#### **SUMARIO:**

Págs.

#### FUNCIÓN EJECUTIVA

#### SERVICIO NACIONAL DE ADUANA DEL ECUADOR - SENAE:

#### **RESOLUCIONES:**

| SENAE-SENAE-2022-0003-RE<br>procedimientos documenta | Expídense<br>ados | varios  | 2 |
|------------------------------------------------------|-------------------|---------|---|
| SENAE-SENAE-2022-0004-RE                             | xpídese el Reg    | lamento |   |

Año I - Nº 4 - 183 páginas Quito, miércoles 16 de febrero de 2022

#### Oficio Nro. SENAE-DSG-2022-0015-OF

#### Guayaquil, 19 de enero de 2022

**Asunto:** Publicación en el Registro Oficial Nº SENAE-SENAE-2022-0003-RE- Expedición de procedimientos documentados: SENAE-ISIE-2-1-001-V5, SENAE-ISIE-2-1-006-V3, SENAE-ISIE-2-1-003-V5, SENAE-ISIE-2-1-007-V4

Señor Ingeniero Hugo Del Pozo Berrazueta **REGISTRO OFICIAL DEL ECUADOR** En su Despacho

De mi consideración:

Con un atento saludo, solicito a usted comedidamente vuestra colaboración, para que se sirva requerir a quien corresponda la publicación en el Registro Oficial, de la Resolución Nro.**SENAE-SENAE-2022-0003-RE**, suscrita por la Sra. Carola Soledad Ríos Michaud- Directora General del Servicio Nacional de Aduana del Ecuador, de los siguientes actos administrativos:

| No. Resolución                             | Asunto:                                                                                                    | Páginas       |
|--------------------------------------------|----------------------------------------------------------------------------------------------------|---------------|
| No. Resolución<br>SENAE-SENAE-2022-0003-RE | Asunto:<br>"() RESUELVE: Expedir los siguientes<br>procedimientos documentados denominados:<br>1. SENAE-ISIE-2-1-001-V5:<br>"INSTRUCTIVO DE SISTEMAS PARA<br>EL REGISTRO DE<br>RECLAMOS/RECURSOS".<br>2. SENAE-ISIE-2-1-006-V3:<br>"INSTRUCTIVO DE SISTEMAS PARA<br>GESTIÓN DE DOCUMENTOS DE<br>RECLAMOS RECURSOS. | Páginas<br>05 |
|                                            | <ul> <li>3. SENAE-ISIE-2-1-003-V5<br/>INSTRUCTIVO DE SISTEMAS PARA<br/>EL REGISTRO DE JUICIOS.</li> <li>4. SENAE-ISIE-2-1-007-V4<br/>INSTRUCTIVO DE SISTEMAS PARA<br/>GESTIÓN DE DOCUMENTOS DE<br/>JUICIOS. ()"</li> </ul>                                                                                         |               |

Agradezco anticipadamente la pronta publicación de la referida Resolución, no sin antes reiterarle mis sentimientos de distinguida consideración y estima.

Atentamente,

Documento firmado electrónicamente

Abg. Gilliam Eleana Solorzano Orellana DIRECTORA DE SECRETARIA GENERAL

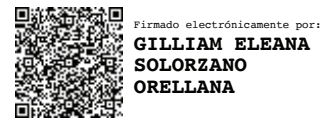

#### Resolución Nro. SENAE-SENAE-2022-0003-RE

#### Guayaquil, 18 de enero de 2022

#### SERVICIO NACIONAL DE ADUANA DEL ECUADOR

#### LA DIRECCIÓN GENERAL

#### **CONSIDERANDO:**

**Que**, el numeral 3 del artículo 225 de la Constitución de la República del Ecuador expresamente señala: "Los organismos y entidades creados por la Constitución o la ley para el ejercicio de la potestad estatal, para la prestación de servicios públicos o para desarrollar actividades económicas asumidas por el Estado";

**Que**, el artículo 226 de la Constitución de la República del Ecuador, dispone que: "Las instituciones del Estado, sus organismos, dependencias, las servidoras o servidores públicos y las personas que actúen en virtud de una potestad estatal ejercerán solamente las competencias y facultades que les sean atribuidas en la Constitución y la ley. Tendrán el deber de coordinar acciones para el cumplimiento de sus fines y hacer efectivo el goce y ejercicio de los derechos reconocidos en la Constitución";

**Que**, el artículo 227 de la Constitución de la República del Ecuador señala que: "La administración pública constituye un servicio a la colectividad que se rige por los principios de eficacia, eficiencia, calidad, jerarquía, desconcentración, descentralización, coordinación, participación, planificación, transparencia y evaluación";

**Que**, en el Capítulo I, Naturaleza y Atribuciones, Título IV de la Administración Aduanera, regulado en el Código Orgánico de la Producción, Comercio e Inversiones, publicado en el Suplemento del Registro Oficial No. 351 del 29 de diciembre de 2010, indica en el artículo 212: " ...Del Servicio Nacional de Aduana del Ecuador.- El Servicio Nacional de Aduana del Ecuador es una persona jurídica de derecho público, de duración indefinida, con autonomía técnica, administrativa, financiera y presupuestaria, domiciliada en la ciudad de Guayaquil y con competencia en todo el territorio nacional. Es un organismo al que se le atribuye en virtud de este Código, las competencias técnico-administrativas, necesarias para llevar adelante la planificación y ejecución de la política aduanera del país y para ejercer, en forma reglada, las facultades tributarias de determinación, de resolución, de sanción y reglamentaria en materia aduanera, de conformidad con este Código y sus reglamentos".

**Que**, de conformidad a las competencias y atribuciones que tiene el Director General del Servicio Nacional de Aduana del Ecuador, se encuentra determinado en el literal l) del Art. 216 del Código Orgánico de la Producción, Comercio e Inversiones, "*l*) *Expedir mediante resolución los reglamentos, manuales, instructivos, oficios circulares* 

necesarios para la aplicación de aspectos operativos, administrativos, procedimentales, de valoración en aduana y para la creación, supresión y regulación de las tasas por servicios aduaneros, así como las regulaciones necesarias para el buen funcionamiento de la administración aduanera y aquellos aspectos operativos no contemplados en este Código y su reglamento...";

**Que**, en el artículo 5 de la Resolución Nro. SENAE-SENAE-2017-0579-RE de fecha 17 de octubre de 2017, señala lo siguiente sobre la Publicación de Procedimientos Documentados: "(...) En virtud de la reserva indicada en el artículo 2 de la presente Resolución, y conforme lo establecido en el literal l) del artículo 216 del Código Orgánico de la Producción, Comercio e Inversiones y en el Estatuto Orgánico de Gestión Organizacional por Procesos del Servicio Nacional de Aduana del Ecuador, la publicación de los procedimientos documentados debe efectuarse según su alcance:

a) Aquellos dirigidos exclusivamente a usuarios internos del Servicio Nacional de Aduana del Ecuador: Sistema de Administración de Conocimiento (SAC); y Boletín interno.

b) Aquellos que involucren a usuarios externos:

- Registro Oficial;
- Web institucional;
- Sistema de Administración de Conocimiento (SAC); y
- Boletín externo."

**Que**, mediante requerimiento de Desarrollo de sistemas PY2020-0-001, se implementó en el sistema informático Ecuapass en el portal interno el Control y Trazabilidad de la Información – Legal, solicitado mediante Memorando Nro. SENAE-SENAE-2020-0030-M del 10/febrero/2020.

**Que**, es necesario que los usuarios internos cuenten con procedimiento documentado, en donde se describan las tareas que deben realizar en el portal interno del Ecuapass, a fin de administrar las observaciones realizados por los usuarios a los proyectos normativos socializados, lo cual permitirá dar cumplimiento a lo dispuesto en la Resolución Nro. SENAE-SENAE-2021-0091-RE y demás normativa invocada;

**Que**, mediante Decreto Ejecutivo Nro. 38 de fecha 24 de mayo de 2021, la Sra. Carola Soledad Ríos Michaud fue designada Directora General del Servicio Nacional de Aduana del Ecuador, de conformidad con lo establecido en el artículo 215 del Código Orgánico de la Producción, Comercio e Inversiones; y el artículo 11, literal d) del Estatuto del Régimen Jurídico y Administrativo de la Función Ejecutiva; y,

En tal virtud, la Directora General del Servicio Nacional de Aduana del Ecuador, en ejercicio de la atribución y competencia dispuesta en el literal 1) del artículo 216 del Código Orgánico de la Producción, Comercio e Inversiones, publicado en el Suplemento del Registro Oficial No. 351 del 29 de diciembre de 2010,

# **RESUELVE:**

Artículo Único.- Expedir los siguientes procedimientos documentados denominados:

- 1. SENAE-ISIE-2-1-001-V5: "INSTRUCTIVO DE SISTEMAS PARA EL REGISTRO DE RECLAMOS/RECURSOS".
- 2. SENAE-ISIE-2-1-006-V3: "INSTRUCTIVO DE SISTEMAS PARA GESTIÓN DE DOCUMENTOS DE RECLAMOS RECURSOS.
- 3. SENAE-ISIE-2-1-003-V5 INSTRUCTIVO DE SISTEMAS PARA EL REGISTRO DE JUICIOS.
- 4. SENAE-ISIE-2-1-007-V4 INSTRUCTIVO DE SISTEMAS PARA GESTIÓN DE DOCUMENTOS DE JUICIOS.

# **DISPOSICIÓN DEROGATORIA**

**Única.-** Se deja sin efecto los procedimientos documentados denominados:

1.- SENAE-ISIE-2-1-001-V4: "INSTRUCTIVO DE SISTEMAS PARA EL REGISTRO DE RECLAMOS/RECURSOS" expedido mediante Resolución Nro. SENAE-SENAE-2018-0104-RE, de fecha 8 de mayo de 2018.

2. SENAE-ISIE-2-1-006-V2: "INSTRUCTIVO DE SISTEMAS PARA GESTIÓN DE DOCUMENTOS DE RECLAMOS RECURSOS" expedido mediante Resolución Nro. SENAE-DGN-2016-0255-RE, de fecha 24 de marzo de 2016.

3.- SENAE-ISIE-2-1-003-V4 "INSTRUCTIVO DE SISTEMAS PARA EL REGISTRO DE JUICIOS" expedido mediante Resolución Nro.

SENAE-SENAE-2018-0098-RE, de fecha 3 de mayo de 2018.

4.- SENAE-ISIE-2-1-007-V3 "INSTRUCTIVO DE SISTEMAS PARA GESTIÓN DE DOCUMENTOS DE JUICIOS" expedido mediante Resolución Nro. SENAE-SENAE-2018-0099-RE, de fecha 3 de mayo de 2018.

#### **DISPOSICIONES FINALES**

**PRIMERA.-** La presente resolución entrará en vigencia a partir de su publicación en el Registro Oficial.

**SEGUNDA.-** Encárguese a la Dirección de Secretaría General del Servicio Nacional de Aduana del Ecuador, la publicación de la presente resolución junto a los referidos documentos en el Registro Oficial.

**TERCERA.-** Notifíquese por parte de la Dirección de Secretaría General del Servicio Nacional de Aduana del Ecuador el contenido de la presente Resolución a las Subdirecciones Generales, Direcciones Nacionales, Direcciones Distritales del Servicio Nacional de Aduana del Ecuador.

**CUARTA.-** Encárguese a la Dirección Nacional de Mejora Continua y Tecnologías de la Información del Servicio Nacional de Aduana del Ecuador, la publicación de la presente resolución junto con los referidos documentos en el Sistema de Administración del Conocimiento (SAC) del Ecuapass.

Dado y firmado en el Despacho Principal de la Dirección General del Servicio Nacional de Aduana del Ecuador, en la ciudad de Santiago de Guayaquil.

Documento firmado electrónicamente

Sra. Carola Soledad Rios Michaud DIRECTOR GENERAL

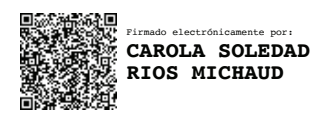

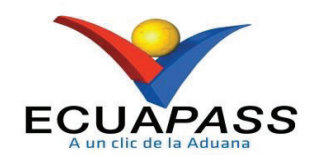

# SENAE-ISIE-2-1-001-V5

# INSTRUCTIVO DE SISTEMAS PARA EL REGISTRO DE RECLAMOS / RECURSOS

Diciembre 2021

#### HOJA DE RESUMEN

## Descripción del documento:

Instructivo de Sistemas para el registro de los reclamos administrativos o recursos de revisión. Objetivo:

Describir en forma secuencial las tareas para agilitar el proceso del registro de los reclamos administrativos o recursos de revisión a través del sistema informático del Servicio Nacional de Aduana del Ecuador, denominado Ecuapass, opción Recepción de Reclamos/Recursos.

| Elaboración /                                                                                                    | / Revisión / Aprobació                                                                             | n:                                                                                                    |                                     |
|----------------------------------------------------------------------------------------------------|----------------------------------------------------------------------------------------------------|----------------------------------------------------------------------------------------------------|-------------------------------------|
| Nombre / Ca                                                                                                    | rgo / Firma / Fecha                                                                                | Área                                                                                                    | Acción                              |
| Mgs. Javi<br>Analista de Mejora                                                                                      | Firmado electrónicamente por:<br>NESTOR JAVIER<br>GORDILLO JARA<br>ra<br>continua y Normativa      | Dirección Nacional de Mejora<br>Continua y Tecnologías de la<br>Información                                                                                                    | Elaboración                         |
| X<br>Ing. Dav<br>Director de Hictoria                                                                                | Pirmado electrónicamente por:<br><b>DAVID</b><br>MUSSOLINI<br>CHAUG COLOMA<br>Continua y Normativa | Dirección Nacional de Mejora<br>Continua y Tecnologías de la<br>Información                                                                                                    | Revisión                            |
| ALVARO IVAN<br>CORONEL<br>ARELLANO<br>Lcdo. Alvaro Coronel Arellano<br>Director Nacional de Mejora Continua y Tecnol |                                                                                                    | Dirección Nacional de Mejora<br>Continua y Tecnologías de la<br>Información                                                                                                    | Aprobación                          |
| Actualizacion                                                                                                    | es / Revisiones / Mod                                                                              | ificaciones:                                                                                                    |                                     |
| Versión                                                                                                    | Fecha                                                                                              | Razón                                                                                                    | Responsable                         |
| 5                                                                                                    | Diciembre 2021                                                                                     | Modificación de los numerales: 5.4,<br>5.5, 5.6; inclusión de los numerales<br>5.6.3.4, 5.7, de acuerdo al proyecto<br>PY2020-0-001 – Control y<br>Trazabilidad de la Información –<br>Legal, solicitado mediante<br>Memorando Nro. SENAE-SENAE-<br>2020-0030-M del 10/febrero/2020.                                                                                                    | Mgs. Javier Gordillo<br>Jara        |
| 4                                                                                                    | Abril 2018                                                                                         | Modificación del Numeral 5.6.3:<br>Sección seleccionar documento<br>aduanero, se inserta opción de carga<br>masiva de liquidaciones por<br>rectificación de tributos aduaneros.<br>Se implementa validación que el<br>RUC del solicitante del reclamo<br>administrativo o recurso de revisión<br>coincida con el RUC del titular de la<br>obligación pendiente a asociar en el<br>registro del caso legal, a excepción de<br>los tipos de OCEs: Agentes de<br>Aduana, Courier y Correos del<br>Ecuador, que si permite asociar | Mgs. Patricia Coronado<br>Domínguez |

|   |             | liquidaciones de otros titulares de la<br>obligación.<br>Requerimientos PY2017-0-017 y<br>PY2018-0-017.                                                                                                    |                                                                     |
|---|-------------|----------------------------------------------------------------------------------------------------|---------------------------------------------------------------------|
| 3 | Junio 2016  | Numeral 5.6.1: Adición de<br>opciones al Catálogo Tipos de<br>Solicitud de Reclamos<br>Administrativos. 5.6.3:<br>Ampliación de la descripción del<br>Tipo de Documento Aduanero:<br>"Consultar la información de<br>liquidación". Requerimientos<br>PY2016-0-173 y PY2016-0-093 | Ing. Diana Romero<br>Aguilar<br>Mgs. Patricia Coronado<br>Domínguez |
| 2 | Enero 2016  | Numeral 5.6.1: Aumento de<br>Clasificación para Impugnaciones<br>en tipos de solicitud de<br>Reclamo/Recurso. Numeral 5.6.2:<br>Implementación de la sección<br>"Acto Impugnado". Numeral<br>5.6.3: Mejora de la consulta de<br>liquidaciones. Requerimiento<br>CMC-066-0-2015.  | Mgs. Patricia Coronado<br>Domínguez                                 |
| 1 | Agosto 2014 | Versión inicial                                                                                                    | Ing. Patricia Coronado<br>Domínguez                                 |

# ÍNDICE

| OBJETIVO                  |
|---------------------------|
| ALCANCE                   |
| RESPONSABILIDAD           |
| CONSIDERACIONES GENERALES |
| PROCEDIMIENTO             |
| ANEXOS                    |
|                           |

## 1. OBJETIVO

Describir en forma secuencial las tareas para agilitar el proceso del registro de los reclamos administrativos o recursos de revisión a través del sistema informático del Servicio Nacional de Aduana del Ecuador, denominado Ecuapass, opción recepción de reclamos/recursos.

## 2. ALCANCE

Está dirigido a los funcionarios aduaneros de la Dirección de Reclamos y Recursos, Dirección de Reclamos y Trámites Operativos, Subdirección de Zona de Carga Aérea, Asesoría Jurídica de los Distritos y demás abogados aduaneros que realicen la gestión de reclamos administrativos en los Distritos del Servicio Nacional de Aduana del Ecuador.

#### 3. RESPONSABILIDAD

- **3.1.** La aplicación, cumplimiento y realización de lo descrito en el presente documento, es responsabilidad de la Dirección de Reclamos y Recursos, Dirección de Reclamos y Trámites Operativos, Subdirección de Zona de Carga Aérea, Asesoría Jurídica de los Distritos y demás abogados aduaneros que realicen la gestión de reclamos administrativos y recursos de revisión en los Distritos del Servicio Nacional de Aduana del Ecuador
- **3.2.** La realización de mejoramiento, cambios solicitados y gestionados por los distritos, le corresponde a la Dirección Nacional de Mejora Continua y Tecnologías de la Información para su aprobación y difusión.

#### 4. CONSIDERACIONES GENERALES

- 4.1. Con el objeto de que se apliquen los términos de manera correcta, se entiende lo siguiente:
  - **4.1.1. Reclamos y Recursos Administrativos:** Toda persona podrá presentar reclamo administrativo en contra de los actos administrativos dictados por el Director General o los Directores Distritales del Servicio Nacional de Aduana del Ecuador que afectaren directamente sus derechos, dentro del plazo de veinte días contados desde la fecha en que hubiere sido notificado con dicho acto. Los reclamos que se presentaren se sustanciarán y resolverán de acuerdo al procedimiento establecido en el Código Tributario, dentro del plazo de sesenta días contados desde que el reclamante hubiere presentado dicho reclamo. (Art. 124 del Copci)
  - **4.1.2. Trámite:** Es el número secuencial que asigna el sistema Ecuapass al momento de registrar el reclamo administrativo o recurso de revisión; también se lo conoce como caso. Para efecto del presente instructivo se puede llamar trámites para referirnos a los reclamos administrativos o recursos de revisión.
  - **4.1.3. Grupo de usuario:** Es el perfil que se asigna a los servidores aduaneros acorde a lo establecido en la acción de personal o solicitud de privilegios que se presenta al área de

Seguridades para el acceso al sistema informático. Los grupos de usuarios están asociados a uno o más roles.

- **4.1.4. Roles:** Representa la agrupación de opciones del sistema informático (Ecuapass), que se crea en función de su utilización o reutilización en uno o varios grupos de usuarios, y va acorde a las funciones establecidas a uno o varios perfiles para el cumplimiento de sus labores.
- **4.2.** Para efecto de funcionalidad, se deben considerar los siguientes criterios:
  - **4.2.1.** Se debe ingresar información en todos los campos obligatorios, los cuales se encuentran marcados con un asterisco de color rojo (\*); caso contrario el sistema no permite continuar con las acciones del registro, modificación o guardado temporal de información.
  - **4.2.2.** El funcionario responsable de realizar el registro de un reclamo administrativo o de un recurso de revisión debe tener asignado el perfil "asistente de abogado" en el sistema informático Ecuapass.
  - **4.2.3.** El funcionario responsable de realizar el cambio o transferencia de abogado para el caso de un trámite debe tener asignado el perfil "director de reclamos" en el sistema informático Ecuapass.
  - **4.2.4.** El funcionario responsable de confirmar los trámite registrados debe tener asignado el perfil "director de reclamos" en el sistema informático Ecuapass.

# 5. PROCEDIMIENTO

- **5.1.** Acceda al navegador de Internet, registre la dirección https://portalinterno.aduana.gob.ec/, visualice el portal interno Ecuapass e ingrese con su usuario y contraseña.
- 5.2. Seleccione en el sistema interno el ícono de "Sistema Legal", haga clic en este ícono.

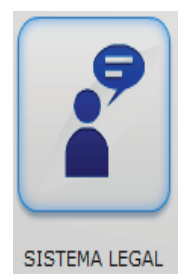

**5.3.** Para proceder a registrar un reclamo administrativo o recurso de revisión se debe ingresar a la siguiente ruta: <u>Gestión de Reclamos/Recursos</u> > <u>Recepción de Reclamos/Recursos</u>.

|   | ECUAPASS<br>Legal                |              | DIREC   | CCION DE RECLAMOS Y TR | Amites operativos / E |
|---|----------------------------------|--------------|---------|------------------------|-----------------------|
|   | Gestión de Reclamos/Recursos     | Gestión de j | juicios | Gestión de Coactiva    | Tablero de Legal      |
| Τ | Recepción de Reclamos/Recursos   |              |         |                        |                       |
| N | Gestión de documentos de Reclamo | s/Recursos   |         |                        |                       |

5.4. Se muestra la pantalla "<u>Recepción de Reclamos/Recursos</u>".

| Gestiór | n de Reclamos/Recu    | rsos > Recepción de Recla | mos/Recursos |      |                  |              |              |                      |                 |                         |
|---------|-----------------------|---------------------------|--------------|------|------------------|--------------|--------------|----------------------|-----------------|-------------------------|
| Recep   | oción de Reclam       | os/Recursos               |              |      |                  |              |              |                      |                 |                         |
| Distri  | ito                   | GERENCIA GENER            | AL           | -    | No. Caso         |              |              |                      |                 |                         |
| Tipos   | s de Solicitud        | Todo                      |              | •    | Avance           |              | Todo         |                      |                 | •                       |
| Perío   | odo                   | Todo- 🔻                   |              |      | No. de identif   | icación      | Selecci      | ón 🔻                 |                 |                         |
| No. E   | Doc. Aduanero         |                           |              |      | Búsqueda en      | resultados   | No. Caso     |                      | -               |                         |
|         |                       |                           |              |      |                  |              |              |                      | 0               | Consultar               |
| Lista d | le solicitud          |                           |              |      |                  |              |              |                      |                 |                         |
| Resulta | do : 0                |                           |              |      |                  |              |              |                      |                 | ~                       |
| No.     | No. Caso              | Tipos de Solicitud        | Solicitante  |      | Abogado          |              | Avance       | Fecha de<br>registro | Fecha<br>límite | Estado de<br>Aceptación |
|         |                       |                           |              |      |                  |              |              |                      |                 |                         |
|         |                       |                           |              |      |                  |              |              |                      | Dension         | - sián Masiun           |
|         |                       |                           |              |      |                  |              |              |                      | Reasign         | acion Masiva            |
| Datas   | a maistrar            |                           |              |      |                  |              |              |                      |                 | Q <b>~</b>              |
| Datos   | a registrar           |                           |              |      |                  |              |              |                      |                 |                         |
| Tipos   | s de Solicitud        | Selección                 |              |      | * Avance         |              | Selecció     | in                   |                 |                         |
| * Tipus | sitante Principal     |                           |              |      | * No. de identif | icación      | Selecció     | in 💌                 |                 |                         |
| Núm     | ero de Teléfono 1     |                           |              |      | Número de Te     | eléfono 2    |              |                      |                 |                         |
| Solic   | citante Secundario    |                           |              |      |                  | icación      | Selecció     | ón 💌                 |                 |                         |
| Fech    | a de Solicitud        | 17/09/2021                |              |      | Fecha límite     |              | 17/09/20     | 21 🖩 10 :            | 29              |                         |
| Fech    | a de Gestión          | 17/09/2021                | 10 : 29      |      | Alerta de prio   | oridad       | Selecció     | źn                   |                 | •                       |
| * Aba.  | encargado             | 1//05/2021                |              |      | Cambiar aboo     | ado          |              |                      |                 |                         |
| Cuar    | ntía                  |                           |              | \$ 0 |                  |              |              |                      |                 |                         |
|         |                       |                           |              |      | ]                |              |              |                      |                 |                         |
|         | mpugnado              | Acto impuonado            |              |      |                  |              | Facha        |                      |                 |                         |
| NO.     |                       | Acto impugnado            |              |      |                  |              | reula        |                      |                 |                         |
|         |                       |                           |              |      |                  |              |              |                      |                 |                         |
|         |                       |                           |              |      |                  |              |              |                      |                 |                         |
|         |                       |                           |              |      |                  |              |              |                      |                 |                         |
|         |                       |                           |              |      |                  |              |              |                      |                 |                         |
|         |                       |                           |              |      |                  |              |              |                      |                 |                         |
| Acto    | impugnado             |                           |              |      | Fecha            |              | 17/09/20     | 21 🔳                 |                 |                         |
|         |                       |                           |              |      |                  |              |              | Agregar              | Modificar       | Eliminar                |
| Selecci | ionar Documento       |                           |              |      |                  |              |              |                      |                 | -                       |
| No.     |                       | No. Doc. Aduanero         |              |      |                  |              | Número       |                      |                 |                         |
|         |                       |                           |              |      |                  |              |              |                      |                 |                         |
|         |                       |                           |              |      |                  |              |              |                      |                 |                         |
|         |                       |                           |              |      |                  |              |              |                      |                 |                         |
|         |                       |                           |              |      |                  |              |              |                      |                 |                         |
|         |                       |                           |              |      |                  |              |              |                      |                 |                         |
| No. [   | Doc. Aduanero         | Selección                 |              | -    | Número           |              |              |                      |                 |                         |
| Corre   | a Masiwa do Liquidari | ones                      |              |      |                  | Comprohar di | enonibilidad | Agreear              | Modifiere       | Eliminar                |
| Carga   | a masiva de Liquidaci | ones                      |              |      |                  | Comprobar di | sponibilidad | Agregar              | Mouncar         | Cirninar                |

| * Tema                    |                |                    |                          |
|---------------------------|----------------|--------------------|--------------------------|
| * Comentario              | HtmlEdit-Popup |                    |                          |
|                           |                |                    |                          |
|                           |                |                    | ~                        |
| Nombre del                | archivo        | Tamaño del archivo | Adjuntar archivo         |
|                           |                | KByte              | Cargar Descargar         |
|                           |                |                    |                          |
|                           |                |                    |                          |
| Tamaño total de archivo : |                |                    | Agregar Eliminar         |
|                           |                |                    | Registrar                |
|                           |                | Confirma           | ación Modificar Eliminar |

5.5. En la primera sección se pueden realizar búsquedas de trámites ya registrados previamente.

| Recept                | ción de Reclam | nos/Recursos       |                       |                       |      |             |                       |                 |                         |
|-----------------------|----------------|--------------------|-----------------------|-----------------------|------|-------------|-----------------------|-----------------|-------------------------|
| Distrito              | <b>)</b>       | Todo               | <b>•</b>              | No. Caso              |      |             |                       |                 |                         |
| Tipos o               | de Solicitud   | Todo               | <b>•</b>              | Avance                |      | Todo        |                       |                 | •                       |
| Períod                | 0              | Todo- 💌            |                       | No. de identificación |      | Selección 🔻 |                       |                 |                         |
| No. Do                | c. Aduanero    |                    |                       | Búsqueda en result    | ados | No. Caso    |                       | -               |                         |
|                       |                |                    |                       |                       |      |             |                       | 9               | Consultar 🔎             |
| Lista de<br>Resultado | solicitud      |                    |                       |                       |      |             |                       |                 | -                       |
| No.                   | No. Caso       | Tipos de Solicitud | Solicitante Principal | Abogado               | Ava  | nce         | Fecha de<br>Solicitud | Fecha<br>límite | Estado de<br>Aceptación |
|                       |                |                    |                       |                       |      |             |                       |                 |                         |
|                       |                |                    |                       |                       |      |             |                       |                 |                         |
|                       |                |                    |                       |                       |      |             |                       |                 |                         |
|                       |                |                    |                       |                       |      |             |                       |                 |                         |
|                       |                |                    |                       |                       |      |             |                       |                 |                         |
|                       |                |                    |                       |                       |      |             |                       | Reasign         | ación Masiva            |
|                       |                |                    |                       |                       |      |             |                       |                 |                         |

- Los criterios de búsqueda son:
  - **Distrito:** Por default o por valor predeterminado consta seleccionado el distrito al que pertenece el funcionario.
  - No. Caso: El número asignado por el sistema al momento de registrar la información.
  - **Tipos de Solicitud:** Se debe seleccionar el tipo de solicitud que se requiere consultar:
    - Reclamo Adm.
    - Recurso
    - .
    - Otros
  - Avance: El avance o la etapa en la cual se encuentra el reclamo o recurso.
    - Recibidos
    - Completar
    - En proceso
    - Finalizado
    - Otros
  - **Período:** El período de fechas sobre el cual se requiere hacer la consulta.

- Hoy
- Semana
- Mes
- Año
- Todo
- No. de identificación: Número de identificación del solicitante del reclamo.
  - RUC
  - Cédula de identidad
  - Catastro
  - Pasaporte
  - Otros
- No. Doc. Aduanero: Tipo de documento aduanero que corresponda, dependiendo de la información que previamente se ha registrado, como:
  - No gestión de declaración de importación
  - No gestión de declaración de exportación
  - Carga de importacion (Aéreo y Marítimo)
  - Carga de importacion (Terrestre)
  - Carga de exportacion (Aéreo y Marítimo)
  - Carga de exportacion (Terrestre)
  - Consulta Integral de Manifiestos (Marítimos y Aéreo)
  - Consulta de Contenedores
  - Consultar la información de liquidación.
  - Consulta de estado de declaración.
  - Control posterior.
  - Consulta de estado de garantía
  - ...
- **Búsqueda en Resultados:** A través de esta búsqueda, una vez generada la consulta se puede filtrar información por cualquiera de los siguientes campos:
  - No. Caso
  - Tipos de Solicitud
  - Solicitante Principal
  - Abogado

Seleccionando cualquier criterio de búsqueda o una combinación de algunos se dá clic en el

botón **Consultar**. Aparece la información en el grid de consulta.

| lecep                   | pción de Reclam                                                                          | os/Recursos                                                                                        |                                                                                                    |                                                     |                                                                |                                                                                                    |                                                                          |                                                                     |
|-------------------------|------------------------------------------------------------------------------------------|----------------------------------------------------------------------------------------------------|----------------------------------------------------------------------------------------------------|-----------------------------------------------------|----------------------------------------------------------------|----------------------------------------------------------------------------------------------------|--------------------------------------------------------------------------|---------------------------------------------------------------------|
| Distr                   | ito                                                                                      | GERENCIA GEN                                                                                       | ERAL                                                                                                    | No. Caso                                            |                                                                |                                                                                                    |                                                                          |                                                                     |
| Tipos                   | s de Solicitud                                                                           | Reclamo Adm. 💌Todo 💌 Avance                                                                        |                                                                                                    | En proce                                            | so                                                             |                                                                                                    |                                                                          |                                                                     |
| Perío                   | odo                                                                                      | Todo- 💌                                                                                            |                                                                                                    | No. de ide                                          | entificación                                                   | Selecci                                                                                                    | ón 🔻                                                                     |                                                                     |
| No. [                   | Doc. Aduanero                                                                            |                                                                                                    |                                                                                                    | Búsqueda                                            | en resultados                                                  | No. Caso                                                                                                    | T                                                                        |                                                                     |
|                         |                                                                                          |                                                                                                    |                                                                                                    |                                                     |                                                                |                                                                                                    |                                                                          | <b>Consulta</b>                                                     |
| ista d                  | le solicitud                                                                             |                                                                                                    |                                                                                                    |                                                     |                                                                |                                                                                                    |                                                                          |                                                                     |
| 510 0                   | ie sonatuu                                                                               |                                                                                                    |                                                                                                    |                                                     |                                                                |                                                                                                    |                                                                          |                                                                     |
| esulta                  | do : 106                                                                                 |                                                                                                    |                                                                                                    |                                                     |                                                                |                                                                                                    |                                                                          |                                                                     |
| esulta<br>No.           | do : 106<br>No. Caso                                                                     | Tipos de Solicitud                                                                                 | Solicitante Principal                                                                                                    | Abogado                                             | Avance                                                         | Fecha de<br>Solicitud                                                                                         | Fecha límite                                                             | Estado de<br>Aceptación                                             |
| sulta<br>No.            | do : 106<br>No. Caso<br>2021136S10024                                                    | Tipos de Solicitud<br>Reclamo Adm ERJA                                                             | Solicitante Principal                                                                                                    | Abogado<br>PFLORES                                  | Avance<br>En proceso                                           | Fecha de<br>Solicitud<br>16/Ago/2021                                                                          | Fecha límite<br>03/Feb/2022                                              | Estado de<br>Aceptación<br>Aceptar                                  |
| sulta<br>No.<br>1       | do : 106<br>No. Caso<br>2021136S10024<br>2021136S10022                                   | Tipos de Solicitud<br>Reclamo Adm ERJA<br>Reclamo Adm Pago                                         | Solicitante Principal<br>EDITORA MEDICO CIENTIFIC<br>EDITORA MEDICO CIENTIFIC                                                    | Abogado<br>PFLORES<br>KBARAHO                       | Avance<br>En proceso<br>En proceso                             | Fecha de<br>Solicitud<br>16/Ago/2021<br>06/Ago/2021                                                           | Fecha límite<br>03/Feb/2022<br>27/Ene/2022                               | Estado de<br>Aceptación<br>Aceptar<br>Aceptar                       |
| No.                     | do : 106<br>No. Caso<br>2021136510024<br>2021136510022<br>2015136510016                  | Tipos de Solicitud<br>Reclamo Adm ERJA<br>Reclamo Adm Pago<br>Reclamo Adm Impi                     | Solicitante Principal<br>EDITORA MEDICO CIENTIFIC<br>EDITORA MEDICO CIENTIFIC<br>CORONADO DOMINGUEZ PA'                          | Abogado<br>PFLORES<br>KBARAHO<br>KBARAHO            | Avance<br>En proceso<br>En proceso<br>En proceso               | Fecha de<br>Solicitud<br>16/Ago/2021<br>06/Ago/2021<br>15/Oct/2015                                            | Fecha límite<br>03/Feb/2022<br>27/Ene/2022<br>07/Ene/2016                | Estado de<br>Aceptación<br>Aceptar<br>Aceptar<br>Aceptar            |
| No.<br>1<br>2<br>3<br>4 | do : 106<br>No. Caso<br>2021136510024<br>2021136510022<br>2015136510016<br>2014136510232 | Tipos de Solicitud<br>Reclamo Adm ERJA<br>Reclamo Adm Pago<br>Reclamo Adm Impi<br>Reclamo Adm Impi | Solicitante Principal<br>EDITORA MEDICO CIENTIFIC<br>EDITORA MEDICO CIENTIFIC<br>CORONADO DOMINGUEZ PA<br>CIUDAD DEL AUTO CIAUTO | Abogado<br>PFLORES<br>KBARAHO<br>KBARAHO<br>MGARCIA | Avance<br>En proceso<br>En proceso<br>En proceso<br>En proceso | Fecha de<br>Solicitud           16/Ago/2021           06/Ago/2021           15/Oct/2015           10/Abr/2014 | Fecha límite<br>03/Feb/2022<br>27/Ene/2022<br>07/Ene/2016<br>30/Jun/2014 | Estado de<br>Aceptación<br>Aceptar<br>Aceptar<br>Aceptar<br>Aceptar |

- No. Caso
- Tipos de Solicitud
- Solicitante Principal
- Abogado
- Avance
- Fecha de solicitud
- Fecha límite
- Estado de Aceptación
- **5.6.** Para el registro de la información, se llenan los campos requeridos en las correspondientes secciones de datos.

#### 5.6.1. Sección [Datos a registrar]

| Datos a registrar       |                   |                         |                   |
|-------------------------|-------------------|-------------------------|-------------------|
| No. Caso                |                   |                         |                   |
| * Tipos de Solicitud    | Selección         | * Avance                | Recibidos         |
| * Solicitante Principal |                   | * No. de identificación | Selección         |
| Número de Teléfono 1    |                   | Número de Teléfono 2    |                   |
| Solicitante Secundario  |                   | No. de identificación   | Selección         |
| Fecha de Solicitud      | 17/08/2021        | Fecha límite            | 17/08/2021 🗰 0:00 |
| Fecha de Gestión        | 17/08/2021 🗰 0:00 | Alerta de prioridad     | no valor 🔻        |
| Cuantía                 | \$ 0              |                         |                   |

- No. Caso: Campo deshabilitado el cual representa el número secuencial asignado automáticamente por el sistema al momento de registrar la información.
- **Tipos de Solicitud:** Se muestra la lista desplegable para seleccionar el tipo de solicitud que corresponda de acuerdo a lo presentado por el OCE:
  - Reclamo Adm.
    - Pago indebido
    - Obs. al título Crédito

- ERJAFE
- LOSNCP
- Impugnación Abandono definitivo
- Impugnación Clasificación arancelaria con liquidación
- Impugnación Liquidaciones
- Impugnación Menaje
- Impugnación Multa
- Impugnación Rectificación de Tributos
- Impugnación Reembarques
- Impugnación Valoración aduanera
- Impugnación Clasificación arancelaria sin liquidación
- Impugnación OCES
- Impugnación Otros

El tipo de solicitud **"Impugnación – OCES"** es única y exclusivamente para las impugnaciones realizadas a los actos administrativos de la Dirección Autorizaciones y Expedientes OCEs.

El tipo de solicitud **"Impugnación – Otros"** es única y exclusivamente para las impugnaciones realizadas a los actos administrativos que no estén contemplados dentro de las opciones anteriores y siempre y cuando no tenga relación con una multa, sanción o liquidación que sea objeto de recaudación para el Servicio Nacional de Aduana del Ecuador.

# • Recurso

- Revision Cód. Trib.
- Queja
- Extraordinario Revision ERJAFE
- Reposición LOSNCP-ERJAFE

# • Otros

- Avances: Para la fase del registro inicial, este campo aparece con el estado "Recibidos", como valor predeterminado.
- No. de identificación: Digite el número de identificación de acuerdo al tipo de identificación seleccionado de la lista desplegable que se muestra:
  - Ruc
  - Cédula de Identidad
  - Catastro
  - Pasaporte
  - Otros

- Solicitante Principal: A fin de no duplicar la información, evite ingresar el nombre del solicitante, ya que este es visualizado y llenado automáticamente después de haber digitado el número de identificación.
- Número de Teléfono 1: Se digita el número telefónico principal del solicitante.
- Número de Teléfono 2: Se digita el número telefónico secundario del solicitante.
- Solicitante Secundario: Registre el nombre del solicitante secundario en el caso que corrrsponda, este campo no es mandatorio.
- No. de identificación: Digite el número de identificación de acuerdo al tipo de identificación seleccionado de la lista desplegable que se muestra:
  - Ruc
  - Cédula de Identidad
  - Catastro
  - Pasaporte
  - Otros
- Fecha de Solicitud: Registre la fecha de solicitud del trámite, la cual es la fecha en la cual el OCE ingresó la documentación del reclamo administrativo, recurso de revisión u otros, en las oficinas del Senae. Como valor predeterminado consta la fecha del día.
- Fecha de Gestión: Como valor predeterminado consta 120 días laborables posteriores a la fecha de solicitud. En caso de cambiar esta fecha, se recomienda que se registre diez dias antes de la fecha límite de contestación del trámite.
- Fecha límite: Como valor predeterminado consta 120 días laborables posteriores a la fecha de solicitud. Este campo no es editable.
- Alerta de prioridad: Seleccione de la lista desplegable el tipo de prioridad. Como valor predeterminado consta "no valor".
  - Urgente (4 notificaciones/dia)
  - Importante (2 notificaciones/dia)
  - Precaución (1 notificaciones/dia)
  - No valor
- Cuantía

Para los reclamos/recursos de tipo:

- Reclamos Administrativos:
- Impugnación Abandono definitivo
- Impugnación Clasificación arancelaria con liquidación
- Impugnación Liquidaciones

- Impugnación Menajes
- Impugnación Multas
- Impugnación Rectificación de Tributos
- Impugnación Reembarques
- Impugnación Valoración aduanera
- Impugnación Otros
- Recurso de Revisión Cód. Trib.

La cuantía será igual a la sumatoria total del valor de las liquidaciones en estado "NO PAGADO".

Para los reclamos/recursos de tipo "Reclamos Administrativos por Pago indebido", la cuantía será igual a la sumatoria total del valor de las liquidaciones en estado "PAGADO".

En caso de no tener ninguna liquidación asociada, la cuantía será igual a \$0.

| Acto imp | ugnado  |                     |       | ~                          |
|----------|---------|---------------------|-------|----------------------------|
| No.      |         | Acto impugnado      |       | Fecha                      |
|          |         |                     |       |                            |
|          |         |                     |       |                            |
|          |         |                     |       |                            |
|          |         |                     |       |                            |
|          |         |                     |       | <br>                       |
| Acto imp | pugnado | SENAE-DDZP-2014-777 | Fecha | 14/02/2014                 |
|          |         |                     |       | Agregar Modificar Eliminar |
|          |         |                     |       | <b>ب</b>                   |

# 5.6.2. Sección [Acto impugnado]

En esta sección se pueden ingresar los actos impugnados (documentos aduaneros o actos administrativos) que dieron lugar a que se origine un proceso judicial. El registro del acto impugnado es obligatorio.

- Acto impugnado: Registre el nombre del acto impugnado, por lo general todos los actos administrativos poseen un nombre referencial.
- Fecha: Registre la fecha del acto impugnado que requiere grabar. Corresponde al No. de la DAI o del refrendo de importación.

Se debe dar clic en el botón Agregar, aparece un cuadro de diálogo para confirmar su registro.

| Acto impugnado |                     |                            | •                          |
|----------------|---------------------|----------------------------|----------------------------|
| No.            | Acto impugnado      |                            | Fecha                      |
|                |                     | 🥐 Confirmar                |                            |
|                |                     | ¿Esta seguro de registrar? |                            |
|                |                     | Si No                      |                            |
|                | Ļ                   | 2                          |                            |
| Acto impugnado | SENAE-DDZP-2014-777 | Fecha                      | 14/02/2014                 |
|                |                     |                            | Agregar Modificar Eliminar |

- Agregar: Si desea agregar más actos impugnados, haga clic en el botón Agregar para seguir registrando más información.
- Modificar: Si desea modificar un acto impugnado, seleccione el acto a modificar y haga clic en el botón Modificar.
- Eliminar: Si desea eliminar un acto impugnado, seleccione el acto a eliminar y haga clic en el botón Eliminar.

| Acto i | mpugnado            |                     |       |   |             |      |           | ~        |
|--------|---------------------|---------------------|-------|---|-------------|------|-----------|----------|
| No.    | A                   | cto impugnado       |       |   | Fecha       |      |           |          |
| 1      | SENAE-DDZP-2014-777 |                     |       | : | 14/Feb/2014 |      |           |          |
|        |                     |                     |       |   |             |      |           |          |
|        |                     |                     |       |   |             |      |           |          |
|        |                     |                     |       |   |             |      |           |          |
|        |                     |                     |       |   |             |      |           |          |
| Acto   | impugnado           | SENAE-DDZP-2014-777 | Fecha |   | 14/02/2014  | 1    |           |          |
|        |                     |                     |       |   | Agr         | egar | Modificar | Eliminar |

#### 5.6.3. Sección [Seleccionar Documento]

| Seleccion | iar Documento          |                  |   |        |                          |                   | ~        |
|-----------|------------------------|------------------|---|--------|--------------------------|-------------------|----------|
| No.       | No                     | o. Doc. Aduanero |   |        | Número                   |                   |          |
|           |                        |                  |   |        |                          |                   |          |
|           |                        |                  |   |        |                          |                   |          |
|           |                        |                  |   |        |                          |                   |          |
|           |                        |                  |   |        |                          |                   |          |
| No. Doc   | . Aduanero             | Selección        | - | Número |                          |                   |          |
| Carga M   | asiva de Liquidaciones | <u>jt</u>        |   |        | Comprobar disponibilidad | Agregar Modificar | Eliminar |

En esta sección se pueden ingresar los documentos aduaneros o actos administrativos que dieron lugar a que se origine un reclamo administrativo o recurso de revisión.

• No. Doc. Aduanero: Seleccione de la lista desplegable el tipo de documento aduanero que corresponda, dependiendo de la información que se disponga en el reclamo presentado.

- No gestión de declaración de importación: Corresponde al No. de la DAI o del refrendo de importación.
- No gestión de declaración de exportación: Corresponde al No. de la DAE o del refrendo de exportación.
- Carga de importacion (Aéreo y Marítimo): Corresponde al No. de manifiesto aéreo o marítimo de importación.
- Carga de importacion (Terrestre): Corresponde al No. de manifiesto terrestre de importación.
- Carga de exportacion (Aéreo y Marítimo): Corresponde al No. de manifiesto aéreo o marítimo de exportación.
- Carga de exportacion (Terrestre): Corresponde al No. de manifiesto terrestre de exportación.
- Consulta Integral de Manifiestos (Marítimos y Aéreo).
- Consulta de Contenedores.
- Consulta Integral de Manifiestos (Terrestre).
- Consulta de Informacion de Detalles de MCI.
- Consulta de Informacion de Detalles de DTAI.
- Aprobacion de solicitud de abandono expreso.
- Consulta y registro de donacion.
- Registro de resultado de subasta.
- Registro de resultado de destruccion.
- Consulta de CAMV/RAMV por DAI.
- Consulta de detalle de la DAS.
- **Consultar la información de liquidación:** Corresponde al No. de liquidación Ecuapass. Este tipo de documento aduanero es obligatorio para los siguientes Tipos de Solicitud de Reclamo Administrativo:
  - Impugnación Clasificación arancelaria con liquidación
  - Impugnación Liquidaciones
  - Impugnación Multas
  - Impugnación Valoración aduanera
- Consulta de estado de declaración.
- Control posterior.
- Consulta de estado de garantía
- Nro. caso Reclamo Administrativo
- Nro. caso Recurso Revisión
- Nro. caso Coactivo
- Nro. caso Procedimiento Sancionatorio
- Nro. parte Aprehensión
- Otros.
- Número: Digite el número del documento aduanero seleccionado. El número que se registre debe pertenecer al importador que se ingresó como solicitante. Para todos los

tipos de documentos, se debe digitar sin guiones, únicamente los caracteres alfanuméricos.

Se debe realizar la validación del número de documento dando clic en el botón Comprobar disponibilidad. Si el documento existe y si pertenece al importador registrado, aparece el siguiente mensaje:

| 👔 Información                 |
|-------------------------------|
| El número referido es válido. |
| Aceptar                       |

En caso de no existir el documento o de no pertenecer al importador registrado se muestra el siguiente mensaje:

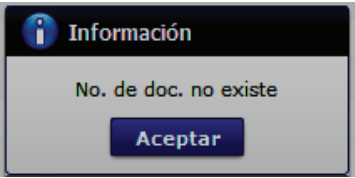

En caso de no coincidir el numero de identificación del Solicitante principal con el número de identificación del titular de la liquidación a asociar, se muestra el siguiente mensaje:

| Datos a registrar           |                      |                                                 |                                   |                    |                    |       |
|-----------------------------|----------------------|-------------------------------------------------|-----------------------------------|--------------------|--------------------|-------|
| No. Caso                    |                      |                                                 |                                   |                    |                    |       |
| • Tipos de Solicitud        | Reclamo Adm.         | 💌 Impugnación-Multa 💌                           | * Avance                          | Recibidos          |                    | Ŧ     |
| Solicitante Principal       | CORONADO DOMIN       | GUEZ PATRICIA MAGDALE                           | • No. de identificación           | RUC                | • 1203970775001    |       |
| Número de Teléfono 1        | 042164180            |                                                 | Número de Teléfono 2              |                    |                    |       |
| Solicitante Secundario      |                      |                                                 | No. de identificación             |                    |                    |       |
| Fecha de Solicitud          | 06/03/2018           |                                                 | Fecha limite                      | 23/08/2018         | 0:00               |       |
| Fecha de Gestión            | 23/08/2018           | : 00                                            | Alerta de prioridad               | no valor           |                    | w     |
| Seleccionar Documento       |                      | La liquidación 31619632 r<br>o Deudor Principal | no pertenece al Solicitante, Acto | ir                 |                    | ~     |
| Seleccionar Documento       |                      | La liquidación 31619632 r<br>o Deudor Principal | no pertenece al Solicitante, Acto | ir.;               |                    | -     |
|                             |                      |                                                 | Aceptar                           |                    |                    |       |
|                             |                      |                                                 |                                   |                    |                    |       |
|                             |                      |                                                 |                                   |                    |                    |       |
|                             |                      |                                                 |                                   |                    |                    |       |
| No. Doc. Aduanero           | Consultar la informa | cion de liquidacion.                            | Número                            |                    |                    |       |
| Carga Masiva de Liquidacion | nes                  |                                                 | Comprobar d                       | isponibilidad Agre | gar Modificar Elin | ninar |

La validación anterior aplica en todos los casos, con la excepción de que el Solicitante principal del reclamo administrativo o recurso de revisión corresponda al tipo de OCE: "Agente de Aduana", "Empresa Courier", "Correos del Ecuador", que en estos, el sistema si permite asociar liquidaciones cuyo titular sea cualquier persona natural o jurídica.

Una vez que se validó el número de documento, se debe dar clic en el botón Agregar. Se muestra un cuadro de diálogo para confirmar el registro del número de documento aduanero:

| Seleccio | onar Documento          |                                          |                 |                 |                          |            |          | ~        |
|----------|-------------------------|------------------------------------------|-----------------|-----------------|--------------------------|------------|----------|----------|
| No.      | No                      | ). Doc. Aduanero                         |                 |                 | Número                   |            |          |          |
|          |                         |                                          | Confin          | mar             |                          |            |          |          |
|          |                         |                                          | .Esta seg<br>Si | guro de registr | ar?                      |            |          |          |
| No. Do   | ic. Aduanero            | No gestión de declaración de importación |                 | Número          | 0192013                  | 1000388630 |          |          |
| Carga N  | Aasiva de Liquidaciones |                                          |                 |                 | Comprobar disponibilidad | Agregar M  | odificar | Eliminar |
|          |                         |                                          |                 |                 |                          |            |          | ~        |

Haga clic en el botón para confirmar el registro del documento aduanero, posteriormente se visualiza el registro añadido:

Ejemplo de asociar una liquidación:

| Selecci | onar Documento          |                        |              |        |                          |         |           | -        |
|---------|-------------------------|------------------------|--------------|--------|--------------------------|---------|-----------|----------|
| No.     | No. Do                  | c. Aduanero            |              |        | Número                   | )       |           |          |
| 1       | Consultar la infor      | macion de liquidacion. | <u>31937</u> | 507    |                          |         |           |          |
| 2       |                         |                        |              |        |                          |         |           |          |
|         |                         |                        |              |        |                          |         |           |          |
|         |                         |                        |              |        |                          |         |           |          |
|         |                         |                        |              |        |                          |         |           |          |
| No. D   | oc. AduaneroSe          | lección                | •            | Número |                          |         |           |          |
| Carga   | Masiva de Liquidaciones |                        |              |        | Comprobar disponibilidad | Agregar | Modificar | Eliminar |

Ejemplo de asociar una declaración de importación:

| Selecc | cionar Documento                |            |                   |                          |                   | <b>Ľ</b> |
|--------|---------------------------------|------------|-------------------|--------------------------|-------------------|----------|
| No.    | No. Doc. Aduanero               |            |                   | Número                   |                   |          |
| 1      | No gestión de declaración de in | nportación | 01920131000388630 |                          |                   |          |
|        |                                 |            |                   |                          |                   |          |
|        |                                 |            |                   |                          |                   |          |
|        |                                 |            |                   |                          |                   |          |
|        |                                 |            |                   |                          |                   |          |
| No. E  | Doc. AduaneroSelección          |            | Número            |                          |                   |          |
| Carga  | a Masiva de Liquidaciones       |            | - 0               | Comprobar disponibilidad | Agregar Modificar | Eliminar |

• En caso de requerir añadir más documentos aduaneros, se pueden realizar siguiendo todos los pasos del numeral 5.6.2.

Se muestra un ejemplo donde se registran tres declaraciones de importación, un número de carga y una liquidación.

| Selecc | cionar Documento                         |                                                     |
|--------|------------------------------------------|-----------------------------------------------------|
| No.    | No. Doc. Aduanero                        | Número                                              |
| 1      | No gestión de declaración de importación | 01920131000388630                                   |
| 2      | No gestión de declaración de importación | 01920131000402502                                   |
| 3      | No gestión de declaración de importación | 01920131000418575                                   |
| 4      | Carga de importación (Aéreo/Marítimo)    | CEC2013CNIU511890620000                             |
| 5      | Consultar la informacion de liquidacion. | 31079022                                            |
| No. [  | Doc. AduaneroSelección                   | ▼ Número                                            |
| Carga  | a Masiva de Liquidaciones                | Comprobar disponibilidad Agregar Modificar Eliminar |

- En caso de requerir **modificar** un registro, seleccione el registro a modificar y haga clic en el botón Modificar.
- En caso de requerir **eliminar** un registro, seleccione el registro a eliminar y haga clic en el botón **Eliminar**.
- En caso de requerir cargar varias liquidaciones del mismo contribuyente, se dá clic en el botón
   Carga Masiva de Liquidaciones
   , al hacer esto se muestra la siguiente pantalla:

| Da   | itos a   | registrar               |                         |                         |                   |                             |                                 |                  |                             |             |
|------|----------|-------------------------|-------------------------|-------------------------|-------------------|-----------------------------|---------------------------------|------------------|-----------------------------|-------------|
|      | No. Ca   | so                      |                         |                         |                   |                             |                                 |                  |                             |             |
|      | Tipos d  | le Solicitud            | Reclamo Adm             | . 💌 Impu                | gnación-Multa 💌   | Avance                      |                                 | Recibidos        |                             | w           |
| •    | Solicita | ante Principal          | CORONADO                | DOMINGUEZ PAT           | RICIA MAGDALE     | * No. de identifica         | ación                           | RUC              | • 120397                    | 0775001     |
|      | Númer    | o de Teléfono 1         | 042164180               |                         |                   | Número de Telé              | ifono 2                         |                  |                             |             |
|      | Solicita | ante Secundario         |                         |                         |                   | No. de identifica           | ación                           |                  | •                           |             |
|      | Fecha (  | de Solicitud            | 06/03/2018              |                         |                   | Fecha límite                |                                 | 23/08/2018       | 0:00                        |             |
|      | Fecha (  | de Gestión              | 23/08/2018              | 0:00                    |                   | Alerta de priori            | dad                             | no valor         |                             |             |
|      |          |                         |                         |                         |                   |                             |                                 |                  |                             | ×           |
| Carg | ja Mas   | siva de Liquidacion     | nes (los estados de     | las liquidacione        | s para ejecutar l | a carga masiva s            | on únicamente<br>de documento d | "No Pagado" o "E | n Emisión")                 | 02070775001 |
|      | recha    | de liquidación          | 1000                    |                         |                   | ider                        | tificación                      | - KUC            |                             |             |
|      | Num.(    | Laso Control Poster     |                         |                         |                   |                             |                                 |                  |                             | Consultary  |
| Resi | ultado   | : 0                     |                         |                         |                   |                             |                                 |                  |                             | -           |
|      | No       | Num. Liquid<br>Ecuapass | Número de<br>Referencia | Fecha de<br>liquidación | Días de emisiór   | Código del<br>Contribuyente | Contribuyente                   | Valor Liquidado  | Estado de la<br>Liquidación | Distrito    |
|      |          |                         |                         |                         |                   |                             |                                 |                  |                             |             |
|      |          |                         |                         |                         |                   |                             |                                 |                  |                             |             |
|      |          |                         |                         |                         |                   |                             |                                 |                  |                             |             |
|      |          |                         |                         |                         |                   |                             |                                 |                  |                             |             |
|      |          |                         |                         |                         |                   |                             |                                 |                  |                             |             |
|      |          |                         |                         |                         |                   |                             |                                 |                  |                             |             |
|      |          |                         |                         |                         |                   |                             |                                 |                  |                             |             |
|      |          |                         |                         |                         |                   |                             |                                 |                  |                             |             |
|      |          |                         |                         |                         |                   |                             |                                 |                  |                             |             |
| •    |          |                         |                         |                         |                   |                             |                                 |                  | _                           | Þ           |
|      | Export   | ar Excel Cargar I       | Liquidaciones           |                         |                   |                             |                                 |                  |                             |             |
|      |          |                         |                         |                         |                   |                             |                                 |                  |                             |             |

Automáticamente consta la identificación con su infomación como valor predeterminado, pudiendo ser cédula, ruc o pasaporte, este campo no es editable.

Se dá clic en el botón **Consultar** para obtener resultados. Las liquidaciones que se muestran para ser cargadas masivamente son las que se encuentran únicamente en estado "No Pagado" o "En Emisión". Este es un ejemplo de los resultados:

| Fech    | a de liquidació            | ónTodo                  | •                       |                    | ▦                           | identificaci  | ón RU            | c I                         | 179117003200 |
|---------|----------------------------|-------------------------|-------------------------|--------------------|-----------------------------|---------------|------------------|-----------------------------|--------------|
| Núm     | .Caso Control              | Posterior               |                         |                    |                             |               |                  |                             | Q Consulta   |
| sultado | o : 353                    |                         |                         |                    |                             |               |                  |                             |              |
| ] No    | Num.<br>Liquid<br>Ecuapass | Número de<br>Referencia | Fecha de<br>liquidación | Días de<br>emisión | Código del<br>Contribuyente | Contribuyente | Valor Liquidado  | Estado de la<br>Liquidación | Distrit      |
| 1       | 31206839                   | 05520121010054681       | 05/03/2013              | 1784               | 179117003200                | PRO           | \$ 457.75        | 5 NO PAGADO                 | QUIT         |
| 2       | 30040473                   | 05520111010063523       | 07/12/2011              | 2238               | 179117003200                | PRO           | \$ 356.39        | NO PAGADO                   | QUIT         |
| 3       | 30035489                   | 05520111010002880       | 07/02/2011              | 2541               | 179117003200                | PRO           | \$ 49,852.8      | B EMISION                   | QUIT         |
| 4       | 30039320                   | 05520111010060758       | 23/11/2011              | 2252               | 179117003200                | PRO           | \$ 7,324.22      | 2 NO PAGADO                 | QUIT         |
| 5       | 04103519                   | 05519961010009645       | 19/03/1996              | 7979               | 179117003200                | PRO           | \$ 67,745.63     | NO PAGADO                   | QUIT         |
| 6       | 00522043                   | 05519961010009645       | 19/03/1996              | 7979               | 179117003200                | PRO           | \$ 18,942,124.8  | NO PAGADO                   | QUIT         |
| 7       | 02162432                   | 05519951010013392       | 06/04/1995              | 8327               | 179117003200                | PRO           | \$ 15,183,105.14 | NO PAGADO                   | QUIT         |
| 8       | 04549237                   | 05519951010013392       | 06/04/1995              | 8327               | 179117003200                | PRO           | \$ 497,870.74    | NO PAGADO                   | QUIT         |
| 9       | 04777294                   | 05519951010004340       | 31/01/1995              | 8392               | 179117003200                | PRO           | \$ 7,565.34      | NO PAGADO                   | QUIT         |

| Fecha de liquida               | ción1                     | rodo ▼          |                   |         | Tipo de documento de<br>identificación | RUC                    | 179117003200                  |
|--------------------------------|---------------------------|-----------------|-------------------|---------|----------------------------------------|------------------------|-------------------------------|
| Núm.Caso Contr                 | ol Posterior              |                 |                   |         |                                        |                        | Q Consulta                    |
| tesultado : 353                |                           |                 |                   |         |                                        |                        |                               |
| Núm.Caso<br>Control Posterior▲ | Gestión<br>Administrativa | Situación Legal | No. Caso de Legal | Caución | Motivo de liquidación                  | Tipo de<br>liquidación | No. Liquidación<br>Coactivada |
| JCP1-2015-0024                 | -                         | IMPUGNADO       | 2017136J10121     | NO      | 001 - DELITO ADUANERO -                | LIQUIDACION DE         | -                             |
| JCP1-2015-0024                 | -                         | IMPUGNADO       | 2017136J10121     | NO      |                                        | LIQUIDACION MA         | -                             |
| JCP1-2015-0024                 | -                         | IMPUGNADO       | 2017136J10121     | NO      |                                        | LIQUIDACION DE         | -                             |
| JCP1-2015-0024                 | -                         | IMPUGNADO       | 2017136J10121     | NO      |                                        | LIQUIDACION MA         | -                             |
|                                | -                         | IMPUGNADO       | 2017136J10117     | -       |                                        | LIQUIDACION MA         | -                             |
|                                | -                         | IMPUGNADO       | 2017136J10122     | SI      |                                        | LIQUIDACION DE         | -                             |
|                                | -                         | IMPUGNADO       | 2017136J10117     | -       |                                        | LIQUIDACION DE         | -                             |
|                                |                           | IMPUGNADO       | 2017136J10122     | SI      |                                        | LIQUIDACION MA         | -                             |
|                                | -                         | IMPUGNADO       | 2017136J10122     | SI      |                                        | LIQUIDACION MA         | -                             |

Los campos que presentan información en el grid de resutados son:

- Número de Liquidación Ecuapass
- Número de referencia
- Fecha de liquidación
- Días de emisión
- Código del Contribuyente

- Contribuyente
- Valor liquidado
- Estado de la Liquidación
- Distrito
- Número Caso Control Posterior
- Gestión Administrativa
- Situación Legal
- No. Caso de Legal
- Caución
- Motivo de liquidación
- Tipo de liquidación
- No. Liquidación Coactivada

En el ejemplo presentado podemos observar como resultado 353 liquidaciones, mismas que son las candidatas a ser cargadas de manera masiva.

Si se marca con un visto en el recuadro del campo **No.**, automáticamente se seleccionan todas las liquidaciones que dieron como resultado la consulta realizada. Al quitar el visto en el campo **No.**, las liquidaciones dejan de estar seleccionadas.

| 1   | Fecha | de liquidacio              | ónTodo                  | •                       |                    | ▦                           | identificaci  | ión RUC          | 179                         | 117003200 |
|-----|-------|----------------------------|-------------------------|-------------------------|--------------------|-----------------------------|---------------|------------------|-----------------------------|-----------|
| 1   | Vúm.( | Caso Control               | Posterior               |                         |                    |                             |               |                  | Q                           | Consulta  |
| sul | tado  | 353                        |                         |                         |                    |                             |               |                  |                             |           |
| 1   | No    | Num.<br>Liquid<br>Ecuapass | Número de<br>Referencia | Fecha de<br>liquidación | Días de<br>emisión | Código del<br>Contribuyente | Contribuyente | Valor Liquidado  | Estado de la<br>Liquidación | Distrit   |
| /   | 1     | 31206839                   | 05520121010054681       | 05/03/2013              | 1784               | 179117003200                | PRO           | \$ 457.75        | NO PAGADO                   | QUIT      |
| /   | 2     | 30040473                   | 05520111010063523       | 07/12/2011              | 2238               | 179117003200                | PRO           | \$ 356.39        | NO PAGADO                   | QUIT      |
| 1   | 3     | 30035489                   | 05520111010002880       | 07/02/2011              | 2541               | 179117003200                | PRO           | \$ 49,852.8      | EMISION                     | QUIT      |
| 1   | 4     | 30039320                   | 05520111010060758       | 23/11/2011              | 2252               | 179117003200                | PRO           | \$ 7,324.22      | NO PAGADO                   | QUIT      |
| 1   | 5     | 04103519                   | 05519961010009645       | 19/03/1996              | 7979               | 179117003200                | PRO           | \$ 67,745.63     | NO PAGADO                   | QUIT      |
| 1   | 6     | 00522043                   | 05519961010009645       | 19/03/1996              | 7979               | 179117003200                | PRO           | \$ 18,942,124.8  | NO PAGADO                   | QUIT      |
| 1   | 7     | 02162432                   | 05519951010013392       | 06/04/1995              | 8327               | 179117003200                | PRO           | \$ 15,183,105.14 | NO PAGADO                   | QUIT      |
| 1   | 8     | 04549237                   | 05519951010013392       | 06/04/1995              | 8327               | 179117003200                | PRO           | \$ 497,870.74    | NO PAGADO                   | QUIT      |
|     | 9     | 04777294                   | 05519951010004340       | 31/01/1995              | 8392               | 179117003200                | PRO           | \$ 7,565.34      | NO PAGADO                   | QUIT      |

También se pueden seleccionar las liquidaciones que se consideren las idóneas en la impugnación presentada, marcando con un visto en el recuadro de cada liquidación que se desee asociar a la impugnación.

|     | Fecha  | de liquidacio              | ón -              | -Todo        | •                       |                    | ▦                           | identificaci  | ón RUC           | 179                         | 1170032001 |
|-----|--------|----------------------------|-------------------|--------------|-------------------------|--------------------|-----------------------------|---------------|------------------|-----------------------------|------------|
|     | Vúm.C  | Caso Control               | Posterior         |              |                         |                    |                             |               |                  | Q                           | Consultar  |
| esu | tado : | 353                        |                   |              |                         |                    |                             |               |                  |                             |            |
|     | No     | Num.<br>Liquid<br>Ecuapass | Número<br>Referen | o de<br>ncia | Fecha de<br>liquidación | Días de<br>emisión | Código del<br>Contribuyente | Contribuyente | Valor Liquidado  | Estado de la<br>Liquidación | Distrito   |
|     | 293    | 02810178                   | 0552012101        | 0054681      | 05/03/2013              | 1784               | 179117003200                | PRO           | \$ 457.75        | NO PAGADO                   | QUITO      |
| 1   | 294    | 04536505                   | 0552011101        | 0063523      | 07/12/2011              | 2238               | 179117003200                | PRO           | \$ 356.39        | NO PAGADO                   | QUITO      |
| /   | 295    | 02160017                   | 0552011101        | 0002880      | 07/02/2011              | 2541               | 179117003200                | PRO           | \$ 49,852.8      | EMISION                     | QUITO      |
|     | 296    | 02160637                   | 0552011101        | 0060758      | 23/11/2011              | 2252               | 179117003200                | PRO           | \$ 7,324.22      | NO PAGADO                   | QUITO      |
| /   | 297    | 04537184                   | 0551996101        | 0009645      | 19/03/1996              | 7979               | 179117003200                | PRO           | \$ 67,745.63     | NO PAGADO                   | QUITO      |
|     | 298    | 05276429                   | 0551996101        | 0009645      | 19/03/1996              | 7979               | 179117003200                | PRO           | \$ 18,942,124.8  | NO PAGADO                   | QUITO      |
|     | 299    | 03593814                   | 0551995101        | 0013392      | 06/04/1995              | 8327               | 179117003200                | PRO           | \$ 15,183,105.14 | NO PAGADO                   | QUITO      |
| /   | 300    | 03609589                   | 0551995101        | 0013392      | 06/04/1995              | 8327               | 179117003200                | PRO           | \$ 497,870.74    | NO PAGADO                   | QUITO      |
| 1   | 301    | 05289767                   | 0551995101        | 0004340      | 31/01/1995              | 8392               | 179117003200                | PRO           | \$ 7,565.34      | NO PAGADO                   | QUITO      |

Seleccionadas todas o parcialmente las liquidaciones, se dá clic en el botón Cargar Liquidaciones y se muestra un mensaje de confirmación de carga masiva.

| Confirmar                                            |
|------------------------------------------------------|
| ¿Está seguro que desea cargar las 353 liquidaciones? |
| Si No                                                |

Haga clic en el botón para confirmar la carga masiva de todas las liquidaciones seleccionadas. Se confirma la carga masiva visualizando todas las liquidaciones cargadas en la Sección [Seleccionar Documento].

| Selecc | ionar Documento                          |          |                          |                   | ~        |
|--------|------------------------------------------|----------|--------------------------|-------------------|----------|
| No.    | No. Doc. Aduanero                        |          | Número                   |                   |          |
| 1      | Consultar la informacion de liquidacion. | 30035489 |                          |                   | <b>A</b> |
| 2      | Consultar la informacion de liquidacion. | 30040473 |                          |                   | 1        |
| 3      | Consultar la informacion de liquidacion. | 31206839 |                          |                   |          |
| 4      | Consultar la informacion de liquidacion. | 30039320 |                          |                   |          |
| 5      | Consultar la informacion de liquidacion. | 04103519 |                          |                   | •        |
| No. I  | Doc. AduaneroSelección                   | ▼ Número |                          |                   |          |
| Carga  | a Masiva de Liquidaciones                |          | Comprobar disponibilidad | Agregar Modificar | Eliminar |

| Selecc | ionar Documento                          |                                                     |
|--------|------------------------------------------|-----------------------------------------------------|
| No.    | No. Doc. Aduanero                        | Número                                              |
| 349    | Consultar la informacion de liquidacion. | 02821098                                            |
| 350    | Consultar la informacion de liquidacion. | 04770500                                            |
| 351    | Consultar la informacion de liquidacion. | 02470071                                            |
| 352    | Consultar la informacion de liquidacion. | 05282169                                            |
| 353    | Consultar la informacion de liquidacion. | 03601271                                            |
| No. I  | Doc. AduaneroSelección                   | ▼ Número                                            |
| Carga  | a Masiva de Liquidaciones                | Comprobar disponibilidad Agregar Modificar Eliminar |

Haga clic en el botón si no desea cargar las liquidaciones. Se cierra el cuadro de diálogo y se muestra la pantalla activa de carga masiva.

# 5.6.3.1. Carga masiva por consulta del caso de control posterior o rectificación de tributos

También se puede realizar la carga masiva de las liquidaciones que sean objeto de un caso de control posterior o rectificación de tributos, realizando la consulta por el número del caso de control posterior, que debe ser ingresado en el campo "Núm. Caso Control Posterior".

| F   | echa | de liquidación          | Todo                    | ▼                       |                 | Tipo<br>ident               | de documento de<br>tificación | RUC             | 179                         | 1170032001 |
|-----|------|-------------------------|-------------------------|-------------------------|-----------------|-----------------------------|-------------------------------|-----------------|-----------------------------|------------|
| ١   | lúm. | Caso Control Post       | erior JCP1-2015-002     | 4                       |                 |                             |                               |                 | Q                           | Consultar  |
| sul | tado | : 4                     |                         |                         |                 |                             |                               |                 |                             |            |
|     | No   | Num. Liquid<br>Ecuapass | Número de<br>Referencia | Fecha de<br>liquidación | Días de emisión | Código del<br>Contribuyente | Contribuyente                 | Valor Liquidado | Estado de la<br>Liquidación | Distrito   |
|     | 1    | 30035489                | 05520111010002880       | 07/02/2011              | 2544            | 1791170032001               | PRODUCTOS AV                  | \$ 49,852.8     | EMISION                     | QUITO      |
|     | 2    | 30039320                | 05520111010060758       | 23/11/2011              | 2255            | 1791170032001               | PRODUCTOS AV                  | \$ 7,324.22     | NO PAGADO                   | QUITO      |
|     | 3    | 30040473                | 05520111010063523       | 07/12/2011              | 2241            | 1791170032001               | PRODUCTOS AV                  | \$ 356.39       | NO PAGADO                   | QUITO      |
|     | 4    | 31206839                | 05520121010054681       | 05/03/2013              | 1787            | 1791170032001               | PRODUCTOS AV                  | \$ 457.75       | NO PAGADO                   | QUITO      |
|     |      |                         |                         |                         |                 |                             |                               |                 |                             |            |

Posteriormente, se da clic en el botón **Consultar**, una vez que se muestren los resultados, se seleccionan todas o parcialmente las liquidaciones que se deseen cargar masivamente, de ahí en adelante se sigue lo indicado en el numeral 5.6.4.

#### 5.6.3.2. Consulta de documentos aduaneros

Para consultar cualquier documento aduanero, se debe hacer clic en su respectivo número de documento, por ejemplo si se requiere consultar una

liquidación se debe hacer clic en el número de liquidación, como muestra la pantalla:

| Detall | es de Reclamos/Rec   | ursos                              |                   |                       | <b>~</b>           |  |  |  |
|--------|----------------------|------------------------------------|-------------------|-----------------------|--------------------|--|--|--|
| No.    | Caso                 | 2015028S10034                      |                   |                       |                    |  |  |  |
| Тіро   | s de Solicitud       | Reclamo Adm. 👻 Impugnación-        | Multa 👻           | Avance                | Recibidos          |  |  |  |
| Solid  | citante Principal    | LATINOAMERICA                      |                   | No. de identificación | RUC                |  |  |  |
| Núm    | ero de Teléfono 1    |                                    |                   | Número de Teléfono 2  |                    |  |  |  |
| Solid  | itante Secundario    | ASIST                              |                   | No. de identificación | RUC • 1792         |  |  |  |
| Fech   | a de Solicitud       | 08/12/2015                         |                   | Fecha límite          | 01/03/2016 🔳 0: 00 |  |  |  |
| Fech   | a de Gestión         | 01/03/2016 🔳 0:00                  | 01/03/2016 🗰 0:00 |                       | no valor 🗸         |  |  |  |
| Abg.   | encargado            | KAPAUTA                            |                   | Cambiar abogado       |                    |  |  |  |
| Selec  | cionar Fecha para Co | mpletar Documentación              |                   |                       | ~                  |  |  |  |
| No.    |                      | Acto impugnado                     |                   |                       | Fecha              |  |  |  |
| 1      | SENAE-PMCD-777       |                                    |                   | 07/Dic/2015           |                    |  |  |  |
|        |                      |                                    |                   |                       |                    |  |  |  |
|        |                      |                                    |                   |                       |                    |  |  |  |
| No.    |                      | No. Doc. Aduanero                  |                   |                       | Número             |  |  |  |
| 1      | Consult              | tar la informacion de liquidacion. | 31814             | <u>1793</u>           |                    |  |  |  |
|        |                      |                                    |                   |                       |                    |  |  |  |
|        |                      |                                    |                   |                       |                    |  |  |  |
|        |                      |                                    |                   |                       |                    |  |  |  |
|        |                      |                                    |                   |                       |                    |  |  |  |
|        |                      |                                    |                   |                       |                    |  |  |  |

Se presenta la pantalla **"Consulta de liquidación".** Haga clic sobre la información presentada para consultar el detalle de la liquidación.

| PopU    | p                       |                         |                           |                            |                    |                           |               |                   | ×           |
|---------|-------------------------|-------------------------|---------------------------|----------------------------|--------------------|---------------------------|---------------|-------------------|-------------|
| Cons    | ulta de liquida         | acion                   |                           |                            |                    |                           |               |                   |             |
| * Fe    | cha de liquidació       | nT                      | odo 🔻                     |                            | Distrite           | D                         | Selecció      | n                 | -           |
| N       | úm.Liquid Ecuapa        | ss(o Sice) 31           | 814793                    |                            | Numer              | o de referencia           |               |                   |             |
| Ti      | po consulta             | •                       | Todo 🔿 Pagado 🔿           | Pendiente                  | Tipo di<br>identif | e documento de<br>icación | Selecció      | n- 💌              |             |
| В       | úsqueda en result       | tados Nú                | m.Liquid Ecuapass(o       | Sice) 🔻                    | Forma              | de Pago                   | 🗌 Tarjeta     | de crédito/débito |             |
|         |                         |                         |                           |                            |                    |                           |               | Q Consulta        | r,P         |
| Resulta | ado:1                   |                         |                           |                            |                    |                           |               |                   | -           |
| No      | Num. Liquid<br>Ecuapass | Numero de<br>referencia | e Fecha de<br>liquidación | Codigo de<br>contribuyente | Contribuyente      | Valor<br>Liquidado        | Banco de pago | Forma de pago     | Est;<br>Liq |
| 1       | 31814793                | 01920159100             | 000 09/02/2015            | 0992                       | SA                 | \$ 24.03                  |               |                   | NC          |
|         |                         |                         |                           |                            | $\wedge$           |                           |               |                   |             |
|         |                         |                         |                           |                            | 5                  |                           |               |                   |             |
|         |                         |                         |                           |                            |                    |                           |               |                   |             |
|         |                         |                         |                           |                            |                    |                           |               |                   | _           |
|         |                         |                         |                           |                            |                    |                           |               |                   |             |
|         |                         |                         |                           |                            |                    |                           |               |                   | - 1         |
|         |                         |                         |                           |                            |                    |                           |               |                   | - 1         |
| •       |                         |                         |                           |                            |                    |                           | _             |                   | Þ           |
| B D     | oprtar Excel            |                         |                           |                            |                    |                           |               |                   |             |
|         |                         |                         |                           |                            |                    |                           |               |                   |             |
| Detal   | a da astado da          | liquidacion             |                           |                            |                    |                           |               |                   | ч           |
| Num     | Liquid Ecuanass         |                         |                           |                            | Numero de refe     | rencia                    |               |                   |             |
| Tipo    | de liquidacion          | 5                       | elección                  |                            | Motivo de liquid   | acion                     |               |                   |             |
| Eato    | de de la Liquidaei      | ián5                    | elección                  |                            | Eacha da liquida   | ución                     | 1             |                   |             |

| Num. Liquid Ecuapass                  | 31814793                       | Numero de referencia                    | 01920159100000466 |
|---------------------------------------|--------------------------------|-----------------------------------------|-------------------|
| Tipo de liquidacion                   | [01] LIQUIDACION DE LA DECLARA | Motivo de liquidacion                   |                   |
| Estado de la Liquidación              | [A] NO PAGADO                  | Fecha de liquidación                    | 09/02/2015        |
| Fecha de pago                         |                                | Fecha maxima de pago                    | 11/02/2015        |
| Fecha de liquidación inicial          | 09/02/2015                     | Contribuyente                           | SA                |
| Codigo de ciudad del<br>contribuyente | GYE                            | Codigo de contribuyente                 | 099               |
| Razon de anulacion                    | <b></b>                        | Fecha de anulacion de la<br>liquidacion |                   |
| FOB                                   | \$ 0                           | Flete                                   | \$                |
| Seguro                                | \$ 0                           | Valor en aduana                         | \$                |
| Valor Liquidado                       | \$ 24.030                      | Banco de pago                           |                   |
| Forma de pago                         | <b>•</b>                       | Monto de pago retrasado                 | \$ 3.3            |
| Observacion                           |                                |                                         |                   |
| Observacion Anulacion                 |                                |                                         |                   |
| Situación Legal                       |                                |                                         |                   |

Se muestra la pantalla con el detalle de estado de liquidación.

- Número de liquidación
- Número de asociado
- Tipo de liquidación
- Motivo de liquidación
- Estado de la liquidación
- Fecha de liquidación
- Fecha de pago
- Fecha Máxima de pago
- Fecha de liquidación inicial
- Contribuyente
- Código de ciudad del contribuyente
- Código de contribuyente
- Razón de anulación
- Fecha de anulación de la liquidación
- FOB
- Flete
- Seguro
- Valor en aduana
- Valor cobrado
- Banco de pago
- Forma de pago
- Monto de pago retrasado
- Observación
- Observación Anulación
- Situación Legal

| Tributos          | Liquidado | Liberado | Total a pagar |
|-------------------|-----------|----------|---------------|
| ARANCEL ADVALOREM | \$ 11.85  | \$ 0     | \$ 1          |
| ANTIDUMPING       | \$ 0      | \$ 0     |               |
| FONDINFA          | \$ 0.3    | \$ 0     | \$            |
| ICE ADVALOREM     | \$ 0      | \$ 0     |               |
| IVA               | \$ 8.57   | \$ 0     | \$            |
| SALVAGUARDIA      | \$ 0      | \$ 0     |               |
|                   |           |          |               |
|                   |           |          |               |
|                   |           |          |               |
|                   |           |          |               |

- Tributos
- Liquidado
- Liberado
- Total a pagar

🔒 Imprimir Liquidación

para imprimir el detalle de la

Presione el botón liquidación.

32

|                  | in the                   |                   |           | L                    | .iqui      | dació      | n           |            | Fecha :                     | 16/1: | 2/2015                               |
|------------------|--------------------------|-------------------|-----------|----------------------|------------|------------|-------------|------------|-----------------------------|-------|--------------------------------------|
| CON              | NTRIBUYEN                | ITE:              |           |                      |            |            |             | _          |                             |       |                                      |
| Numei<br>Ilquida | ro de la<br>Icion        | 31814793          |           | Tipo de Iden         | tificación | RUC        |             |            | Número de<br>Identificación |       |                                      |
| Nombi<br>Social  | re o Razon               | SA                |           |                      | Cludad     | GYE        |             |            | Teléfono                    |       |                                      |
| Direcc           | lón                      | CIUDAD COLON PARQ | UE EMPRE  | SARIAL               |            |            |             |            | Estado [A] NO PAGADO        |       |                                      |
| LIQU             | IDACION ADU              | JANERA:           |           |                      |            |            |             |            |                             |       |                                      |
|                  | CONCEPTO                 |                   | Liqu<br>/ | idación de<br>Aduana | Valor      | liberado   | Valor a Pag | jar        | Valor Garantiz              | ado   | Diferencia a pegar no<br>garantizada |
| A.               | A. Derectos arancelarlos |                   |           |                      |            |            |             |            |                             |       |                                      |
|                  | ARANCEL ADVALOF          | ÆΜ                |           | \$<br>11.85          |            | \$<br>0.00 | 1           | \$<br>1.85 |                             |       |                                      |
|                  | ARANCEL ESPECIFI         | 00                |           | \$ 0.00              |            | \$ 0.00    | 1.00 \$0    |            |                             |       |                                      |
|                  | ANTIDUMPING              |                   |           | \$<br>0.00           |            | \$<br>0.00 | 0           |            |                             |       |                                      |
| В.               | B. Impuestos             |                   |           |                      |            |            |             |            |                             |       |                                      |
|                  | FONDINFA                 |                   |           | 0.30                 |            | 0.00       | (           | 0.30       |                             |       |                                      |
|                  | ICE ADVALOREM            |                   |           | \$<br>0.00           |            | ې<br>0.00  |             | \$<br>0.00 |                             |       |                                      |
|                  | ICE ESPECIFICO           |                   |           | \$ 0.00              |            | \$ 0.00    | \$          | 0.00       |                             |       |                                      |
|                  | IVA                      |                   |           | 8.57                 |            | د<br>0.00  |             | ə<br>8.57  |                             |       |                                      |
| C.               | Teses                    |                   |           |                      |            |            |             |            |                             |       |                                      |
|                  | Tasa de Vigilancia Ac    | ŝuanera           |           | \$ 0.00              |            | \$ 0.00    | \$          | 0.00       |                             |       |                                      |
| D.               | Recargos Arancelario     | *                 |           |                      |            |            |             |            |                             |       |                                      |
|                  | SALVAGUARDIA             |                   |           | 0.00                 |            | 0.00       |             | 0.00       |                             |       |                                      |
|                  | SALVAGUARDIA ES          | PECIFICA          |           | \$ 0.00              |            | \$ 0.00    | \$          | 0.00       |                             |       |                                      |
| E.               | Intereses                |                   |           | \$ 3.31              |            | \$ 0.00    | 5           | 3.31       |                             |       |                                      |
| F.               | Multan                   |                   |           |                      |            |            |             |            |                             |       |                                      |
| G.               | Otos                     |                   |           |                      |            |            |             | ¢          |                             |       |                                      |
|                  | TOTAL:                   |                   |           | \$ 24.03             | autore de  | 0.00       | 2           | 4.03       | \$0                         | .00   | \$ 24.03                             |
|                  | liquidación              | 09/02/2015        |           | rechaim              | pago       | 11/02/2015 |             |            | Banco                       |       |                                      |
| Num              | iero de Garantia         |                   |           | Valor                | lquidado   | \$ 24.03   |             |            |                             |       |                                      |
| Mo               | tivo de Liquidacion      |                   |           |                      |            |            |             |            |                             |       |                                      |
| Obser            | vacion:                  |                   |           |                      |            |            |             |            |                             |       |                                      |
| Obser            | vación de Anulaci        | ón:               |           |                      |            |            |             |            |                             |       |                                      |
|                  |                          |                   |           |                      |            |            |             |            |                             |       |                                      |

# 5.6.3.3. Liquidaciones asociadas en el registro de reclamos administrativos o recursos de revisión.

En la fase del registro de reclamos administrativos o recursos de revisión, las liquidaciones que se asocien a través de la sección "Seleccionar Documento Aduanero", constan en el campo Situación legal la palabra "IMPUGNADO" y en el campo No. Caso legal, consta el caso legal de Ecuapass. Por ejemplo:

| РорUр                                                                        |                                    |                                                           |                            |  |  |  |  |  |  |
|------------------------------------------------------------------------------|------------------------------------|-----------------------------------------------------------|----------------------------|--|--|--|--|--|--|
| Consulta de liquidacion                                                      |                                    |                                                           |                            |  |  |  |  |  |  |
| * Fecha de liquidación                                                       | Todo 🔻 🔳                           | Distrito                                                  | Selección                  |  |  |  |  |  |  |
| Núm.Liquid Ecuapass/Sice                                                     | 31944675                           | Número de Referencia                                      |                            |  |  |  |  |  |  |
| Tipo consulta                                                                | Todo                               | Tipo de documento de<br>identificación                    | Selección- 👻               |  |  |  |  |  |  |
| Búsqueda en resultados                                                       | Núm.Liquid Ecuapass/Sice 💌         | Forma de Pago                                             | Tarjeta de crédito/débito  |  |  |  |  |  |  |
|                                                                              |                                    |                                                           |                            |  |  |  |  |  |  |
| Resultado : 1                                                                |                                    |                                                           |                            |  |  |  |  |  |  |
| Usuario Fecha de<br>Registrador registro                                     | Distrito Gestión<br>Administrativa | Situación Legal No. Caso de Lo                            | egal Motivo de liquidación |  |  |  |  |  |  |
| 2017-05-15 10:                                                               | GUAYAQUIL - M                      | IMPUGNADO 2017136J10071                                   |                            |  |  |  |  |  |  |
|                                                                              |                                    |                                                           |                            |  |  |  |  |  |  |
|                                                                              |                                    |                                                           |                            |  |  |  |  |  |  |
| Usuario<br>Registrador         Fecha de<br>registro           2017-05-15 10: | Distrito Gestión<br>Administrativa | Situación Legal No. Caso de Le<br>IMPUGNADO 2017136310071 | egal Motivo de liquidación |  |  |  |  |  |  |

Los tipos de reclamos administrativos que presentan las liquidaciones impugnadas son:

# • Reclamo Adm.

- Impugnación Clasificación arancelaria con liquidación
- Impugnación Liquidaciones
- Impugnación Multas
- Impugnación Rectificación de Tributos
- Impugnación Valoración aduanera

#### 5.6.3.4. Obligatoriedad del registro de documentos aduaneros

Se deben tomar en cuenta las siguientes consideraciones:

- a) Para el registro de un reclamo administrativo/recurso de revisión de Impugnación de Rectificación de Tributos, es obligatorio el registro de al menos una liquidación y un caso de control posterior.
- b) Para el registro de un reclamo administrativo de Pago Indebido, es obligatorio el registro de al menos una liquidación.

# 5.6.4. Sección [Tema y Comentario]

| * Tema       |                |
|--------------|----------------|
| * Comentario | HtmlEdit-Popup |

- Tema: Escriba un tema descriptivo acorde al trámite a registrar.
- **Comentario:** Haga clic en el botón HtmlEdit-Popup, aparece una pantalla en blanco para el ingreso del comentario.

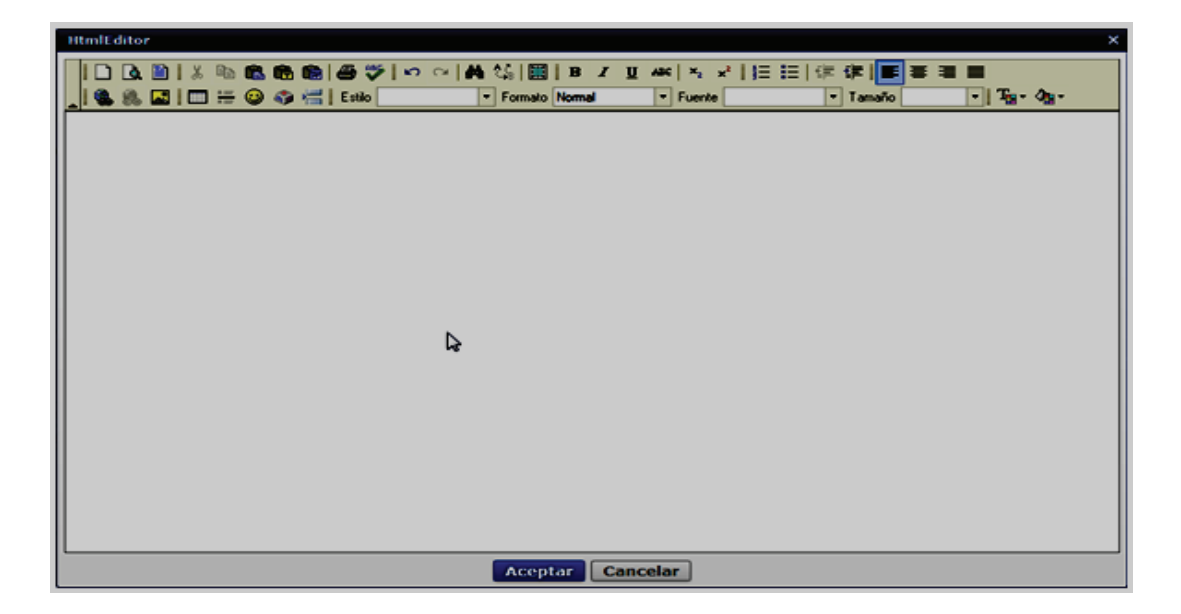

Se muestra un ejemplo de un escrito dentro del campo comentario; se recomienda que se escriba un resumen de la pretensión objeto del reclamo administrativo o recurso de revisión; así como también que se mencionen los documentos que deben ser cargados al sistema.

| ItmlEditor                                                                                                    |                                                                                                    |                               |                                    |                                              |
|----------------------------------------------------------------------------------------------------|----------------------------------------------------------------------------------------------------|-------------------------------|------------------------------------|----------------------------------------------|
|                                                                                                    | <ul> <li>Image: A state of the state of the state of</li></ul> | U Aik   ×₂ ײ    Ξ<br>▼ Fuente | i⊟  (≭ (#   <b>E</b> ≋<br>▼ Tamafo | ₩ ₩<br>• T <sub>21</sub> • Ø <sub>21</sub> • |
| Registro del Reclamo Administrativo SENAE-DDG-20<br>Aquí se debe describir un resumen de la pretensión<br>Resumen del fundamento de hecho y derecho | 14-0707-RE                                                                                                    |                               |                                    |                                              |
| eastren verlandenen vie neuro y derecho.                                                                                                    |                                                                                                    |                               |                                    |                                              |
|                                                                                                    |                                                                                                    |                               |                                    |                                              |
|                                                                                                    |                                                                                                    |                               |                                    |                                              |
|                                                                                                    |                                                                                                    |                               |                                    |                                              |
|                                                                                                    | Aceptar                                                                                                    | ncelar                        |                                    |                                              |

En la siguiente pantalla se deben cargar los documentos digitalizados producto de la presentación del reclamo administrativo o recurso de revisión interpuesto por el importador.

| Nombre del archivo        | Tamaño del archivo | Adjuntar archivo       |  |  |
|---------------------------|--------------------|------------------------|--|--|
|                           | KByte              | 🕞 Cargar 🛛 🕞 Descargar |  |  |
|                           |                    |                        |  |  |
|                           |                    |                        |  |  |
| Tamaño total de archivo : | Agregar Eliminar   |                        |  |  |
|                           |                    | Registrar              |  |  |

• **Cargar:** Haga clic en el botón **Cargar** para iniciar el proceso de carga de los documentos digitalizados al sistema. Aparece la pantalla que le permite seleccionar el o los archivos a cargar.

| * Solicitante             | e                  |                  |                                         | * No. de iden | tificación        | Selección        | -     | •             |           |
|---------------------------|--------------------|------------------|-----------------------------------------|---------------|-------------------|------------------|-------|---------------|-----------|
| Númere                    | 🥖 Seleccione el a  | irchivo que      | e se cargará con sistematestinterno.adu | uana.gob.ec   |                   |                  |       | l             |           |
| Fecha d                   | Buscar en:         | 🕌 Archiv         | os Escaneados 💌                         | G 🟚 🖻 🖽 -     |                   |                  |       |               |           |
| rechait                   | (Es                | Nombre           | *                                       |               | Fecha de modifica | Тіро             |       | Tamaño        |           |
| Seleccio                  | Citica mojoritos   | 1_Pre            | sentacion_Quipux SENAE-DSG-2014-07      | 777-M         | 21/01/2014 13:48  | Adobe Acrob      | oat D | 1.336 KB      |           |
| No.                       | Sillos recientes   | 2_Pro            | videncia_Calificacion SENAE-DNJA-201    | 14-0123-RE    | 21/01/2014 13:48  | Adobe Acrobat D  |       | 360 KB        |           |
|                           |                    | 2_Pro            | videncia_Calificacion                   |               | 25/01/2014 10:56  | Documento de Mi  |       | 370 KB        |           |
|                           | Escritorio         | 2_Pro            | videncia_Calificacion                   |               | 25/01/2014 11:07  | Documento de Mi  |       | 193 KB        |           |
|                           | <b>**</b>          | 3_Info           | orme Despacho                           |               | 21/01/2014 17:27  | Adobe Acrobat D  |       | 128 KB        |           |
|                           |                    | 24_Pru           | ebas presentadas-notificacion y provid  | lencia        | 21/01/2014 17:14  | Adobe Acrobat D  |       | 510 KB        |           |
|                           | Bibliotecas        | ₽ <u>3</u> 5_Res | olucion                                 |               | 21/01/2014 13:48  | Adobe Acrobat D  |       | 994 KB        |           |
|                           |                    |                  |                                         |               |                   |                  |       |               |           |
| No. Do                    | Equipo             |                  |                                         |               |                   |                  |       |               |           |
|                           |                    |                  |                                         |               |                   |                  |       |               |           |
|                           |                    |                  |                                         |               |                   |                  |       |               | nar       |
|                           | Red                |                  |                                         |               |                   |                  |       |               |           |
| * Tema                    |                    |                  |                                         |               |                   |                  |       |               | _ Fi      |
| * Comen                   |                    | Nombre:          | 1_Presentacion_Quipux SENAE-DSG-2       | 2014-0777-M   |                   |                  |       | ▼ Ab          | rir       |
| Comen                     |                    | Terry            |                                         |               |                   |                  |       |               |           |
|                           |                    | npo:             | par; .aoc; .aocx;                       |               |                   |                  |       |               |           |
| C                         | _                  | _                |                                         |               |                   |                  | _     |               |           |
|                           | Nombre del archivo |                  | Tamaño del archivo                      |               |                   | Adjuntar archivo |       | livo          |           |
|                           |                    |                  |                                         |               |                   | KByte            |       | Cargar 🛛 🔚 De | escargar  |
|                           |                    |                  |                                         |               |                   |                  |       |               |           |
|                           |                    |                  |                                         |               |                   |                  |       |               |           |
|                           |                    |                  |                                         |               |                   |                  |       |               |           |
| Tamano total de archivo : |                    |                  |                                         |               |                   |                  |       |               |           |
|                           |                    |                  |                                         |               |                   |                  |       |               | Registrar |

- Agregar: Si desea agregar más documentos, haga clic en el botón Agregar para seleccionar el o los archivos a cargar.
- Eliminar: Si desea eliminar un documento, seleccione el documento a eliminar y haga clic en el botón Eliminar.
Una vez cargados los documentos digitalizados, revise toda la información registrada y haga clic en el botón **Registrar**.

|                                                         | Nombre del archivo                            | Tamaño del archivo | Adjuntar archivo     |  |  |  |
|---------------------------------------------------------|-----------------------------------------------|--------------------|----------------------|--|--|--|
|                                                         | Presentacion_Quipux SENAE-DSG-2014-0777-M.pdf | 1,335.42 KByte     | 🕞 Cargar 📄 Descargar |  |  |  |
|                                                         |                                               |                    |                      |  |  |  |
|                                                         |                                               |                    |                      |  |  |  |
| Tamaño total de archivo : 1,335.42 KByte Agregar Elimin |                                               |                    |                      |  |  |  |
|                                                         |                                               |                    | Registrar            |  |  |  |

Si están llenos todos los campos mandatorios y si está todo correcto, se muestra un cuadro de diálogo para confirmar el registro del trámite.

| 🥐 Confi | rmar                |   |
|---------|---------------------|---|
| ذProced | erá a la recepción? |   |
| Si      | No                  |   |
|         |                     | - |

Haga clic en el botón para confirmar el registro del reclamo administrativo o recurso de revisión.

Se confirma el registro exitoso a través de un mensaje que indica el número secuencial del trámite registrado en Ecuapass.

| 👔 Información                  |         |  |  |  |  |  |  |
|--------------------------------|---------|--|--|--|--|--|--|
| Está registrado 2014028S10319. |         |  |  |  |  |  |  |
|                                | Aceptar |  |  |  |  |  |  |

#### 5.7. Validaciones para el registro de liquidaciones asociadas en otros casos legales

Para el registro o modificación de un reclamo administrativo: La liquidación a asociar no debe estar registrada en otro reclamo administrativo, recurso de revisión, juicio o coactiva, dentro del mismo distrito o de los demás.

a) En caso que una liquidación exista en otro reclamo administrativo o recurso de revisión dentro del mismo distrito o de los demás, se debe mostrar el siguiente mensaje de información: "La liquidación {0} está asociada al reclamo administrativo/recurso de revisión Nro. {1}".

Donde {0} es el número de la liquidación a asociar y {1} es igual al Nro. caso del reclamo administrativo/recurso de revisión.

b) En caso que una liquidación exista en un juicio, dentro del mismo distrito o de los demás, se debe mostrar el siguiente mensaje de información: "La liquidación {0} está asociada al juicio Nro. {1}".

Donde {0} es el número de la liquidación a asociar y {1} es igual al Nro. caso del juicio.

c) En caso que una liquidación exista en una coactiva, dentro del mismo distrito o de los demás, se debe mostrar el siguiente mensaje de información: "La liquidación {0} está asociada a la coactiva Nro. {1}".

Donde {0} es el número de la liquidación a asociar y {1} es igual al Nro. caso de coactiva.

#### 6. ANEXOS

No hay anexos.

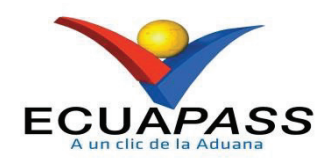

# SENAE-ISIE-2-1-003-V5

# INSTRUCTIVO DE SISTEMAS PARA EL REGISTRO DE JUICIOS

Diciembre 2021

## HOJA DE RESUMEN

## Descripción del documento:

Instructivo de Sistemas para el registro de los juicios del Servicio Nacional de Aduana del Ecuador. Objetivo:

Describir en forma secuencial las tareas para agilitar el proceso del registro de los juicios contenciosos, laborales, civiles, penales o de acciones constitucionales a través del sistema informático del Servicio Nacional de Aduana del Ecuador, denominado Ecuapass, opción Recepción de Juicio.

| Elaboración / Revisión / Aprobación:                 |                                                                                       |                                                                                                    |                                                            |  |  |  |  |
|------------------------------------------------------|---------------------------------------------------------------------------------------|----------------------------------------------------------------------------------------------------|------------------------------------------------------------|--|--|--|--|
| Nombre / Car                                         | go / Firma / Fecha                                                                    | Área                                                                                                    | Acción                                                     |  |  |  |  |
| Mgs. Javier Gordillo<br>Analista de Mejora           | Pirmado electrónicamente por<br>NESTOR JAVIER<br>GORDILLO JARA<br>ontinua y Normativa | Dirección Nacional de Mejora<br>Continua y Tecnologías de la<br>Información                                                                                                    | Elaboración                                                |  |  |  |  |
| X<br>Ing. Do the C<br>Director of Mejora             | rmado electrónicamente por:<br>AVID<br>USSOLINI<br>HAUG COLOMA<br>ontinua y Normativa | Dirección Nacional de Mejora<br>Continua y Tecnologías de la<br>Información                                                                                                    | Revisión                                                   |  |  |  |  |
| X<br>Lcdo: France Contract<br>Director Nacional de M | do electrónicamente por:<br>VARO IVAN<br>RONEL<br>ELLANO<br>ejora Continua y Tecnol   | Dirección Nacional de Mejora<br>Continua y Tecnologías de la<br>Información                                                                                                    | Aprobación                                                 |  |  |  |  |
| Actualizacion                                        | es / Revisiones / Mo                                                                  | dificaciones:                                                                                                    |                                                            |  |  |  |  |
| Versión                                              | Fecha                                                                                 | Razón                                                                                                    | Responsable                                                |  |  |  |  |
| 5                                                    | Diciembre 2021                                                                        | Modificación de los numerales:<br>5.5, 5.6, 5.6.3, 5.6.4.2, 5.7.1,<br>inclusión del numeral 5.8, de<br>acuerdo al proyecto PY2020-0-001 –<br>Control y Trazabilidad de la<br>Información – Legal, solicitado<br>mediante Memorando Nro.<br>SENAE-SENAE-2020-0030-M del<br>10/febrero/2020. | Mgs. Javier Gordillo                                       |  |  |  |  |
| 4                                                    | Febrero 2018                                                                          | Adición del Numeral 5.6.2:<br>Sección para agregar varios<br>demandados en los juicios<br>penales.<br>Modificación del Numeral 5.6.4:<br>Sección seleccionar documento<br>aduanero, se inserta opción de<br>carga masiva de liquidaciones por<br>rectificación de tributos<br>aduaneros.   | Mgs. Patricia Coronado<br>Domínguez<br>Ing. Jonathan Palma |  |  |  |  |

|   |                | Modificación del Numeral 5.6.5:<br>Se inserta opción de registro del<br>campo Caución.             |                                                          |
|---|----------------|----------------------------------------------------------------------------------------------------|----------------------------------------------------------|
|   |                | Adición del Numeral 5.6.7:<br>Modificación de datos sobre                                          |                                                          |
|   |                | casos legales ya registrados.                                                                      |                                                          |
|   |                | Requerimientos PY2017-0-016 y<br>PY2017-0-017.                                                     |                                                          |
| 3 | Junio 2017     | Modificación del Num. 5.5. y<br>Num. 5.6.1: Requerimiento<br>PY2017-0-005 / Etapas<br>Temporales.  | Mgs. Patricia Coronado<br>Domínguez<br>Ing. Diana Romero |
|   |                | Temporates.                                                                                        | Aguilar.                                                 |
|   |                | Modificación del Num. 5.5.                                                                         |                                                          |
|   |                | Ampliación de nuevos tipos de<br>juicios y nuevos campos de<br>acuerdo al COGEP y COIP para        | Ing. Jonathan Palma                                      |
|   |                | búsquedas y registros de nuevos<br>procesos judiciales. Adición del<br>Num.5.6.3: Ampliación de la |                                                          |
|   |                | descripción del Tipo de<br>Documento Aduanero:                                                     |                                                          |
|   |                | "Consultar la información de liquidación". Modificación del                                        |                                                          |
|   |                | Num. 5.6.4. Ampliación de la                                                                       |                                                          |
|   |                | descripción del campo Boleta.<br>Requerimiento PY2016-0-093.                                       |                                                          |
|   |                | Adición del Num. 5.6.3.1:                                                                          |                                                          |
|   |                | Liquidaciones asociadas en el                                                                      |                                                          |
|   |                | registro de juicios.                                                                               |                                                          |
|   |                | Requerimientos PY2016-0-173 y<br>CMC-013-1-2015.                                                   |                                                          |
| 2 | Enero 2016     | Corrección de la consulta de<br>liquidaciones. Requerimiento<br>CMC-066-0-2015                     | Mgs. Patricia Coronado<br>Domínguez                      |
| 1 | Diciembre 2014 | Versión inicial                                                                                    | Ing. Patricia Coronado                                   |

# ÍNDICE

| 1. | OBJETIVO                  |
|----|---------------------------|
| 2. | ALCANCE                   |
| 3  | RESPONSABILIDAD           |
| J. |                           |
| 4. | CONSIDERACIONES GENERALES |
| 5. | PROCEDIMIENTO             |
| 6. | ANEXOS                    |

#### 1. OBJETIVO

Describir en forma secuencial las tareas para agilitar el proceso del registro de los juicios contenciosos, laborales, civiles, penales o de acciones constitucionales a través del sistema informático del Servicio Nacional de Aduana del Ecuador, denominado Ecuapass, opción Recepción de Juicio.

#### 2. ALCANCE

Está dirigido a los funcionarios aduaneros de la Dirección Nacional Jurídica Aduanera, Subdirección de Apoyo Regional, Dirección Procesal, Dirección Jurídica del Distrito Guayaquil, Asesoría Jurídica de los Distritos y demás abogados aduaneros que realicen la gestión de los juicios contenciosos, laborales, civiles, penales o de acciones constitucionales en los Distritos del Servicio Nacional de Aduana del Ecuador.

#### 3. RESPONSABILIDAD

- **3.1.** La aplicación, cumplimiento y realización de lo descrito en el presente documento, es responsabilidad de la Dirección Nacional Jurídica Aduanera, Subdirección de Apoyo Regional, Dirección Procesal, Dirección Jurídica del Distrito Guayaquil, Asesoría Jurídica de los Distritos y demás abogados aduaneros que realicen la gestión de los juicios contenciosos, laborales, civiles, penales o de acciones constitucionales en los Distritos del Servicio Nacional de Aduana del Ecuador.
- **3.2.** La realización de mejoramiento, cambios solicitados y gestionados por los distritos, le corresponde a la Dirección Nacional de Mejora Continua y Tecnologías de la Información para su aprobación y difusión.

#### 4. CONSIDERACIONES GENERALES

- 4.1. Con el objeto de que se apliquen los términos de manera correcta, se entiende lo siguiente:
  - **4.1.1. Juicio Procesal:** Es todo proceso judicial mediante el cual toda persona podrá presentar en contra de los actos administrativos dictados por el Director General o los Directores Distritales del Servicio Nacional de Aduana del Ecuador que afectaren directamente sus derechos; así como también pueden ser los procesos penales producto de contrabando, aprehensiones que presentare la autoridad aduanera competente en contra del operador de comercio exterior.
  - **4.1.2. Trámite:** Es el número secuencial que asigna el sistema Ecuapass al momento de registrar el juicio; también se lo conoce como caso. Para efecto del presente instructivo se puede llamar trámite o caso para referirnos de manera general a los juicios.
  - **4.1.3. Grupo de usuario:** Es el perfil que se asigna a los servidores aduaneros acorde a lo establecido en la acción de personal o solicitud de privilegios que se solicita al área de Seguridades para el acceso al sistema informático Ecuapass.

- **4.2.** Para efecto de funcionalidad, se deben considerar los siguientes criterios:
  - **4.2.1.** Se debe ingresar información en todos los campos obligatorios, los cuales se encuentran marcados con un asterisco de color rojo (\*); caso contrario el sistema no permite continuar con las acciones del registro, modificación o guardado temporal de información.
  - **4.2.2.** El funcionario responsable de realizar el registro de un juicio debe tener asignado el perfil "asistente de abogado" en el sistema informático Ecuapass.
  - **4.2.3.** El funcionario responsable de realizar el cambio o transferencia de abogado para el caso de un trámite debe tener asignado el perfil "director de juicios" en el sistema informático Ecuapass.
  - **4.2.4.** El funcionario responsable de confirmar los trámite registrados debe tener asignado el perfil "director de juicios" en el sistema informático Ecuapass.

#### 5. PROCEDIMIENTO

- **5.1.** Acceda al navegador de Internet, registre la dirección https://portalinterno.aduana.gob.ec/, visualice el portal interno Ecuapass e ingrese con su usuario y contraseña.
- 5.2. Seleccione en el sistema interno el ícono de "Sistema Legal", haga clic en este ícono.

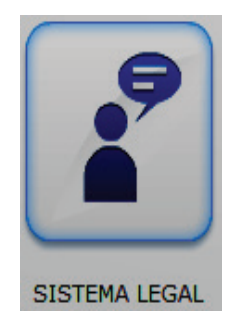

**5.3.** Para proceder a registrar un caso legal, de cualquier tipo, se debe ingresar a la siguiente ruta: <u>Gestión de juicios > Recepción de juicio</u>.

| Sistema<br>ECUAPASS<br>Legal        |  |
|-------------------------------------|--|
| Gestión de juicios Tablero de Legal |  |
| Recepción de juicio                 |  |
| Gestión de documentos de juicio     |  |

5.4. Se muestra la pantalla "Registro de juicio".

# Miércoles 16 de febrero de 2022

| Ge      | stión de juicios      | Tablero de Le  | gal        |                  |          |         |                                |      |         |              |          |            |
|---------|-----------------------|----------------|------------|------------------|----------|---------|--------------------------------|------|---------|--------------|----------|------------|
| Gestió  | in de juicios > Recep | ción de juicio |            |                  |          |         |                                |      |         |              |          |            |
| Reais   | stro de juicio        |                |            |                  |          |         |                                |      |         |              |          |            |
| Distr   | rito                  | GERENC         | IA GENERAL |                  | •        | No      | Caso                           |      |         |              |          |            |
| Tipo    | s de luício           | Todo           |            |                  |          | Eta     | na                             |      | Todo    |              |          |            |
| Darí    | odo                   | Todo-          | •          |                  |          | Lta     | pa                             |      | 1000    |              |          |            |
| Acto    | impugnado             | 1000           |            |                  |          | No      | Doc Aduanero                   |      |         |              |          |            |
| Acto    | rimpugnado            |                |            |                  |          | Don     | nandado                        |      | -       |              |          |            |
| No      |                       | Selecc         | ión        |                  |          | Bús     |                                |      | No. lu  | ício         |          |            |
| NO.     |                       | 001000         |            |                  |          | Dus     | queua en resultados            |      | 110. 50 |              |          | Consultar  |
| Lista ( | de iuicios recibidos  |                |            |                  |          |         |                                |      |         |              |          | consultar  |
| Resulta | ado : 0               |                |            |                  |          |         |                                |      |         |              |          | ~          |
| No.     | No. Juício            | Tipos de Jui   | ício       | Tema             | Abog     | jado    | Etapa                          | Fec  | ha de   | Fecha límite | Boleta   | Estado de  |
|         |                       | -              |            |                  |          |         |                                | reg  | listro  |              | recibica | Aceptation |
|         |                       |                |            |                  |          |         |                                |      |         |              |          |            |
|         |                       |                |            |                  |          |         |                                |      |         |              |          |            |
|         |                       |                |            |                  |          |         |                                |      |         |              |          |            |
|         |                       |                |            |                  |          |         |                                |      |         |              |          |            |
|         |                       |                |            |                  |          |         |                                |      |         |              |          |            |
| Datos   | a registrar           |                |            |                  |          |         |                                |      |         |              |          |            |
| No.     | Caso                  |                |            |                  |          | 1       |                                |      |         |              |          |            |
| * No    | Juício                |                |            |                  |          | J * Juc | dicatura                       |      |         |              |          |            |
| * Tipo  | s de Juício           |                | •          | Selección        | •        | * Eta   | ара                            |      | Selec   | ción         |          |            |
| * Tip   | o Penal               | Selecc         | ión        |                  | •        | Cau     | usal del Delito                |      |         |              |          |            |
|         |                       |                |            |                  |          |         |                                |      |         |              |          |            |
| * Desc  | cripcion del hecho    |                |            |                  |          |         |                                |      |         |              |          |            |
|         |                       |                |            |                  |          |         | <u> </u>                       |      |         |              |          |            |
| Susp    | ensión del acto       | Selecc         | ión        |                  | •        | Fee     | cha de presentación d<br>edida | e la |         |              |          |            |
| * Acto  | r/Ofendido Principal  |                |            |                  |          | * No    | . de identificación            |      | Selec   | ción         |          |            |
| Núm     | ero de teléfono 1     |                |            |                  |          | Nú      | mero de teléfono 2             |      |         |              |          |            |
| Acto    | r/Ofendido Secundari  | io             |            |                  |          | No      | . de identificación            |      | Selec   | ción 🔻       |          |            |
| * Dem   | andado                |                |            |                  |          | * No    | . de identificación            |      | RUC     |              |          |            |
| Núm     | ero de teléfono 1     |                |            |                  |          | Nú      | mero de teléfono 2             |      |         |              |          |            |
| Cuar    | ntía                  |                |            |                  | \$ O     | Re      | visión                         |      |         |              |          |            |
| Fech    | a límite de contestac | ión 15/10/20   | 021        | 00               |          | Ale     | erta de prioridad              |      | no valo | r            |          | -          |
| Agreg   | ar Demandados / J     | uicios Penales |            |                  |          |         |                                |      |         |              |          | ~          |
| No.     | Demano                | lado           | Tipo d     | e Identificación | <b>1</b> |         | No. de identificació           | n    |         | E            | stado    |            |
|         |                       |                |            |                  |          |         |                                |      |         |              |          |            |
|         |                       |                |            |                  |          |         |                                |      |         |              |          |            |
|         |                       |                |            |                  |          |         |                                |      |         |              |          |            |
|         |                       |                |            |                  |          |         |                                |      |         |              |          |            |
|         |                       |                |            |                  |          |         |                                |      |         |              |          |            |
| * Dem   | andado                |                |            |                  |          | * No.   | de identificación              |      | Sele    | cción        |          |            |
| Esta    | do                    | INVESTI        | GADO       |                  |          | Fec     | ha                             |      |         |              |          |            |
| 2000    |                       |                |            |                  |          |         |                                |      |         |              | - 11°    |            |
|         |                       |                |            |                  |          |         |                                |      |         | Agregar      | Modifica | r Eliminar |
|         |                       |                |            |                  |          |         |                                |      |         |              |          | <b>`</b>   |
|         | mpugnado              |                |            |                  |          |         |                                |      |         |              |          |            |
| NO.     |                       | Acto Impu      | gnado      |                  |          |         |                                |      | Fecha   |              |          |            |
|         |                       |                |            |                  |          |         |                                |      |         |              |          |            |
|         |                       |                |            |                  |          |         |                                |      |         |              |          |            |
|         |                       |                |            |                  |          |         |                                |      |         |              |          |            |
|         |                       |                |            |                  |          |         |                                |      |         |              |          |            |
|         |                       |                |            |                  |          |         |                                |      |         |              |          |            |
| Acto    | impugnado             |                |            |                  |          | Fec     | ha                             |      | 23/09   | /2021 🔳      |          |            |
| Motiv   | vo de Controversia    | Selec          | ción       |                  | -        |         |                                |      |         | Agregar      | Modifica | r Eliminar |

| Seleccionar Documento                           |                    |              |                          |                    | ~        |  |  |  |  |
|-------------------------------------------------|--------------------|--------------|--------------------------|--------------------|----------|--|--|--|--|
| No. No                                          | o. Doc. Aduanero   | Número       |                          |                    |          |  |  |  |  |
|                                                 |                    |              |                          |                    |          |  |  |  |  |
|                                                 |                    |              |                          |                    |          |  |  |  |  |
|                                                 |                    |              |                          |                    |          |  |  |  |  |
|                                                 |                    |              |                          |                    |          |  |  |  |  |
| No. Doc. Aduanero                               | Selección          | <br>▼ Número |                          |                    |          |  |  |  |  |
| Carga Masiva de Liquidaciones                   | <u> </u>           | <br>         | Comprobar disponibilidad | Agregar Modificar  | Fliminar |  |  |  |  |
|                                                 |                    |              | Comprobal disponibilidad |                    |          |  |  |  |  |
| * Tema                                          |                    | <br>         |                          |                    |          |  |  |  |  |
| * Comentario                                    | HtmlEdit-Popup     | * Caución    | Selecció                 | n                  | •        |  |  |  |  |
|                                                 |                    |              |                          |                    |          |  |  |  |  |
|                                                 |                    |              |                          |                    | ~        |  |  |  |  |
| Datos de la Aprehensión                         |                    |              |                          |                    |          |  |  |  |  |
| No. Memorando de envío Parte (<br>Dir.Distrital | de Aprehensión al  |              | Fecha Memorando P/A      |                    |          |  |  |  |  |
| No. Informe que respalda el Par                 | rte de Aprehensión |              | Fecha Informe P/A        |                    |          |  |  |  |  |
| No. Memorando de valoración d                   | e Mercancía        |              | Fecha Memorando Valor    | ación 🔟            |          |  |  |  |  |
| No. Cadena de Custodia                          |                    |              | Fecha Cadena de Custos   | dia 🔳              |          |  |  |  |  |
| Fecha de Recepción de la Denur                  | ncia               |              | Fecha de Parte de Apreh  | nensión 📃 🏛        |          |  |  |  |  |
|                                                 |                    |              |                          |                    |          |  |  |  |  |
| Boletas adjuntas                                |                    |              |                          |                    | -        |  |  |  |  |
| * 1° Boleta recibida                            | 07/09/2021         | 2º Boleta re | ecibida 🗌 📃              |                    |          |  |  |  |  |
| 3º Boleta recibida                              |                    |              |                          |                    |          |  |  |  |  |
|                                                 |                    |              |                          |                    | ~        |  |  |  |  |
| Nomb                                            | ore del archivo    | Tamaño       | o del archivo            | Adjuntar archivo   |          |  |  |  |  |
|                                                 |                    |              | KByte                    | e 🔚 Cargar 🔚 Desca | argar    |  |  |  |  |
|                                                 |                    |              |                          |                    |          |  |  |  |  |
|                                                 |                    |              |                          |                    |          |  |  |  |  |
| Tamaño total de archivo :                       |                    |              |                          | Agregar            | Eliminar |  |  |  |  |
|                                                 |                    |              |                          |                    | aictear  |  |  |  |  |

# Causal del Delito

5.5. En la primera sección se pueden realizar búsquedas de juicios ya registrados previamente.

| Regist   | ro de juicio       |                 |          |         |                       |                      |              |                    |                         |
|----------|--------------------|-----------------|----------|---------|-----------------------|----------------------|--------------|--------------------|-------------------------|
| Distrit  | 0                  | GERENCIA GEN    | NERAL    | ▼ No    | o. Caso               |                      |              |                    |                         |
| Tipos (  | de Juício          | Todo            |          | ▼ Et    | ара                   | Todo                 |              |                    | •                       |
| Períod   | lo                 | Todo- 💌         |          |         |                       |                      |              |                    |                         |
| Acto ir  | mpugnado           |                 |          | N       | o. Doc. Aduanero      |                      |              |                    |                         |
| Actor/   | Ofendido           |                 |          | D       | emandado              |                      |              |                    |                         |
| No. de   | e identificación   | Selección       | <b>•</b> | B       | úsqueda en resultados | No. Jui              | cio          | <b>•</b>           |                         |
|          |                    |                 |          |         |                       |                      |              | <b>?</b> [         | Consultar               |
| Lista de | e juicios recibido | )S              |          |         |                       |                      |              |                    |                         |
| Resultad | o:0                |                 |          |         |                       |                      |              |                    | -                       |
| No.      | No. Juício         | Tipos de Juício | Tema     | Abogado | Etapa                 | Fecha de<br>registro | Fecha límite | Boleta<br>recibida | Estado de<br>Aceptación |
|          |                    |                 |          |         |                       |                      |              |                    |                         |
|          |                    |                 |          |         |                       |                      |              |                    |                         |
|          |                    |                 |          |         |                       |                      |              |                    |                         |
|          |                    |                 |          |         |                       |                      |              |                    |                         |
|          |                    |                 |          |         |                       |                      |              |                    |                         |

- Los criterios de búsqueda son:
  - **Distrito:** Por valor predeterminado consta seleccionado el distrito al que pertenece el funcionario.
  - No. Caso: El número asignado por el sistema al momento de registrar la información.
  - Tipos de Juicio: El tipo de juicio que se requiere consultar, como:
    - Contencioso Tributario
      - Pago indebido
      - Impugnación
      - Acción Directa
      - Exceptiones
      - COGEP-Impugnación
      - COGEP-Acción Directa
      - COGEP-Acción Especial
    - Contencioso Administrativo
    - Laboral
    - Civil
      - Ordinario
      - Verbal Sumario
      - Ejecutivo
      - Excepciones
      - COGEP-Ordinario
      - COGEP-Sumario
      - COGEP-Voluntario
      - COGEP-Ejecutivo
      - COGEP-Monitorio
      - COGEP-Conscursal
    - Acciones Constitucionales
      - Medida Cautelar
      - Acción de Protección
      - Habeas Data
      - Acción Extraordinaria
      - Otros
      - Acción Pública de Inconstitucionalidad
    - Penales
      - Procedimiento Ordinario
      - Procedimientos Especiales
      - Otros
    - Recusación
    - Otros

- Etapa: El avance o la etapa en la cual se encuentra el juicio.
  - Recepción
  - Calificación de la demanda
  - Contestación
  - Prórroga
  - Pruebas
  - Alegato
  - Audiencia
  - Impugnación Casación
  - Sentencia
  - Otros
  - ...
- **Período:** El período de fechas sobre el cual se requiere hacer la consulta, ya sea por la fecha actual que se está consultando, por semana, por mes o por año.
- Acto Impugnado: El nombre del acto administrativo sobre el cual están impugnando en la presentación del juicio.
- No. Doc. Aduanero: Número del documento aduanero que está relacionado al acto administrativo que impugnan a la presentación del juicio.
- Actor/Ofendido Principal: RUC o Cédula del actor o del ofendido en el proceso judicial.
- **Demandado:** RUC o Cédula del demandado en el proceso judicial.
- No. de identificación: Número de identificación del Actor/Ofendido o Demandado.
  - RUC
  - Cédula de identidad
  - Catastro
  - Pasaporteg
  - Otros
- **Búsqueda en Resultados:** A través de esta búsqueda, una vez generada la consulta se puede filtrar información por cualquiera de los siguientes campos:
  - No. Juicio
  - Tipos de Juicio
  - Tema
  - Abogado

Seleccionando cualquier criterio de búsqueda o una combinación de algunos se dá clic en el

botón **Consultar**. Aparece la información en el grid de resultado.

| Regis   | stro de juicio        |                      |                     |          |                       |                      |                |                    |                         |            |
|---------|-----------------------|----------------------|---------------------|----------|-----------------------|----------------------|----------------|--------------------|-------------------------|------------|
| Dist    | rito                  | GERENCIA GEN         | IERAL               | -        | No. Caso              |                      |                |                    |                         |            |
| Tipo    | os de Juício          | Contencioso Ad       | Iministrativo       | -        | Etapa                 |                      | Todo           |                    |                         | •          |
| Perí    | odo                   | Todo- 💌              |                     |          |                       |                      |                |                    |                         |            |
| Acto    | impugnado             |                      |                     |          | No. Doc. Aduanero     |                      |                |                    |                         |            |
| Acto    | or/Ofendido Principal |                      |                     |          | Demandado             |                      |                |                    |                         |            |
| No.     | de identificación     | Selección            | ▼                   |          | Búsqueda en resultado | is No                | p. Juício      | •                  |                         |            |
|         |                       |                      |                     |          |                       |                      |                | 4                  | Consulta                | <b>,</b> 0 |
| Lista   | de juicios recibidos  |                      |                     |          |                       |                      |                |                    |                         |            |
| Resulta | ado : 46              |                      |                     |          |                       |                      |                |                    |                         | ~          |
| No.     | No. Juício            | Tipos de Juício      | Tema                | Abogado  | Etapa                 | Fecha de<br>registro | Fecha límite   | Boleta<br>recibida | Estado de<br>Aceptación |            |
| 13      | 17918600550012        | Contencioso Administ | 31792254            | MBASTIDA | Sentencia - Sin lugar | 31/Ene/201           | 17 21/Feb/2017 | 1                  | Aceptar                 |            |
| 14      | J3-JBOSS              | Contencioso Administ | 1203970775001       | TROMERO  | Recepción             | 27/Ene/201           | 17/Feb/2017    | 1                  | Aceptar                 | H          |
| 15      | DSDASDAD              | Contencioso Administ | PRUEBAS DEL 26 DE E | MBASTIDA | Sentencia - Sin lugar | 26/Ene/201           | 16/Feb/2017    | 1                  | Aceptar                 | i.         |
| 16      | ASDASFASFSF           | Contencioso Administ | PRUEBAS DEL 26 DE E | TROMERO  | Sentencia - Sin lugar | 26/Ene/201           | 16/Feb/2017    | 1                  | Aceptar                 |            |
| 17      | GSDGSGSG              | Contencioso Administ | PRUEBAS DEL 26 DE E | SOCAMAT  | EJECUCION             | 26/Ene/201           | 16/Feb/2017    | 1                  | Aceptar                 | T          |

- No. Juicio
- Tipos de Juicio
- Tema
- Abogado
- Etapa
- Fecha de registro
- Fecha límite
- Boleta recibida
- Estado de Aceptación
- **5.6.** Para el registro de la información, se llenan los campos requeridos en las correspondientes secciones de datos.

## 5.6.1. Sección [Datos a registrar]

| Datos a registrar            |                   |      |                                       |             |
|------------------------------|-------------------|------|---------------------------------------|-------------|
| No. Caso                     |                   |      |                                       |             |
| * No. Juício                 |                   |      | * Judicatura                          |             |
| * Tipos de Juício            | Selección         | -    | * Etapa                               | Selección   |
| Tipo Penal                   | Selección         |      | Causal del Delito                     |             |
| Descripcion del hecho        |                   |      |                                       |             |
| Suspensión del acto          | Selección         | v    | Fecha de presentación de la<br>medida |             |
| * Actor/Ofendido Principal   |                   |      | * No. de identificación               | Selección 💌 |
| Número de teléfono 1         |                   |      | Número de teléfono 2                  |             |
| Actor/Ofendido Secundario    |                   |      | No. de identificación                 | Selección   |
| * Demandado                  |                   |      | * No. de identificación               | Selección   |
| Número de teléfono 1         |                   |      | Número de teléfono 2                  |             |
| Cuantía                      |                   | \$ 0 | Revisión                              |             |
| Fecha límite de contestación | 13/09/2021 0 : 00 |      | Alerta de prioridad                   | no valor 🗸  |

- No. Caso: Campo deshabilitado el cual representa el número secuencial asignado automáticamente por el sistema al momento de registrar la información.
- No. Juicio: Es el número de juicio correspondiente dispuesto por la autoridad judicial externa competente.
- Judicatura: Nombre de la judicatura.
- **Tipos de Juicio:** Se muestra la lista desplegable para seleccionar el tipo de juicio que corresponda de acuerdo a lo presentado por el OCE o lo presentado por los funcionarios del Senae:
  - Contencioso Tributario
    - Pago indebido
    - Impugnación
    - Acción Directa
    - Excepciones
    - COGEP-Impugnación
    - COGEP-Acción Directa
    - COGEP-Acción Especial
  - Contencioso Administrativo
  - Laboral
  - Civil
    - Ordinario
    - Verbal Sumario
    - Ejecutivo
    - Excepciones
    - COGEP-Ordinario
    - COGEP-Sumario
    - COGEP-Voluntario
    - COGEP-Ejecutivo
    - COGEP-Monitorio
    - COGEP-Conscursal
  - Acciones Constitucionales
    - Medida Cautelar
    - Acción de Protección
    - Habeas Data
    - Acción Extraordinaria
    - Otros
    - Acción Pública de Inconstitucionalidad
  - Penales
    - Procedimiento Ordinario
    - Procedimientos Especiales
    - Otros
  - Recusación

## • Otros

• Etapa: Para la fase del registro inicial, este campo aparece habilitado para seleccionar los valores según el tipo de juicio.

Para el registro de los juicios de tipo Contencioso Tributario, Contencioso Administrativo, Laboral, Civil, Acciones Constitucionales, Recusación y Otros, en este campo de "Etapa", **se puede seleccionar** los siguientes valores:

- **Recepción:** Es cuando por parte de la administración Aduanera se ha recibido la boleta de citación.
- **Temporal en Validación:** Es cuando a petición del usuario solicita que se registre el juicio en el sistema Ecuapass, pese a que no ha llegado a la administración aduanera la correspondiente citación.
- Archivo Temporal: Para los casos en los que se requiere arhivar y reversar la acción realizada con la validación temporal.

Para el registro de los juicios de tipo Penales, en este campo de "Etapa", se muestra de manera predeterminada la etapa **"Investigación Previa"**.

• Tipo Penal: Este campo se habilita únicamente para el registro de los juicios penales. En este campo se debe seleccionar el motivo por el cual se originó el hecho penal, seleccionando uno de los siguientes elementos:

# • Contrabando

Al seleccionar tipo penal **"Contrabando"**, se habilita el campo **"Causal del Delito"**, de tipo catálogo que contiene los causales tipificados en el **Art. 301 del COIP** – Código Orgánico Integral Penal, los cuales son:

- 1. Ingrese o extraiga clandestinamente mercancías del territorio aduanero.
- 2. Movilice mercancías extranjeras dentro de la zona secundaria sin el documento que acredite la legal tenencia de las mismas, siempre y cuando no pueda justificarse el origen lícito de dichas mercancías dentro de las setenta y dos horas posteriores al descubrimiento.
- **3.** Cargue o descargue de un medio de transporte mercancías no manifestadas, siempre que se realice sin el control de las autoridades competentes.
- 4. Interne al territorio nacional mercancías de una Zona Especial de Desarrollo Económico o sujeta a un régimen especial, sin el cumplimiento de los requisitos establecidos en la legislación correspondiente.
- 5. Desembarque, descargue o lance en tierra, mar o en otro medio de transporte, mercancías extranjeras antes de someterse al control aduanero, salvo los casos de arribo forzoso.

- 6. Oculte por cualquier mecanismo mercancías extranjeras en naves, aeronaves, vehículos de transporte o unidades de carga, sin que se hayan sometido al control de las autoridades aduaneras.
- 7. Viole o retire sellos, candados u otras seguridades colocadas en los medios de transporte, unidades de carga, recintos o locales habilitados como depósitos temporales, siempre que se determine faltante total o parcial de las mercancías.
- 8. Extraiga mercancías que se encuentren en zona primaria o depósito temporal, sin haber obtenido el levante de las mismas. Los responsables de los depósitos temporales y las autoridades portuarias y aeroportuarias o sus concesionarios serán responsables si permiten por acción u omisión este delito.

#### • Receptación Aduanera

#### Defraudación Aduanera

Al seleccionar tipo penal **"Defraudación Aduanera"**, se habilita el campo **"Causal del Delito"**, de tipo catálogo que contiene los causales tipificados en el **Art. 299 del COIP** – Código Orgánico Integral Penal, los cuales son:

- 1. Importe o exporte mercancías con documentos falsos o adulterados para cambiar el valor, calidad, cantidad, peso, especie, antigüedad, origen u otras características como marcas, códigos, series, modelos; en el presente caso el ejercicio de la acción penal no depende de cuestiones prejudiciales cuya decisión competa al fuero civil.
- 2. Simule una operación de comercio exterior con la finalidad de obtener un incentivo o beneficio económico total o parcial o de cualquier otra índole.
- 3. No declare la cantidad correcta de mercancías.
- 4. Oculte dentro de mercancías declaradas otras mercancías sujetas a declaración.
- **5.** Obtenga indebidamente la liberación o reducción de tributos al comercio exterior en mercancías que según la Ley no cumplan con los requisitos para gozar de tales beneficios.
- 6. Induzca, por cualquier medio, al error a la administración aduanera en la devolución condicionada de tributos.

#### • Mal uso de exenciones

Al seleccionar tipo penal **"Mal uso de exenciones"**, se habilita el campo **"Causal del Delito"**, de tipo catálogo que contiene los causales tipificados en el **Art. 302 del COIP** – Código Orgánico Integral Penal, los cuales son:

- 1. Mercancías importadas al amparo de regímenes especiales aduaneros de los que derivan la suspensión del pago de tributos al comercio exterior.
- **2.** Mercancías importadas con exención total o parcial de tributos, sin obtener previamente la debida autorización de la autoridad aduanera competente.
- Robo de bienes
- Hurto de bienes
- Tentativa

- Peculado
- Enriquecimiento Ilícito
- Cohecho
- Concusión
- Incumplimiento de decisiones legítimas de autoridad competente
- Ataque o resistencia
- Ruptura de sellos
- Tráfico de influencias
- Oferta de realizar tráfico de influencias
- Usurpación y simulación de funciones públicas
- Uso de fuerza pública contra órdenes de autoridad
- Testaferrismo
- Alteración de evidencias y elementos de prueba
- Extralimitación en la ejecución de un acto de servicio
- Abuso de facultades
- Otros
- Fraude Procesal
- Descripción del hecho: Este campo se habilita únicamente para el registro de los juicios penales. En este campo se debe ingresar una breve descripción por el cual se originó el hecho penal.
- Actor/Ofendido Principal: A fin de no duplicar la información, evite ingresar el nombre del actor o del ofendido principal, ya que este es visualizado y llenado automáticamente después de haber digitado el número de identificación.
- No. de identificación: Digite el número de identificación del actor o del ofendido principal de acuerdo al tipo de identificación seleccionado de la lista desplegable que se muestra:
  - Ruc
  - Cédula de Identidad
  - Catastro
  - Pasaporte
  - Otros
- Número de Teléfono 1: Se digita el número telefónico principal del actor o del ofendido.
- Número de Teléfono 2: Se digita el número telefónico secundario o alterno del actor o del ofendido.
- Actor/Ofendido Secundario: A fin de no duplicar la información, evite ingresar el nombre del actor o del ofendido secundario, ya que este es visualizado y llenado automáticamente después de haber digitado el número de identificación.
- No. de identificación: Digite el número de identificación del actor o del ofendido secundario de acuerdo al tipo de identificación seleccionado de la lista desplegable que se muestra:
  - Ruc

- Cédula de Identidad
- Catastro
- Pasaporte
- Otros

Para los tipos de juicios penales, dado que no siempre se conoce al demandado, este campo es opcional

- **Demandado:** A fin de no duplicar la información, evite ingresar el nombre del demandado, ya que este es visualizado y llenado automáticamente después de haber digitado el número de identificación. Para los tipos de juicios penales, dado que no siempre se conoce al demandado, este campo es opcional.
- **No. de identificación:** Digite el número de identificación del demandado de acuerdo al tipo de identificación seleccionado de la lista desplegable que se muestra:
  - Ruc
  - Cédula de Identidad
  - Catastro
  - Pasaporte
  - Otros
- Número de Teléfono 1: Se digita el número telefónico principal del demandado.
- Número de Teléfono 2: Se digita el número telefónico secundario o alterno del demandado.
- **Cuantía:** Este valor se muestra automáticamente al momento de registrar o modificar el caso legal. El campo cuantía es igual a la sumatoria de las liquidaciones asociadas, que se encuentren en estado "No Pagado" o "En Emisión" y asociadas a través de la sección "Seleccionar Documento".
- **Revisión:** Se registra si amerita revisión particular.
- Fecha límite de contestación: Registre la fecha límite de dar contestación al trámite, se recomienda que se registre cinco días antes de la fecha límite de contestar la tercer boleta recibida del trámite. Como valor predeterminado consta 15 días laborables posteriores a la fecha de registro del juicio.
- Alerta de prioridad: Seleccione de la lista desplegable el tipo de prioridad. Como valor predeterminado consta "no valor".
  - Urgente (4 notificaciones/dia)
  - Importante (2 notificaciones/dia)
  - Precaución (1 notificaciones/dia)
  - No valor

# 5.6.2. Sección [Agregar Demandados / Juicios Penales]

Esta sección se habilita únicamente para el registro de los casos penales.

| Agrega | r Demandados / Juicios | Penales  |                        |                         | -                          |
|--------|------------------------|----------|------------------------|-------------------------|----------------------------|
| No.    | Demandado              |          | Tipo de Identificación | No. de identificación   | Estado                     |
|        |                        |          |                        |                         |                            |
|        |                        |          |                        |                         |                            |
|        |                        |          |                        |                         |                            |
|        |                        |          |                        |                         |                            |
| * Dema | indado                 |          |                        | * No. de identificación | Selección                  |
| Estado | 0                      | INVESTIO | GADO 🗸                 | Fecha                   |                            |
|        |                        |          |                        |                         | Agregar Modificar Eliminar |

- **Demandado**: Campo en el que refleja el nombre del demandado sea persona Natural o Jurídica.
- No. de identificación: Corresponde al número de identificación del demandado de acuerdo al tipo de identificación seleccionado de la lista desplegable que contiene lo siguiente:
  - RUC
  - Cédula de Identidad
  - Catastro
  - Pasaporte
  - Otros
- **Estado:** Para el registro del caso, este campo se llenará de manera automática con el estado "Investigado".
- Fecha: Fecha en la que es agregado el demandado.

Se debe dar clic al boton Agregar aparece un cuadro de diálogo para confirmar su registro.

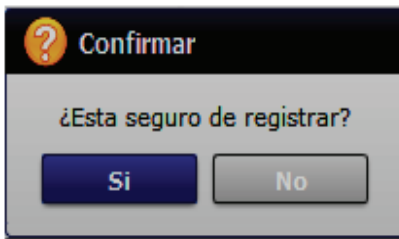

- Agregar: Si desea agregar más demandados, haga clic en el botón Agregar para seguir registrando más información.
- Modificar: Si desea modificar un demandado, seleccione el acto a modificar y haga clic en el botón Modificar.
- Eliminar: Si desea eliminar un demandado, seleccione el demandado a eliminar y haga clic en el botón Eliminar

# 5.6.3. Sección [Acto impugnado]

Esta sección se habilita de manera obligatoria, para el registro o modificación de los casos no penales.

| Acto impug | Acto impugnado        |          |                            |  |  |  |  |  |
|------------|-----------------------|----------|----------------------------|--|--|--|--|--|
| No.        | Acto impugnado        |          | Fecha                      |  |  |  |  |  |
|            |                       |          |                            |  |  |  |  |  |
|            |                       |          |                            |  |  |  |  |  |
|            |                       |          |                            |  |  |  |  |  |
|            |                       |          |                            |  |  |  |  |  |
|            |                       |          |                            |  |  |  |  |  |
| Acto impu  | Ignado                | Fecha    | 23/08/2021                 |  |  |  |  |  |
| Motivo de  | ControversiaSelección | <b>•</b> | Agregar Modificar Eliminar |  |  |  |  |  |

En esta sección se pueden ingresar los actos impugnados (documentos aduaneros o actos administrativos) que dieron lugar a que se origine un proceso judicial.

- Acto impugnado: Registre el nombre del acto impugnado, por lo general todos los actos administrativos poseen un nombre referencial.
- Fecha: Registre la fecha del acto impugnado que requiere grabar. Corresponde al No. de la DAI o del refrendo de importación.

Se debe dar clic en el botón Agregar, aparece un cuadro de diálogo para confirmar su registro.

| Acto impugnado       |                     |                            | -                          |
|----------------------|---------------------|----------------------------|----------------------------|
| No.                  | Acto impugnado      |                            | Fecha                      |
|                      |                     | ? Confirmar                |                            |
|                      |                     | ¿Esta seguro de registrar? |                            |
|                      |                     | Si No                      |                            |
|                      |                     | <u> </u>                   |                            |
| Acto impugnado       | SENAE-DDZP-2014-777 | Fecha                      | 14/02/2014                 |
| Motivo de Controvers | iaSelección         |                            | Agregar Modificar Eliminar |

- Agregar: Si desea agregar más actos impugnados, haga clic en el botón Agregar para seguir registrando más información.
- Modificar: Si desea modificar un acto impugnado, seleccione el acto a modificar y haga clic en el botón Modificar.
- Eliminar: Si desea eliminar un acto impugnado, seleccione el acto a eliminar y haga clic en el botón Eliminar.

| Acto impugnado |                     |                     |   |             | -          |                    |  |
|----------------|---------------------|---------------------|---|-------------|------------|--------------------|--|
| No.            | A                   | cto impugnado       |   |             | Fecha      |                    |  |
| 1              | SENAE-DDZP-2014-777 |                     |   | 14/Feb/2014 |            |                    |  |
|                |                     |                     |   |             |            |                    |  |
|                |                     |                     |   |             |            |                    |  |
|                |                     |                     |   |             |            |                    |  |
|                |                     |                     |   |             |            |                    |  |
| Acto           | impugnado           | SENAE-DDZP-2014-777 |   | Fecha       | 14/02/2014 |                    |  |
| Motiv          | vo de Controversia  | Selección           | • |             | Agregar    | Modificar Eliminar |  |

- Motivo de Controversia: Este campo es de llenado obligatorio para los tipos de juicios Contencioso Tributario, Contencioso Administrativo y Acciones Constitucionales. Este campo es de tipo catálogo con los diferentes motivos de controversia que origina el acto administrativo impugnado. Los tipos de controversia son:
  - Rectificación de Tributos
  - Resolución Reclamo Administrativo
  - Providencia inadmite Reclamo Administrativo
  - Resolución Recurso de Revisión
  - Providencia inadmite Recurso de Revisión
  - Resolución Procedimiento Sancionatorio
  - Providencia dispone reembarque
  - Providencia dispone abandono
  - Providencia dispone destrucción
  - Informe de Aforo de Importación
  - Informe de Aforo de Exportación
  - Liquidación complementaria
  - Liquidación por multa (falta reglamentaria)
  - Liquidación por multa (contravención)
  - Prescripción de obligaciones tributarias
  - Auto de Pago
  - Pago indebido Aforo
  - Pago indebido Los demás
  - Sentencia o Auto resolutivo
  - Resolución Autorizaciones/Renovaciones OCES
  - Resolución Expedientes OCES
  - Consulta de Clasificación Arancelaria
  - Compra de Renuncia
  - Supresión de Partida
  - Destitución de Servidor Público
  - Acción de Personal
  - Reparación Económica
  - Finalización de Contrato de Trabajo

# • Cuenta por Cobrar

Para cada motivo de controversia seleccionado, es obligatorio el registro del documento aduanero, según la correlación que se muestra a continuación:

| Motivo de Controversia          | Documento obligatorio    | Mensaje de información a               |
|---------------------------------|--------------------------|----------------------------------------|
|                                 | a registrar              | mostrar si no tiene registrado         |
|                                 |                          | el documento aduanero                  |
|                                 |                          | correspondiente:                       |
| Rectificación de Tributos       | Nro. Liquidación y Nro.  | Según la controversia ingresada, Ud.   |
|                                 | de caso de control       | debe ingresar el número de la o las    |
|                                 | posterior                | liquidación(es) y el caso del control  |
|                                 |                          | posterior de Ecuapass, en la sección   |
|                                 |                          | "Seleccionar Documento".               |
|                                 |                          |                                        |
| Resolución Reclamo              | Nro. de caso del Reclamo | Según la controversia ingresada, Ud.   |
| Administrativo                  | Administrativo en        | debe ingresar el número del Reclamo    |
|                                 | Ecuapass                 | Administrativo de Ecuapass, en la      |
|                                 |                          | seccion "Seleccionar Documento".       |
| Providencia inadmita Reclama    | Nro, da caso del Reclamo | Sogúa la contronorsia ingrosada IId    |
| Administrativo                  | Administrativo en        | debe incresar el número del Reclamo    |
| Administrativo                  | Fcuapass                 | Administrativo de Ecuators en la       |
|                                 | Deuapass                 | sección "Seleccionar Documento"        |
|                                 |                          |                                        |
| Resolución Recurso de Revisión  | Nro. de caso del Recurso | Según la controversia ingresada, Ud.   |
|                                 | de Revisión en Ecuapass  | debe ingresar el número del Recurso de |
|                                 |                          | Revisión de Ecuapass, en la sección    |
|                                 |                          | "Seleccionar Documento".               |
|                                 |                          |                                        |
| Providencia inadmite Recurso de | Nro. de caso del Recurso | Según la controversia ingresada, Ud.   |
| Revisión                        | de Revisión en Ecuapass  | debe ingresar el número del Recurso de |
|                                 |                          | Kevision de Ecuapass, en la seccion    |
|                                 |                          | Selectionar Documento.                 |
| Resolución Procedimiento        | Nro, de caso del         | Seoún la controversia inoresada. Ud    |
| Sancionatorio                   | Procedimiento            | debe inoresar el número del            |
|                                 | Sancionatorio en         | procedimiento sancionatorio de         |
|                                 | Ecuapass                 | Ecuapass, en la sección "Seleccionar   |
|                                 | L                        | Documento".                            |
|                                 |                          |                                        |
| Providencia dispone reembarque  | N/A                      |                                        |
| Providencia dispone abandono    | N/A                      |                                        |
| Providencia dispone destrucción | N/A                      |                                        |
| Informe de Aforo de Importación | Nro. de la DAI –         | Según la controversia ingresada. Ud.   |

|                                                | Declaración Aduanera de<br>Importación                     | debe ingresar el número de la DAI –<br>Declaración Aduanera de Importación<br>de Ecuapass, en la sección "Seleccionar<br>Decumento"                                  |
|------------------------------------------------|------------------------------------------------------------|----------------------------------------------------------------------------------------------------|
| Informe de Aforo de Exportación                | Nro. de la DAE –<br>Declaración Aduanera de<br>Exportación | Según la controversia ingresada, Ud.<br>debe ingresar el número de la DAI –<br>Declaración Aduanera de Importación<br>de Ecuapass, en la sección "Seleccionar        |
| Liquidación complementaria                     | Nro. Liquidación                                           | Documento .<br>Según la controversia ingresada, Ud.<br>debe ingresar el número de la o las<br>liquidación(es) de Ecuapass, en la<br>sección "Seleccionar Documento". |
| Liquidación por multa (falta<br>reglamentaria) | Nro. Liquidación                                           | Según la controversia ingresada, Ud.<br>debe ingresar el número de la o las<br>liquidación(es) de Ecuapass, en la<br>sección "Seleccionar Documento".                |
| Liquidación por multa<br>(contravención)       | Nro. Liquidación                                           | Según la controversia ingresada, Ud.<br>debe ingresar el número de la o las<br>liquidación(es) de Ecuapass, en la<br>sección "Seleccionar Documento".                |
| Prescripción de obligaciones<br>tributarias    | Nro. Liquidación                                           | Según la controversia ingresada, Ud.<br>debe ingresar el número de la o las<br>liquidación(es) de Ecuapass, en la<br>sección "Seleccionar Documento".                |
| Auto de Pago                                   | Nro. de caso de Coactiva<br>en Ecuapass                    | Según la controversia ingresada, Ud.<br>debe ingresar el número del caso<br>coactivo de Ecuapass, en la sección<br>"Seleccionar Documento".                          |
| Pago indebido – Aforo                          | Nro. Liquidación                                           | Según la controversia ingresada, Ud.<br>debe ingresar el número de la o las<br>liquidación(es) de Ecuapass, en la<br>sección "Seleccionar Documento".                |
| Pago indebido – Los demás                      | Nro. Liquidación                                           | Según la controversia ingresada, Ud.<br>debe ingresar el número de la o las<br>liquidación(es) de Ecuapass, en la<br>sección "Seleccionar Documento".                |
| Sentencia o Auto resolutivo                    | Nro. de caso legal                                         | Según la controversia ingresada, Ud.                                                                                                    |

|                                                   |                                             | debe ingresar el número del caso legal<br>de Ecuapass, en la sección "Seleccionar<br>Documento".                                                                 |
|---------------------------------------------------|---------------------------------------------|----------------------------------------------------------------------------------------------------|
| Resolución<br>Autorizaciones/Renovaciones<br>OCES | Nro. de caso de Trámite<br>OCES en Ecuapass | Según la controversia ingresada, Ud.<br>debe ingresar el número de la<br>Resolución de Autorizaciones /<br>Renovaciones OCES, en la sección<br>"Acto impugnado". |
| Resolución Expedientes OCES                       | Nro. de caso de Trámite<br>OCES en Ecuapass | Según la controversia ingresada, Ud.<br>debe ingresar el número de la<br>Resolución de Autorizaciones /<br>Renovaciones OCES, en la sección<br>"Acto impugnado". |

## 5.6.4. Sección [Seleccionar Documento]

| Seleccion | nar Documento           |                 |   |        |                          |         |           | •        |
|-----------|-------------------------|-----------------|---|--------|--------------------------|---------|-----------|----------|
| No.       | Na                      | . Doc. Aduanero |   |        | Número                   |         |           |          |
|           |                         |                 |   |        |                          |         |           |          |
|           |                         |                 |   |        |                          |         |           |          |
|           |                         |                 |   |        |                          |         |           |          |
|           |                         |                 |   |        |                          |         |           |          |
|           |                         |                 |   |        |                          |         |           |          |
| No. Doc   | c. Aduanero             | Seleccion       | - | Número |                          |         |           |          |
| Carga M   | lasiva de Liquidaciones |                 |   |        | Comprobar disponibilidad | Agregar | Modificar | Eliminar |

En esta sección se pueden ingresar los documentos aduaneros o actos administrativos que dieron lugar a que se origine un proceso judicial.

- No. Doc. Aduanero: Seleccione de la lista desplegable el tipo de documento aduanero que corresponda, dependiendo de la información que se disponga en el juicio presentado.
  - No gestión de declaración de importación: Corresponde al No. de la DAI o del refrendo de importación.
  - No gestión de declaración de exportación: Corresponde al No. de la DAE o del refrendo de exportación.
  - Carga de importación (Aéreo y Marítimo): Corresponde al No. de manifiesto aéreo o marítimo de importación.
  - Carga de importación (Terrestre): Corresponde al No. de manifiesto terrestre de importación.
  - Carga de exportación (Aéreo y Marítimo): Corresponde al No. de manifiesto aéreo o marítimo de exportación.
  - Carga de exportación (Terrestre): Corresponde al No. de manifiesto terrestre de exportación.

- Consulta Integral de Manifiestos (Marítimos y Aéreo).
- Consulta de Contenedores.
- Consulta Integral de Manifiestos (Terrestre).
- Consulta de Información de Detalles de MCI.
- Consulta de Información de Detalles de DTAI.
- Aprobación de solicitud de abandono expreso.
- Consulta y registro de donación.
- Registro de resultado de subasta.
- Registro de resultado de destrucción.
- Consulta de CAMV/RAMV por DAI.
- Consulta de detalle de la DAS.
- Consultar la información de liquidación: Corresponde al No. de liquidación Ecuapass. Este tipo de documento aduanero es obligatorio para el Tipo de Juicio Contencioso Tributario Impugnación.
- Consulta de estado de declaración.
- Control posterior.
- Consulta de estado de garantía
- Nro. caso Reclamo Administrativo
- Nro. caso Recurso Revisión
- Nro. caso Coactivo
- Nro. caso Procedimiento Sancionatorio
- Nro. parte Aprehensión
- Otros.
- Número: Digite el número del documento aduanero seleccionado. El número que se registre debe pertenecer al OCE que figure como actor/ofendido o demandado registrado en el proceso judicial. Para todos los tipos de documentos, se debe digitar sin guiones, únicamente los caracteres alfanuméricos.

Se debe realizar la validación del número de documento dando clic en el botón

**Comprobar disponibilidad**. Si el documento existe y si pertenece al OCE registrado, aparece el siguiente mensaje:

| Acto impugnado          | SENAE-DDZP-2014-777          | 👔 Información 🗼            | 14/02/20                 | 14/02/2014        |          |  |  |
|-------------------------|------------------------------|----------------------------|--------------------------|-------------------|----------|--|--|
| Seleccionar Documento   | ,                            | El número referido es váli | do.                      | Agregar Modificar | Eliminar |  |  |
| No.                     | No. Doc. Aduanero            |                            | Número                   |                   |          |  |  |
|                         |                              |                            |                          |                   |          |  |  |
|                         |                              |                            |                          |                   |          |  |  |
|                         |                              |                            |                          |                   |          |  |  |
| No. Doc. Aduanero       | No gestión de declaración de | mportación 💌 Número        | 0192013                  | 1000388630        |          |  |  |
| Carga Masiva de Liquida | ciones                       |                            | Comprobar disponibilidad | Agregar Modificar | Eliminar |  |  |

En caso de no existir el documento o de no pertenecer al OCE registrado se muestra el siguiente mensaje:

| No.    | A                         | cto impugnado                            |                                              | Fecha                    |                  |            |
|--------|---------------------------|------------------------------------------|----------------------------------------------|--------------------------|------------------|------------|
| 1      | SENAE-DDZP-2014-777       | Tn N                                     | formación<br>o. de doc. no existe<br>Aceptar | 14/Feb/2014              | i.               |            |
| Acto   | ) impugnado               | SENAE-DOZP-2014-777                      | Fecha                                        | 14/02/20                 | Agregar Modifica | r Elminar  |
| Select | cionar Documento          |                                          |                                              |                          | Agregar (Hourica | - Chilling |
| No.    | No                        | . Doc. Aduanero                          |                                              | Número                   |                  |            |
|        |                           |                                          |                                              |                          |                  |            |
| No. I  | Doc. Aduanero             | No gestión de declaración de importación | Número                                       |                          |                  |            |
| Carg   | a Masiva de Liquidaciones |                                          |                                              | Comprobar disponibilidad | Agregar Modifica | Eliminar   |

En caso de no coincidir el numero de identificación del Actor/Ofendido principal con el número de identificación del contribuyente de la liquidación a asociar, se muestra el siguiente mensaje:

| )atos a registrar            |                          |                          |                                 |                 |        |                 |
|------------------------------|--------------------------|--------------------------|---------------------------------|-----------------|--------|-----------------|
| No. Caso                     |                          |                          |                                 |                 |        |                 |
| No. Julcio                   | 2017-777-050             |                          | • Judicatura                    | FEDOTI          |        |                 |
| Tipos de Julcio              | Contencioso Tributar 💌   | COGEP-IMPUGNACI          | • Etapa                         | Temporal en val | dación | 1               |
| Motivo del hecho             | Selección                | v                        |                                 |                 |        |                 |
| Descripcion del hecho        |                          |                          |                                 |                 |        |                 |
| Actor/Ofendido Principal     | CORONADO DOMINGUE        | Z PATRICIA MAGDALEN      | • No. de identificación         | RUC             | ×      | 1203970775001   |
| Número de teléfono 1         | 042164180                |                          | Número de teléfono 2            |                 |        |                 |
| Actor/Ofendido Secundario    |                          |                          | No. de identificación           | Selección       |        |                 |
| Demandado                    | SERVICIO NACI            |                          |                                 | RUC             | *      | 1760013480001 💌 |
| Número de teléfono 1         |                          | Información              |                                 | -               |        |                 |
| Cuantia                      | La li                    | iquidación 31958902 no p | pertenece al Solicitante, Actor |                 |        |                 |
| Fecha límite de contestación | 21/02/2018               | audor Principal          |                                 | no valor        |        |                 |
| Agregar Demandados / Juicio  | s Penales                | Ace                      | eptar                           |                 |        |                 |
| Acto impugnado               |                          |                          |                                 |                 |        |                 |
| eleccionar Documento         |                          |                          |                                 |                 |        |                 |
| No. I                        | to. Doc. Aduanero        |                          |                                 | Número          |        |                 |
|                              |                          |                          |                                 |                 |        |                 |
|                              |                          |                          |                                 |                 |        |                 |
|                              |                          |                          |                                 |                 |        |                 |
|                              |                          |                          |                                 |                 |        |                 |
|                              |                          |                          |                                 |                 |        |                 |
|                              |                          |                          |                                 |                 |        |                 |
| No. Doc. Aduanero            | Consultar la informacion | de liquidacion.          | Número                          |                 |        |                 |

Una vez que se validó el número de documento, se debe dar clic en el botón Agregar. Se muestra un cuadro de diálogo para confirmar el registro del número de documento:

| Seleccionar Docu  | mento                           |              |                 |                          |                   | ~        |
|-------------------|---------------------------------|--------------|-----------------|--------------------------|-------------------|----------|
| No.               | No. Doc. Aduanero               |              |                 | Número                   |                   |          |
|                   |                                 | 🕜 Confin     | nar             |                          |                   |          |
|                   |                                 | čEsta seg    | guro de registr | ar?                      |                   |          |
| No. Doc. Aduane   | No gestión de declaración de in | mportación 💌 | Número          | 019201310                | 00388630          |          |
| Carga Masiva de L | iquidaciones                    |              |                 | Comprobar disponibilidad | Agregar Modificar | Eliminar |
|                   |                                 |              |                 |                          |                   | -        |

Haga clic en el botón para confirmar el registro del documento, posteriormente se visualiza el registro añadido:

| Selec | cionar Documento           |                              |                   |                          |         |           |          |  |  |  |  |
|-------|----------------------------|------------------------------|-------------------|--------------------------|---------|-----------|----------|--|--|--|--|
| No.   | No                         | . Doc. Aduanero              | Número            |                          |         |           |          |  |  |  |  |
| 1     | No gestión d               | e declaración de importación | 01920131000388630 |                          |         |           |          |  |  |  |  |
|       |                            |                              |                   |                          |         |           |          |  |  |  |  |
|       |                            |                              |                   |                          |         |           |          |  |  |  |  |
|       |                            |                              |                   |                          |         |           |          |  |  |  |  |
|       |                            |                              |                   |                          |         |           |          |  |  |  |  |
| No.   | Doc. Aduanero              | Selección                    | Número            |                          |         |           |          |  |  |  |  |
| Carg  | ja Masiva de Liquidaciones |                              | •                 | Comprobar disponibilidad | Agregar | Modificar | Eliminar |  |  |  |  |

En caso de requerir añadir más documentos aduaneros, se pueden realizar siguiendo todos los

Agregar

| Selecciona | ar Documento                             |                              |                         |                          |                   | <b>~</b> |  |  |  |
|------------|------------------------------------------|------------------------------|-------------------------|--------------------------|-------------------|----------|--|--|--|
| No.        | No                                       | . Doc. Aduanero              |                         | Número                   |                   |          |  |  |  |
| 1          | No gestión de                            | e declaración de importación | 0192013100038863        | 0                        |                   |          |  |  |  |
| 2          | No gestión de                            | e declaración de importación | 0192013100040250        | 12                       |                   |          |  |  |  |
| 3          | No gestión de declaración de importación |                              | 019201310004185         | 5                        |                   |          |  |  |  |
| 4          | Carga de im                              | portación (Aéreo/Marítimo)   | CEC2013CNIU511890620000 |                          |                   |          |  |  |  |
| 5          | Consultar la                             | informacion de liquidacion.  | 31079022                |                          |                   |          |  |  |  |
| No. Doc. / | Aduanero                                 | Selección                    | ▼ Número                |                          |                   |          |  |  |  |
| Carga Mas  | siva de Liquidaciones                    |                              |                         | Comprobar disponibilidad | Agregar Modificar | Eliminar |  |  |  |

Se muestra un ejemplo donde se registran tres declaraciones de importación, un número de carga y una liquidación.

Para el registro de casos penales, es obligatorio asociar los documentos aduaneros:

- MRN (Por ejemplo, Carga de importación Aéreo/Marítimo/Terrestre)
- Parte de Aprehensión

pasos del numeral 5.6.4. y dar clic en el botón

 En caso de requerir modificar un documento aduanero, seleccione el documento a modificar y haga clic en el botón Modificar.

- En caso de requerir **eliminar** un documento aduanero, seleccione el documento a eliminar y haga clic en el botón **Eliminar**.
- En caso de requerir cargar varias liquidaciones del mismo contribuyente, se dá clic en el botón
   Carga Masiva de Liquidaciones, al hacer esto se muestra la siguiente pantalla:

| Datos a registrar                           |                               |                      |                 |                             |               |          |          |                            |               |
|---------------------------------------------|-------------------------------|----------------------|-----------------|-----------------------------|---------------|----------|----------|----------------------------|---------------|
| No. Caso                                    |                               |                      |                 |                             |               |          |          |                            |               |
| * No. Julcio                                | 2017-CT-7777                  |                      |                 | • Judicatura                |               | FEDOTI   |          |                            |               |
| • Tipos de Julcio                           | Contencioso Tributa           | - COG                | EP-IMPUGNACI    | • Etapa                     |               | Recepci  | ón       |                            |               |
| Motivo del hecho                            | Selección                     |                      | *               |                             |               |          |          |                            |               |
| Descripcion del hecho                       |                               |                      |                 |                             |               |          |          |                            |               |
| Actor/Ofendido Principal                    | PRODUCTOS AVON                | ECUADOR              | R S.A.          | • No. de identific          | ación [       | RUC      |          | • 17911                    | 70032001      |
| Número de teléfono 1                        |                               |                      |                 | Número de tel               | éfono 2       |          |          |                            |               |
| Actor/Ofendido Secundario                   |                               |                      |                 | No. de identific            | sación        |          |          |                            |               |
| * Demandado                                 | SERVICIO NACION               | AL DE AD             | JANA DEL ECUADO | • No. de identific          | ación         | RUC      |          | • 176001                   | 3480001 -     |
| Número de teléfono 1                        |                               |                      |                 | Número de tel               | éfono 2       |          |          |                            |               |
| Núm.Caso Control Posterior<br>Resultado : 0 |                               |                      |                 | iden                        | itificación   | <u>.</u> |          | [                          | Consultar $\$ |
| No Num. Liquid Ecuapass                     | Número de F<br>Referencia lic | echa de<br>quidación | Días de emisión | Código del<br>Contribuyente | Contribuyente | Valor L  | iquidado | Estado de l<br>Liquidación | a Distrito    |
|                                             |                               |                      |                 |                             |               |          |          |                            |               |
|                                             |                               |                      |                 |                             |               |          |          |                            |               |
|                                             |                               |                      |                 |                             |               |          |          |                            |               |
| •                                           |                               |                      |                 |                             |               |          |          |                            | Þ             |
| Exportar Excel Cargar Liqui                 | daciones                      |                      |                 |                             |               |          |          |                            |               |

Automáticamente consta la identificación con su infomación como valor predeterminado, pudiendo ser cédula, ruc o pasaporte, este campo no es editable.

Se dá clic en el botón **Consultar** para obtener resultados. Las liquidaciones que se muestran para ser cargadas masivamente son las que se encuentran únicamente en estado "No Pagado" o "En Emisión". Este es un ejemplo de los resultados:

| Núm.Caso Control Posterior           Num.<br>Liquid<br>2         Num.<br>Storapass         Número de<br>Referencia         Fecha de<br>liquidación         Días de<br>emisión           1         31206839         05520121010054681         05/03/2013         1784           2         30040473         05520111010063523         07/12/2011         2238           3         30035489         0552011101002880         07/02/2011         2541           4         30039320         05520111010060758         23/11/2011         2252 | Código del<br>Contribuyente<br>179117003200<br>179117003200<br>179117003200 | Contribuyente<br>PRO<br>PRO | Valor Liquidado<br>\$ 457.75<br>\$ 356.39 | Estado de la<br>Liquidación<br>NO PAGADO<br>NO PAGADO | Distrite |
|----------------------------------------------------------------------------------------------------|-----------------------------------------------------------------------------|-----------------------------|-------------------------------------------|-------------------------------------------------------|----------|
| Num.<br>Liquid<br>Eccapass         Número de<br>Referencia         Fecha de<br>liquidación         Días de<br>emisión           1         31206839         05520121010054681         05/03/2013         1784           2         30040473         05520111010063523         07/12/2011         2238           3         30035489         05520111010060758         23/11/2011         22521                                                                                                    | Código del<br>Contribuyente<br>179117003200<br>179117003200<br>179117003200 | Contribuyente<br>PRO<br>PRO | Valor Liquidado<br>\$ 457.75<br>\$ 356.39 | Estado de la<br>Liquidación<br>NO PAGADO<br>NO PAGADO | Distrit  |
| Num.<br>Liquid<br>Ecuapass         Número de<br>Referencia         Fecha de<br>liquidación         Días de<br>emisión           1         31206839         05520121010054681         05/03/2013         1784           2         30040473         05520111010063523         07/12/2011         2238           3         30035489         05520111010002880         07/02/2011         2541           4         30039320         0552011101006758         23/11/2011         2252                                                         | Código del<br>Contribuyente<br>179117003200<br>179117003200<br>179117003200 | Contribuyente<br>PRO<br>PRO | Valor Liquidado<br>\$ 457.75<br>\$ 356.39 | Estado de la<br>Liquidación<br>NO PAGADO<br>NO PAGADO | Distrito |
| 1         31206839         05520121010054681         05/03/2013         1784           2         30040473         05520111010063523         07/12/2011         2238           3         30035489         05520111010002880         07/02/2011         2541           4         30039320         05520111010060758         23/11/2011         2252                                                                                                    | 179117003200<br>179117003200<br>179117003200                                | PRO<br>PRO                  | \$ 457.75<br>\$ 356.39                    | NO PAGADO                                             | QUITO    |
| 2         30040473         05520111010063523         07/12/2011         2238           3         30035489         05520111010002880         07/02/2011         2541           4         30039320         05520111010060758         23/11/2011         2252                                                                                                    | 179117003200<br>179117003200                                                | PRO                         | \$ 356.39                                 | NO PAGADO                                             |          |
| 3         30035489         05520111010002880         07/02/2011         2541           4         30039320         05520111010060758         23/11/2011         2252                                                                                                    | 179117003200                                                                | 550                         |                                           |                                                       | QUIT     |
| 4 30039320 05520111010060758 23/11/2011 2252                                                                                                    |                                                                             | PRO                         | \$ 49,852.8                               | EMISION                                               | QUIT     |
|                                                                                                    | 179117003200                                                                | PRO                         | \$ 7,324.22                               | NO PAGADO                                             | QUITO    |
| 5 04103519 05519961010009645 19/03/1996 7979                                                                                                    | 179117003200                                                                | PRO                         | \$ 67,745.63                              | NO PAGADO                                             | QUITO    |
| 6 00522043 05519961010009645 19/03/1996 7979                                                                                                    | 179117003200                                                                | PRO                         | \$ 18,942,124.8                           | NO PAGADO                                             | QUITO    |
| 7 02162432 05519951010013392 06/04/1995 8327                                                                                                    | 179117003200                                                                | PRO                         | \$ 15,183,105.14                          | NO PAGADO                                             | QUITO    |
| 8 04549237 05519951010013392 06/04/1995 8327                                                                                                    | 179117003200                                                                | PRO                         | \$ 497,870.74                             | NO PAGADO                                             | QUITO    |
| 9 04777294 05519951010004340 31/01/1995 8392                                                                                                    | 179117003200                                                                | PRO                         | \$ 7,565.34                               | NO PAGADO                                             | QUIT     |

| Fecha de liquida               | ción -                   | -Todo 🔻           |                   |         | Tipo de documento de<br>identificación | RUC                    | 1791170032001                 |
|--------------------------------|--------------------------|-------------------|-------------------|---------|----------------------------------------|------------------------|-------------------------------|
| Núm.Caso Contr                 | ol Posterior             |                   |                   |         |                                        |                        | Q Consultar                   |
| Resultado : 353                |                          |                   |                   |         |                                        |                        |                               |
| Núm.Caso<br>Control Posterior▲ | Gestión<br>Administrativ | a Situación Legal | No. Caso de Legal | Caución | Motivo de liquidación                  | Tipo de<br>liquidación | No. Liquidación<br>Coactivada |
| JCP1-2015-0024                 | -                        | IMPUGNADO         | 2017136J10121     | NO      | 001 - DELITO ADUANERO -                | LIQUIDACION DE         | -                             |
| JCP1-2015-0024                 | -                        | IMPUGNADO         | 2017136J10121     | NO      |                                        | LIQUIDACION MA         | -                             |
| JCP1-2015-0024                 | -                        | IMPUGNADO         | 2017136J10121     | NO      |                                        | LIQUIDACION DE         | -                             |
| JCP1-2015-0024                 | -                        | IMPUGNADO         | 2017136J10121     | NO      |                                        | LIQUIDACION MA         | -                             |
|                                | -                        | IMPUGNADO         | 2017136J10117     | -       |                                        | LIQUIDACION MA         | -                             |
|                                | -                        | IMPUGNADO         | 2017136J10122     | SI      |                                        | LIQUIDACION DE         | -                             |
|                                | -                        | IMPUGNADO         | 2017136J10117     | -       |                                        | LIQUIDACION DE         | -                             |
|                                | -                        | IMPUGNADO         | 2017136J10122     | SI      |                                        | LIQUIDACION MA         | -                             |
|                                | -                        | IMPUGNADO         | 2017136J10122     | SI      |                                        | LIQUIDACION MA         | -                             |

Los campos que presentan información en el grid de resutados son:

- Número de Liquidación Ecuapass
- Número de referencia
- Fecha de liquidación
- Días de emisión
- Código del Contribuyente
- Contribuyente
- Valor liquidado
- Estado de la Liquidación
- Distrito

- Número Caso Control Posterior
- Gestión Administrativa
- Situación Legal
- No. Caso de Legal
- Caución
- Motivo de liquidación
- Tipo de liquidación
- No. Liquidación Coactivada

En el ejemplo presentado podemos observar como resultado 353 liquidaciones, mismas que son las candidatas a ser cargadas de manera masiva.

Si se marca con un visto en el recuadro del campo **No.**, automáticamente se seleccionan todas las liquidaciones que dieron como resultado la consulta realizada. Al quitar el visto en el campo **No.**, las liquidaciones dejan de estar seleccionadas.

| F    | echa  | de liquidació              | ónTodo                  | •                       |                    | ▦                           | identificaci  | ón RUC           | 17                          | 91170032001 |
|------|-------|----------------------------|-------------------------|-------------------------|--------------------|-----------------------------|---------------|------------------|-----------------------------|-------------|
| Ν    | úm.C  | Caso Control               | Posterior               |                         |                    |                             |               |                  | Q                           | Consultar   |
| sult | ado : | 353                        |                         |                         |                    |                             |               |                  |                             |             |
| -    | No    | Num.<br>Liquid<br>Ecuapass | Número de<br>Referencia | Fecha de<br>liquidación | Días de<br>emisión | Código del<br>Contribuyente | Contribuyente | Valor Liquidado  | Estado de la<br>Liquidación | Distrito    |
| -    | 1     | 31206839                   | 05520121010054681       | 05/03/2013              | 1784               | 179117003200                | PRO           | \$ 457.75        | NO PAGADO                   | QUITO       |
| -    | 2     | 30040473                   | 05520111010063523       | 07/12/2011              | 2238               | 179117003200                | PRO           | \$ 356.39        | NO PAGADO                   | QUITO       |
| -    | 3     | 30035489                   | 05520111010002880       | 07/02/2011              | 2541               | 179117003200                | PRO           | \$ 49,852.8      | EMISION                     | QUITO       |
| -    | 4     | 30039320                   | 05520111010060758       | 23/11/2011              | 2252               | 179117003200                | PRO           | \$ 7,324.22      | NO PAGADO                   | QUITO       |
| -    | 5     | 04103519                   | 05519961010009645       | 19/03/1996              | 7979               | 179117003200                | PRO           | \$ 67,745.63     | NO PAGADO                   | QUITO       |
| -    | 6     | 00522043                   | 05519961010009645       | 19/03/1996              | 7979               | 179117003200                | PRO           | \$ 18,942,124.8  | NO PAGADO                   | QUITO       |
| -    | 7     | 02162432                   | 05519951010013392       | 06/04/1995              | 8327               | 179117003200                | PRO           | \$ 15,183,105.14 | NO PAGADO                   | QUITO       |
| -    | 8     | 04549237                   | 05519951010013392       | 06/04/1995              | 8327               | 179117003200                | PRO           | \$ 497,870.74    | NO PAGADO                   | QUITO       |
| 1    | 9     | 04777294                   | 05519951010004340       | 31/01/1995              | 8392               | 179117003200                | PRO           | \$ 7,565.34      | NO PAGADO                   | QUITO       |
| •    |       | _                          |                         |                         |                    |                             |               |                  |                             |             |

También se pueden seleccionar las liquidaciones que se consideren las idóneas en la impugnación presentada, marcando con un visto en el recuadro de cada liquidación que se desee asociar a la impugnación.

|    | Fecha  | de liquidació              | ón              | Todo           | <b>_</b>                |                    |                             | identificaci  | cumento de RUC   | 179                         | 117003200: |
|----|--------|----------------------------|-----------------|----------------|-------------------------|--------------------|-----------------------------|---------------|------------------|-----------------------------|------------|
|    | Núm.C  | Caso Control               | Posterior       |                |                         |                    |                             |               |                  | Q                           | Consulta   |
| 31 | iltado | 353                        |                 |                |                         |                    |                             |               |                  |                             |            |
|    | No     | Num.<br>Liquid<br>Ecuapass | Númer<br>Refere | ro de<br>encia | Fecha de<br>liquidación | Días de<br>emisión | Código del<br>Contribuyente | Contribuyente | Valor Liquidado  | Estado de la<br>Liquidación | Distrit    |
|    | 293    | 02810178                   | 055201210       | 10054681       | 05/03/2013              | 1784               | 179117003200                | PRO           | \$ 457.75        | NO PAGADO                   | QUITO      |
| /  | 294    | 04536505                   | 055201110       | 10063523       | 07/12/2011              | 2238               | 179117003200                | PRO           | \$ 356.39        | NO PAGADO                   | QUITO      |
| /  | 295    | 02160017                   | 055201110       | 10002880       | 07/02/2011              | 2541               | 179117003200                | PRO           | \$ 49,852.8      | EMISION                     | QUITO      |
|    | 296    | 02160637                   | 055201110       | 10060758       | 23/11/2011              | 2252               | 179117003200                | PRO           | \$ 7,324.22      | NO PAGADO                   | QUIT       |
| /  | 297    | 04537184                   | 055199610       | 10009645       | 19/03/1996              | 7979               | 179117003200                | PRO           | \$ 67,745.63     | NO PAGADO                   | QUITO      |
|    | 298    | 05276429                   | 055199610       | 10009645       | 19/03/1996              | 7979               | 179117003200                | PRO           | \$ 18,942,124.8  | NO PAGADO                   | QUIT       |
|    | 299    | 03593814                   | 055199510       | 10013392       | 06/04/1995              | 8327               | 179117003200                | PRO           | \$ 15,183,105.14 | NO PAGADO                   | QUITO      |
| ~  | 300    | 03609589                   | 055199510       | 10013392       | 06/04/1995              | 8327               | 179117003200                | PRO           | \$ 497,870.74    | NO PAGADO                   | QUITO      |
| 1  | 301    | 05289767                   | 055199510       | 10004340       | 31/01/1995              | 8392               | 179117003200                | PRO           | \$ 7,565.34      | NO PAGADO                   | QUITO      |

Seleccionadas todas o parcialmente las liquidaciones, se dá clic en el botón Cargar Liquidaciones y se muestra un mensaje de confirmación de carga masiva.

| Confirmar                                            |
|------------------------------------------------------|
| ¿Está seguro que desea cargar las 353 liquidaciones? |
| Si No                                                |

Haga clic en el botón para confirmar la carga masiva de todas las liquidaciones seleccionadas. Se confirma la carga masiva visualizando todas las liquidaciones cargadas en la Sección [Seleccionar Documento].

| Selecc | cionar Documento                         |                            |                          |                   | -        |  |  |
|--------|------------------------------------------|----------------------------|--------------------------|-------------------|----------|--|--|
| No.    | No. Doc. Aduanero                        |                            | Número                   |                   |          |  |  |
| 1      | Consultar la informacion de liquidacion. | <u>30035489</u>            |                          |                   | <b></b>  |  |  |
| 2      | Consultar la informacion de liquidacion. | 30040473                   |                          |                   |          |  |  |
| 3      | Consultar la informacion de liquidacion. | <u>31206839</u>            |                          |                   |          |  |  |
| 4      | Consultar la informacion de liquidacion. | 30039320                   |                          |                   |          |  |  |
| 5      | Consultar la informacion de liquidacion. | 04103519                   |                          |                   |          |  |  |
| No. I  | Doc. AduaneroSelección                   | <ul> <li>Número</li> </ul> |                          |                   |          |  |  |
| Carga  | a Masiva de Liquidaciones                |                            | Comprobar disponibilidad | Agregar Modificar | Eliminar |  |  |

| Selecc | ionar Documento                          |                                                     |
|--------|------------------------------------------|-----------------------------------------------------|
| No.    | No. Doc. Aduanero                        | Número                                              |
| 349    | Consultar la informacion de liquidacion. | 02821098                                            |
| 350    | Consultar la informacion de liquidacion. | 04770500                                            |
| 351    | Consultar la informacion de liquidacion. | 02470071                                            |
| 352    | Consultar la informacion de liquidacion. | 05282169                                            |
| 353    | Consultar la informacion de liquidacion. | 03601271 ▼                                          |
| No. [  | Doc. AduaneroSelección                   | Número                                              |
| Carga  | Masiva de Liquidaciones                  | Comprobar disponibilidad Agregar Modificar Eliminar |

Haga clic en el botón si no desea cargar las liquidaciones. Se cierra el cuadro de diálogo y se muestra la pantalla activa de carga masiva.

# 5.6.4.1. Carga masiva por consulta del caso de control posterior o rectificación de tributos

También se puede realizar la carga masiva de las liquidaciones que sean objeto de un caso de control posterior o rectificación de tributos, realizando la consulta por el número del caso de control posterior, que debe ser ingresado en el campo "Núm. Caso Control Posterior".

|        | Fecha  | de liquidación          | Todo                    | •                       |                 | Tipo<br>iden                | de documento de<br>tificación | RUC             | 179                         | 1170032001 |
|--------|--------|-------------------------|-------------------------|-------------------------|-----------------|-----------------------------|-------------------------------|-----------------|-----------------------------|------------|
|        | Núm.(  | Caso Control Post       | erior JCP1-2015-002     | 4                       |                 |                             |                               |                 | Q                           | Consultar  |
| esu    | ltado  | : 4                     |                         |                         |                 |                             |                               |                 |                             | ŀ          |
|        | No     | Num. Liquid<br>Ecuapass | Número de<br>Referencia | Fecha de<br>liquidación | Días de emisión | Código del<br>Contribuyente | Contribuyente                 | Valor Liquidado | Estado de la<br>Liquidación | Distrito   |
|        | 1      | 30035489                | 05520111010002880       | 07/02/2011              | 2544            | 1791170032001               | PRODUCTOS AV                  | \$ 49,852.8     | EMISION                     | QUITO      |
|        | 2      | 30039320                | 05520111010060758       | 23/11/2011              | 2255            | 1791170032001               | PRODUCTOS AV                  | \$ 7,324.22     | NO PAGADO                   | QUITO      |
|        | 3      | 30040473                | 05520111010063523       | 07/12/2011              | 2241            | 1791170032001               | PRODUCTOS AV                  | \$ 356.39       | NO PAGADO                   | QUITO      |
|        | 4      | 31206839                | 05520121010054681       | 05/03/2013              | 1787            | 1791170032001               | PRODUCTOS AV                  | \$ 457.75       | NO PAGADO                   | QUITO      |
| <<br>≥ | Export | ar Excel Carga          | r Liquidaciones         |                         |                 |                             |                               |                 |                             | ×          |

Posteriormente, se da clic en el botón **Consultar**, una vez que se muestren los resultados, se seleccionan todas o parcialmente las liquidaciones que se deseen cargar masivamente, de ahí en adelante se sigue lo indicado en el numeral 5.6.4.

#### 5.6.4.2. Consulta de documentos aduaneros

Para consultar cualquier documento aduanero, se debe hacer clic en su respectivo número de documento, por ejemplo si se requiere consultar una liquidación se debe hacer clic en el número de liquidación, como muestra la pantalla:

| Datos a re                | gistrar              |                               |       |                                       |           |                 | _ |
|---------------------------|----------------------|-------------------------------|-------|---------------------------------------|-----------|-----------------|---|
| No. Caso                  | 1                    |                               |       |                                       |           |                 |   |
| * No. Juício              | D                    |                               |       | * Judicatura                          |           |                 |   |
| * Tipos de                | Juício               | Selección                     | -     | * Etapa                               | Selección |                 | Ŧ |
| Tipo Pena                 | al                   | Selección                     | -     | Causal del Delito                     |           |                 |   |
| Descripci                 | ion del hecho        |                               |       |                                       |           |                 |   |
| Suspensi                  | ión del acto         | Selección                     | Ŧ     | Fecha de presentación de la<br>medida |           |                 |   |
| * Actor/Ofe               | endido Principal     | DHL EXPRESS ECUADOR S.A.      |       | * No. de identificación               | RUC       | ▼ 1790546667001 |   |
| Número de teléfono 1      |                      |                               |       | Número de teléfono 2                  |           |                 |   |
| Actor/Ofendido Secundario |                      |                               |       | No. de identificación                 | Selección | •               |   |
| * Demanda                 | ado                  |                               |       | * No. de identificación               | Selección | ▼               |   |
| Número (                  | de teléfono 1        |                               |       | Número de teléfono 2                  |           |                 |   |
| Cuantía                   |                      |                               | \$ O  | Revisión                              |           |                 |   |
| Fecha lím                 | nite de contestación | 15/09/2021 🗰 0:00             |       | Alerta de prioridad                   | no valor  |                 | • |
| Agregar De                | emandados / Juicios  | Penales                       |       |                                       |           | [               | ~ |
|                           |                      |                               |       |                                       |           | [               | ~ |
| Acto impu                 | ignado               |                               |       |                                       |           | -               |   |
| Selecciona                | ar Documento         |                               |       |                                       |           |                 | ~ |
| No.                       | N                    | o. Doc. Aduanero              |       |                                       | Número    |                 |   |
| 1                         | Consultar la         | a informacion de liquidacion. | 32031 | 226                                   |           |                 |   |
| 2                         | Consultar la         | a informacion de liquidacion. | 32031 | 231                                   |           |                 |   |
| 3                         | Consultar la         | a informacion de liquidacion. | 31591 | 346                                   |           |                 |   |

Al dar click en el número de liquidación se presenta la pantalla **"Consulta de liquidación"**. Haga clic sobre la información presentada para consultar el detalle de la liquidación.

| PopUp X                          |                                           |            |              |                                      |                            |                     |                          |                           |               |             |  |
|----------------------------------|-------------------------------------------|------------|--------------|--------------------------------------|----------------------------|---------------------|--------------------------|---------------------------|---------------|-------------|--|
| Consulta de liquidacion          |                                           |            |              |                                      |                            |                     |                          |                           |               |             |  |
| * Fecha de liquidaciónTodo ▼     |                                           |            |              | Distrite                             | <b>)</b>                   | Selección           |                          |                           |               |             |  |
| N                                | úm.Liquid Ecuapa                          | ss(o Sice) | 318147       | 793                                  |                            | Numer               | o de referencia          |                           |               |             |  |
| Ті                               | po consulta                               |            | • Todo       | $\circ$ $\bigcirc$ Pagado $\bigcirc$ | Pendiente                  | Tipo de<br>identifi | e documento de<br>cación | Selección- 👻              |               |             |  |
| В                                | úsqueda en result                         | ados       | Núm.Li       | quid Ecuapass(o                      | Sice) 🔻                    | Forma               | de Pago                  | Tarjeta de crédito/débito |               |             |  |
|                                  | Q Consultar                               |            |              |                                      |                            |                     |                          |                           |               |             |  |
| Resulta                          | ado:1                                     |            |              |                                      |                            |                     |                          |                           |               | -           |  |
| No                               | Num. Liquid<br>Ecuapass                   | Numer      | o de<br>ncia | Fecha de<br>liquidación              | Codigo de<br>contribuyente | Contribuyente       | Valor<br>Liquidado       | Banco de pago             | Forma de pago | Esti<br>Liq |  |
| 1                                | 31814793                                  | 0192015    | 910000       | 09/02/2015                           | 0992                       | SA                  | \$ 24.03                 |                           |               | NC          |  |
|                                  |                                           |            |              |                                      |                            | ^                   |                          |                           |               |             |  |
|                                  |                                           |            |              |                                      |                            |                     |                          |                           |               |             |  |
|                                  |                                           |            |              |                                      |                            |                     |                          |                           |               |             |  |
|                                  |                                           |            |              |                                      |                            |                     |                          |                           |               |             |  |
|                                  |                                           |            |              |                                      |                            |                     |                          |                           |               |             |  |
|                                  |                                           |            |              |                                      |                            |                     |                          |                           |               |             |  |
|                                  |                                           |            |              |                                      |                            |                     |                          |                           |               |             |  |
| ◄                                |                                           |            |              |                                      |                            |                     |                          |                           |               | ₽           |  |
| E                                | xportar Excel                             |            |              |                                      |                            |                     |                          |                           |               |             |  |
|                                  |                                           |            |              |                                      |                            |                     |                          |                           |               | - 💌         |  |
| Detalle de estado de liquidacion |                                           |            |              |                                      |                            |                     |                          |                           |               |             |  |
| Num                              | Num. Liquid Ecuapass Numero de referencia |            |              |                                      |                            |                     |                          |                           |               |             |  |
| Tipo de liquidacion              |                                           |            | Selec        | ción                                 | -                          | Motivo de liquid    | acion                    |                           |               |             |  |
| Estado do la Liquidación         |                                           |            | Salar        | ción                                 |                            | Eacha da liquida    | nién                     |                           |               |             |  |

Se muestra la pantalla con el detalle de estado de liquidación.

| Num. Liquid Ecuapass                  | 31814793                       | Numero de referencia                    | 01920159100000466 |  |  |  |  |  |
|---------------------------------------|--------------------------------|-----------------------------------------|-------------------|--|--|--|--|--|
| Tipo de liquidacion                   | [01] LIQUIDACION DE LA DECLARA | Motivo de liquidacion                   |                   |  |  |  |  |  |
| Estado de la Liquidación              | [A] NO PAGADO                  | Fecha de liquidación                    | 09/02/2015        |  |  |  |  |  |
| Fecha de pago                         |                                | Fecha maxima de pago                    | 11/02/2015        |  |  |  |  |  |
| Fecha de liquidación inicial          | 09/02/2015                     | Contribuyente                           | SA                |  |  |  |  |  |
| Codigo de ciudad del<br>contribuyente | GYE                            | Codigo de contribuyente                 | 099.              |  |  |  |  |  |
| Razon de anulacion                    | <b></b>                        | Fecha de anulacion de la<br>liquidacion |                   |  |  |  |  |  |
| FOB                                   | \$ 0                           | Flete                                   | \$ 0              |  |  |  |  |  |
| Seguro                                | \$ 0                           | Valor en aduana                         | \$ 0              |  |  |  |  |  |
| Valor Liquidado                       | \$ 24.030                      | Banco de pago                           | <b>•</b>          |  |  |  |  |  |
| Forma de pago                         | <b>_</b>                       | Monto de pago retrasado                 | \$ 3.31           |  |  |  |  |  |
| Observacion                           |                                |                                         |                   |  |  |  |  |  |
| Observacion Anulacion                 |                                |                                         |                   |  |  |  |  |  |
| Situación Legal                       |                                |                                         |                   |  |  |  |  |  |

- Número de liquidación Ecuapass
- Número de referencia
- Tipo de liquidación
- Motivo de liquidación
- Estado de la liquidación
- Fecha de liquidación
- Fecha de pago
- Fecha Máxima de pago
- Fecha de liquidación inicial
- Contribuyente
- Código de ciudad del contribuyente
- Código de contribuyente
- Razón de anulación
- Fecha de anulación de la liquidación
- FOB
- Flete
- Seguro
- Valor en aduana
- Valor liquidado
- Banco de pago
- Forma de pago
- Monto de pago retrasado
- Observación
- Observación Anulación
- Situación Legal
- No. Liquidación Coactivada

| alle de tributos  |           |          |               |  |  |  |  |
|-------------------|-----------|----------|---------------|--|--|--|--|
| Tributos          | Liquidado | Liberado | Total a pagar |  |  |  |  |
| ARANCEL ADVALOREM | \$ 11.85  | \$ 0     | \$ 11         |  |  |  |  |
| ANTIDUMPING       | \$ 0      | \$ 0     |               |  |  |  |  |
| FONDINFA          | \$ 0.3    | \$ 0     | \$            |  |  |  |  |
| ICE ADVALOREM     | \$ 0      | \$ 0     |               |  |  |  |  |
| IVA               | \$ 8.57   | \$ 0     | \$ 8          |  |  |  |  |
| SALVAGUARDIA      | \$ 0      | \$ 0     |               |  |  |  |  |
|                   |           |          |               |  |  |  |  |
|                   |           |          |               |  |  |  |  |
|                   |           |          |               |  |  |  |  |
|                   |           |          |               |  |  |  |  |

- Tributos
- Liquidado
- Liberado
- Total a pagar

Presione el botón

E Imprimir Liquidación

para imprimir el detalle de la liquidación.

| Fecha : 18/12/2015        |                             |          |           |                          |          |              |             |                      |                    |     |                                      |
|---------------------------|-----------------------------|----------|-----------|--------------------------|----------|--------------|-------------|----------------------|--------------------|-----|--------------------------------------|
| CON                       | CONTRIBUYENTE:              |          |           |                          |          |              |             |                      |                    |     |                                      |
| liquida                   | acion                       | 31814793 |           | Tipo de Identificación   |          | RUC          | uc          |                      | Identificación 099 |     |                                      |
| Nomb<br>Social            | re o Razon                  | SA       |           | Cludad                   |          | GYE          | E           |                      | Teléfono           |     |                                      |
| Direcc                    | Dirección CIUDAD COLON PARO |          | UE EMPRE  | APRESARIAL               |          |              |             | Estado [A] NO PAGADO |                    |     |                                      |
| LIQU                      | IDACION ADU                 | JANERA:  |           |                          |          |              |             |                      |                    |     |                                      |
|                           | CONCE                       | РТО      | Liqu<br>A | Liquidación de<br>Aduana |          | liberado     | Valor a Pag | Valor a Pagar Valo   |                    | ado | Diferencia a pegar no<br>garantizada |
| A.                        | Derechos arancelario        | 8        |           |                          |          |              |             |                      |                    |     |                                      |
|                           | ARANCEL ADVALOR             | REM      |           | \$<br>11.85              |          | \$<br>0.00   | 1           | \$<br>1.85           |                    |     |                                      |
|                           | ARANCEL ESPECIF             | 100      |           | \$ 0.00                  | \$ 0.00  |              | \$ 0.00     |                      |                    |     |                                      |
|                           | ANTIDUMPING                 |          |           | 0.00                     |          | \$<br>0.00   |             | 0.00                 |                    |     |                                      |
| В.                        | Impuestos                   |          |           |                          |          |              |             |                      |                    |     |                                      |
|                           | FONDINFA                    | FONDINFA |           | 0.30                     |          | 0.00         |             | 0.30                 |                    |     |                                      |
|                           | ICE ADVALOREM               |          | 0.00      |                          | 0.00     |              | (           | 0.00                 |                    |     |                                      |
|                           | ICE ESPECIFICO              |          |           | \$ 0.00<br>5             |          | \$ 0.00<br>s | 5           | 0.00                 |                    |     |                                      |
|                           | IVA                         |          |           | 8.57                     |          | 0.00         |             | 8.57                 |                    |     |                                      |
| C.                        | Tasas                       |          |           |                          |          |              |             |                      |                    |     |                                      |
|                           | Tasa de Vigilancia Ar       | duanera  |           | \$ 0.00                  | \$ 0.00  |              | \$          | 0.00                 |                    |     |                                      |
| D.                        | Recargos Arancelario        | 8        |           |                          |          |              |             |                      |                    |     |                                      |
|                           | SALVAGUARDIA                |          |           | 0.00                     | 0.00     |              |             | 0.00                 |                    |     |                                      |
|                           | SALVAGUARDIA ES             | PECIFICA |           | \$ 0.00                  |          | \$ 0.00      | \$ 0.00     |                      |                    |     |                                      |
| E.                        | Intereses                   |          |           | \$ 3.31                  |          | \$ 0.00      | \$          | 3.31                 |                    |     |                                      |
| F.                        | Multas                      |          |           |                          |          |              |             |                      |                    |     |                                      |
| G.                        | Otos                        |          |           |                          |          | \$           |             | 5                    |                    | 00  |                                      |
|                           | Fecha/Hora de               |          |           | \$ 24.03<br>Fecha mi     | axima de | 0.00         | 2           | 4.03                 | \$0                | .00 | \$ 24.03                             |
|                           | liquidación 09/02/2015      |          |           | pago                     |          | 11/02/2015   |             |                      | Banco              |     |                                      |
| Num                       | Numero de Garantia          |          |           | Valor                    | lquidado | \$ 24.03     |             |                      |                    |     |                                      |
| Motivo de Liguidacion     |                             |          |           |                          |          |              |             |                      |                    |     |                                      |
| Observación de Anulación: |                             |          |           |                          |          |              |             |                      |                    |     |                                      |
|                           |                             |          |           |                          |          |              |             |                      |                    |     |                                      |
#### 5.6.4.3. Liquidaciones asociadas en el registro de juicios

En la fase del registro de juicios, las liquidaciones que se asocien a través de la sección "Seleccionar Documento Aduanero", constan en el campo Situación legal la palabra "IMPUGNADO" y en el campo No. Caso legal, consta el caso legal de Ecuapass. Por ejemplo:

| PopUp                  |                      |                 |                           |                 |                                  |                           | > |
|------------------------|----------------------|-----------------|---------------------------|-----------------|----------------------------------|---------------------------|---|
| Consulta de li         | iquidacion           |                 |                           |                 |                                  |                           |   |
| * Fecha de liqu        | uidación             | Todo 🔻          |                           | Distr           | ito                              | Selección                 |   |
| Núm.Liquid E           | cuapass/Sice         | 31944675        |                           | Núm             | ero de Referencia                |                           | ] |
| Tipo consulta          | 3                    | Todo            |                           | Tipo<br>ident   | Tipo de documento deSelección- 🕶 |                           |   |
| Búsqueda er            | n resultados         | Núm.Liquid Ecua | pass/Sice 🔻               | Form            | na de Pago                       | Tarjeta de crédito/débito |   |
|                        |                      |                 |                           |                 |                                  | Q Consultar               |   |
| Resultado : 1          |                      |                 |                           |                 |                                  | [                         | - |
| Usuario<br>Registrador | Fecha de<br>registro | Distrito        | Gestión<br>Administrativa | Situación Legal | No. Caso de Legal                | Motivo de liquidación     |   |
|                        | 2017-05-15 10:       | GUAYAQUIL - M.  | -                         | IMPUGNADO       | 2017136J10071                    |                           | I |
|                        |                      |                 |                           |                 |                                  |                           |   |
|                        |                      |                 |                           |                 |                                  |                           |   |

Los tipos de juicios que presentan las liquidaciones impugnadas son:

- Contencioso Tributario
  - Impugnación
  - COGEP-Impugnación
- Contencioso Administrativo
- Acciones Constitucionales
  - Medida Cautelar
  - Acción de Protección
  - Habeas Data
  - Acción Extraordinaria
  - Otros

Para el caso de impugnaciones a la coactiva, las liquidaciones que se asocien a través de la sección "Seleccionar Documento Aduanero", constan en el campo Situación legal la palabra "COACTIVA-IMPUGNADO" y en el campo No. Caso legal, consta el caso legal de la coactiva y el caso del juicio de excepciones de Ecuapass. Por ejemplo:

| juidacion                 |                                                                                                  |                                                                                                    |                                                                                                    |                 |                                                                                                    |                        |
|---------------------------|--------------------------------------------------------------------------------------------------|----------------------------------------------------------------------------------------------------|----------------------------------------------------------------------------------------------------|-----------------|----------------------------------------------------------------------------------------------------|------------------------|
| dación                    | Todo 💌 🔳                                                                                         |                                                                                                    | Distrito                                                                                                    |                 | Selección                                                                                                    |                        |
| uapass/Sice               | 31854133                                                                                         |                                                                                                    | Número de                                                                                                    | Referencia      |                                                                                                    |                        |
|                           | Todo                                                                                             | •                                                                                                    | Tipo de doci<br>identificació                                                                                   | umento de<br>n  | Selección- 🔻                                                                                                    |                        |
| resultados                | Núm.Liquid Ecuapass/Sice                                                                         | <b>•</b>                                                                                                    | Forma de Pa                                                                                                    | ago             | 🗌 Tarjeta de cré                                                                                                    | édito/débito           |
|                           |                                                                                                  |                                                                                                    |                                                                                                    |                 | Q                                                                                                    | Consultar              |
|                           |                                                                                                  |                                                                                                    |                                                                                                    |                 |                                                                                                    |                        |
| Gestión<br>Administrativa | Situación Legal                                                                                  | No. Caso d                                                                                                    | e Legal                                                                                                    | Motivo de l     | liquidación                                                                                                    | Tipo de<br>liquidación |
| Enviado a coact           | COACTIVA-IMPUGNADO                                                                               | 2017028C10024 - 2                                                                                                    | 2017136J10029                                                                                                   | 008 - FALTA REG | GLAMENTARIA - C                                                                                                    | LIQUIDACION            |
|                           |                                                                                                  |                                                                                                    |                                                                                                    |                 |                                                                                                    |                        |
|                           |                                                                                                  |                                                                                                    |                                                                                                    |                 |                                                                                                    |                        |
|                           | uidación<br>dación<br>.uapass/Sice<br>resultados<br>Gestión<br>Administrativa<br>Enviado a coact | uidaciónTodo  aciónTodo  31854133 uapass/Sice 31854133Todo resultados Núm.Liquid Ecuapass/Sice Gestión Administrativa Situación Legal Enviado a coact COACTIVA-IMPUGNADO | uidacion daciónTodo Ación 31854133Todo resultados Núm.Liquid Ecuapass/Sice CoACTIVA-IMPUGNADO 2017028C10024 - 2 | uidaciónTodo ▼  | uidaciónTodo Alla Situación Legal No. Caso de Legal Motivo de Enviado a coact COACTIVA-IMPUGNADO 2017028C10024 - 2017136110029 008 - FALTA REC | uidaciónTodo ▼         |

# 5.6.5. Sección [Tema – Comentario – Caución]

|              |                  |           | <b>~</b>  |
|--------------|------------------|-----------|-----------|
| * Tema       |                  |           |           |
| * Comentario | 📕 HtmlEdit-Popup | * Caución | Selección |

- Tema: Escriba un tema descriptivo acorde al trámite a registrar.
- Comentario: Haga clic en el botón HtmlEdit-Popup, aparece una pantalla en blanco para el ingreso del comentario.

| HtmlEditor               |                                 |                              | ×                                     |
|--------------------------|---------------------------------|------------------------------|---------------------------------------|
| D 🖪 🗎   🕹 🛍 🛍 📾 📾 🖉 🂝    | ∽ ∝   AA GG   盟   B Z 및 AAK   × | ×   扫 扫   伊 伊 <b>唐 書 書  </b> |                                       |
| 🔒 🍓 🖬 🖬 🖽 🥹 🌍 👹 🗮 Estilo | Formato Normal     Fue          | nte Tamaño                   | •   T <sub>2</sub> • 4 <sub>2</sub> • |
|                          |                                 |                              |                                       |
|                          |                                 |                              |                                       |
|                          |                                 |                              |                                       |
|                          |                                 |                              |                                       |
|                          |                                 |                              |                                       |
|                          |                                 |                              |                                       |
|                          |                                 |                              |                                       |
|                          | N                               |                              |                                       |
|                          | la la                           |                              |                                       |
|                          |                                 |                              |                                       |
|                          |                                 |                              |                                       |
|                          |                                 |                              |                                       |
|                          |                                 |                              |                                       |
|                          |                                 |                              |                                       |
|                          |                                 |                              |                                       |
|                          |                                 |                              |                                       |
|                          | Aceptar Cancelar                |                              |                                       |

Se muestra un ejemplo de un escrito dentro del campo comentario; se recomienda que se escriba un resumen de la pretensión objeto del juicio; así como también que se mencionen los documentos que serán cargados al sistema.

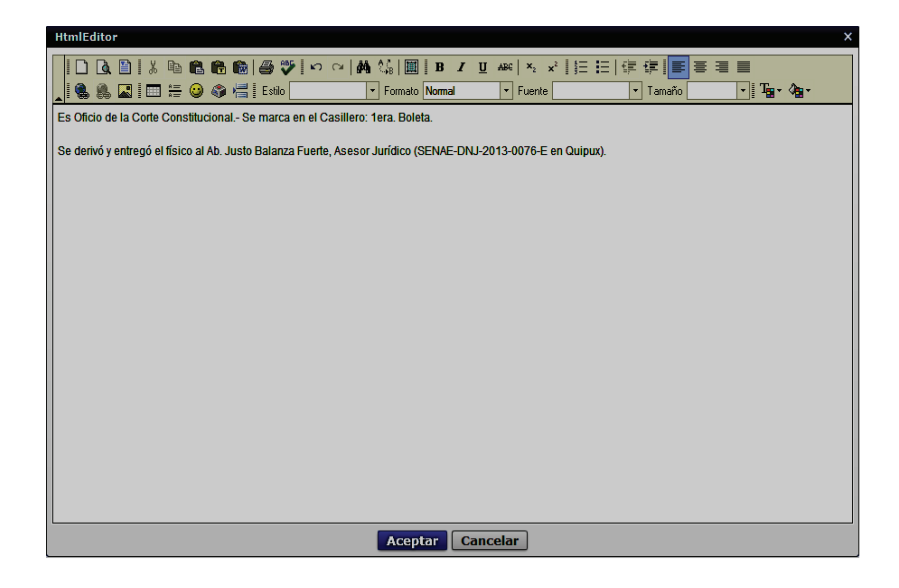

• **Caución:** Este campo es una lista desplegable con los parámetros SI/NO. Aplica para todos los tipos de juicios de manera obligatoria.

| * Caución | Selección |  |
|-----------|-----------|--|
|           | Selección |  |
|           | SI        |  |
|           | NO        |  |
|           |           |  |

El llenado del campo caución tiene un gran impacto sobre la suspensión de cobranza o no, de acuerdo a los parámetros seleccionados:

- SI: Si se selecciona "SI", entonces se debe suspender la gestión de cobranza, es decir <u>no enviar a coactiva</u> las liquidaciones asociadas al caso legal.
- **NO:** Si se selecciona "NO", entonces no debe suspender la gestión de cobranza, es decir <u>si enviar a coactiva</u> las liquidaciones asociadas al caso legal.

En caso de no llenar información en el campo "caución", al dar clic en el botón

**Registrar**, para el registro de un caso legal, aparece el siguiente mensaje indicando que el campo caución es nulo.

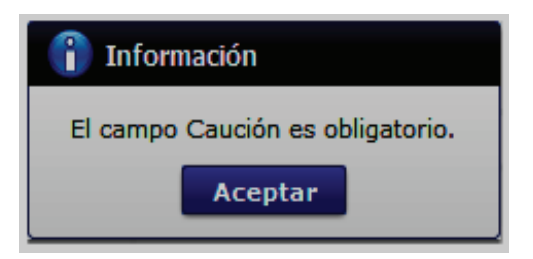

# 5.6.6. Sección [Datos de la Aprehensión]

| Datos de la Aprehensión                                           |            |                                 |            |
|-------------------------------------------------------------------|------------|---------------------------------|------------|
| * No. Memorando de envío Parte de Aprehensión al<br>Dir.Distrital | SENAE-77   | * Fecha Memorando P/A           | 01/12/2020 |
| * No. Informe que respalda el Parte de Aprehensión                | SENAE-77   | * Fecha Informe P/A             | 02/12/2020 |
| * No. Memorando de valoración de Mercancía                        | SENAE-77   | * Fecha Memorando Valoración    | 03/12/2020 |
| * No. Cadena de Custodia                                          | SENAE-77   | * Fecha Cadena de Custodia      | 04/12/2020 |
| * Fecha de Recepción de la Denuncia                               | 14/12/2020 | * Fecha de Parte de Aprehensión | 05/12/2020 |

Esta sección se habilita únicamente para los registros de tipos de juicios penales, los siguientes campos son de llenado obligatorio.

- No. Memorando de envío Parte de Aprehensión al Dir. Distrital.
- Fecha Memorando P/A.
- No. Informe que respalda el parte de Aprehensión.
- Fecha Informe P/A.
- No. Memorando de valoración de Mercancía.
- Fecha Memorando Valoración.
- No. Cadena de Custodia.
- Fecha Cadena de Custodia.
- Fecha de Recepción de la Denuncia.
- Fecha de Parte de Aprehensión.

#### 5.6.7. Sección [Boletas adjuntas]

| Boletas adjuntas     |                    |                    |       | •                |
|----------------------|--------------------|--------------------|-------|------------------|
| * 1º Boleta recibida | 11/12/2014         | 2º Boleta recibida |       |                  |
| 3º Boleta recibida   |                    |                    |       |                  |
|                      |                    |                    |       | ~                |
|                      | Nombre del archivo | Tamaño del archivo |       | Adjuntar archivo |
|                      |                    |                    | KByte | Cargar Descargar |
|                      |                    |                    |       |                  |

En esta sección es para el registro de cada boleta que presente el actor del juicio que dá lugar a que se origine el proceso judicial.

Al momento de registrar la 1er. Boleta recibida, se coloca el visto en el campo correspondiente y se procede a cargar los documentos digitalizados de dicha boleta la cual es producto de la presentación del juicio interpuesto por el OCE.

para

Para los tipos de juicios penales, dado que no existen boletas en causas penales, el llenado de información en este campo es opcional.

• **Cargar:** Haga clic en el botón **Cargar** para iniciar el proceso de carga de los documentos digitalizados al sistema. Aparece la pantalla que le permite seleccionar el o los archivos a cargar.

| Acto impugnado                |           | Seleccione el a         | rchivo que s  | e cargará con sist | ematestintern | o.aduana.gob.ec | Test and  | 100               | X               |
|-------------------------------|-----------|-------------------------|---------------|--------------------|---------------|-----------------|-----------|-------------------|-----------------|
|                               |           | Bus <u>c</u> ar en:     | Archivos      | Escaneados de Ju   | icios         | · G 🕫 🛙         | ୭▼        |                   |                 |
| Seleccionar Documento         |           | Ca.                     | Nombre        |                    | ^             |                 |           | Fecha de modifica | Тіро            |
| No.                           | No. Doc   | Stice recientee         | 1ER BOI       | LETA CORTE CON     | ISTITUCIONAL  | JUICIO N. CCGYE | -789-2014 | 11/12/2014 10:23  | Adobe Acrobat D |
|                               |           | Silus recentes          | ESCRIT        | D JUICIO N. CCGY   | E-789-2014    |                 |           | 11/12/2014 10:23  | Adobe Acrobat D |
| No. Doc. Aduanero             | Se        | Equipo<br>Equipo<br>Red |               |                    |               |                 |           |                   |                 |
| * Comentario                  |           |                         |               |                    |               |                 |           |                   |                 |
|                               |           |                         |               |                    |               |                 |           |                   |                 |
| Boletas adjuntas              |           |                         | •             |                    |               |                 |           |                   | •               |
| • 10 Delete en cibide         |           |                         | Nombre:       |                    |               |                 |           |                   | ▼ <u>A</u> brir |
| 3º Boleta recibida            |           |                         | <u>T</u> ipo: | *.pdf;*.doc;*.docx |               |                 |           |                   |                 |
|                               |           | _                       | _             | _                  | _             | _               | _         | _                 | <b>V</b>        |
| N                             | ombre del | archivo                 |               |                    | Tamaño        | del archivo     |           | Adjunta           | ar archivo      |
|                               |           |                         |               |                    |               |                 | KByt      | e 🕞 Cargar        | Descargar       |
|                               |           |                         |               |                    |               |                 |           |                   |                 |
|                               |           |                         |               |                    |               |                 |           |                   |                 |
| Tamaño total de archivo : 0 k | (Byte     |                         |               |                    |               |                 |           | Ag                | regar Eliminar  |
|                               |           |                         |               |                    |               |                 |           |                   | Registrar       |

- Agregar: Si desea agregar más documentos, haga clic en el botón Agregar seleccionar el o los archivos a cargar.
- Eliminar: Si desea eliminar un documento, seleccione el documento a eliminar y haga clic en el botón Eliminar.

Una vez cargados los documentos digitalizados, revise toda la información registrada y haga clic en el botón **Registrar**.

|     | Nombre del archivo                                       | Tamaño del archivo | Adjuntar archivo     |
|-----|----------------------------------------------------------|--------------------|----------------------|
|     | 1ER BOLETA CORTE CONSTITUCIONAL JUICIO N. CCGYE-789-2014 | 68.81 KByte        | 🕞 Cargar 📄 Descargar |
|     | ESCRITO JUICIO N. CCGYE-789-2014.pdf                     | 68.81 KByte        | Cargar Descargar     |
|     |                                                          |                    |                      |
| Tam | año total de archivo : 137.61 KByte                      |                    | Agregar Eliminar     |
|     |                                                          |                    | Registrar            |

Si están llenos todos los campos mandatorios y si está todo correcto, se muestra un cuadro de diálogo para confirmar el registro del trámite.

| 🥐 Confirmar                |
|----------------------------|
| ¿Procederá a la recepción? |
| Si No                      |
| AF.                        |

Haga clic en el botón para confirmar el registro del juicio. Se confirma el registro exitoso a través de un mensaje.

| 👔 Información                                        |
|------------------------------------------------------|
| Está registrado el caso Judicial Nro. 2016136J10095. |
| Aceptar                                              |

Haga clic en el botón si no desea registrar el juicio. Se cierra el cuadro de diálogo y se muestra la pantalla activa de registro de información.

**5.7.** Para la modificación de la información sobre casos legales ya registrados, según el tipo de materia que corresponda, se consulta el caso por cualquier criterio de búsqueda, según lo indicado en el numeral 5.5. del presente instructivo.

| Resultado : 241                                                                                                    |                                                                                                    |           |                           |                                                                                                    |         |                     |                      |              |                    |                         |
|----------------------------------------------------------------------------------------------------|----------------------------------------------------------------------------------------------------|-----------|---------------------------|----------------------------------------------------------------------------------------------------|---------|---------------------|----------------------|--------------|--------------------|-------------------------|
| No.                                                                                                    | No. Juício                                                                                                    | т         | ipos de Juício            | Tema                                                                                                    | Abogado | Etapa               | Fecha de<br>registro | Fecha límite | Boleta<br>recibida | Estado de<br>Aceptación |
| 76                                                                                                    | 12345                                                                                                    | Contencio | so Tributario - Pago Inde | ASDASD                                                                                                    | LOLLAGU | Recepción           | 21/Jun/201           | 12/Jul/2017  | 1                  | Aceptar                 |
| 77                                                                                                    | ASDASD                                                                                                    | Penales - | PROCEDIMIENTOS ESPE       | <ad< td=""><td>SOCAMA</td><td>Recepción</td><td>21/Jun/201</td><td>12/Jul/2017</td><td></td><td>No aceptar</td></ad<> | SOCAMA  | Recepción           | 21/Jun/201           | 12/Jul/2017  |                    | No aceptar              |
| 78                                                                                                    | PR-UVA-7777                                                                                                    | Penales - | PROCEDIMIENTOS ESPE       | 1760013480001                                                                                                    | GDIAZ   | Recepción           | 21/Jun/201           | 12/Jul/2017  |                    | No coopter              |
| 79                                                                                                    | CT-2017-0055!                                                                                                    | Contencio | so Tributario - COGEP-IN  | CAPACITACION TUL                                                                                                    | GDIAZ   | Sentencia - Sin lug | 21/Jun/201           | 12/Jul/2017  | 3                  | Acentar                 |
| 80                                                                                                    | 301008                                                                                                    | Contencio | so Tributario - Impugnac  | MOD1                                                                                                    | MBASTID | Recepción           | 21/Jun/201           | 12/Jul/2017  | 1                  | No aceptar              |
| Datos<br>No.<br>* No.<br>* Tipo                                                                                                    | Itos a registrar<br>No. Caso 2017136J10078<br>No. Juício PR-UVA-7777 * Judicatura PR CAPT<br>Tipos de Juício Penales PROCEDIMIENTOS E * Etapa Recepción |           |                           |                                                                                                    |         |                     |                      |              |                    |                         |
| Motivo del hecho         CONTRABANDO           Descripcion del hecho         176001348000117600134800011760013480000100000000000000000000000000000 |                                                                                                    |           |                           |                                                                                                    |         |                     |                      |              |                    |                         |
| * Actor/Ofendido Principal SERVICIO NACIONAL DE ADUANA DEL ECUA                                                                                                    |                                                                                                    |           | DC * No. o                | le identificación                                                                                                    | RUC     |                     | ▼ 1760               | 013480001    |                    |                         |
| Núm                                                                                                    | iero de teléfono 1                                                                                                    | L         |                           |                                                                                                    | Núm     | ero de teléfono 2   |                      |              |                    |                         |
| Acto                                                                                                    | r/Ofendido Secur                                                                                                    | ndario    |                           |                                                                                                    | No. d   | le identificación   |                      |              | •                  |                         |
| Dem                                                                                                    | andado                                                                                                    |           |                           |                                                                                                    | No. c   | le identificación   |                      |              | •                  |                         |

Identificado el caso, se revisa la información contenida y procede hacer los cambios, si considera necesario. Los campos que son editables, son los que el sistema permite su modificación

Luego de efectuar los cambios que ameriten, se dá clic en el botón

|                                |                  |                    |              | ~                        |
|--------------------------------|------------------|--------------------|--------------|--------------------------|
| * Tema                         | 1760013480001    |                    |              |                          |
| * Comentario                   | HtmlEdit-Popup   | * Caución          | SI           | •                        |
|                                |                  |                    |              |                          |
| Boletas adjuntas               |                  |                    |              | -                        |
| 1º Boleta recibida             |                  | 2º Boleta recibida |              |                          |
| 3º Boleta recibida             |                  |                    |              |                          |
|                                |                  |                    |              | •                        |
| No                             | mbre del archivo | Tamaño del archivo |              | Adjuntar archivo         |
| LA_FE.docx                     |                  |                    | 165.25 KByte | Cargar Descargar         |
|                                |                  |                    |              |                          |
|                                |                  |                    |              |                          |
| Tamaño total de archivo : 165. | 25 KByte         |                    |              | Agregar Eliminar         |
|                                |                  |                    | Confirma     | ación Modificar Eliminar |
|                                |                  |                    |              |                          |

Aparece el siguiente mensaje para confirmar la modificación:

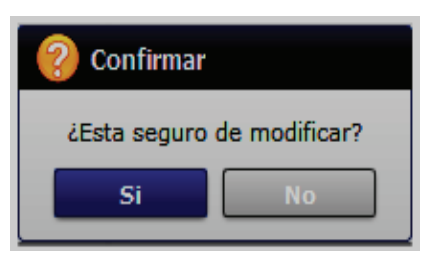

Haga clic en el botón para confirmar la modificación del juicio. Se confirma la modificación exitosa a través de un mensaje:

| 1 El trabajo esta completo! |
|-----------------------------|
| Aceptar                     |

Haga clic en el botón si no desea confirmar la modificación del juicio. Se cierra el cuadro de diálogo y se muestra la pantalla activa del juicio actual.

Los casos susceptibles a modificación de información, son únicamente los casos con estado de aceptación **"No aceptar";** es decir, los casos que aún no han sido confirmados por el Director/Asesor/Líder jurídico.

| 5.7.1. Modificación | de e | tapas | temporales | de un | juicio |
|---------------------|------|-------|------------|-------|--------|
|                     |      |       |            |       | ,      |

| Datos a registrar     |                                       |                   |                        |
|-----------------------|---------------------------------------|-------------------|------------------------|
| No. Caso              | 2017136J10119                         |                   |                        |
| * No. Juício          | PR NEW LOAD MASIVO                    | * Judicatura      | 1791810651001          |
| * Tipos de Juício     | Contencioso Tributar  COGEP-IMPUGNACI | * Etapa           | Temporal en validación |
| Tipo Penal            | Selección                             | Causal del Delito | Recepción              |
|                       |                                       |                   | Temporal en validación |
| Descripcion del hecho |                                       |                   | Archivo - Temporal     |
|                       |                                       |                   |                        |

En la sección **[Datos a Registrar]** en el campo etapa una vez registrada la opción "Temporal en validación" o "Archivo – Temporal" estas pueden ser modificadas entre sí de la siguiente manera:

- De "Temporal en validación" a "Archivo Temporal"
- De "Temporal en validación" a "Recepción"

Si el caso Ecuapass se encuentra en etapa "Recepción" o "Archivo – Temporal", no se puede cambiar a otra etapa desde la opción del regsitro del juicio; en esta instancia, los cambios de estado o etapas procesales, pueden ser cambiadas por el abogado asignado al caso, desde la pantalla "Gestión de Documentos de Juicio".

Para que la modificación tenga efecto, se dá clic en el botón **Modificar** que se encuentra en la parte inferior derecha de la pantalla.

# 5.7.2. Sección [Boletas adjuntas] - Registro de la 2da. y 3er. Boleta

Para el registro de la 2da. y 3er. boleta se repiten los pasos detallados en el numeral 5.6.6, pero con los campos correspondientes:

• Si se requiere registrar la boleta No. 2: Se coloca el visto en el campo correspondiente, se procede a cargar los documentos digitalizados de dicha boleta

| y se dá clic en el botón | Modif | icar       |
|--------------------------|-------|------------|
| 2º Boleta recibida       | ☑     | 12/12/2014 |

| Boletas adjuntas                                         |                            | -                        |
|----------------------------------------------------------|----------------------------|--------------------------|
| * 1° Boleta recibida 🗹 11/12/2014 🗰                      | 2° Boleta recibida 🗹 12/12 | /2014                    |
| 3º Boleta recibida                                       |                            |                          |
|                                                          |                            | •                        |
| Nombre del archivo                                       | Tamaño del archivo         | Adjuntar archivo         |
| ESCRITO_JUICIO_NCCGYE-789-2014.pdf                       | 68.81 KByte                | 🕞 Cargar                 |
| 1ER_BOLETA_CORTE_CONSTITUCIONAL_JUICIO_NCCGYE-789-2(     | 68.81 KByte                | Cargar Descargar         |
| 2DA BOLETA CORTE CONSTITUCIONAL JUICIO N. CCGYE-789-2014 | 68.81 KByte                | 🕞 Cargar 🕞 Descargar     |
| Tamaño total de archivo : 206.42 KByte                   |                            | Agregar Eliminar         |
|                                                          | Confirma                   | ación Modificar Eliminar |

• Si se requiere registrar la boleta No. 3: Se coloca el visto en el campo correspondiente, se procede a cargar los documentos digitalizados de dicha boleta

| y se dá clic en el botón | Modificar | J          |
|--------------------------|-----------|------------|
| 3º Boleta recibida       | <b>I</b>  | 15/12/2014 |

| Boletas adjuntas                 |                                   |                      |             | <b>~</b>                  |
|----------------------------------|-----------------------------------|----------------------|-------------|---------------------------|
| * 1º Boleta recibida             | ☑ 11/12/2014 🖩                    | * 2º Boleta recibida | 12/         | 12/2014                   |
| 3º Boleta recibida               | 15/12/2014                        |                      |             |                           |
|                                  |                                   |                      |             | ~                         |
| Nomb                             | re del archivo                    | Tamaño del archivo   |             | Adjuntar archivo          |
| ESCRITO_JUICIO_NCCGYE            | -789-2014.pdf                     |                      | 68.81 KByte | 🔚 Cargar 🛛 🔚 Descargar 🔺  |
| 2DA_BOLETA_CORTE_CONS            | TITUCIONAL_JUICIO_NCCGYE-789-2    |                      | 68.81 KByte | 🕞 Cargar                  |
| 3ER BOLETA CORTE CONSTI          | TUCIONAL JUICIO N. CCGYE-789-2014 |                      | 68.81 KByte | Cargar 🕞 Descargar 🔻      |
| Tamaño total de archivo : 275.22 | KByte                             |                      |             | Agregar Eliminar          |
|                                  |                                   |                      | Confir      | mación Modificar Eliminar |

#### 5.7.3. Sección Carga de Archivos

En la siguiente sección se deben cargar los documentos digitalizados producto de la presentación de las boletas/demandas/denuncias recibidas, **de manera obligatoria**.

|                   | Nombre del archivo | Tamaño del archivo | Adjuntar archivo       |
|-------------------|--------------------|--------------------|------------------------|
|                   |                    | KByte              | 🔚 Cargar 🛛 🔚 Descargar |
|                   |                    |                    |                        |
|                   |                    |                    |                        |
| Tamaño total de a | archivo :          |                    | Agregar Eliminar       |
|                   |                    |                    | Registrar              |

• **Cargar:** Haga clic en el botón **Cargar** para iniciar el proceso de carga de los documentos digitalizados al sistema. Aparece la pantalla que le permite seleccionar el o los archivos a cargar.

| * Solicitant | e                  |                                                   | * No. de iden | tificación        | Selección  | )       | •             |          |
|--------------|--------------------|---------------------------------------------------|---------------|-------------------|------------|---------|---------------|----------|
| Númere       | Seleccione el a    | archivo que se cargará con sistematestinterno.adu | ana.gob.ec    |                   |            |         | L             |          |
| Fecha c      | Buscar en:         | 🕌 Archivos Escaneados 🔹                           | G 👂 📂 🗔 -     |                   |            |         |               |          |
| recha d      | (Han               | Nombre                                            |               | Fecha de modifica | Тіро       |         | Tamaño        |          |
| Seleccio     | Sition region ten  | 1_Presentacion_Quipux SENAE-DSG-2014-07           | 77-M          | 21/01/2014 13:48  | Adobe Acro | obat D  | 1.336 KB      | - L      |
| No.          | JILIUS TECIEI ILES | 2_Providencia_Calificacion SENAE-DNJA-201         | 4-0123-RE     | 21/01/2014 13:48  | Adobe Acro | obat D  | 360 KB        |          |
|              |                    | 2_Providencia_Calificacion                        |               | 25/01/2014 10:56  | Documento  | o de Mi | 370 KB        |          |
|              | Escritorio         | 2_Providencia_Calificacion                        |               | 25/01/2014 11:07  | Documento  | o de Mi | 193 KB        |          |
|              |                    | 3_Informe Despacho                                |               | 21/01/2014 17:27  | Adobe Acro | obat D  | 128 KB        |          |
|              | Bibliotocae        | 4_Pruebas presentadas-notificación y provide      | encia         | 21/01/2014 17:14  | Adobe Acro | obat D  | 004 KB        |          |
|              |                    |                                                   |               | 21/01/2014 15:40  | Adobe Acit | DDdl D  | 994 ND        |          |
|              |                    |                                                   |               |                   |            |         |               |          |
| No. Do       | Equipo             |                                                   |               |                   |            |         |               |          |
|              |                    |                                                   |               |                   |            |         |               | bar      |
|              | Red                |                                                   |               |                   |            |         |               |          |
|              | nou                |                                                   |               |                   |            |         |               |          |
| * Tema       |                    |                                                   |               |                   |            |         |               |          |
| * Comen      |                    | Nombre: 1_Presentacion_Quipux SENAE-DSG-20        | D14-0777-M    |                   |            |         | ✓ Abri        | ir       |
|              |                    | Tipo: *,pdf;*.doc;*.docx;                         |               |                   |            |         | ✓ Cance       | ar       |
| Ľ            |                    |                                                   |               |                   |            |         |               |          |
|              |                    |                                                   | <b>-</b> ″    |                   |            |         |               |          |
|              | N                  | Nombre del archivo                                | Taman         | o del archivo     |            | A       | ajuntar archi | IVO      |
|              |                    |                                                   |               |                   | KByte      |         | argar 🔚 De    | scargar  |
|              |                    |                                                   |               |                   |            |         |               |          |
|              |                    |                                                   |               |                   |            |         |               |          |
| Tamaño tota  | al de archivo :    |                                                   |               |                   |            |         | Agregar       | Eliminar |
|              | Registrar          |                                                   |               |                   |            |         |               |          |

- Agregar: Si desea agregar más documentos, haga clic en el botón Agregar para seleccionar el o los archivos a cargar.
- Eliminar: Si desea eliminar un documento, seleccione el documento a eliminar y haga clic en el botón Eliminar.

Una vez cargados los documentos digitalizados, revise toda la información registrada y haga clic en el botón **Registrar**.

|     | Nombre del archivo                              | Tamaño del archivo | Adjuntar archivo     |
|-----|-------------------------------------------------|--------------------|----------------------|
|     | 1_Presentacion_Quipux SENAE-DSG-2014-0777-M.pdf | 1,335.42 KByte     | 🕞 Cargar 📄 Descargar |
|     |                                                 |                    |                      |
|     |                                                 |                    |                      |
| Tan | año total de archivo: 1,335.42 KByte            |                    | Agregar Eliminar     |
|     |                                                 |                    | Registrar            |

Si están llenos todos los campos mandatorios y si está todo correcto, se muestra un cuadro de diálogo para confirmar el registro del trámite.

|   | ? Confirm  | ar                |
|---|------------|-------------------|
|   | ¿Procedera | á a la recepción? |
|   | Si         | No                |
| Ļ | _          |                   |
| 1 | Si         |                   |

Haga clic en el botón para confirmar el registro del caso legal correspondiente.

Se confirma el registro exitoso a través de un mensaje que indica el número secuencial del caso legal registrado en Ecuapass.

| 👔 Información                                        |  |
|------------------------------------------------------|--|
| Está registrado el caso Judicial Nro. 2021136J10015. |  |
| Aceptar                                              |  |

#### 5.8. Validaciones del registro de juicios por liquidaciones asociadas

Para el registro o modificación de un caso legal de cualquier tipo, se han implementado las siguientes validaciones con relación a liquidaciones a asociar:

a) La liquidación a asociar puede estar asociada en otro juicio de la misma Dirección o Distrito, siempre y cuando el juicio anterior esté en la etapa "Sentencia" o "Ejecución". La misma liquidación si puede estar asociada en otro juicio, pero de otra Dirección o Distrito.

En caso que una liquidación exista en un juicio anterior que no esté en "Sentencia" o "Ejecución", de la misma Dirección o Distrito, se mostrará el siguiente mensaje:

| (1) Información                                                          |
|--------------------------------------------------------------------------|
| "La liquidación {0} está asociada con el juicio {1} que aún no está en   |
| sentencia o en ejecución. Ud. debe coordinar con el área correspondiente |
| para que actualice el juicio {1} a su etapa procesal".                   |
| Aceptar                                                                  |

Al mostrar ese mensaje, no debe permitir el registro o modificación del juicio.

 b) La liquidación a asociar puede estar registrada en un reclamo administrativo, pero en estado "Finalizado con lugar/Sin Lugar/Parcialmente con Lugar/Archivado", de la misma Dirección o Distrito.

En caso que una liquidación exista en un reclamo administrativo en diferente estado a "Finalizado con lugar/Sin Lugar/Parcialmente con Lugar/Archivado", de la misma Dirección o Distrito, se debe mostrar el siguiente mensaje:

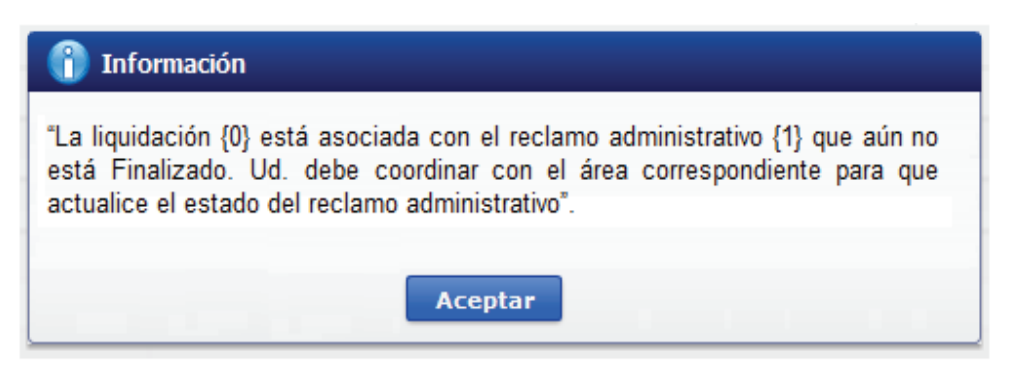

Al mostrar ese mensaje, no debe permitir el registro o modificación del juicio.

- c) La liquidación a asociar puede estar registrada en un recurso de revisión, en cualquier estado.
- d) Para todo tipo de juicio, excepto tipo de juicio "Contencioso Tributario Excepciones": La liquidación a asociar no puede estar asociada a una coactiva, en ningún Distrito.

En caso que una liquidación exista en una coactiva, en cualquier estado, de cualquier Distrito aduanero, se debe mostrar el siguiente mensaje:

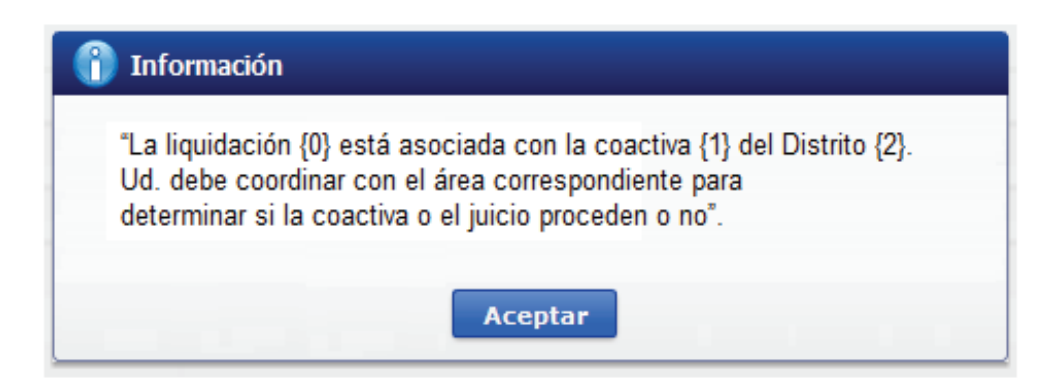

Al mostrar ese mensaje, no debe permitir el registro o modificación del juicio.

#### e) <u>Para el registro o modificación de un juicio de tipo "Contencioso Tributario -</u> <u>Excepciones":</u>

Es obligatorio que la liquidación a asociar, también esté asociada a una coactiva previamente registrada en Ecuapass.

En caso de una liquidación no exista en una coactiva, se debe mostrar el siguiente mensaje:

| 👔 Información                                                                     |
|-----------------------------------------------------------------------------------|
| "La liquidación {0} no está asociada con ninguna coactiva, por lo tanto,          |
| no procede el registro del juicio de tipo "Contencioso Tributario - Excepciones". |
| Ud. debe coordinar con el área correspondiente para determinar si la coactiva     |
| o el juicio proceden o no".                                                       |
| Aceptar                                                                           |

Al mostrar ese mensaje, no debe permitir el registro o modificación del juicio.

# 6. ANEXOS

No hay anexos.

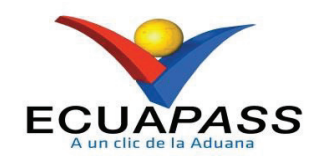

# SENAE-ISIE-2-1-006-V3

# INSTRUCTIVO DE SISTEMAS PARA GESTIÓN DE DOCUMENTOS DE RECLAMOS / RECURSOS

Diciembre 2021

# HOJA DE RESUMEN

# Descripción del documento:

Instructivo de Sistemas para la gestión de documentos de los reclamos administrativos o recursos de revisión.

#### **Objetivo:**

Describir en forma secuencial las tareas para agilitar el proceso del registro de los documentos de reclamos administrativos o recursos de revisión a través del sistema informático del Servicio Nacional de Aduana del Ecuador, denominado Ecuapass, opción Gestión de documentos de Reclamos/Recursos.

| Elaboración /                                                                                                    | Elaboración / Revisión / Aprobación:                                            |                                                                                                    |                                                        |  |  |  |  |  |
|----------------------------------------------------------------------------------------------------|---------------------------------------------------------------------------------|----------------------------------------------------------------------------------------------------|--------------------------------------------------------|--|--|--|--|--|
| Nombre / Car                                                                                                    | go / Firma / Fecha                                                              | Área                                                                                                    | Acción                                                 |  |  |  |  |  |
| Mgs. Javier Gordille<br>Analista de Mejora Co                                                                                                    | rimado electrónicamente por:<br>NESTOR JAVIER<br>GORDILLO JARA                  | Dirección Nacional de Mejora<br>Continua y Tecnologías de la<br>Información                                                                                                    | Elaboración                                            |  |  |  |  |  |
| A Director de Mejora Co                                                                                                    | ado electrónicamente por:<br>VID<br>SSOLINI<br>AUG COLOMA<br>ntinua y Normativa | Dirección Nacional de Mejora<br>Continua y Tecnologías de la<br>Información                                                                                                    | Revisión                                               |  |  |  |  |  |
| X       Pirmado electrónicamente por:         ALVARO IVAN       CORONEL         ARELLANO       ARELLANO         Lcdo. Alvaro Coronel       Director Nacional de Mejora Continua y Tecnol |                                                                                 | Dirección Nacional de Mejora<br>Continua y Tecnologías de la<br>Información                                                                                                    | Aprobación                                             |  |  |  |  |  |
| Actualizacion                                                                                                    | es / Revisiones / Mo                                                            | dificaciones:                                                                                                    |                                                        |  |  |  |  |  |
| Versión                                                                                                    | Fecha                                                                           | Razón                                                                                                    | Responsable                                            |  |  |  |  |  |
| 4                                                                                                    | Diciembre 2021                                                                  | Modificación de numerales: 5.4,<br>5.5, 5.6, 5.7, 5.7.1, 5.7.2.1, 5.7.2.2,<br>5.7.2.3, de acuerdo al proyecto<br>PY2020-0-001 – Control y<br>Trazabilidad de la Información –<br>Legal, solicitado mediante<br>Memorando Nro. SENAE-<br>SENAE-2020-0030-M del<br>10/febrero/2020.                                         | Mgs. Javier Gordillo                                   |  |  |  |  |  |
| 3                                                                                                    | Diciembre 2018                                                                  | Modificación del numeral <b>5.7.2.1.</b><br>Modificación del numeral <b>5.7.2.3.</b><br>Ambos numerales sobre la<br>incorporación del campo "Etapa"<br>para Reclamo administrativo o<br>Recurso de Revisión, de acuerdo al<br>proyecto "Portal Legal".<br>Requerimiento RE2018-0-076 –<br>Portal Legal Cumplimiento de la | Mgs. Patricia Coronado<br>Domínguez<br>Ing. Maura Vera |  |  |  |  |  |

|   |             | Resolución Nro. SENAE-SENAE-<br>2018-0168-RE                                                                                                    |                                     |
|---|-------------|----------------------------------------------------------------------------------------------------|-------------------------------------|
| 2 | Marzo 2016  | Numeral 5.4: Implementación de la<br>sección "Acto Impugnado".<br>Numeral 5.5: Nueva consulta de<br>casos asignados a abogados que se<br>encuentren en estado lógico<br>inactivo ya sea por desvinculación<br>o acción de personal. Numeral<br>5.7.1: Incorporación de los campos:<br>"Fecha Inicio Completar", "Fecha<br>Fin Completar" y "Fecha límite<br>Resolver". Numeral 5.7.2.1:<br>Eliminación lógica de la etapa<br>procesal "En Revisión". Numeral<br>5.7.4: Aumento de la sección<br>"Transferir Casos".<br>Requerimiento CMC-066-0-2015. | Mgs. Patricia Coronado<br>Domínguez |
| 1 | Agosto 2015 | Versión inicial                                                                                                    | Ing. Patricia Coronado<br>Domínguez |

# ÍNDICE

| OBJETIVO                  |
|---------------------------|
| ALCANCE                   |
| RESPONSABILIDAD           |
| CONSIDERACIONES GENERALES |
| PROCEDIMIENTO             |
| ANEXOS                    |
|                           |

#### 1. OBJETIVO

Describir en forma secuencial las tareas para agilitar el proceso del registro de los documentos de reclamos administrativos o recursos de revisión a través del sistema informático del Servicio Nacional de Aduana del Ecuador, denominado Ecuapass, opción Gestión de documentos de Reclamos/Recursos.

# 2. ALCANCE

Está dirigido a los funcionarios aduaneros de la Dirección de Reclamos y Recursos, Dirección de Reclamos y Trámites Operativos, Subdirección de Zona de Carga Aérea, Asesoría Jurídica de los Distritos y demás abogados aduaneros que realicen la gestión de reclamos administrativos en los Distritos del Servicio Nacional de Aduana del Ecuador.

# 3. RESPONSABILIDAD

- **3.1.** La aplicación, cumplimiento y realización de lo descrito en el presente documento, es responsabilidad de la Dirección de Reclamos y Recursos, Dirección de Reclamos y Trámites Operativos, Subdirección de Zona de Carga Aérea, Asesoría Jurídica de los Distritos y demás abogados aduaneros que realicen la gestión de reclamos administrativos y recursos de revisión en los Distritos del Servicio Nacional de Aduana del Ecuador
- **3.2.** La realización de mejoramiento, cambios solicitados y gestionados por los distritos, le corresponde a la Dirección Nacional de Mejora Continua y Tecnologías de la Información para su aprobación y difusión.

# 4. CONSIDERACIONES GENERALES

- 4.1. Con el objeto de que se apliquen los términos de manera correcta, se entiende lo siguiente:
  - **4.1.1. Reclamos y Recursos Administrativos:** Toda persona podrá presentar reclamo administrativo en contra de los actos administrativos dictados por el Director General o los Directores Distritales del Senae que afectaren directamente sus derechos, dentro del plazo de veinte días contados desde la fecha en que hubiere sido notificado con dicho acto. Los reclamos que se presentaren se sustanciarán y resolverán de acuerdo al procedimiento establecido en el Código Tributario, dentro del plazo de sesenta días contados desde que el reclamante hubiere presentado dicho reclamo. (Art. 124 del Copci)
  - **4.1.2. Trámite:** Es el número secuencial que asigna el sistema Ecuapass al momento de registrar el reclamo administrativo o recurso de revisión; también se lo conoce como caso. Para efecto del presente instructivo se puede llamar trámites para referirnos a los reclamos administrativos o recursos de revisión.

- **4.1.3. Documento:** En el presente instructivo se denomina "documento" a las diferentes etapas que corresponde a un reclamo administrativo o recurso de revisión.
- **4.1.4. Archivo:** En el presente instructivo se denomina "archivo" a la documentación digitalizada que se carga en el sistema informático a fin de mantener evidencia de la diligencia realizada.
- **4.1.5. Grupo de usuario:** Es el perfil que se asigna a los servidores aduaneros acorde a lo establecido en la acción de personal o solicitud de privilegios que se presenta al área de Seguridades para el acceso al sistema informático. Los grupos de usuarios están asociados a uno o más roles.
- **4.1.6. Roles:** Representa la agrupación de opciones del sistema Ecuapass, que se crea en función de su utilización o reutilización en uno o varios grupos de usuarios, y va acorde a las funciones establecidas a uno o varios perfiles para el cumplimiento de sus labores.
- **4.1.7. Funcionario aprobador:** Es el servidor aduanero que tiene asignado el grupo de usuario para aprobar los documentos de reclamos administrativos o de recursos de revisión, puede estar asignado al Director Nacional Jurídico Aduanero, Directora de Reclamos y Recursos, Director de Reclamos y Trámites Operativos, Subdirector de Zona de Carga Aérea, Directores o Líderes de Asesoría Jurídica de los demás Distritos o Director Distrital que realice las funciones de Director/Asesor Jurídico.
- **4.2.** Para efecto de funcionalidad, se deben considerar los siguientes criterios:
  - 4.2.1. Se debe ingresar información en todos los campos obligatorios, los cuales se encuentran marcados con un asterisco de color rojo (\*); caso contrario el sistema no permite continuar con las acciones del registro, modificación o guardado temporal de información.
  - **4.2.2.** El funcionario responsable de realizar el registro de los documentos de un reclamo administrativo o de un recurso de revisión debe tener asignado el perfil "Abogado Aduanero / Gestión de Reclamos-Recursos" en el sistema informático Ecuapass.

#### 5. PROCEDIMIENTO

- **5.1.** Acceda al navegador de Internet, registre la dirección https://portalinterno.aduana.gob.ec/, visualice el portal interno Ecuapass e ingrese con su usuario y contraseña.
- **5.2.** Seleccione en el sistema interno el ícono de "Sistema Legal", haga clic en este ícono.

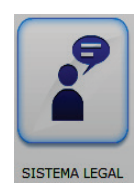

**5.3.** Para proceder a registrar un documento o una etapa administrativa/procesal de un reclamo administrativo o de un recurso de revisión se debe ingresar a la siguiente ruta: <u>Gestión de Reclamos/Recursos</u> > **Gestión de documentos de Reclamos /Recursos**.

| Gestión de Reclamos/Recursos               |
|--------------------------------------------|
| Recepción de Reclamos/Recursos             |
| Gestión de documentos de Reclamos/Recursos |

#### 5.4. Se muestra la pantalla "Gestión de documentos de Reclamos/Recursos".

| Gestión                                           | de Reclamos/Recurso | s > Gestión de documentos | de Reclamos/Recursos  |                                  |        |                 |          |                       |
|---------------------------------------------------|---------------------|---------------------------|-----------------------|----------------------------------|--------|-----------------|----------|-----------------------|
| Registi                                           | ro de documentos    | s de salida de solicitud  | l de proceso          |                                  |        |                 |          |                       |
| Distrito                                          | 0                   | GERENCIA GENERAL          | •                     | No. Caso                         |        |                 |          |                       |
|                                                   |                     |                           |                       | Estado del Abogado               |        | Activo          |          |                       |
| Tipos o                                           | de Solicitud        | Todo                      | •                     | Avance                           |        | Todo            |          | •                     |
| Períod                                            | 0                   | Todo- 🔻                   |                       | No. de identificación            |        | Selecció        | n 💌      |                       |
| No. Do                                            | oc. Aduanero        |                           |                       | Búsqueda en resultado            | os     | No. Caso        | <b>_</b> |                       |
|                                                   |                     |                           |                       |                                  |        |                 | 0        | Consultar             |
| Lista de                                          | solicitud           |                           |                       |                                  |        |                 |          | Resultado : 0         |
| No. No. Caso Tipos de Solicitud Solicitante Princ |                     |                           | Solicitante Principal | Abogado Estado d<br>Abogad       |        | do del<br>ogado | Avance   | Fecha de<br>Solicitud |
|                                                   |                     |                           |                       |                                  |        |                 |          |                       |
| <b>▲</b><br>Detalles                              | s de Reclamos/Recu  | ursos                     |                       |                                  | -      | -               | _        | •                     |
| No. Ca                                            | iso                 |                           |                       |                                  |        |                 |          |                       |
| Tipos o                                           | de Solicitud        | Selección                 |                       | Avance                           |        | Selecció        | n        | •                     |
| Solicita                                          | ante Principal      |                           |                       | No. de identificaciónSelección 🔻 |        |                 |          |                       |
| Númer                                             | o de Teléfono 1     |                           |                       | Número de Teléfono 2             |        |                 |          |                       |
| Solicita                                          | ante Secundario     |                           |                       | No. de identificaciónSelección   |        |                 | n 🔻      |                       |
| Fecha                                             | de Solicitud        | 16/12/2015                |                       | Fecha límite 16/12/2015 15 : 35  |        |                 |          |                       |
| Fecha                                             | de Gestión          | 16/12/2015 🔳 15 :         | 35                    | Alerta de prioridad no valor     |        |                 |          | •                     |
| Abg. e                                            | ncargado            |                           |                       | Cambiar abogado                  |        |                 |          |                       |
| Seleccio                                          | onar Fecha para Co  | mpletar Documentación     |                       |                                  |        |                 |          | -                     |
| Fecha                                             | Inicio Completar    | 16/12/2015                |                       | Fecha Fin<br>Completar           | 16/12/ | 2015 🏢          |          |                       |
| Fecha                                             | límite Resolver     | 16/12/2015                |                       |                                  |        |                 |          |                       |
| No.                                               |                     | Acto impugnado            |                       |                                  |        | Fecha           |          |                       |
|                                                   |                     |                           |                       |                                  |        |                 |          |                       |
| No.                                               |                     | No. Doc. Aduanero         |                       |                                  |        | Número          |          |                       |
|                                                   |                     |                           |                       |                                  |        |                 |          |                       |

# Registro Oficial - Suplemento Nº 4

| Historial de Gestiones re            | alizadas                |              |                     |                |                 |                       |           |             |               |
|--------------------------------------|-------------------------|--------------|---------------------|----------------|-----------------|-----------------------|-----------|-------------|---------------|
| Tema                                 |                         |              |                     |                |                 |                       |           |             |               |
| Comentario                           | 📕 HtmlEdit-Popup        |              |                     |                |                 |                       |           |             |               |
|                                      |                         |              |                     |                |                 |                       |           |             |               |
|                                      |                         |              |                     |                |                 |                       |           |             | ~             |
| Nom                                  | bre del archivo         |              |                     | Tamaño de      | el archivo      |                       | A         | djuntar ard | hivo          |
|                                      |                         |              |                     |                |                 | KByte                 | 🕞 Ca      | rgar 🛛 🔚 🕻  | Descargar     |
|                                      |                         |              |                     |                |                 |                       |           |             |               |
|                                      |                         |              |                     |                |                 |                       |           |             |               |
| Tamaño total de archivo :            |                         |              |                     |                |                 |                       |           | Agregar     | Eliminar      |
| Lista de documentos relaciona        | ados                    |              |                     |                |                 |                       |           | Res         | sultado : 0 💌 |
| No. No. del documento Te             | ma Fecha de<br>registro | Fecha límite | Enviar/<br>Recibido | Etapa          | Avance          | Estado de<br>Revisión | Comentari | Registrar   | Fin           |
|                                      |                         |              |                     |                |                 |                       |           |             |               |
|                                      |                         |              |                     |                |                 |                       |           |             |               |
|                                      |                         |              |                     |                |                 |                       |           |             |               |
|                                      |                         |              |                     |                |                 |                       |           |             |               |
|                                      |                         |              |                     |                |                 |                       |           |             |               |
| Enviar Doc. Doc. recibido            |                         |              |                     |                |                 |                       |           |             | Q -           |
| * No. Caso                           |                         |              |                     | No. Doc.       |                 |                       |           |             |               |
| No. Casilla Judicial                 |                         |              |                     | * Avance       |                 | Selecciór             | 1<br>     |             | •             |
| * Fecha de recepción                 | 25/08/2021              |              |                     | * Fecha límite |                 | 25/08/202             | 1 00 :    | 00          |               |
| * Tema                               |                         |              |                     |                |                 |                       |           |             |               |
| * Contenido                          | HtmlEdit-Popup          |              |                     |                |                 |                       |           |             |               |
| Eacha da ragistra                    |                         |              |                     |                |                 |                       |           |             |               |
| recha de registro                    | 25/08/2021              |              |                     |                |                 |                       |           |             |               |
| * Etapa                              | Selección               |              |                     | •              |                 |                       |           |             |               |
|                                      |                         |              |                     |                |                 |                       |           |             |               |
| * Comentario del Abogado<br>Procesal |                         |              |                     |                |                 |                       |           |             |               |
|                                      |                         |              |                     |                |                 |                       |           |             |               |
| Resultado : 0                        |                         |              |                     |                |                 |                       |           |             | 0 -           |
| No.                                  |                         | Сог          | nentario            |                |                 |                       | Fee       | tha de      | Тіро          |
|                                      |                         |              |                     |                |                 |                       | - Tei     | yistro      |               |
|                                      |                         |              |                     |                |                 |                       |           |             |               |
|                                      |                         |              |                     |                |                 |                       |           |             |               |
|                                      |                         |              |                     |                |                 |                       |           |             |               |
| Registro de lista de revisión        |                         |              |                     |                |                 |                       |           |             | -             |
| Revisió                              | ón                      |              | Fecha de o          | orrección      |                 |                       | Avano     | e           |               |
|                                      |                         |              |                     |                |                 |                       |           |             |               |
|                                      |                         |              |                     |                |                 |                       |           |             |               |
|                                      |                         |              |                     |                |                 |                       |           |             |               |
|                                      |                         |              |                     |                |                 |                       |           |             |               |
|                                      |                         |              |                     | Sele           | ección de lista | a de Revisión         | Arriba    | Abajo       | Eliminar      |
| Non                                  | ahra dal archiva        |              |                     | Tamaño d       | el ambivo       |                       |           | diuntar ar  | chivo         |
| Non                                  |                         |              |                     | ramano d       |                 | 100.1                 |           |             | Deers         |
|                                      |                         |              |                     |                |                 | квуtе                 |           | argar 🔚     | Descargar     |
|                                      |                         |              |                     |                |                 |                       |           |             |               |
|                                      |                         |              |                     |                |                 |                       |           |             |               |
| Tamaño total de archivo :            |                         |              |                     |                |                 |                       |           | Agregar     | Eliminar      |
| 8                                    |                         |              |                     |                |                 | Reg                   | istrar 🚺  | Modificar   | Eliminar      |

5.5. En la primera sección se procede a buscar los trámites ya registrados previamente.

• Gestión de documentos de Reclamos/Recursos

| Gestión          | de documentos     | de Reclamos/Recurso | )S                    |                        |               |               |        |                       |
|------------------|-------------------|---------------------|-----------------------|------------------------|---------------|---------------|--------|-----------------------|
| Distrito         |                   | GERENCIA GENERAL    | <b>•</b>              | No. Caso               | [             |               |        |                       |
|                  |                   |                     |                       | Estado del Abogado     |               | Activo        | -      |                       |
| Tipos de         | e Solicitud       | Todo                | •                     | Avance                 |               | Todo          |        | -                     |
| PeríodoTodo- 🔻 🛄 |                   |                     |                       | No. de identificación  |               | Selección     |        |                       |
| No. Doc          | No. Doc. Aduanero |                     |                       | Búsqueda en resultados |               | No. Caso      | -      |                       |
|                  |                   |                     |                       |                        |               |               |        |                       |
| Lista de s       | solicitud         |                     |                       |                        |               |               |        | Resultado : 0 💌       |
| No.              | No. Caso          | Tipos de Solicitud  | Solicitante Principal | Abogado                | Estad<br>Abog | o del<br>jado | Avance | Fecha de<br>Solicitud |
|                  |                   |                     |                       |                        |               |               |        |                       |
|                  |                   |                     |                       |                        |               |               |        |                       |
|                  |                   |                     |                       |                        |               |               |        |                       |

- Los criterios de búsqueda son:
  - **Distrito:** Por default o por valor predeterminado consta seleccionado el distrito al que pertenece el funcionario.
  - No. Caso: El número asignado por el sistema al momento de registrar la información.
  - **Tipos de Solicitud:** El tipo de solicitud que se requiere consultar:
    - Reclamo Adm.
    - Recurso
    - Otros
  - Estado del Abogado: El estado lógico en el cual se encuentra el funcionario Abogado, siendo el valor por defecto para la consulta, el estado "Activo"
    - Activo: Muestra los casos registrados en el sistema Ecuapass y que han sido asignados a abogados que actualmente se encuentran en pleno ejercicio de sus funciones en el Senae.
    - **Inactivo:** Muestra los casos registrados en el sistema Ecuapass y que han sido asignados a abogados que actualmente se encuentran en estado Inactivo en cuanto a sus funciones en el Senae, ya sea por desvinculación o por acción de personal.
    - Todo
  - Avance: El avance o la etapa en la cual se encuentra el reclamo o recurso.
    - Recibidos
    - Completar
    - En proceso
    - Finalizado: Si el avance es "finalizado" se muestran las siguientes opciones:
      - Todo

- Con lugar
- Parcialmente con lugar
- Sin lugar
- Archivo
- Otros
- **Período:** Corresponde al período de fechas sobre el cual se requiere hacer la consulta.
  - Hoy
  - Semana
  - Mes
  - Año
  - Todo
- No. de identificación: Número de identificación del solicitante del reclamo
  - RUC
  - Cédula de Identidad
  - Catastro
  - Pasaporte
  - Otros
- No. Doc. Aduanero: Número del documento aduanero asociado al caso registrado en Ecuapass, puede ser una declaración aduanera, manifiesto de carga, liquidación, garantía, informe definitivo, etc.
- **Búsqueda en Resultados:** A través de esta búsqueda, una vez generada la consulta se puede filtrar información por cualquiera de los siguientes campos:
  - No. Caso
  - Tipos de Solicitud
  - Solicitante Principal
  - Abogado

botón

Seleccionando cualquier criterio de búsqueda o una combinación de algunos se dá clic en el

**Consultar**. Aparece la información en el grid de consulta.

| Gestió                            | n de Reclamos/Re                         | cursos 🗦 Gestión de docum | entos de Reclamos/Recurs | os        |                          |              |                       |              |                    |  |
|-----------------------------------|------------------------------------------|---------------------------|--------------------------|-----------|--------------------------|--------------|-----------------------|--------------|--------------------|--|
| Regis                             | tro de docume                            | ntos de salida de soli    | citud de proceso         |           |                          |              |                       |              |                    |  |
| Distr                             | Distrito GUAYAQUIL - MARITIMO 💌 No. Caso |                           |                          |           |                          |              |                       |              |                    |  |
| Estado del AbogadoTodo            |                                          |                           |                          |           |                          |              |                       |              |                    |  |
| Tipos de SolicitudTodo AvanceTodo |                                          |                           |                          |           |                          |              |                       |              |                    |  |
| Perío                             | do                                       | Todo- 💌                   |                          | 🔳 No. de  | e identificad            | ción         | Selección-            | 🔻            |                    |  |
| No. [                             | Doc. Aduanero                            |                           |                          | Búsqu     | eda en res               | ultados      | No. Caso              | -            |                    |  |
|                                   |                                          |                           |                          |           |                          |              |                       |              | Q Consultar        |  |
| Lista d                           | le solicitud                             |                           |                          |           |                          |              |                       | F            | Resultado : 1048 [ |  |
| No.                               | No. Caso                                 | Tipos de Solicitud        | Solicitante Principal    | Abogado   | Estado<br>del<br>Abogado | Avance       | Fecha de<br>Solicitud | Fecha límite | Estado             |  |
| 419                               | 2013028510                               | Reclamo Adm Impugi        | IMPORT                   | MLAFEBRE  | Activo                   | Otros        | 24/Abr/2013           | 19/Jul/2013  | Verde              |  |
| 420                               | 2013028S10                               | Reclamo Adm Impugi        | ARM                      | MLAFEBRE  | Activo                   | Finalizado - | 25/Abr/2013           | 22/Jul/2013  | Verde              |  |
| 421                               | 2013028510                               | Reclamo Adm Impugi        | COOP                     | MTUFINO   | Activo                   | En proceso   | 26/Nov/2013           | 24/Feb/2014  | Verde              |  |
| 422                               | 2013028S10                               | Reclamo Adm Impugi        | JOSE                     | KYEPEZ    | Inactivo                 | Finalizado - | 25/Nov/2013           | 21/Feb/2014  | Verde              |  |
| 423                               | 2013028510                               | Reclamo Adm Impugi        | CONC                     | MVILLACIS | Activo                   | Recibidos    | 26/Nov/2013           | 24/Feb/2014  | Verde              |  |
| 424                               | 2013028510                               | Reclamo Adm Impugi        | WIL                      | CACRUZ    | Activo                   | Recibidos    | 27/Nov/2013           | 25/Feb/2014  | Verde              |  |
| 425                               | 2013028510                               | Reclamo Adm Impug         | LM                       | VIHAROH   | Inactivo                 | Recibidos    | 27/Nov/2013           | 25/Feb/2014  | Verde              |  |
| 426                               | 2013028510                               | Reclamo Adm Pago ir       | AG                       | MTUFINO   | Activo                   | En proceso   | 28/Nov/2013           | 26/Feb/2014  | Verde              |  |
| 427                               | 2013028510                               | Reclamo Adm Impugi        | HE                       | KYEPEZ    | Inactivo                 | Finalizado - | 28/Nov/2013           | 26/Feb/2014  | Verde              |  |
| •                                 |                                          |                           |                          |           |                          |              |                       |              | ► ►                |  |

- No. Caso
- Tipos de Solicitud
- Solicitante Principal
- Abogado
- Estado del Abogado
- Avance
- Fecha de Solicitud
- Fecha límite
- Estado
- **5.6.** Para visualizar la información que ha sido registrada por la asistente de abogacía, se muestran en las siguientes pantallas.

#### 5.6.1. Sección [Detalles de Reclamos / Recursos]

Al dar doble clic sobre el registro en el cual se requiera trabajar se despliega la pantalla con la información correspondiente.

Si en la fase de registro del caso de reclamo o del recurso, se relacionó algún documento aduanero, este también se visualiza para poderlo consultar. Por ejemplo, si se desea consultar la declaración aduanera registrada, se debe dar clic en el número de declaración e inmediatamente se muestra la información correspondiente a la declaración que reposa en el módulo de despacho.

| Lista | de solicitud      |                          |                          |              |                     |                      | Resu         | ltado : 9 💌 |
|-------|-------------------|--------------------------|--------------------------|--------------|---------------------|----------------------|--------------|-------------|
| No.   | No. Caso          | Tipos de Solicitud       | Solicitante              | Abogado      | Avance              | Fecha de<br>registro | Fecha límite | Estad       |
| 1     | 2015028S10        | Reclamo Adm Impuç        | BARRIGA COTO AUGUSTO ROB | LUMACIAS     | Finalizado - Con lu | gar 13/May/2015      | 05/Ago/2015  | Verde       |
| 2     | 2015028S10        | Reclamo Adm Impuç        | HORM                     | LUMACIAS     | Recibidos           | 10/Mar/2015          | 02/Jun/2015  | Verde       |
| 3     | 2015028S10        | Reclamo Adm Impuç        | FABRICA                  | LUMACIAS     | Recibidos           | 03/Mar/2015          | 26/May/2015  | Verde       |
| 4     | 2015028S10        | Reclamo Adm Pago         | CHINA                    | LUMACIAS     | Recibidos           | 03/Mar/2015          | 26/May/2015  | Verde       |
| 5     | 2015028S10        | Reclamo Adm Pago         | PROD                     | LUMACIAS     | Recibidos           | 02/Mar/2015          | 25/May/2015  | Verde       |
| 6     | 2015028S10        | Reclamo Adm Impuç        | CHINA                    | LUMACIAS     | Recibidos           | 06/Feb/2015          | 01/May/2015  | Verde       |
| 7     | 2015028510        | Reclamo Adm Impuç        | FABRICA                  | LUMACIAS     | Recibidos           | 04/Feb/2015          | 29/Abr/2015  | Verde       |
| 8     | 2015028510        | Reclamo Adm Impug        | RIO                      | LUMACIAS     | Recibidos           | 23/Ene/2015          | 17/Abr/2015  | Rojo        |
| 9     | 2015028510        | Reclamo Adm Impug        | RIO                      | LUMACIAS     | Recibidos           | 23/Ene/2015          | 17/Abr/2015  | Verde       |
| •     |                   |                          |                          |              |                     |                      | _            | •           |
| Detal | es de Reclamos/   | Recursos                 |                          |              |                     |                      |              | ~           |
| No.   | Caso              | 2015028S10005            | i                        |              |                     |                      |              |             |
| Tipo  | s de Solicitud    | Reclamo Adm.             | ▼ Impugnación ▼          | Avance       |                     | Recibidos            |              | •           |
| Solid | citante           | CHINA                    |                          | No. de ident | ificación           | RUC                  | ▼ 179        |             |
| Núm   | ero de Teléfono 1 |                          |                          | Número de 1  | Teléfono 2          |                      |              |             |
| Fech  | a de Solicitud    | 06/02/2015               |                          | Fecha límite |                     | 01/05/2015           | 0:00         |             |
| Fech  | a de Gestión      | 01/05/2015               | 0:00                     | Alerta de pr | ioridad             | no valor             |              | •           |
| Abg   | encargado         | LUMACIAS                 |                          | Cambiar abo  | igado               |                      |              |             |
| No.   |                   | No. Doc. Aduaner         | D                        |              |                     | lúmero               |              |             |
| 1     | Nog               | estión de declaración de | importación <u>02820</u> | 152000000441 |                     |                      |              |             |
| 2     | No g              | estión de declaración de | importación <u>02820</u> | 152000000436 |                     |                      |              |             |
|       |                   |                          |                          |              |                     |                      |              |             |
|       |                   |                          |                          |              |                     |                      |              |             |
|       |                   |                          |                          |              |                     |                      |              |             |
| Tem   | a                 | PR IMPUGNACI             | ON DE CASO RAMV - CAMV   |              |                     |                      |              |             |
| Com   | entario           | HtmlEdit-Pon             | n                        |              |                     |                      |              |             |

En caso de querer consultar cualquier documento aduanero, se debe hacer clic en su respectivo número de documento, por ejemplo si se requiere consultar una liquidación se debe hacer clic en el número de liquidación, como muestra la pantalla:

| 1   | SENAE-PMCD-777                           |                 | 07/Dic/2015 |
|-----|------------------------------------------|-----------------|-------------|
|     |                                          |                 |             |
|     |                                          |                 |             |
| No. | No. Doc. Aduanero                        |                 | Número      |
|     |                                          |                 |             |
| 1   | Consultar la informacion de liquidacion. | <u>31814793</u> |             |
|     |                                          |                 |             |

Se presenta la pantalla **"Consulta de liquidación".** Haga clic sobre la información presentada para consultar el detalle de la liquidación.

| PopU   | р                       |                         |                         |                            |                   |                    |               |                   | ×           |
|--------|-------------------------|-------------------------|-------------------------|----------------------------|-------------------|--------------------|---------------|-------------------|-------------|
| Cons   | ulta de liquida         | acion                   |                         |                            |                   |                    |               |                   |             |
| * Fe   | echa de liquidació      | nTodo                   | ▼                       |                            | Distrito          | )                  | Selecció      | ۱                 | ┓           |
| N      | úm.Liquid Ecuapa        | ss(o Sice) 31814        | 793                     |                            | Numer             | o de referencia    |               |                   |             |
| Ti     | po consulta             | • Tod                   | o 🔿 Pagado 🔿            | Pendiente                  | Tipo de           | e documento de     | Selecció      | ו- 💌              |             |
| В      | úsqueda en result       | ados Núm.l              | iquid Ecuapass(o        | Sice) 🔻                    | Forma             | de Pago            | 🗌 Tarjeta     | de crédito/débito |             |
|        |                         |                         |                         |                            |                   |                    |               | Q Consulta        | r,P         |
| Result | ado:1                   |                         |                         |                            |                   |                    |               |                   |             |
| No     | Num. Liquid<br>Ecuapass | Numero de<br>referencia | Fecha de<br>liquidación | Codigo de<br>contribuyente | Contribuyente     | Valor<br>Liquidado | Banco de pago | Forma de pago     | Esti<br>Liq |
| 1      | 31814793                | 0192015910000           | 09/02/2015              | 0992                       | SA 🔨              | \$ 24.03           |               |                   | NC          |
|        |                         |                         |                         |                            |                   |                    |               |                   |             |
|        |                         |                         |                         |                            |                   |                    |               |                   |             |
|        |                         |                         |                         |                            |                   |                    |               |                   |             |
|        |                         |                         |                         |                            |                   |                    |               |                   |             |
|        |                         |                         |                         |                            |                   |                    |               |                   |             |
|        |                         |                         |                         |                            |                   |                    |               |                   |             |
|        |                         |                         |                         |                            |                   |                    |               |                   |             |
|        |                         |                         |                         |                            |                   | _                  |               |                   | -           |
|        | oortar Excel            |                         |                         |                            |                   |                    |               |                   |             |
|        |                         |                         |                         |                            |                   |                    |               |                   |             |
|        |                         |                         |                         |                            |                   |                    |               |                   | Ľ           |
| Detal  | e de estado de          | liquidación             |                         |                            |                   |                    |               |                   |             |
| Num    | 1. Liquid Ecuapass      |                         |                         |                            | Numero de refe    | rencia             |               |                   |             |
| Тіро   | de liquidacion          | Sele                    | ccion                   |                            | Motivo de liquida | ación              |               |                   |             |
| Ento   | de de la Lieuidae       | ión ISala               | cción                   |                            | Eacha da liquida  | ción               | 11            |                   | Ľ           |

Se muestra la pantalla con el detalle de estado de liquidación.

| Detalle de estado de liquidac         | ion                            |                                         |                   |
|---------------------------------------|--------------------------------|-----------------------------------------|-------------------|
| Num. Liquid Ecuapass                  | 31814793                       | Numero de referencia                    | 01920159100000466 |
| Tipo de liquidacion                   | [01] LIQUIDACION DE LA DECLARA | Motivo de liquidacion                   |                   |
| Estado de la Liquidación              | [A] NO PAGADO                  | Fecha de liquidación                    | 09/02/2015        |
| Fecha de pago                         |                                | Fecha maxima de pago                    | 11/02/2015        |
| Fecha de liquidación inicial          | 09/02/2015                     | Contribuyente                           | SA                |
| Codigo de ciudad del<br>contribuyente | GYE                            | Codigo de contribuyente                 | 099               |
| Razon de anulacion                    |                                | Fecha de anulacion de la<br>liquidacion |                   |
| FOB                                   | \$ 0                           | Flete                                   | \$ 0              |
| Seguro                                | \$ 0                           | Valor en aduana                         | \$ 0              |
| Valor Liquidado                       | \$ 24.030                      | Banco de pago                           | •                 |
| Forma de pago                         | <b></b>                        | Monto de pago retrasado                 | \$ 3.31           |
| Observacion                           |                                |                                         |                   |
| Observacion Anulacion                 |                                |                                         |                   |
| Situación Legal                       |                                |                                         |                   |

- Número de liquidación
- Número de referencia
- Tipo de liquidación
- Motivo de liquidación
- Estado de la liquidación
- Fecha de liquidación
- Fecha de pago
- Fecha Máxima de pago
- Fecha de liquidación inicial
- Contribuyente
- Código de ciudad del contribuyente
- Código de contribuyente
- Razón de anulación
- Fecha de anulación de la liquidación
- FOB
- Flete
- Seguro
- Valor en aduana
- Valor liquidado
- Banco de pago
- Forma de pago
- Monto de pago retrasado
- Observación
- Observación Anulación
- Situación Legal

#### Detalle de tributos

|                        |           |          | Ľ             |
|------------------------|-----------|----------|---------------|
| Tributos               | Liquidado | Liberado | Total a pagar |
| ARANCEL ADVALOREM      | \$ 11.85  | \$ 0     | \$ 11.85      |
| ANTIDUMPING            | \$ 0      | \$ 0     | \$ 0          |
| FONDINFA               | \$ 0.3    | \$ 0     | \$ 0.3        |
| ICE ADVALOREM          | \$ 0      | \$ 0     | \$ 0          |
| IVA                    | \$ 8.57   | \$ 0     | \$ 8.57       |
| SALVAGUARDIA           | \$ 0      | \$ 0     | \$ 0          |
|                        |           |          |               |
|                        |           |          |               |
| 🔒 Imprimir Liquidación |           |          |               |

- Tributos
- Liquidado
- Liberado
- Total a pagar

Presione el botón

🔒 Imprimir Liquidación

para imprimir el detalle de la liquidación.

|                  |                                                                               |                   |          |                      | :                | د.<br>ماد ماند |             |            | Fecha :        | 16/12 | 2/2015                               |
|------------------|-------------------------------------------------------------------------------|-------------------|----------|----------------------|------------------|----------------|-------------|------------|----------------|-------|--------------------------------------|
|                  | Liquidación                                                                   |                   |          |                      |                  |                |             |            |                |       |                                      |
| CON              | CONTRIBUYENTE:                                                                |                   |          |                      |                  |                |             |            |                |       |                                      |
| Numei<br>Ilquida | Numero de la 31814793 Tipo de identificación RUC Número de Identificación 099 |                   |          |                      |                  |                |             |            |                |       |                                      |
| Nomb<br>Social   | re o Razon                                                                    | SA                |          |                      | Cludad           | GYE            |             |            | Teléfono       |       |                                      |
| Direcc           | lón                                                                           | CIUDAD COLON PARO | UE EMPRE | ESARIAL              |                  |                |             |            | Estado         | [A] N | NO PAGADO                            |
|                  |                                                                               |                   |          |                      |                  |                |             |            |                |       |                                      |
|                  | CONCE                                                                         | PTO               | Liqu     | idación de<br>Aduana | Valor            | liberado       | Valor a Pag | jar        | Valor Garantiz | ado   | Diferencia a pegar no<br>garantizada |
| A.               | Derechos arancelario                                                          | 6                 | ,        | huudina              |                  |                |             |            |                |       |                                      |
|                  | ARANCEL ADVALOR                                                               | REM               |          | \$<br>11.85          |                  | \$<br>0.00     | 1           | \$<br>1.85 |                |       |                                      |
|                  | ARANCEL ESPECIFI                                                              | 100               |          | \$ 0.00              |                  | \$ 0.00        | \$          | 0.00       |                |       |                                      |
|                  | ANTIDUMPING                                                                   |                   |          | \$<br>0.00           |                  | \$<br>0.00     |             | \$<br>0.00 |                |       |                                      |
| В.               | Impuestos                                                                     |                   |          |                      |                  |                |             |            |                |       |                                      |
|                  | FONDINFA                                                                      |                   |          | \$<br>0.30           |                  | \$<br>0.00     |             | \$<br>0.30 |                |       |                                      |
|                  | ICE ADVALOREM                                                                 |                   |          | \$<br>0.00           |                  | \$<br>0.00     |             | \$<br>0.00 |                |       |                                      |
|                  | ICE ESPECIFICO                                                                |                   |          | \$ 0.00              |                  | \$ 0.00        | \$ 0.00     |            |                |       |                                      |
|                  | IVA                                                                           |                   |          | \$<br>8.57           |                  | \$<br>0.00     |             | \$<br>8.57 |                |       |                                      |
| C.               | Tasas                                                                         |                   |          |                      |                  |                |             |            |                |       |                                      |
|                  | Tasa de Vigilancia Ad                                                         | ájanera           |          | \$ 0.00              |                  | \$ 0.00        | 5           | 0.00       |                |       |                                      |
| D.               | Recargos Arancelario                                                          | 8                 |          |                      |                  |                |             |            |                |       |                                      |
|                  | SALVAGUARDIA                                                                  |                   |          | \$<br>0.00           |                  | \$<br>0.00     | (           | \$<br>0.00 |                |       |                                      |
|                  | SALVAGUARDIA ES                                                               | PECIFICA          |          | \$ 0.00              |                  | \$ 0.00        | 5           | 0.00       |                |       |                                      |
| E.               | Intereses                                                                     |                   |          | \$ 3.31              |                  | \$ 0.00        | 5           | 3.31       |                |       |                                      |
| F.               | Multan                                                                        |                   |          |                      |                  |                |             |            |                |       |                                      |
| G.               | Otos                                                                          |                   |          |                      |                  |                |             |            |                |       |                                      |
|                  | TOTAL:                                                                        |                   |          | \$ 24.03             |                  | ې<br>0.00      | 2           | 4.03       | \$ 0.          | .00   | \$ 24.03                             |
|                  | Fecha/Hora de<br>Ilquídación                                                  | 09/02/2015        |          | Fecha ma             | axima de<br>pago | 11/02/2015     |             |            | Banco          |       |                                      |
| Num              | nero de Garantia                                                              |                   |          | Valor                | liquidado        | \$ 24.03       |             |            |                |       |                                      |
| Мо               | tivo de Liquidacion                                                           |                   |          |                      |                  |                |             |            |                |       |                                      |
| Obser            | vación:                                                                       |                   |          |                      |                  |                |             |            |                |       |                                      |
|                  |                                                                               |                   |          |                      |                  |                |             |            |                |       |                                      |
| Obser            | vación de Anulaci                                                             | ón:               |          |                      |                  |                |             |            |                |       |                                      |
|                  |                                                                               |                   |          |                      |                  |                |             |            |                |       |                                      |
|                  |                                                                               |                   |          |                      |                  |                |             |            |                |       |                                      |

Se puede consultar además el tema y comentario registrado en la fase inicial.

| Tema       | PR IMPUGNACION DE CASO RAMV - CAMV |
|------------|------------------------------------|
| Comentario | HtmlEdit-Popup                     |

#### 5.6.1.1. Archivos cargados en la fase de registro.

Los archivos cargados en la fase de registro por la asistente de abogacía también pueden ser visualizados; para esto, primeramente los archivos deben ser descargados y guardados al computador, posteriormente pueden ser abiertos para consulta y revisión.

Se procede a dar clic en el botón **El Descargar** del archivo que se desee visualizar.

|      |                                                 |                    |          |               | •  |
|------|-------------------------------------------------|--------------------|----------|---------------|----|
|      | Nombre del archivo                              | Tamaño del archivo | Adjunt   | ar archivo    |    |
|      | 1_Presentacion_Quipux_SENAE-DSG-2014-0777-M.pdf | 1,335.42 KByte     | 🔚 Cargar | 🕞 Descargar   |    |
|      | SENAE-DGN-2015-0176-RE.pdf                      | 67.13 KByte        | 🔚 Cargar | 🕞 Descargar   |    |
|      |                                                 |                    |          |               |    |
| Tarr | naño total de archivo: 1,402.54 KByte           |                    | A        | gregar Elimin | ar |

Aparece una ventana con los datos básicos del archivo seleccionado, dar clic en el botón Guardar.

| Descarga de archivos        | ×                                                          |
|-----------------------------|------------------------------------------------------------|
| Nombre del archivo          | 1_PRESENTACION_QUIPUX_SENAE-DSG-2014-0777-M.PDF            |
| Tamaño del archivo          | 1,335.42 KBYTE                                             |
|                             |                                                            |
|                             |                                                            |
|                             |                                                            |
|                             |                                                            |
|                             |                                                            |
| - TEXT(1M) : .txt, .xml     |                                                            |
| - IMAGE(1M) : .gif, .jpg, . | png<br>SENAE DEC 2014 0777 Mindfinishing so suido docessor |
| - 1_Presentacion_Quipux_    | SENAE-DSG-2014-0777-M.pdf archivo se puede descargar       |
|                             |                                                            |
|                             |                                                            |
|                             |                                                            |
|                             |                                                            |
|                             |                                                            |
|                             | Guardar Cerrar                                             |

Aparece la ventana del explorador de Windows, seleccione el directorio donde desee

Guardar

| Guardar en: | 🛛 Archivos Escaneados 🔹 🔽 🙆 🎲 📴                     | ]-                             |                   |                            |
|-------------|-----------------------------------------------------|--------------------------------|-------------------|----------------------------|
| <b>1</b>    | Nombre                                              | Fecha de modifica              | Тіро              | Tamaño                     |
| 3           | 1_Presentacion_Quipux SENAE-DSG-2014-0777-M         | 21/01/2014 13:48               | Adobe Acrobat D   | 1.336 KB                   |
| s recientes | 2_Providencia_Calificacion SENAE-DNJA-2014-0123-RE  | 21/01/2014 13:48               | Adobe Acrobat D   | 360 KB                     |
|             | 2_Providencia_Calificacion                          | 25/01/2014 10:56               | Documento de Mi   | 370 KB                     |
| scritorio   | 2_Providencia_Calificacion                          | 25/01/2014 11:07               | Documento de Mi   | 193 KB                     |
|             | 🔁 3_Informe Despacho                                | 21/01/2014 17:27               | Adobe Acrobat D   | 128 KB                     |
|             | 24_Pruebas presentadas-notificacion y providencia   | 21/01/2014 17:14               | Adobe Acrobat D   | 510 KB                     |
| iotecas     | 125_Resolucion                                      | 21/01/2014 13:48               | Adobe Acrobat D   | 994 KB                     |
|             |                                                     |                                |                   |                            |
|             |                                                     |                                |                   |                            |
| quipo       |                                                     |                                |                   |                            |
|             |                                                     |                                |                   |                            |
| Red         |                                                     |                                |                   |                            |
|             |                                                     |                                |                   |                            |
|             |                                                     |                                |                   |                            |
|             |                                                     |                                |                   |                            |
|             |                                                     |                                |                   |                            |
|             |                                                     |                                |                   |                            |
|             |                                                     |                                |                   |                            |
|             |                                                     |                                |                   |                            |
|             |                                                     |                                |                   |                            |
|             |                                                     |                                |                   |                            |
|             |                                                     |                                |                   | _                          |
|             | Nombre: 1_Presentacion_Quipux_SENAE-DSG-2014-0777-M |                                |                   | <ul> <li>Guarda</li> </ul> |
|             | Tipo: Todos los archivos (*.*)                      |                                |                   |                            |
|             | ,                                                   | da. Dianaa ai saalmaata ayiasa | abrida a guardada |                            |

guardar el archivo y dé clic en el botón

**5.7.** Para registrar la información competente al Abogado Aduanero de la Gestión de Reclamos o Recursos, es a través de las siguientes pantallas.

#### 5.7.1. Sección [Fecha para Completar Documentación]

En caso de que el ciudadano/OCE tenga pendiente completar alguna documentación ante la administración aduanera y se deba generar una providencia de completar, existe una sección para el registro de los siguientes campos: Fecha Inicio Completar, Fecha Fin Completar y Fecha límite Resolver.

| Detalles de Reclamos/Recu  | Irsos                   |                        | •               |
|----------------------------|-------------------------|------------------------|-----------------|
| No. Caso                   | 2014136S10302           |                        |                 |
| Tipos de Solicitud         | Reclamo Adm. 👻Selección | Avance                 | Recibidos       |
| Solicitante                | GUA                     | No. de identificación  | RUC • 170       |
| Número de Teléfono 1       | 022                     | Número de Teléfono 2   | 022             |
| Fecha de Solicitud         | 20/05/2014              | Fecha límite           | 12/08/2014 0:00 |
| Fecha de Gestión           | 12/08/2014 🔳 0:00       | Alerta de prioridad    | no valor        |
| Abg. encargado             | FMIRANDA                | Cambiar abogado        |                 |
| Seleccionar Fecha para Con | mpletar Documentación   |                        | <b>~</b>        |
| Fecha Inicio Completar     |                         | Fecha Fin<br>Completar |                 |
| Fecha límite Resolver      |                         |                        |                 |
| No.                        | Acto impugnado          |                        | Fecha           |
|                            |                         |                        |                 |
|                            |                         |                        |                 |
|                            |                         |                        |                 |

Una vez seleccionado el caso de reclamo administrativo o recurso de revisión a gestionar, el abogado aduanero tiene la opción de registrar la fecha de inicio completar, la misma que debe ser la misma de la fecha de notificación de la providencia de completar.

- Fecha Inicio Completar: Valor por defecto se muestra en blanco, el abogado aduanero de Gestión de Reclamos/Recursos debe registrar esta fecha de manera manual.
- Fecha Fin Completar: Esta fecha se muestra de manera automática 10 días hábiles posteriores a la Fecha Inicio Completar, esta fecha también puede ser cambiada de manera manual.
- Fecha límite Resolver: Esta fecha se muestra de manera automática 60 días hábiles posteriores a la Fecha Inicio Completar, esta fecha también puede ser cambiada de manera manual.

En caso de intentar registrar la etapa "Completar / Aclarar", es obligatorio el registro de las siguientes fechas:

- Fecha Inicio Completar
- Fecha Fin Completar
- Fecha límite Resolver

#### 5.7.2. Sección [Lista de documentos relacionados]

En la sección [Lista de documentos relacionados] el abogado aduanero debe alimentar toda la información correspondiente al caso administrativo que está sustanciando.

Inicialmente la pantalla aparece en blanco y conforme se registren los documentos el contenedor de datos va a mostrar la infomación. Esta sección contiene además las

pestañas "[Enviar Doc.]" y "[Doc. recibido]". Los documentos son básicamente las etapas procesales por las que está cursando el caso administrativo.

| List       | a de documentos relac           | cionados  |                |              |                     |                |                |             |           | Resu          | ultado : 0 💽 |
|------------|---------------------------------|-----------|----------------|--------------|---------------------|----------------|----------------|-------------|-----------|---------------|--------------|
| No.        | No. del documento               | Tema      | Fecha de       | Fecha límite | Enviar/<br>Recibido | Etapa          | Avance         | Estado de   | Comentari | Registrar     | Fin          |
|            |                                 |           | registro       |              | Keubido             |                |                | REVISION    | Ū         |               |              |
|            |                                 |           |                |              |                     |                |                |             |           |               |              |
|            |                                 |           |                |              |                     |                |                |             |           |               |              |
|            |                                 |           |                |              |                     |                |                |             |           |               |              |
|            |                                 |           |                |              |                     |                |                |             |           |               |              |
| Env        | ar Doc. Doc. recibido           |           |                |              |                     |                |                |             |           |               | 0            |
| ⊧ No       | . Caso                          |           |                |              |                     | No. Doc.       |                |             |           |               |              |
| No         | . Casilla Judicial              |           |                |              |                     | * Avance       |                | Selecció    | n         |               |              |
| ŧ Fe       | cha de recepción                | 29/       | /11/2018 🔳     |              |                     | * Fecha límite |                | 29/11/201   | 18 🔳 00 : | 00            |              |
| ŧ Te       | ma                              |           |                |              |                     |                |                |             |           |               |              |
| * Co       | ntenido                         |           | HtmlEdit-Popup | 2            |                     |                |                |             |           |               |              |
| Fe         | cha de registro                 | 26/       | 08/2021        |              |                     |                |                |             |           |               |              |
| * Et       | ара                             | S         | elección       |              |                     | 1              |                |             |           |               |              |
|            |                                 |           |                |              |                     |                |                |             |           |               |              |
| * Co<br>Pr | omentario del Abogado<br>ocesal |           |                |              |                     |                |                |             |           |               |              |
|            |                                 |           |                |              |                     |                |                |             |           |               |              |
| Re         | sultado : 0                     |           |                |              |                     |                |                |             |           | h= d=         | ¢.           |
| No         | •                               |           |                | Со           | mentario            |                |                |             | rec       | listro        | Тіро         |
|            |                                 |           |                |              |                     |                |                |             |           |               |              |
|            |                                 |           |                |              |                     |                |                |             |           |               |              |
| Di         | rector Jurídico Procesal        |           |                |              |                     |                |                |             | Registrar | Modificar     | Elimina      |
| Reg        | istro de lista de revisi        | ón        |                |              |                     |                |                |             |           |               | [            |
|            | Re                              | visión    |                |              | Fecha de co         | rrección       |                |             | Avance    | :             |              |
|            |                                 |           |                |              |                     |                |                |             |           |               |              |
|            |                                 |           |                |              |                     |                |                |             |           |               |              |
|            |                                 |           |                |              |                     |                |                |             |           |               |              |
|            |                                 |           |                |              |                     |                |                |             |           |               |              |
|            |                                 |           |                |              |                     |                |                |             |           |               |              |
|            |                                 |           |                |              |                     |                |                |             |           |               |              |
|            |                                 |           |                |              |                     |                |                |             |           |               |              |
|            |                                 |           |                |              |                     |                |                |             |           |               |              |
|            |                                 |           |                |              |                     |                |                |             |           |               |              |
|            |                                 |           |                |              |                     | Selec          | cción de lista | de Revisión | Arriba    | Abajo         | Eliminar     |
|            |                                 | Nombre de | el archivo     |              |                     | Tamaño de      | archivo        |             | A         | djuntar archi | ivo          |
|            |                                 |           |                |              |                     |                |                | KByte       |           | rgar 🛛 🛄 De   | escargar     |
|            |                                 |           |                |              |                     |                |                |             |           |               |              |
|            |                                 |           |                |              |                     |                |                |             |           |               |              |
| ama        | ño total de archivo :           |           |                |              |                     |                |                |             |           | Agregar       | Eliminar     |
| 0          |                                 |           |                |              |                     |                |                | Rog         | istrar    | Indificar     | Flimina      |
| -          |                                 |           |                |              |                     |                |                | Reg         |           |               | commund      |

#### 5.7.2.1. Pestaña [Enviar Doc.]

En esta pestaña se registra la información correspondiente a los documentos que el abogado gestiona durante el proceso administrativo. Los documentos que se registran desde esta pestaña siempre van a requerir de la aprobación del jefe inmediato o director de área, para lo cual también se los debe aprobar desde esta opción.

Se procede entonces al registro del documento del caso administrativo o judicial.

| Enviar Doc. Doc. recibido            |                |                | 0                    |
|--------------------------------------|----------------|----------------|----------------------|
| * No. Caso                           | 2015028510007  | No. Doc.       |                      |
| No. Casilla Judicial                 |                | * Avance       | Selección            |
| * Fecha de recepción                 | 26/08/2021     | * Fecha límite | 26/08/2021 🗰 00 : 00 |
| * Tema                               |                |                |                      |
| * Contenido                          | HtmlEdit-Popup |                |                      |
|                                      |                |                |                      |
| Fecha de registro                    | 26/08/2021     |                |                      |
| * Etapa                              | Selección      |                |                      |
| * Comentario del Abogado<br>Procesal |                |                |                      |

- No. Caso: Consta por defecto el número de caso secuencial de Ecuapass. Ejemplo: "2015028S10007".
- No. Doc: Es el número del documento creado, su estructura es similar al número de caso añadiendo al final cuatro dígitos que son los secuenciales del documento creado para ese caso. Ejemplo: "2015028S100070001", "2015028S100070002", "2015028S100070003", etc., conforme se ingresen los documentos van aumentando los secuenciales.
- No. Casilla Judicial: Número de casilla judicial del solicitante a la cual se puede enviar las notificaciones de providencias, resoluciones y demás documentos correspondientes a las diligencias del caso.
- Avance: Este campo se llena de manera automática según la información registrada en el campo "Etapa".
  - Recibidos
  - Completar
  - En proceso
  - Finalizado
- Fecha de recepción: Fecha de emisión del documento de Providencia o de Resolución para cada etapa que se registre.

- Fecha límite: Fecha y hora de término del documento.
- **Tema:** Tema del documento.
- Contenido: Contenido del documento.
- Fecha de registro: Es la fecha de la Resolución final que debe llenarse de manera obligatoria para el registro de la etapa final.
- Etapa: Son las direfentes etapas según se vaya sustanciando un reclamo administrativo o recurso de revisión.
  - **Recibido o Presentación de la Solicitud:** Es la primera etapa, la cual se la considera como predeterminada al momento de registrar los datos básicos de la solicitud del reclamo o del recurso en el sistema informático.
  - **Completar / Aclarar:** Es cuando los documentos presentados están incompletos o se requiere completar alguna información. Se genera providencia de completar/aclarar. Al seleccionar esta etapa, automáticamente en el campo "Avance" se muestra el avance del reclamo denominado **"Completar"**.
  - Se avoca conocimiento y etapa de pruebas: Es cuando se cumplen todos los requisitos y se admite la solicitud del reclamo o recurso. Se genera providencia de admisión del trámite e inicio de término de prueba. Al seleccionar esta etapa, automáticamente en el campo "Avance" se muestra el avance del reclamo denominado "En proceso".
  - Razón de fin de prueba: Es Cuando culmina el término de prueba y se debe sentar razón de fin de prueba en el expediente e informar al abogado asignado al trámite. Se genera razón de fin de prueba. Al seleccionar esta etapa, automáticamente en el campo "Avance" se muestra el avance del reclamo denominado "En proceso".
  - Audiencia: Acto procesal oral, solicitado por el administrado en aras de esclarecer puntos en su defensa, la cual deberá concluir con la suscripción de acta de audiencia. Al seleccionar esta etapa, automáticamente en el campo "Avance" se muestra el avance del reclamo denominado "En proceso".
  - **Resolución Final:** Es cuando ya se encuentra emitida la resolución del trámite con el resultado dispuesto por la administración aduanera, según corresponda, pudiendo ser con lugar, sin lugar o parcialmente con lugar. Se genera resolución final. Al seleccionar esta etapa, automáticamente en el

campo "Avance" se muestra el avance del reclamo denominado **"Finalizado"** y se debe proceder a seleccionar:

- Con Lugar
- Parcialmente con lugar
- Sin lugar
- No admitido: Cuando el trámite es declarado como no admitido o no presentado, ya sea por improcedencia o incompetencia. Se genera providencia de trámite no admitido o trámite no presentado. Al seleccionar esta etapa, automáticamente en el campo "Avance" se muestra el avance del reclamo denominado "Finalizado" "Archivo"
- Suspendido por Determinación Complementaria: Es cuando el trámite de reclamo administrativo es suspendido para iniciar un proceso de determinación complementaria. Se genera providencia de trámite suspendido por determinación complementaria.

Es muy importante ingresar cada etapa conforme se vaya sustanciando el caso, para que sea visualizado a través del Portal Legal, de la página Web del Senae.

• Comentario del Abogado Procesal: Resumen del abogado encargado.

Posteriormente se debe proceder al llenado de la información en el grid **"Registro de lista de revisión"**, es decir a seleccionar a los funcionarios que ejecuten la aprobación del documento creado.

| Registro de lista de | revisión |                     |                                            |
|----------------------|----------|---------------------|--------------------------------------------|
|                      | Revisión | Fecha de corrección | Avance                                     |
|                      |          |                     |                                            |
|                      |          |                     |                                            |
|                      |          |                     |                                            |
|                      |          |                     |                                            |
|                      |          |                     |                                            |
|                      |          |                     |                                            |
|                      |          |                     |                                            |
|                      |          |                     |                                            |
|                      |          |                     |                                            |
|                      |          | Selección           | de lista de Revisión Arriba Abajo Eliminar |

Al dar clic en el botón Selección de lista de Revisión se muestra el pop up "Lista de firmas".

| Lista de firmas | ×                          |
|-----------------|----------------------------|
|                 | Consultar P                |
| Resultado : 2   |                            |
|                 | Revisión                   |
|                 | OCHOA OCHOA MARIA GABRIELA |
|                 | ROSALES MEDINA JORGE LUIS  |
|                 |                            |
|                 |                            |
|                 |                            |
|                 |                            |
|                 | Seleccionar                |
|                 |                            |

Se selecciona al funcionario o a los funcionarios que realicen la aprobación del documento

creado por el abogado y se dá clic en el botón Seleccionar. Una vez seleccionado el o los funcionarios para aprobación, los mismos constan en la sección "Registro de lista de revisión".

| Lista                                 | de documentos relacio         | nados      |                                               |                 |                     |                       |               |                       |                    | Result         | ado : 4 |
|---------------------------------------|-------------------------------|------------|-----------------------------------------------|-----------------|---------------------|-----------------------|---------------|-----------------------|--------------------|----------------|---------|
| No.                                   | No. del documento             | Tema       | Fecha de<br>registro                          | Fecha<br>límite | Enviar/<br>Recibido | Etapa                 | Avance        | Estado de<br>Revisión | Coment<br>ario     | tRegistr<br>ar | Fin     |
| 1                                     | 2018136S100170004             | PV RESOL   | 05/10/2018                                    | 05/Oct/201      | Enviar              | RESOLUCION FINAL      | Con lugar     | En Revisión           | NO                 | BARAH          |         |
| 2                                     | 2018136S100170003             | PR         | 07/05/2018                                    | 05/Oct/201      | Enviar              | AUDIENCIA             | En proceso    | En Revisión           | NO                 | BARAH          | Fin     |
| 3                                     | 2018136S100170002             | PR         | 09/04/2018                                    | 05/Oct/201      | Recibido            | RAZON DE FIN DE PRU   | En proceso    | No crrespor           | NO                 | BARAH          | Fin     |
| 4                                     | 2018136S100170001             | REQUISITO  | 12/03/2018                                    | 05/Oct/201      | Enviar              | SE AVOCA CONOCIMIE    | En proceso    | En Revisión           | NO                 | BARAH          | Fin     |
| Envia                                 | r Doc. Doc. recibido          |            |                                               |                 |                     |                       |               |                       |                    |                | ¢       |
| No. Caso 2018136510017 No. Doc. 20181 |                               |            |                                               | 1365100170004   |                     |                       |               |                       |                    |                |         |
| No.                                   | Casilla Judicial              |            | * Avance Finalizado                           |                 |                     | zado                  | ▼ Con lugar ▼ |                       |                    |                |         |
| Fecł                                  | ha de recepción               | 05/10/20   | 05/10/2018 🗰 * Fecha límite 05/10/2018 🗰 17 : |                 |                     |                       | 17 : 54       |                       |                    |                |         |
| Tem                                   | ıa                            | PV RES     |                                               | AL, DEBIDO A    | PRESENTA            | CION DE PRUEBAS CONTU | INDENTES, F   | UNDAMENTA             | DAS EN             | DERECHO.       |         |
| Con                                   | tenido                        | 📕 HtmlE    | dit-Popup                                     |                 |                     |                       |               |                       |                    |                |         |
| Fech                                  | a de registro                 | 26/08/2021 | ]                                             |                 |                     |                       |               |                       |                    |                |         |
| Etap                                  | а                             | RESOLUC    | TON FINAL                                     |                 | •                   |                       |               |                       |                    |                |         |
| • Con<br>Proc                         | nentario del Abogado<br>cesal | PV. APRO   | BADO POR EL                                   | DIRECTOR.       |                     | <u> </u>              |               |                       |                    |                |         |
| Resu                                  | iltado : 0                    |            |                                               |                 |                     |                       |               |                       |                    |                | 0       |
| No.                                   |                               |            |                                               | Comen           | tario               |                       |               |                       | Fecha o<br>registr | le<br>vo       | Тіро    |
|                                       |                               |            |                                               |                 |                     |                       |               |                       |                    |                |         |
|                                       |                               |            |                                               |                 |                     |                       |               |                       |                    |                |         |
| Registro de lista de revisión | egistro de lista de revisión |                   |             |                      |              |           |  |  |
|-------------------------------|------------------------------|-------------------|-------------|----------------------|--------------|-----------|--|--|
| Revisión                      | Fe                           | cha de corrección |             | Avance               |              |           |  |  |
| OCHOA OCHOA MARIA GABRIELA    |                              |                   |             |                      | En revisión  |           |  |  |
|                               |                              |                   |             |                      |              |           |  |  |
|                               |                              |                   |             |                      |              |           |  |  |
|                               |                              |                   |             |                      |              |           |  |  |
|                               |                              |                   |             |                      |              |           |  |  |
|                               |                              |                   |             |                      |              |           |  |  |
|                               |                              |                   |             |                      |              |           |  |  |
|                               |                              |                   |             |                      |              |           |  |  |
|                               |                              |                   |             |                      |              |           |  |  |
|                               |                              |                   |             |                      |              |           |  |  |
|                               |                              |                   | Selección   | de lista de Revisión | Arriba Abajo | Eliminar  |  |  |
| Nombre del archivo            |                              | Tama              | iño del arc | hivo                 | Adjuntar arc | hivo      |  |  |
|                               |                              |                   |             | KByte                | 🕞 Cargar 🛛 🕞 | Descargar |  |  |
|                               |                              |                   |             |                      |              |           |  |  |
|                               |                              |                   |             |                      |              |           |  |  |
| Tamaño total de archivo :     |                              |                   |             | Agregar              | Eliminar     |           |  |  |
| Registrar Modificar           |                              |                   |             |                      |              | Eliminar  |  |  |

En la última sección se deben cargar los documentos digitalizados producto de la gestión del abogado o que sea documentación de soporte.

| Nombre del archivo        | Tamaño del archivo | Adjuntar archivo         |
|---------------------------|--------------------|--------------------------|
|                           | KByte              | 🕞 Cargar 🛛 🕞 Descargar   |
|                           |                    |                          |
|                           |                    |                          |
| Tamaño total de archivo : |                    | Agregar Eliminar         |
| 8                         | Regi               | strar Modificar Eliminar |

- **Cargar:** Haga clic en el botón **Cargar** para iniciar el proceso de carga de los documentos digitalizados al sistema. Aparece la pantalla que le permite seleccionar el o los archivos a cargar.
- Agregar: Si desea agregar más documentos, haga clic en el botón Agregar para seleccionar el o los archivos a cargar.
- Eliminar: Si desea eliminar un documento, seleccione el documento a eliminar y haga clic en el botón Eliminar.

| No.                | Comentario                                                                                                    | Fecha de Tipo<br>registro          |
|--------------------|----------------------------------------------------------------------------------------------------|------------------------------------|
|                    | Seleccione el archivo que se cargará con sistematestinterno.aduana.gob.ec                                                                                                    |                                    |
| Director Juridi    | Stors reciertes       Fecha de modifica       Tipo         Stors reciertes       Numbre       20/07/2015 9:20       Carpeta de archivos         Escritoi       21, Presentacion_Quipux SENAE-DSG-2014-0777-M       21/01/2014 13:48       Adobe Acrobat D         Escritoi       22, Providencia_Calificacion       25/01/2014 13:48       Adobe Acrobat D         20/07/2015 9:20       Carpeta de archivos       20/07/2014 13:48       Adobe Acrobat D         21, Providencia_Calificacion       25/01/2014 11:34       Adobe Acrobat D       20/07/2014 11:27         Bibliotecas       20/07/2014 11:07       Documento de Mi       20/07/2014 11:27       Adobe Acrobat D         Equipo       23_Informe Despacho       21/01/2014 11:27       Adobe Acrobat D         25_Resolucion       21/01/2014 13:48       Adobe Acrobat D         21/5_Resolucion       21/01/2014 13:48       Adobe Acrobat D | Modificar Eliminar                 |
|                    | III     III       Ngnbre:     2_Providencia_Calificacion SENAE-DNUA-2014-0123-RE     Abrir       Ipo:     *pdf,*doc,*docx.     Cancelar                                                                                                    | Abajo Eliminar<br>Adjuntar archivo |
|                    | KByte E                                                                                                    | Cargar Descargar                   |
| Tamaño total de ar | rchivo :<br>Registrar                                                                                                    | Agregar Eliminar                   |

Una vez cargados los documentos digitalizados, revise toda la información registrada y haga clic en el botón **Registrar**.

|     | Nombre del archivo                                     | Tamaño del archivo | Adjuntar archivo         |
|-----|--------------------------------------------------------|--------------------|--------------------------|
|     | 2_Providencia_Calificacion SENAE-DNJA-2014-0123-RE.pdf | 359.16 KByte       | 🕞 Cargar 📄 Descargar     |
|     |                                                        |                    |                          |
|     |                                                        |                    |                          |
| Tam | naño total de archivo : 359.16 KByte                   |                    | Agregar Eliminar         |
| 6   |                                                        | Regi               | strar Modificar Eliminar |

Si están llenos todos los campos mandatorios y si está todo correcto, se muestra un cuadro de diálogo para confirmar el registro del trámite.

|                                              | Confirmar                            |                                  |
|----------------------------------------------|--------------------------------------|----------------------------------|
|                                              | ¿Registrará el documento a enviar?   |                                  |
|                                              | Si No                                |                                  |
| Haga clic en el boto<br>recurso de revisión. | ón <b>Si</b> para confirmar el regis | tro del reclamo administrativo o |

Se confirma el registro exitoso a través de un mensaje que indica el número secuencial del trámite registrado en Ecuapass.

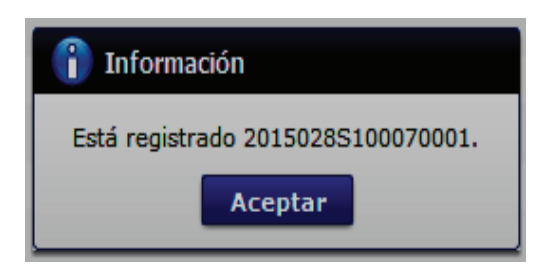

En caso de consultar si un documento está aprobado o no por el jefe inmediato y/o el Director, se muestra la fecha en la cual se hizo la aprobación, como muestra la siguiente pantalla; de no constar la fecha significa que el documento está pendiente por aprobar.

| Registro de list | a de revisión            |                     |           |                      |          |       | -        |
|------------------|--------------------------|---------------------|-----------|----------------------|----------|-------|----------|
|                  | Revisión                 | Fecha de corrección |           |                      | Avance   |       |          |
|                  | IOA OCHOA MARIA GABRIELA | 12/08/2015          |           |                      | Aceptado |       |          |
|                  |                          |                     |           |                      |          |       |          |
|                  |                          |                     |           |                      |          |       |          |
|                  |                          |                     |           |                      |          |       |          |
|                  |                          |                     |           |                      |          |       |          |
|                  |                          |                     |           |                      |          |       |          |
|                  |                          |                     |           |                      |          |       |          |
|                  |                          |                     |           |                      |          |       |          |
|                  |                          |                     |           |                      |          |       |          |
|                  |                          |                     |           |                      |          |       |          |
|                  |                          |                     | Selección | de lista de Revisión | Arriba   | Abajo | Eliminar |

#### 5.7.2.2 Aprobación de los documentos.

Desde la Pestaña **[Enviar Doc.]** todos los documentos requieren una aprobación de su inmediato superior. Con los privilegios de accesos que tiene el funcionario aprobador, la pantalla muestra la siguiente información si el documento aún no está aprobado el campo "Fecha de corrección" aparece en blanco, una vez aprobado ya consta con la fecha de aprobación.en la sección **"Registro de lista de revisión"**:

- Revisión: Se muestra el nombre de fucioanrio a cargo de la revisión.
- Fecha de corrección: Este campo muestra la fecha de la aprobación realizada por el fucnionario, si el campo se muestra vacío esta pendiente de aprobación.
- Avance: Este campo muestra el estado del avance "En revisión" o "aceptado" según corresponda.

| Enviar Doc. Doc. recibido            |                |   |                     |                     | 0 - |
|--------------------------------------|----------------|---|---------------------|---------------------|-----|
| * No. Caso                           |                |   | No. Doc.            |                     |     |
| * Avance                             | Selección      | • | Alerta de prioridad | no valor            | -   |
| * Fecha de recepción                 | 26/08/2021     |   | * Fecha límite      | 26/08/2021 🔳 12 : 4 | 2   |
| * Tema                               |                |   |                     |                     |     |
| * Comentario                         | HtmlEdit-Popup |   |                     |                     |     |
| <u></u>                              |                |   |                     |                     |     |
| Fecha de registro                    | 26/08/2021     |   |                     |                     |     |
| * Etapa                              | Selección      | • |                     |                     |     |
| * Comentario del Abogado<br>Procesal |                |   |                     |                     |     |
|                                      |                |   |                     |                     |     |
| Registro de lista de revisión        |                |   |                     |                     | ~   |
| D                                    |                |   |                     |                     |     |

| Regist   | ro de lista de revisión    |                     |           |                      |        | Ľ     |          |  |
|----------|----------------------------|---------------------|-----------|----------------------|--------|-------|----------|--|
| Revisión |                            | Fecha de corrección |           | Avance               |        |       |          |  |
|          | OCHOA OCHOA MARIA GABRIELA | 12/08/2015          |           | Aceptad              |        |       |          |  |
|          |                            |                     |           |                      |        |       |          |  |
|          |                            |                     |           |                      |        |       |          |  |
|          |                            |                     |           |                      |        |       |          |  |
|          |                            |                     |           |                      |        |       |          |  |
|          |                            |                     |           |                      |        |       |          |  |
|          |                            |                     |           |                      |        |       |          |  |
|          |                            |                     |           |                      |        |       |          |  |
|          |                            |                     |           |                      |        |       |          |  |
|          |                            |                     |           |                      |        |       |          |  |
|          |                            |                     | Selección | de lista de Revisión | Arriba | Abajo | Eliminar |  |

Para realizar la aprobación del documento, esto únicamente lo puede realizar el funcionario que tiene los privilegios de acceso como Director (Reclamos/Recursos, Juicios o Coactiva); para esto debe realizar previamente los pasos descritos en el numeral 5.4, 5.5 y 5.6.

Posteriormente desde la Sección [Lista de documentos relacionados] en caso de que la pantalla aparezca comprimida, se debe dar clic en el botón de la flecha

| Detalles de Reclamos/Recursos      |                |                |                      |                 |  |  |  |  |  |
|------------------------------------|----------------|----------------|----------------------|-----------------|--|--|--|--|--|
| Lista de documentos relaciona      | ados           |                |                      | Resultade : 1 💌 |  |  |  |  |  |
| Enviar Doc. Doc. recibido          |                |                |                      | ♀ ♀             |  |  |  |  |  |
| * No. Caso                         | 2015028S10007  | No. Doc.       |                      |                 |  |  |  |  |  |
| No. Casilla Judicial               |                | * Avance       | Selección            | -               |  |  |  |  |  |
| * Fecha de recepción               | 12/08/2015     | * Fecha límite | 12/08/2015 🗰 00 : 00 |                 |  |  |  |  |  |
| * Tema                             |                |                |                      |                 |  |  |  |  |  |
| * Contenido                        | HtmlEdit-Popup |                |                      |                 |  |  |  |  |  |
|                                    |                |                |                      |                 |  |  |  |  |  |
|                                    |                |                |                      |                 |  |  |  |  |  |
| Comentario del Abogado<br>Procesal |                |                |                      |                 |  |  |  |  |  |
|                                    |                |                |                      |                 |  |  |  |  |  |
| Resultado : 0                      |                |                |                      | •               |  |  |  |  |  |

Entonces aparece la pantalla expandida, el campo "Enviar/Recibido" indica si el documento es para aprobación o no; si este campo contiene la palabra "Enviar", significa que este documento es para aprobación, porque será enviado a un ente externo a la Dirección generadora del documento; y si este campo contiene la palabra "Recibido", significa que este documento no requiere aprobación.

| Lista                              | Lista de documentos relacionados |                                        |                            |                                     |                     |           |                       |                |               |      |
|------------------------------------|----------------------------------|----------------------------------------|----------------------------|-------------------------------------|---------------------|-----------|-----------------------|----------------|---------------|------|
| No.                                | No. del<br>documento             | Tema                                   | Fecha d<br>registre        | e Fecha<br>Íímite                   | Enviar/<br>Recibido | Avance    | Estado de<br>Revisión | Comen<br>tario | Regist<br>rar | Fin  |
| 1                                  | 2015028S100070001                | PRV_COMPLETAR DOCUMENTACION POR PARTE  | 12/08/20                   | L5 12/Ago                           | Enviar              | Completa  | En Revisión           | NO             | MAC           | Fin  |
| 2                                  | 2015028S100070002                | PRESENTACION DE DOCUMENTOS DE COMPLET. | 12/08/20                   | 15 12/Ago                           | Recibido            | En proces | No crresponde         | NO             | MACI.         |      |
|                                    |                                  |                                        |                            |                                     |                     |           |                       |                |               |      |
|                                    |                                  |                                        |                            |                                     |                     |           |                       |                |               |      |
|                                    |                                  |                                        |                            |                                     |                     |           |                       |                |               |      |
| Envia                              | r Doc. Doc. recibido             |                                        |                            |                                     |                     |           |                       |                |               | • •  |
| * No.                              | Caso                             | 2015028S10007                          | No. Doc. 2015028S100070001 |                                     |                     |           |                       |                |               |      |
| No.                                | Casilla Judicial                 | ABCD1234                               | * Avance Completar         |                                     |                     |           |                       |                | •             |      |
| * Fec                              | ha de recepción                  | 12/08/2015                             | * Fed                      | * Fecha límite 12/08/2015 🗰 11 : 07 |                     |           |                       |                |               |      |
| * Ter                              | าล                               | PRV_COMPLETAR DOCUMENTACION POR P      | ARTE DEL O                 | CE                                  |                     |           |                       |                |               |      |
| * Co                               | ntenido                          |                                        |                            |                                     |                     |           |                       |                |               |      |
|                                    |                                  |                                        |                            |                                     |                     |           |                       |                |               |      |
| Comentario del Abogado<br>Procesal |                                  |                                        | etar, falta                | NOMBRAMI                            | ENTO DEL REP        | RESENTANT | TE LEGAL, SE OT       | ORGA 1         | 0 DIAS        | PARA |

Se procede entonces a dar doble clic en el documento que se requiera aprobar, se muestran los botones para aprobación.

| Lista      | Lista de documentos relacionados Resultado : 2 💌 |                     |                      |                       |           |            |              |                       |               |             |           |
|------------|--------------------------------------------------|---------------------|----------------------|-----------------------|-----------|------------|--------------|-----------------------|---------------|-------------|-----------|
| No.        | No. del documento                                | Tema                | Fecha de<br>registro | Fecha límite Enviar/R |           | Recibido   | Avance       | Estado de<br>Revisión | Comentario    | Registrar   | Fin       |
| 1          | 2015028S100070002                                | PRESENTACIO         | 12/08/2015           | 12/Ago/2015           | Reci      | ibido      | En proceso   | No crrespor           | NO            | MACIAS BAF  |           |
| 2          | 20150285100070001                                | PRV_COMPLE          | 12/08/2015           | 12/Ago/2015           | Env       | viar       | Completar    | En Revisión           | NO            | MACIAS BAF  | Fin       |
|            |                                                  |                     |                      |                       |           |            |              |                       |               |             |           |
|            |                                                  |                     |                      |                       |           |            |              |                       |               |             |           |
|            |                                                  |                     |                      |                       |           |            |              |                       |               |             |           |
| Envia      | r Doc. Doc. recibido                             |                     |                      |                       |           |            |              |                       |               |             | 0         |
| * No.      | Caso                                             | 20150285            | S10007               |                       |           | No. Doc    |              | 20150                 | 285100070001  | l           |           |
| No.        | Casilla Judicial                                 | ABCD123             | 34                   |                       |           | * Avance   |              | Comp                  | letar         |             | •         |
| * Fec      | ha de recepción                                  | 12/08/20            | 15 🏢                 |                       |           | * Fecha lí | mite         | 12/08                 | /2015 🔳 11    | : 07        |           |
| * Ten      | ia                                               | PRV_COM             | IPLETAR DOCL         | JMENTACION PO         | or parte  | DEL OCE    |              |                       |               |             |           |
| * Cor      | tenido                                           | 📕 HtmlE             | dit-Popup            |                       |           |            |              |                       |               |             |           |
| Cor<br>Pro | nentario del Abogado<br>cesal                    | SE REGIS<br>COMPLET | TRA LA PROVI<br>AR.  | DENCIA DE CO          | MPLETAR,  | Falta noi  | MBRAMIENTO D | EL REPRESENT          | ante legal. S | E OTORGA 10 | DIAS PARA |
| Dire       | ctor Jurídico Procesal                           |                     |                      |                       |           |            |              |                       |               |             |           |
|            |                                                  |                     |                      |                       |           |            |              |                       | Registrar     | Modificar   | Eliminar  |
| Regis      | Registro de lista de revisión                    |                     |                      |                       |           |            |              |                       |               |             |           |
|            | Rev                                              | isión               |                      | Fec                   | ha de cor | rección    |              |                       | Avan          | ce          |           |
|            | OCHOA OCHOA                                      | MARIA GABRIE        | A                    |                       |           |            |              | _                     | probar N      | o aceptado  |           |
|            |                                                  |                     |                      |                       |           |            | Selección de | lista de Revisio      | ón Arriba     | Abajo       | Eliminar  |
|            |                                                  |                     |                      |                       |           | -          |              |                       |               |             |           |

Se procede a dar clic en el botón Aprobar. Se muestra un cuadro de diálogo para confirmar la aprobación del documento.

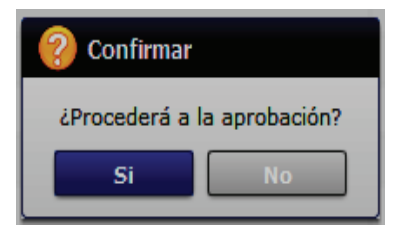

Una vez aprobado el documento, se muestra la fecha en la cual se hizo la aprobación.

| Regist | Registro de lista de revisión |                     |                                            |  |  |  |  |  |  |  |
|--------|-------------------------------|---------------------|--------------------------------------------|--|--|--|--|--|--|--|
|        | Revisión                      | Fecha de corrección | Avance                                     |  |  |  |  |  |  |  |
|        | OCHOA OCHOA MARIA GABRIELA    | 12/08/2015          | Aceptado                                   |  |  |  |  |  |  |  |
|        |                               |                     |                                            |  |  |  |  |  |  |  |
|        |                               |                     |                                            |  |  |  |  |  |  |  |
|        |                               |                     |                                            |  |  |  |  |  |  |  |
|        |                               | Selección           | de lista de Revisión Arriba Abajo Eliminar |  |  |  |  |  |  |  |

#### 5.7.2.3. Pestaña [Doc. recibido]

En esta pestaña se registra la información correspondiente a los documentos que el abogado recibe por parte del solicitante, demandante o coactivado durante el proceso administrativo (Reclamo/Recurso) o judicial (Juicio Procesal o Juicio Coactivo).

Se procede entonces al registro del documento del caso administrativo o judicial.

| Lista       | a de documentos rel            | acionado | )5                   |              |                     |                                     |                              |                       |                | Resi      | ultado : 1 💌 |
|-------------|--------------------------------|----------|----------------------|--------------|---------------------|-------------------------------------|------------------------------|-----------------------|----------------|-----------|--------------|
| No.         | No. del documento              | Tema     | Fecha de<br>registro | Fecha límite | Enviar/<br>Recibido | Etapa                               | a Avance                     | Estado de<br>Revisión | Comentari<br>o | Registrar | Fin          |
| 1           | 2021136S10022000               | GWE      | 16/08/2021           | 16/Ago/202:  | Recibido            |                                     | En proceso                   | No crrespo            | NO             | BARAHONA  |              |
|             |                                |          |                      |              |                     |                                     |                              |                       |                |           |              |
|             |                                |          |                      |              |                     |                                     |                              |                       |                |           |              |
|             |                                |          |                      |              |                     |                                     |                              |                       |                |           |              |
|             |                                |          |                      |              |                     |                                     |                              |                       |                |           |              |
| Envi        | ar Doc. Doc. recibido          |          |                      |              |                     |                                     |                              |                       |                |           | € -          |
| * No        | . Caso                         |          | 2021136510022        |              |                     | No. Doc                             | No. Doc. 2021136S100220001   |                       |                |           |              |
| * Av        | ance                           |          | En proceso           |              |                     | <ul> <li>Alerta d</li> </ul>        | Alerta de prioridadSelección |                       |                |           | -            |
| * Fe        | cha de recepción               |          | 16/08/2021           |              |                     | * Fecha límite 16/08/2021 🗰 11 : 49 |                              |                       |                |           |              |
| * Te        | ma                             |          | GWE                  |              |                     |                                     |                              |                       |                |           |              |
| * Co        | mentario                       |          | 📕 HtmlEdit-Popup     |              |                     |                                     |                              |                       |                |           |              |
|             |                                |          |                      |              |                     |                                     |                              |                       |                |           |              |
| Fe          | Fecha de registro              |          |                      |              |                     |                                     |                              |                       |                |           |              |
| * Eta       | ара                            |          | Selección            |              |                     |                                     |                              |                       |                |           |              |
| * Co<br>Pro | mentario del Abogado<br>ocesal | 2        | PRUEBA               |              |                     |                                     |                              |                       |                |           |              |

- No. Caso: Consta por defecto el número de caso secuencial de Ecuapass. Ejemplo: "2015028S10007".
- No. Doc: Es el número del documento creado, su estructura es similar al número de caso añadiendo al final cuatro dígitos que son los secuenciales del documento creado para ese caso. Ejemplo: "2015028S100070001", "2015028S100070002", "2015028S100070003", etc., conforme se ingresen los documentos van aumentando los secuenciales.
- Avance: Son las direfentes etapas en las cuales puede estar un reclamo administrativo o recurso de revisión. Este campo se llena de manera automática según la información registrada en el campo "Etapa".
- Alerta de prioridad:
  - Urgente (4 notificaciones/dia)
  - Importante (2 notificaciones/dia)
  - Precaución (1 notificaciones/dia
  - no valor

- Fecha de recepción: Fecha de emisión del documento de Providencia para cada etapa que se registre.
- Fecha límite: Fecha y hora de término del documento.
- **Tema:** Tema del documento.
- **Comentario:** Comentario del documento a registrar.
- Fecha de registro: se considera la fecha de registro de resolución del reclamo siempre que la etapa se encuentra en Resolución final.
- Etapa: Son las direfentes etapas según se vaya sustanciando un reclamo administrativo o recurso de revisión.
  - **Recibido o Presentación de la Solicitud:** Es la primera etapa, la cual se la considera como predeterminada al momento de registrar los datos básicos de la solicitud del reclamo o del recurso en el sistema informático.
  - **Completar / Aclarar:** Es cuando los documentos presentados están incompletos o se requiere completar alguna información. Se genera providencia de completar/aclarar. Al seleccionar esta etapa, automáticamente en el campo "Avance" se muestra el avance del reclamo denominado **"Completar"**.
  - Se avoca conocimiento y etapa de pruebas: Es cuando se cumplen todos los requisitos y se admite la solicitud del reclamo o recurso. Se genera providencia de admisión del trámite e inicio de término de prueba. Al seleccionar esta etapa, automáticamente en el campo "Avance" se muestra el avance del reclamo denominado "En proceso".
  - **Razón de fin de prueba:** Es Cuando culmina el término de prueba y se debe sentar razón de fin de prueba en el expediente e informar al abogado asignado al trámite. Se genera razón de fin de prueba. Al seleccionar esta etapa, automáticamente en el campo "Avance" se muestra el avance del reclamo denominado **"En proceso"**.
  - Audiencia: Acto procesal oral, solicitado por el administrado en aras de esclarecer puntos en su defensa, la cual deberá concluir con la suscripción de acta de audiencia. Al seleccionar esta etapa, automáticamente en el campo "Avance" se muestra el avance del reclamo denominado "En proceso".
  - **Resolución Final:** Es cuando ya se encuentra emitida la resolución del trámite con el resultado dispuesto por la administración aduanera, según corresponda, pudiendo ser con lugar, sin lugar o parcialmente con lugar. Se genera resolución final. Al seleccionar esta etapa, automáticamente en el

Agregar

campo "Avance" se muestra el avance del reclamo denominado "Finalizado" y se debe proceder a seleccionar:

- Con Lugar
- Parcialmente con lugar
- Sin lugar
- No admitido: Cuando el trámite es declarado como no admitido o no presentado, ya sea por improcedencia o incompetencia. Se genera providencia de trámite no admitido o trámite no presentado. Al seleccionar esta etapa, automáticamente en el campo "Avance" se muestra el avance del reclamo denominado "Finalizado" "Archivo"
- Suspendido por Determinación Complementaria: Es cuando el trámite de reclamo administrativo es suspendido para iniciar un proceso de determinación complementaria. Se genera providencia de trámite suspendido por determinación complementaria.

Es muy importante ingresar cada etapa conforme se vaya sustanciando el caso, para que sea visualizado a través del Portal Legal, de la página Web del Senae.

- Comentario del Abogado Procesal: Resumen del abogado encargado.
- **5.7.3.** En la última sección se deben cargar los documentos digitalizados producto de la gestión del abogado o que sea documentación de soporte.

| Nombre del archivo        | Tamaño del archivo | Adjuntar archivo         |
|---------------------------|--------------------|--------------------------|
|                           | KByte              | Cargar 🕞 Descargar       |
|                           |                    |                          |
|                           |                    |                          |
| Tamaño total de archivo : |                    | Agregar Eliminar         |
| 8                         | Regi               | strar Modificar Eliminar |

- **Cargar:** Haga clic en el botón **Cargar** para iniciar el proceso de carga de los documentos digitalizados al sistema. Aparece la pantalla que le permite seleccionar el o los archivos a cargar.
- Agregar: Si desea agregar más documentos, haga clic en el botón para seleccionar el o los archivos a cargar.
- Eliminar: Si desea eliminar un documento, seleccione el documento a eliminar y haga clic en el botón
   Eliminar

| Enviar Doc. Tecibido      | <b>A a a a a</b> |                                                  |             |                   | <b>V</b>            |              |
|---------------------------|------------------|--------------------------------------------------|-------------|-------------------|---------------------|--------------|
| * No. Caso                | Seleccione el a  | archivo que se cargará con sistematestinterno.ad | uana.gob.ec |                   |                     |              |
| * Avance                  | Buscar en:       | 🕌 Archivos Escaneados 🖉 💌                        | 3 🤌 🕑       | •                 |                     | <b></b>      |
| * Fecha de recepción      | Æ                | Nombre                                           |             | Fecha de modifica | Tipo                |              |
| * Tema                    | 2                | Nueva carpeta                                    |             | 20/07/2015 9:20   | Carpeta de archivos |              |
| * Comentario              | Sitios recientes | 1_Presentacion_Quipux SENAE-DSG-2014-07          | 77-M        | 21/01/2014 13:48  | Adobe Acrobat D     |              |
|                           |                  | 2_Providencia_Calificacion SENAE-DNJA-20         | 14-0123-RE  | 21/01/2014 13:48  | Adobe Acrobat D     |              |
|                           | Escritorio       | 2_Providencia_Calificacion                       |             | 25/01/2014 10:56  | Documento de Mi     | NOVEDADES    |
| Comentario del Abogado    | Æa               | 2_Providencia_Calificacion                       |             | 25/01/2014 11:07  | Documento de Mi     | NOVEDADED.   |
| Procesal                  |                  | 123_Informe Despacho                             |             | 21/01/2014 17:27  | Adobe Acrobat D     |              |
|                           | Bibliotecas      | 124_Pruebas presentadas-notificacion y provid    | lencia      | 21/01/2014 17:14  | Adobe Acrobat D     |              |
| Resultado : 0             |                  | 5_Resolucion                                     |             | 21/01/2014 13:48  | Adobe Acrobat D     | •            |
| No.                       | Equipo           |                                                  |             |                   |                     | Tipo         |
|                           | Red              |                                                  |             |                   |                     |              |
| Director                  |                  |                                                  |             |                   |                     |              |
|                           |                  | ۱ II                                             |             |                   | 4                   |              |
|                           |                  | Nombre: 3_Informe Despacho                       |             |                   | ▼ Abrir             | ar Eliminar  |
|                           |                  | Tipo: *,pdf;*.doc;*.docx;                        |             |                   |                     | -            |
|                           | Nombre d         | el archivo                                       | archivo     |                   | Adjuntar archivo    |              |
| -)                        |                  |                                                  | K           | Byte              | Cargar 🛛 🗖 Desca    | rgar         |
|                           |                  |                                                  |             |                   |                     |              |
|                           |                  |                                                  |             |                   |                     |              |
|                           |                  |                                                  |             |                   |                     |              |
| Tamaño total de archivo : |                  |                                                  |             |                   | Agreg               | Jar Eliminar |

Una vez cargados los documentos digitalizados, revise toda la información registrada y haga clic en el botón **Registrar**.

| Nombre del archivo                     | Tamaño del<br>archivo | Adjuntar archivo             |
|----------------------------------------|-----------------------|------------------------------|
| ] 3_Informe Despacho.pdf               | 127.08 KByte          | Cargar Descargar             |
|                                        |                       |                              |
|                                        |                       |                              |
| Tamaño total de archivo : 127.08 KByte |                       | Agregar Eliminar             |
| 8                                      |                       | Registrar Modificar Eliminar |

Si están llenos todos los campos mandatorios y si está todo correcto, se muestra un cuadro de diálogo para confirmar el registro del documento enviado o recibido.

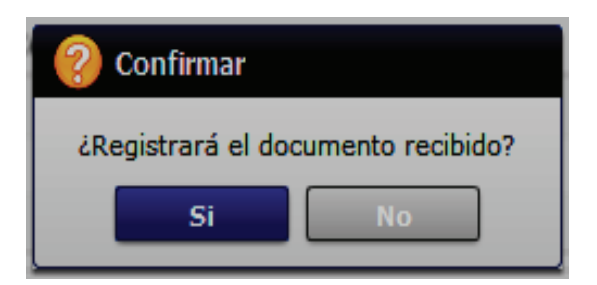

Haga clic en el botón **Si** para confirmar el registro del documento enviado o recibido.

Se confirma el registro exitoso a través de un mensaje que indica el número secuencial del documento registrado en Ecuapass.

| 👔 Información                      |  |  |  |
|------------------------------------|--|--|--|
| Está registrado 2015028S100070002. |  |  |  |
| Aceptar                            |  |  |  |

El registro de documentos para enviar o documentos recibidos ha culminado exitosamente.

#### 5.7.4. Sección [Transferencia de Casos de un Abogado a otro]

Para hacer la transferencia de casos de un abogado hacia otro abogado, por decisión que el Director o Asesor Jurídico lo considere pertinente, se debe dar clic en el botón

Cambiar abogado, que se encuentra en la sección "Detalles de Reclamos/Recursos".

| Detalles de Reclamos/Recu | IF505                          |                       | -                 |
|---------------------------|--------------------------------|-----------------------|-------------------|
| No. Caso                  | 2015136S10033                  |                       |                   |
| Tipos de Solicitud        | Reclamo Adm. 🔻 Pago indebido 👻 | Avance                | Recibidos         |
| Solicitante Principal     | SALA                           | No. de identificación | RUC • 090         |
| Número de Teléfono 1      | 072                            | Número de Teléfono 2  |                   |
| Solicitante Secundario    |                                | No. de identificación |                   |
| Fecha de Solicitud        | 16/12/2015                     | Fecha límite          | 09/03/2016 🔳 0:00 |
| Fecha de Gestión          | 09/03/2016 🗰 0:00              | Alerta de prioridad   | no valor 🗸        |
| Abg. encargado            | KBARAHO                        | Cambiar abogado       |                   |

Luego de esto se muestra la siguiente pantalla:

| Cambio/Transferencia                                                 | de a       | bogado                  |                    |             |         |                      |             |                |       |             |             |                 |          |
|----------------------------------------------------------------------|------------|-------------------------|--------------------|-------------|---------|----------------------|-------------|----------------|-------|-------------|-------------|-----------------|----------|
| No. Caso                                                             | 20151      | 2015136S10033 Tema PRUE |                    |             |         |                      | EBA 16DIC15 |                |       |             |             |                 |          |
| Abogado actual                                                       |            | BARAH                   | IONA ALEJANI       | DRO KEN     | INY HUM | BERTO                |             |                |       |             |             |                 |          |
| Abogado nuevo                                                        |            |                         |                    |             |         |                      |             |                |       |             |             | Cons            | sultar 🔎 |
| List : 2 items                                                       |            |                         |                    |             |         |                      |             |                |       |             |             |                 |          |
| Nambas dal                                                           | <b>T</b> - |                         |                    |             | Juío    | io                   |             |                |       |             | Reclam      | no/Recurso      | ,        |
| abogado                                                              | 10         | Tributari<br>o          | Administr<br>ativo | Labor<br>al | Civil   | Constitu<br>cionales | Penal<br>es | recusaci<br>on | Otros | Recla<br>mo | Recur<br>so | Expedie<br>ntes | Otros    |
| BARAHONA ALEJANDR                                                    | 139        | 0                       | 0                  | 0           | 0       | 0                    | 0           | 0              | 0     | 71          | 68          | 0               | 0        |
| GARCIA ELIAS MARIA                                                   | 140        | 0                       | 0                  | 0           | 0       | 0                    | 0           | 0              | 0     | 69          | 70          | 0               | 1        |
|                                                                      |            |                         |                    |             |         |                      |             |                |       |             |             |                 |          |
| Abogado seleccionado                                                 | )          | GARC                    | IA ELIAS MAR       | IA FERN     | ANDA    |                      |             |                |       |             |             |                 |          |
| SE REALIZA TRANSFERENCIA DEL CASO POR DESVINCULACION DE FUNCIONARIO. |            |                         |                    |             |         |                      |             |                |       |             |             |                 |          |
| Registrar Transferir                                                 |            |                         |                    |             |         |                      |             |                |       |             |             |                 |          |

En la parte superior de la pantalla se pueden visualizar los siguientes campos:

- No. Caso
- Tema
- Abogado actual
- Abogado nuevo

Se muestra además un cuadro con el total de casos asignados por cada abogado, tanto para la gestión de Reclamos/Recursos como para la gestión de juicios y gestión de coactiva.

- **5.7.4.1.** Se debe seleccionar el nuevo abogado para el caso a gestionar y escribir el motivo de la transferencia a realizar.
- 5.7.4.2. Finalmente para que el cambio se ejecute, se debe dar clic en el botón
  Transferir

  A continuación se muestra un mensaje emergente de confirmación.

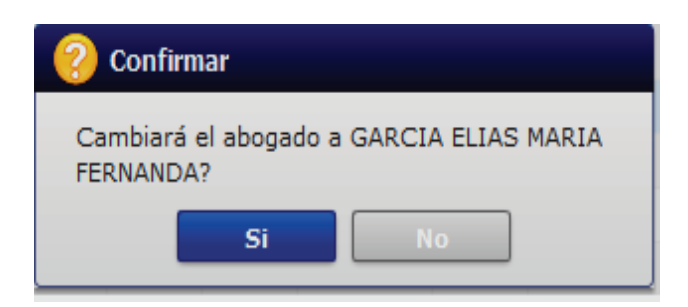

• Responda "Si" en caso de estar seguro de transferir el caso de un abogado hacia otro. Se muestra un mensaje emergente indicando que se ha procesado correctamente.

| 1 Información                  |
|--------------------------------|
| Se ha procesado correctamente. |
| Aceptar                        |

• Responda "No" en caso que no desee transferir el caso de un abogado hacia otro. La ventana emergente desaparece.

La acción de "Transferir el caso de un Abogado hacia otro" se habilita únicamente cuando el caso está en la bandeja del abogado asignado inicialmente o ya se encuentra gestionado por el abogado que el Ecuapass lo derivó inicialmente.

## 6. ANEXOS

No hay anexos.

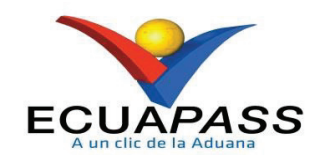

# SENAE-ISIE-2-1-007-V4

# INSTRUCTIVO DE SISTEMAS PARA GESTIÓN DE DOCUMENTOS DE JUICIOS

Diciembre 2021

## HOJA DE RESUMEN

## Descripción del documento:

Instructivo de Sistemas para la gestión de documentos de juicios.

## **Objetivo:**

Describir en forma secuencial las tareas para agilitar el proceso del registro de los documentos de juicios a través del sistema informático del Servicio Nacional de Aduana del Ecuador, denominado Ecuapass, opción Gestión de documentos de Juicios.

| Elaboración /                                | <sup>'</sup> Revisión / Aprobació                                                                                | n:                                                                                                    |                                                             |  |  |
|----------------------------------------------|----------------------------------------------------------------------------------------------------|----------------------------------------------------------------------------------------------------|-------------------------------------------------------------|--|--|
| Nombre / Car                                 | rgo / Firma / Fecha                                                                                              | Área                                                                                                    | Acción                                                      |  |  |
| Mgs. Javier Gordillo<br>Analista de Mejora C | Firmado electrónicamente por:<br>NESTOR JAVIER<br>GORDILLO JARA<br>Jara<br>continua y Normativa                  | Dirección Nacional de Mejora<br>Continua y Tecnologías de la<br>Información                                                                                                    | Elaboración                                                 |  |  |
| Mgs. Patricia Corona<br>Analista de Mejora C | Pirmado electrónicamente por:<br>PATRICIA MAGDALENA<br>CORONADO DOMINGUEZ                                        | Dirección Nacional de Mejora<br>Continua y Tecnologías de la<br>Información                                                                                                    | Elaboración                                                 |  |  |
| Ing. David Chaug C<br>Director de Mejora C   | Firmado electrónicamente por:<br>DAVID<br>MUSSOLINI<br>CHAUG COLOMA<br>lo m a<br>continua y Normativa            | Dirección Nacional de Mejora<br>Continua y Tecnologías de la<br>Información                                                                                                    | Revisión                                                    |  |  |
| Lcdo. Iván Corone<br>Director Nacional d     | Pirmado electrónicamente por:<br>ALVARO IVAN<br>CORONEL<br>ARELLANO<br>I Arella no<br>e Mejora Continua y Tecnol | Dirección Nacional de Mejora<br>Continua y Tecnologías de la<br>Información                                                                                                    | Aprobación                                                  |  |  |
| Actualizacion                                | es / Revisiones / Mod                                                                                            | ificaciones:                                                                                                    |                                                             |  |  |
| Versión                                      | Fecha                                                                                                    | Razón                                                                                                    | Responsable                                                 |  |  |
| 4                                            | Diciembre 2021                                                                                                   | Modificación de numerales: 5.4,<br>5.5, 5.5.1, 5.5.2, 5.5.3, 5.5.4, 5.5.5,<br>5.5.6, 5.5.7, 5.5.8, 5.6.1, 5.6.1.1,<br>5.61.2, 5.6.1.3, 5.6.2. Inclusión del<br>numeral 5.7 y 5.8, de acuerdo al<br>proyecto PY2020-0-001 – Control<br>y Trazabilidad de la Información –<br>Legal, solicitado mediante<br>Memorando Nro. SENAE-<br>SENAE-2020-0030-M del<br>10/febrero/2020. | Mgs. Javier Gordillo<br>Mgs. Patricia Coronado<br>Domínguez |  |  |

| 3 | Febrero 2018 | Adición del Numeral 5.5.2:             | Mgs. Patricia Coronado |
|---|--------------|----------------------------------------|------------------------|
|   |              | Sección para modificar el estado de    | Domínguez              |
|   |              | los demandados en los juicios penales. | Les Les des Delses     |
|   |              | F                                      | Ing. Jonathan Palma    |
|   |              | Adición del Numeral 5.5.6:             |                        |
|   |              | Sección para visualizar el campo       |                        |
|   |              | Caución en juicios procesales.         |                        |
|   |              | Requerimientos PY2017-0-16 y           |                        |
|   |              | Numeral 55: Inclusión de               |                        |
|   |              | nueva consulta de casos                |                        |
|   |              | asignados a abogados que se            |                        |
|   |              | encuentren en estado lógico            |                        |
|   |              | inactivo ya sea por                    |                        |
| 2 | Enero 2016   | desvinculación o acción de             | Mgs. Patricia Coronado |
| 2 | 111010 2010  | personal. Numeral 5.6.1: Mejora        | Domínguez              |
|   |              | de la consulta de liquidaciones.       |                        |
|   |              | Numeral 5./.2: Inclusion de la         |                        |
|   |              | Sección I ransferencia de              |                        |
|   |              | 066-0-2015.                            |                        |
| 1 | Agosto 2015  | Versión inicial                        | Ing. Patricia Coronado |
|   |              |                                        | Dominguez              |

# ÍNDICE

| 1. | OBJETIVO                  |
|----|---------------------------|
| 2. | ALCANCE                   |
| 3. | RESPONSABILIDAD           |
| 4. | CONSIDERACIONES GENERALES |
| 5. | PROCEDIMIENTO             |
| 6. | ANEXOS                    |

## 1. OBJETIVO

Describir en forma secuencial las tareas para agilitar el proceso del registro de los documentos de juicios a través del sistema informático del Servicio Nacional de Aduana del Ecuador, denominado Ecuapass, opción Gestión de documentos de Juicios.

## 2. ALCANCE

Está dirigido a los funcionarios aduaneros de la Dirección Nacional Jurídica Aduanera, Dirección Procesal, Dirección Jurídica del Distrito Guayaquil, Subdirección de Apoyo Regional, Asesoría Jurídica de los Distritos y demás abogados aduaneros que realicen la gestión de juicios en los Distritos del Servicio Nacional de Aduana del Ecuador.

## 3. RESPONSABILIDAD

- **3.1.** La aplicación, cumplimiento y realización de lo descrito en el presente documento, es responsabilidad de la Dirección Nacional Jurídica Aduanera, Dirección Procesal, Dirección Jurídica del Distrito Guayaquil, Subdirección de Apoyo Regional, Asesoría Jurídica de los Distritos y demás abogados aduaneros que realicen la gestión de juicios en los Distritos del Servicio Nacional de Aduana del Ecuador.
- **3.2.** La realización de mejoramiento, cambios solicitados y gestionados por los distritos, le corresponde a la Dirección Nacional de Mejora Continua y Tecnologías de la Información para su aprobación y difusión.

## 4. CONSIDERACIONES GENERALES

- 4.1. Con el objeto de que se apliquen los términos de manera correcta, se entiende lo siguiente:
  - **4.1.1. Juicio Penal:** La acción penal para perseguir el delito aduanero es pública y se ejercerá conforme a lo prescrito en el Código de Procedimiento Penal. Respecto del delito aduanero, el Servicio Nacional de Aduana del Ecuador tendrá todos los derechos y facultades que el Código de Procedimiento Penal establece para el acusador particular, los mismos que ejercerá a través de la servidora o servidor competente de la jurisdicción correspondiente, siendo parte del proceso penal incluso en la etapa intermedia y de juicio. (Art. 185 del Copci).
  - **4.1.2. Trámite:** Es el número secuencial que asigna el sistema Ecuapass al momento de registrar el juicio; también se lo conoce como caso. Para efecto del presente instructivo también se puede llamar trámites para referirnos a los juicios procesales o penales.
  - **4.1.3. Documento:** En el presente instructivo se denomina "documento" a las diferentes etapas que corresponde a un juicio.

- **4.1.4. Archivo:** En el presente instructivo se denomina "archivo" a la documentación digitalizada que se carga en el sistema informático a fin de mantener evidencia de la diligencia realizada.
- **4.1.5. Grupo de usuario:** Es el perfil que se asigna a los servidores aduaneros acorde a lo establecido en la acción de personal o solicitud de privilegios que se presenta al área de Seguridades para el acceso al sistema informático. Los grupos de usuarios están asociados a uno o más roles.
- **4.1.6. Roles:** Representa la agrupación de opciones del sistema informático (Ecuapass), que se crea en función de su utilización o reutilización en uno o varios grupos de usuarios, y va acorde a las funciones establecidas a uno o varios perfiles para el cumplimiento de sus labores.
- **4.1.7. Funcionario aprobador:** Es el servidor aduanero que tiene asignado el grupo de usuario para aprobar los documentos de juicios, puede estar asignado al Director Nacional Jurídico Aduanero, Director Procesal, Director Jurídico del Distrito Guayaquil, Director Jurídico de la Subdirección de Apoyo Regional, Directores o Líderes de Asesoría Jurídica de los demás Distritos o Director Distrital que realice las funciones de Director/Asesor Jurídico.
- 4.2. Para efecto de funcionalidad, se deben considerar los siguientes criterios:
  - 4.2.1. Se debe ingresar información en todos los campos obligatorios, los cuales se encuentran marcados con un asterisco de color rojo (\*); caso contrario el sistema no permite continuar con las acciones del registro, modificación o guardado temporal de información.
  - **4.2.2.** El funcionario responsable de realizar el registro de los documentos de un juicio debe tener asignado el perfil "Abogado Aduanero / Gestión de Juicios" en el sistema informático Ecuapass.

#### 5. PROCEDIMIENTO

- **5.1.** Acceda al navegador de Internet, registre la dirección https://portalinterno.aduana.gob.ec/, visualice el portal interno Ecuapass e ingrese con su usuario y contraseña.
- 5.2. Seleccione en el sistema interno el ícono de "Sistema Legal", haga clic en este ícono.

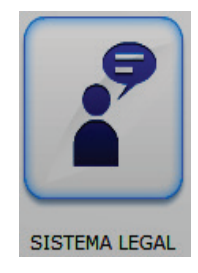

**5.3.** Para proceder a registrar un documento o una etapa administrativa/procesal de un juicio se debe ingresar a la siguiente ruta: <u>Gestión de Juicios > Gestión de documentos de Juicios</u>.

| Sistema<br>Legal                | DIRECCION PROCESAL / ARGUELLO PAREDES PAOLA ALEJANDRA Salir |
|---------------------------------|-------------------------------------------------------------|
| Gestión de juicios              |                                                             |
| Recepción de juicio             |                                                             |
| Gestión de documentos de juicio |                                                             |

5.4. Se muestra la pantalla "Gestión de documentos de Juicios".

| EÇU                                                                                                    | Sistema<br>APASS Legal                                                                                                    |                                     |                 |                  | DIRECCION JURIDIC                                                                                                    | <b>A</b> / |                                                               | +                                      | Salir<br>       |
|----------------------------------------------------------------------------------------------------|----------------------------------------------------------------------------------------------------|-------------------------------------|-----------------|------------------|----------------------------------------------------------------------------------------------------|------------|---------------------------------------------------------------|----------------------------------------|-----------------|
| Gestić                                                                                                   | ón de juicios                                                                                                    |                                     | I               |                  | 1                                                                                                    |            |                                                               |                                        | - <del></del> - |
| Gestión d                                                                                                | le juicios > Gestión de                                                                                                    | documentos de juic                  | io              |                  |                                                                                                    |            |                                                               |                                        |                 |
| Gestión                                                                                                  | de documentos de                                                                                                    | e juicio                            |                 |                  |                                                                                                    |            |                                                               |                                        |                 |
| Distrito                                                                                                 |                                                                                                    | GUAYAQUIL - MA                      | RITIMO          | -                | No. Caso                                                                                                    |            |                                                               |                                        |                 |
|                                                                                                    |                                                                                                    | L                                   |                 |                  | Estado del Abogado                                                                                                    |            | Activo                                                        | •                                      |                 |
| Tipos de                                                                                                 | e Juício                                                                                                    | Todo                                |                 | -                | Etapa                                                                                                    |            | Todo                                                          |                                        | •               |
| Período                                                                                                  |                                                                                                    | Todo- 🔻                             |                 |                  | Estado                                                                                                    |            | Todo                                                          |                                        |                 |
| Acto im                                                                                                  | pugnado                                                                                                    |                                     |                 |                  | No. Doc. Aduanero                                                                                                    |            |                                                               |                                        |                 |
| Actor/O                                                                                                  | fendido Principal                                                                                                    |                                     |                 |                  | Demandado                                                                                                    |            |                                                               |                                        |                 |
| No. de i                                                                                                 | identificación                                                                                                    | Todo                                | •               |                  | Búsqueda en resultados                                                                                                    |            | No. Juício                                                    | •                                      |                 |
|                                                                                                    |                                                                                                    |                                     |                 |                  |                                                                                                    |            |                                                               |                                        | Q Consultar,P   |
| .ista de j                                                                                               | juicios recibidos                                                                                                    |                                     |                 |                  |                                                                                                    |            |                                                               |                                        | Resultado : 0   |
| No.                                                                                                    | No. Caso                                                                                                    | No. Juício                          | Tipos de Juício |                  | Tema                                                                                                    | Al         | bogado                                                        | Estado del                             | Etapa           |
|                                                                                                    |                                                                                                    |                                     |                 |                  |                                                                                                    |            |                                                               | nooguuo                                |                 |
|                                                                                                    |                                                                                                    |                                     |                 |                  |                                                                                                    |            |                                                               |                                        |                 |
|                                                                                                    |                                                                                                    |                                     |                 |                  |                                                                                                    |            |                                                               |                                        |                 |
|                                                                                                    |                                                                                                    |                                     |                 |                  |                                                                                                    |            |                                                               |                                        |                 |
|                                                                                                    |                                                                                                    |                                     |                 |                  |                                                                                                    |            |                                                               |                                        |                 |
|                                                                                                    |                                                                                                    |                                     |                 |                  |                                                                                                    |            |                                                               |                                        |                 |
|                                                                                                    |                                                                                                    |                                     |                 |                  |                                                                                                    |            |                                                               |                                        |                 |
| •                                                                                                    |                                                                                                    |                                     |                 |                  |                                                                                                    |            | _                                                             |                                        |                 |
| ∢<br>)etalles d                                                                                          | de juicio                                                                                                    |                                     |                 |                  |                                                                                                    | -          | -                                                             |                                        |                 |
| <ul> <li>▲</li> <li>Detalles d</li> <li>No. Case</li> </ul>                                              | <b>de juicio</b>                                                                                                    |                                     |                 |                  |                                                                                                    |            |                                                               |                                        |                 |
| <ul> <li>✓</li> <li>Detalles d</li> <li>No. Case</li> <li>No. Juíci</li> </ul>                           | <b>de juicio</b><br>io                                                                                                    |                                     |                 |                  | Judicatura                                                                                                    |            |                                                               |                                        |                 |
| <ul> <li>Detalles d</li> <li>No. Case</li> <li>No. Juíci</li> <li>Tipos de</li> </ul>                    | <b>de juicio</b><br>io<br>io<br>e Juício                                                                                                    | Selección                           |                 |                  | Judicatura<br>Etapa                                                                                                    |            | Selección                                                     |                                        |                 |
| <ul> <li>Detalles of</li> <li>No. Case</li> <li>No. Juíci</li> <li>Tipos de</li> <li>Tipo Per</li> </ul> | <b>de juicio</b><br>io<br>io de juício<br>nal                                                                                                    | Selección                           |                 |                  | Judicatura<br>Etapa<br>Causal del Delito                                                                                                    |            | Selección                                                     | -                                      |                 |
| Cetalles of No. Case No. Juíci Tipos de Tipo Per Actor/Of                                                | de juicio<br>io<br>io<br>e Juício<br>nal<br>fendido Principal                                                                                              | Selección                           |                 |                  | Judicatura<br>Etapa<br>Causal del Delito<br>No. de identificación                                                                                                    |            | Selección<br>Selección                                        |                                        | ,               |
| Cetalles of No. Case No. Juíce Tipos de Tipo Per Actor/Of Número                                         | de juicio<br>io<br>io<br>e Juício<br>nal<br>fendido Principal<br>o de teléfono 1                                                                           | Selección<br>Selección              |                 |                  | Judicatura<br>Etapa<br>Causal del Delito<br>No. de identificación<br>Número de teléfono 2                                                                                                    |            | Selección<br>Selección<br>Selección                           |                                        |                 |
| Detalles of No. Cass No. Juíci Tipos de Tipo Per Actor/Of Número Actor/Of                                | de juicio<br>io<br>e Juício<br>nal<br>fendido Principal<br>o de teléfono 1<br>fendido Secundario                                                           | Selección<br>Selección              |                 |                  | Judicatura<br>Etapa<br>Causal del Delito<br>No. de identificación<br>Número de teléfono 2<br>No. de identificación                                                                                       |            | Selección<br>Selección<br>Selección                           |                                        |                 |
| Cetalles of No. Case No. Juíci Tipos de Tipo Per Actor/Of Número Actor/Of Demand                         | de juicio<br>io<br>e Juício<br>nal<br>fendido Principal<br>o de teléfono 1<br>fendido Secundario<br>dado                                                   | Selección<br>Selección              |                 |                  | Judicatura<br>Etapa<br>Causal del Delito<br>No. de identificación<br>Número de teléfono 2<br>No. de identificación<br>No. de identificación                                                              |            | Selección<br>Selección<br>Selección<br>Selección              | ······································ |                 |
| Cetalles of No. Case No. Juíci Tipos de Tipo Per Actor/Of Número Actor/Of Demand Número                  | de juicio<br>io<br>e Juício<br>nal<br>fendido Principal<br>o de teléfono 1<br>fendido Secundario<br>dado                                                   | Selección<br>Selección              |                 |                  | Judicatura<br>Etapa<br>Causal del Delito<br>No. de identificación<br>Número de teléfono 2<br>No. de identificación<br>No. de identificación<br>No. de identificación                                     |            | Selección<br>Selección<br>Selección<br>Selección<br>Selección | ·<br>·<br>·<br>·                       |                 |
| Cetalles of No. Case No. Juíci Tipos de Tipo Per Actor/Of Número Actor/Of Demand Número Cuantía          | de juicio<br>io<br>e Juício<br>nal<br>fendido Principal<br>o de teléfono 1<br>fendido Secundario<br>dado<br>o de teléfono 1                                | Selección<br>Selección              |                 | ↓<br>↓<br>↓<br>↓ | Judicatura<br>Etapa<br>Causal del Delito<br>No. de identificación<br>Número de teléfono 2<br>No. de identificación<br>No. de identificación<br>No. de identificación<br>Número de teléfono 2<br>Revisión |            | Selección<br>Selección<br>Selección<br>Selección<br>Selección |                                        |                 |
| Cetalles c No. Case No. Juíci Tipos de Tipo Per Actor/Of Número Actor/Of Demand Número Cuantía Fecha lír | de juicio<br>io<br>io<br>e Juício<br>nal<br>fendido Principal<br>o de teléfono 1<br>fendido Secundario<br>dado<br>o de teléfono 1<br>imite de contestación | Selección<br>Selección<br>Selección | 12]: [50]       | ×<br>×<br>×      | Judicatura<br>Etapa<br>Causal del Delito<br>No. de identificación<br>Número de teléfono 2<br>No. de identificación<br>No. de identificación<br>Número de teléfono 2<br>Revisión<br>Alerta de prioridad   |            | Selección<br>Selección<br>Selección<br>Selección<br>Selección |                                        |                 |

# Registro Oficial - Suplemento Nº 4

| Agrega | ar Demandados / Juicios     | Penales           |                      |                      |                         | •                          |
|--------|-----------------------------|-------------------|----------------------|----------------------|-------------------------|----------------------------|
| No.    | Demandado                   | Tij               | po de Identificación | No. de ident         | tificación              | Estado                     |
|        |                             |                   |                      |                      |                         |                            |
|        |                             |                   |                      |                      |                         |                            |
|        |                             |                   |                      |                      |                         |                            |
|        |                             |                   |                      |                      |                         |                            |
|        |                             |                   |                      |                      |                         |                            |
| * Dema | andado                      |                   |                      | * No. de identificac | iónSelecció             | n 🔻                        |
| Estad  | do                          | INVESTIGADO       | •                    | Fecha                | 10/12/202               | 21                         |
|        |                             | J                 |                      |                      |                         | Agregar Modificar Eliminar |
|        | -                           |                   |                      |                      |                         |                            |
| No.    | A                           | icto impugnado    |                      |                      | Fecha                   |                            |
|        |                             |                   |                      |                      |                         |                            |
|        |                             |                   |                      |                      |                         |                            |
|        |                             |                   |                      |                      |                         |                            |
|        |                             |                   |                      |                      |                         |                            |
|        |                             | ·                 |                      |                      |                         |                            |
| Motiv  | vo de Controversia          | Selección         |                      |                      | <b>T</b>                |                            |
| No     | No                          | o. Doc. Aduanero  |                      |                      | Número                  |                            |
|        |                             |                   |                      |                      |                         |                            |
|        |                             |                   |                      |                      |                         |                            |
|        |                             |                   |                      |                      |                         |                            |
|        |                             |                   |                      |                      |                         |                            |
|        |                             |                   |                      |                      |                         |                            |
| Histo  | orial de Gestiones rea      | lizadas           |                      |                      |                         |                            |
| Tema   | а                           |                   |                      |                      |                         |                            |
| Com    | entario                     | HtmlEdit-Popup    |                      | Caución              | SI                      | <b>•</b>                   |
| Datos  | de la Aprehensión           |                   |                      |                      | , L                     |                            |
| No. N  | Memorando de envío Parte d  | de Aprehensión al |                      |                      | Fecha Memorando P/A     | 10/12/2021                 |
| No. I  | Informe que respalda el Par | te de Aprehensión |                      |                      | Fecha Informe P/A       | 10/12/2021                 |
| No. N  | Memorando de valoración de  | e Mercancía       |                      |                      | Fecha Memorando Valora  | ación 10/12/2021           |
| No. C  | Cadena de Custodia          |                   |                      |                      | Fecha Cadena de Custod  | ia 10/12/2021              |
| Fecha  | a de Recepción de la Denun  | ncia              | 10/12/2021           |                      | Fecha de Parte de Apreh | ensión 10/12/2021          |
|        |                             |                   |                      |                      |                         |                            |
| 10 P/  | oleta recibida              | 10/12/2021        | <b></b>              | 2º Boleta recibid    |                         | /2021                      |
| 3º B(  | oleta recibida              |                   |                      | 2 DUICE TEUDIU       |                         | 2021                       |
| 0.00   |                             |                   | <u> </u>             |                      |                         |                            |
|        |                             |                   |                      |                      |                         | <b>~</b>                   |
|        | Nomb                        | re del archivo    |                      | Tamaño del           | archivo                 | Adjuntar archivo           |
|        |                             |                   |                      |                      | KByte                   | 🕞 Cargar                   |
|        |                             |                   |                      |                      |                         |                            |
|        |                             |                   |                      |                      |                         |                            |

|            | documento            | Tema de documento  | Fecha de | Fecha límite  | Enviar/                  | tana     | Estado de | Comentario                       | Fin   |
|------------|----------------------|--------------------|----------|---------------|--------------------------|----------|-----------|----------------------------------|-------|
|            |                      | Teina de docamento | registro | r cond minite | Recibido                 | ταρα     | Revisión  | contentario                      |       |
|            |                      |                    |          |               |                          |          |           |                                  |       |
|            |                      |                    |          |               |                          |          |           |                                  |       |
|            |                      |                    |          |               |                          |          |           |                                  |       |
|            |                      |                    |          |               |                          |          |           |                                  |       |
|            |                      |                    |          |               |                          |          |           |                                  |       |
| nviar Do   | Doc recibido         |                    |          |               |                          |          |           |                                  | ¢     |
| lo. Juício | 0                    |                    |          |               | No. Doc                  |          |           |                                  |       |
| udicatur   | ra                   |                    |          |               | Alerta de prioridad      | no       | valor     |                                  |       |
| tapa       |                      | Selección          |          | •             | Motivo Archivo de Cau    | saS      | elección  |                                  | -     |
| echa No    | otificación Sentenci | a 10/12/2021 🎟     |          |               | Fecha Límite Casación    | 10/      | 12/2021   |                                  |       |
| tesultad   | lo de Sentencia      | Selección          |          | -             | Otros Especificar        |          |           |                                  |       |
| erito Ju   | ıdicial              |                    |          |               | No. de identificación    | S        | elección  | -                                |       |
| echa de    | e recepción          | 10/12/2021         |          |               | * Fecha límite           | 10/      | 12/2021   | 12:50                            |       |
| ema        |                      |                    |          |               |                          |          |           |                                  |       |
| Contenid   | 10                   | HtmlEdit_Popup     | ]        |               |                          |          |           |                                  |       |
| resenta    | ado                  |                    | Ac       | lmitido -     | -Selección               | ▼ Cas    | ado ·     | Selección                        |       |
| lo Prese   | entado               |                    |          |               |                          |          |           |                                  |       |
| ultado :   | : 0                  |                    |          |               |                          |          |           |                                  | 0     |
|            |                      |                    | Сог      | nentario      |                          |          |           | Fecha de<br>registro             | Autor |
|            |                      |                    |          |               |                          |          |           |                                  |       |
|            |                      |                    |          |               |                          |          |           |                                  |       |
|            |                      |                    |          |               |                          |          |           |                                  |       |
|            |                      |                    |          |               |                          |          | I         |                                  |       |
|            |                      |                    |          |               |                          |          |           |                                  |       |
|            |                      |                    |          |               |                          |          |           |                                  |       |
|            |                      |                    |          |               |                          |          |           |                                  | 10    |
|            |                      |                    |          |               |                          |          | Regis     | trar Modificar                   | Elimi |
|            |                      |                    |          |               |                          |          |           |                                  |       |
|            |                      |                    |          |               |                          |          |           |                                  |       |
|            |                      | Nombre del archiv  | /0       |               | Tamaño del archiv        | 0        | Adju      | intar archivo                    |       |
|            |                      | Nombre del archiv  | /0       |               | Tamaño del archiv<br>KBy | o<br>rte | Adju      | intar archivo<br>r 🛛 🕞 Descargar |       |
|            |                      | Nombre del archiv  | 10       |               | Tamaño del archiv<br>KBy | o<br>te  | Adju      | intar archivo<br>r 🛛 🕞 Descargar |       |
|            |                      | Nombre del archiv  | 10       |               | Tamaño del archiv<br>KBy | ote      | Adju      | ıntar archivo<br>r 🛛 🕞 Descargar |       |

En la primera sección se procede a buscar los trámites ya registrados previamente.

• Sección [Gestión de documentos de juicio]

| Gestión de juicios > Gestión d | e documentos de juici | o               |   |                        |            |                       |                 |
|--------------------------------|-----------------------|-----------------|---|------------------------|------------|-----------------------|-----------------|
| Gestión de documentos          | de juicio             |                 |   |                        |            |                       |                 |
| Distrito                       | GERENCIA GENE         | RAL             | • | No. Caso               |            |                       |                 |
|                                |                       |                 |   | Estado del Abogado     | Activo     | T                     |                 |
| Tipos de Juício                | Todo                  |                 | • | Etapa                  | Todo       |                       | -               |
| Período                        | Todo- 🔻               |                 |   | Estado                 | Todo       |                       | -               |
| Acto impugnado                 |                       |                 |   | No. Doc. Aduanero      |            |                       |                 |
| Actor/Ofendido Principal       |                       |                 |   | Demandado              |            |                       |                 |
| No. de identificación          | Todo                  | <b>•</b>        |   | Búsqueda en resultados | No. Juício | -                     |                 |
|                                |                       |                 |   |                        |            |                       |                 |
| Lista de juicios recibidos     |                       |                 |   |                        |            |                       | Resultado : 0 💌 |
| No. No. Caso                   | No. Juício            | Tipos de Juício |   | Tema                   | Abogado    | Estado del<br>Abogado | Etapa           |
|                                |                       |                 |   |                        |            |                       |                 |
|                                |                       |                 |   |                        |            |                       |                 |
|                                |                       |                 |   |                        |            |                       |                 |
| <                              |                       |                 |   |                        |            |                       | ► F             |

- Los criterios de búsqueda son:
  - **Distrito:** Por default o por valor predeterminado consta seleccionado el distrito al que pertenece el funcionario.
  - No. Caso: El número asignado por el sistema al momento de registrar la información.
  - Estado del Abogado: El estado lógico en el cual se encuentra el funcionario Abogado, siendo el valor por defecto para la consulta, el estado "Activo"
    - Activo: Muestra los casos registrados en el sistema Ecuapass y que han sido asignados a abogados que actualmente se encuentran en pleno ejercicio de sus funciones en el Senae.
    - Inactivo: Muestra los casos registrados en el sistema Ecuapass y que han sido asignados a abogados que actualmente se encuentran en estado Inactivo en cuanto a sus funciones en el Senae, ya sea por desvinculación o por acción de personal.
  - Tipos de Juicio: Se selecciona el tipo de juicio que se requiere consultar:
    - Contencioso Tributario
      - Pago Indebido
      - Impugnación
      - Acción Directa
      - Exceptiones
      - COGEP-Impugnación
      - COGEP-Acción directa
      - COGEP-Acción especial
    - Contencioso Administrativo
    - Laboral
    - Civil
      - Ordinario
      - Verbal sumario

- Ejecutivo
- Excepciones
- COGEP-Ordinario
- COGEP-Sumario
- COGEP-Voluntario
- COGEP-Ejecutivo
- COGEP-Monitorio
- COGEP-Conscursal

### • Acciones Constitucionales

- Medida Cautelar
- Acción de Protección
- Habeas Data
- Acción Extraordinaria de protección
- Otros
- Penales
  - Procedimiento Ordinario
  - Procedimientos Especiales
  - Otros
- Recusación
- Otros
- Etapa: El avance o la etapa en la cual se encuentra el juicio.
  - Recepción
  - Calificación de la demanda
  - Contestación
  - Prórroga
  - Pruebas
  - Alegato
  - Audiencia
  - Impugnación Casación
  - Sentencia
    - Con lugar
    - Parcialmente con lugar
    - Sin lugar
    - Archivo
    - Condenatoria
    - Absolutoria
- **Período:** El período de fechas sobre el cual se requiere hacer la consulta, ya sea por la fecha actual que se está consultando, por semana, por mes o por año.
- **Estado:** Estado en el cual se encuentra el juicio procesal, dependiendo del bloqueo de la Declaración aduanera que se encuentre en litigio.

- Verde: Significa que existe una declaración aduanera de importación o exportación en litigio la cual no tiene impedimento para efectuar operaciones aduaneras.
- **Rojo:** Significa que existe una declaración aduanera de importación o exportación en litigio la cual tiene impedimento para efectuar operaciones aduaneras.
- Acto impugnado: Número del acto impugnado sobre el cual se pretende el juicio ante la entidad judicial externa.
- No. Doc. Aduanero: Número del documento aduanero asociado al caso registrado en Ecuapass, puede ser una declaración aduanera, manifiesto de carga, liquidación, garantía, informe definitivo, etc.
- Actor/Ofendido Principal: Persona natural o jurídica que realiza la demanda para iniciar el juicio en contra de algún funcionario o autoridad del Senae.
- **Demandado:** Funcionario o autoridad del Senae sobre quien se realiza la demanda o el juicio.
- No. de identificación: Número de identificación del actor o del ofendido.
  - RUC
  - Cédula de identidad
  - Catastro
  - Pasaporte
  - Otros
- **Búsqueda en Resultados:** A través de esta búsqueda, una vez generada la consulta se puede filtrar información por cualquiera de los siguientes campos:
  - No. Juicio
  - Tipos de Juicio
  - Tema
  - Abogado

Seleccionando cualquier criterio de búsqueda o una combinación de algunos se dá clic en el

botón **Consultar**. Aparece la información en el grid de consulta.

| Gesti    | ón de docume        | ntos de juicio   |                       |                  |                |            |               |             |                |
|----------|---------------------|------------------|-----------------------|------------------|----------------|------------|---------------|-------------|----------------|
| Distr    | rito                | GERENC           | A GENERAL             | ▼ No             | o. Caso        |            |               |             |                |
|          |                     |                  |                       | Es               | tado del Aboga | ado        | Activo        | •           |                |
| Тіро     | s de Juício         | Todo             |                       | ▼ Et             | ара            |            | Todo          |             |                |
| Perí     | odo                 | Todo-            | -                     | Es               | tado           |            | Todo          |             |                |
| Acto     | impugnado           |                  |                       | N                | o. Doc. Aduane | ro         |               |             |                |
| Acto     | or/Ofendido Princip | bal              |                       |                  | emandado       |            |               |             |                |
| No.      | de identificación   | Todo             | •                     | Bi               | úsqueda en res | ultados    | No. Juício    | •           |                |
|          |                     |                  |                       |                  |                |            |               |             | ♀ Consultar₽   |
| l ista ( | de juicios recibid  | 05               |                       |                  |                |            |               |             | Resultado : 56 |
| Lista    |                     |                  |                       |                  |                | Estado del |               | Facha da    |                |
| No.      | No. Caso            | No. Juício       | Tipos de Juício       | Tema             | Abogado        | Abogado    | Etapa         | registro    | Fecha límite   |
| 1        | 2021136J10007       | 09501-2015-0013  | Contencioso Tributari |                  | SOCAMAT        | Activo     | EJECUCION     | 29/Ene/2021 | 23/Feb/2021    |
| 2        | 2021136J10004       | 09501-2021-00777 | Contencioso Tributari | JUICIO           | SOCAMAT        | Activo     | Sentencia - 5 | 18/Ene/2021 | 08/Feb/2021    |
| 3        | 2021136J10003       | 09501-2021-00400 | Contencioso Tributari | IMPUNACION       | SOCAMAT        | Activo     | Recepción     | 18/Ene/2021 | 08/Feb/2021    |
| 4        | 2021136J10002       | 09501-2021-00189 | Contencioso Tributari | CITACION         | SOCAMAT        | Activo     | EJECUCION     | 18/Ene/2021 | 08/Feb/2021    |
| 5        | 2021136J10001       | 09501-2021-00099 | Acciones Constitucior | REGISTRO DE JUIC | SOCAMAT        | Activo     | Sentencia - C | 18/Ene/2021 | 08/Feb/2021    |
| 6        | 2020136J10102       | PR PENAL         | Penales - OTROS       | GGG              | SOCAMAT        | Activo     | Investigaciór | 24/Dic/2020 | 15/Ene/2021    |
| 7        | 2020136J10101       | 77777            | Contencioso Tributari | 1790007863001    | SOCAMAT        | Activo     | Recepción     | 23/Dic/2020 | 14/Ene/2021    |
| 8        | 2020136J10100       | 77777            | Contencioso Tributari | 1790007863001    | SOCAMAT        | Activo     | Recepción     | 22/Dic/2020 | 13/Ene/2021    |
|          |                     |                  |                       |                  |                |            |               |             |                |

- No. Caso
- No. Juicio
- Tipos de Juicio
- Tema
- Abogado
- Estado del Abogado
- Etapa
- Fecha de registro
- Fecha límite
- **5.5.** Para visualizar la información que ha sido registrada por la asistente de abogacía, se muestran en las siguientes pantallas.

#### 5.5.1 Sección [Detalles de Juicio]

Al dar doble clic sobre uno de los registros de la sección "Lista de juicios recibidos" en el cual se requiera trabajar, se muestra la información correspondiente en la sección de pantalla "Detalles de juicio". Si en la fase de registro del juicio, se ingresó el acto impugnado o se relacionó algún documento aduanero, estos también se visualizan para consulta. Por ejemplo, si se desea consultar la declaración aduanera registrada, se debe dar clic en el número de declaración e inmediatamente se muestra la información correspondiente a la declaración que reposa en el módulo de despacho.

| Lista ( | le juicios recibid                                       | os        |            |                       |              |                                        |                 |                       |               |                      | Resultado : 56 💌 |
|---------|----------------------------------------------------------|-----------|------------|-----------------------|--------------|----------------------------------------|-----------------|-----------------------|---------------|----------------------|------------------|
| No.     | No. Caso                                                 | No. J     | uício      | Tipos de Juício       | Tema         |                                        | Abogado         | Estado del<br>Abogado | Etapa         | Fecha de<br>registro | Fecha límite     |
| 1       | 2021136J10007                                            | 09501-2   | 015-0013   | Contencioso Tributari |              |                                        | SOCAMAT         | Activo                | EJECUCION     | 29/Ene/2021          | 23/Feb/2021      |
| 2       | 2021136J10004                                            | 09501-20  | 21-00777   | Contencioso Tributari | JUICIO       |                                        | SOCAMAT         | Activo                | Sentencia - S | 18/Ene/2021          | 08/Feb/2021      |
| 3       | 3 2021136J10003 09501-2021-00400 Contencioso Tributari J |           | IMPUNACION |                       | SOCAMAT      | Activo                                 | Recepción       | 18/Ene/2021           | 08/Feb/2021   |                      |                  |
| 4       | 2021136J10002                                            | 09501-20  | 21-00189   | Contencioso Tributari | CITACION     |                                        | SOCAMAT         | Activo                | EJECUCION     | 18/Ene/2021          | 08/Feb/2021      |
| 5       | 2021136J10001                                            | 09501-20  | 21-00099   | Acciones Constitucior | REGISTRO DE  | JUICI                                  | SOCAMAT         | Activo                | Sentencia - C | 18/Ene/2021          | 08/Feb/2021      |
| 6       | 2020136J10102                                            | PR P      | ENAL       | Penales - OTROS       | GGG          |                                        | SOCAMAT         | Activo                | Investigaciór | 24/Dic/2020          | 15/Ene/2021      |
| 7       | 2020136J10101                                            | 7         | 7777       | Contencioso Tributari | 179000786300 | 1                                      | SOCAMAT         | Activo                | Recepción     | 23/Dic/2020          | 14/Ene/2021      |
| 8       | 2020136J10100                                            | 77        | 777        | Contencioso Tributari | 179000786300 | 1                                      | SOCAMAT         | Activo                | Recepción     | 22/Dic/2020          | 13/Ene/2021      |
| 9       | 2020136J10099                                            |           | 77         | Contencioso Tributari |              |                                        | SOCAMAT         | Activo                | Recepción     | 22/Dic/2020          | 13/Ene/2021      |
| Detail  | es de juicio                                             |           | 2021136J   | 10007                 | ]            |                                        |                 |                       |               |                      | •                |
| No.     | luício                                                   |           | 09501-20   | 15-0013               |              | Jud                                    | licatura        |                       | TRIBUNAL G    | JAYAOUIL             |                  |
| Τίρο    | s de Juício                                              |           | Contencio  | so Tributa 👻 Impugr   | nación 👻     | Etapa EJECUCION                        |                 |                       |               | •                    |                  |
| Тіро    | Penal                                                    |           |            |                       | <b></b>      | Cai                                    | usal del Delito |                       |               |                      |                  |
| Acto    | r/Ofendido Princip                                       | al        | POLIQUI    | M, POLIMEROS Y QUIM   | IICOS C.A.   | No. de identificación RUC 🔻 0990842752 |                 |                       |               | 90842752001          |                  |
| Núm     | ero de teléfono 1                                        |           |            |                       |              | Núi                                    | mero de teléfo  | ino 2                 |               |                      |                  |
| Acto    | r/Ofendido Secun                                         | dario     |            |                       |              | No.                                    | de identificad  | ión                   |               | -                    |                  |
| Dem     | andado                                                   |           | SERVICI    | O NACIONAL DE ADUA    | NA DEL ECUAD | No.                                    | de identificad  | ión                   | RUC           | ▼ 09                 | 58583290001      |
| Núm     | ero de teléfono 1                                        |           |            |                       |              | Nú                                     | mero de teléfo  | ino 2                 |               |                      |                  |
| Cuar    | ntía                                                     |           |            |                       | \$ 220.44    | Re                                     | visión          |                       |               |                      |                  |
| Fech    | a límite de contes                                       | tación    | 23/02/202  | 21 🔳 0 : 00           |              | Ale                                    | rta de priorida | ad                    | no valor      |                      | •                |
| Abg.    | encargado                                                |           | SOCAMA     | Г                     |              | Can                                    | nbiar abogado   |                       |               |                      |                  |
| Tipo    | Penal/Causal d                                           | el Delito | Rat        | ifica                 | Rectifica    |                                        |                 |                       |               |                      |                  |

## 5.5.2 Sección [Agregar Demandados / Juicios Penales]

| Agreg | jar Demandados / Juicios | Penales  |                        |                         | <b>~</b>                       |
|-------|--------------------------|----------|------------------------|-------------------------|--------------------------------|
| No.   | Demandado                |          | Tipo de Identificación | No. de identificación   | Estado                         |
| 1     | BARRIGA AUGUSTO          |          | CEDULA DE IDENTIDAD    | 0902465879              | INVESTIGADO                    |
|       |                          |          |                        |                         |                                |
|       |                          |          |                        |                         |                                |
|       |                          |          |                        |                         |                                |
|       |                          |          |                        |                         |                                |
| * Dem | nandado                  | BARRIG   | A AUGUSTO              | * No. de identificación | CEDULA DE IDENTII - 0902465879 |
| Esta  | do                       | INVESTIO | GADO                   | Fecha                   | 18/12/2017                     |
|       |                          |          |                        |                         | Agregar Modificar Eliminar     |

En esta sección se puede visualizar el o los demandados previamente registrados por el asistente de abogacia, en la etapa de registro del caso legal.

Los campos que se reflejan en el grid de resultados son los siguientes:

- **Demandado**: Campo en el que cual refleja el nombre del demandado sea persona Natural o Jurídica.
- **Tipo de Identificación**: Corresponde al tipo de identificación del demandado de acuerdo al tipo de identificación solicitado.

- No. de identificación: Corresponde al número de identificación del demandado de acuerdo al tipo de identificación seleccionado.
- Estado: Es el estado del demandado asignado en la fase de registro inicial.

Al dar clic al ítem que refleja en el grid de resultado, se llena de manera automática los campos del demandado en la parte inferior.

Sólo se puede modificar el campo **"Estado"** asignado a cada demandado, dando clic al botón **Modificar**.

El catálogo de estado del demandado presenta las siguientes opciones:

## Estado:

- Investigado.
- Procesado.
- Sobreseido.
- Acusado.
- Condenado.
- Absuelto.

Es responsabilidad del funcionario / abogado asignado al caso penal, cambiar el estado del demandado, según resultado judicial.

# 5.5.3 Sección [Acto impugnado]

| No. | Acto impugnado     | Fecha       |
|-----|--------------------|-------------|
| 1   | SENAE-PRV-2015-777 | 16/Abr/2015 |
|     |                    |             |
|     |                    |             |
|     |                    |             |
|     |                    |             |

En esta sección se puede visualizar el acto administrativo objeto de impugnación, el cual fue previamente registrado por el asistente de abogacía en la etapa de registro del caso legal.

**Motivo de Controversia**: Este campo se muestra lleno siempre y cuando se haya registrado información al momento del Registro de Juicio.

| Motivo de Controversia | Selección | - |
|------------------------|-----------|---|
|                        |           | - |

#### 5.5.4 Sección [Documento aduanero]

Permite consultar el respectivo documento aduanero a través de un pup up que muestra la pantalla con la información correspondiente al docuemtno consultado.

| No | No. Doc. Aduanero                        | Número            |
|----|------------------------------------------|-------------------|
| 1  | No gestión de declaración de importación | 02820131000491277 |
| 2  | No gestión de declaración de importación | 02820131000490044 |
|    |                                          |                   |
|    |                                          |                   |
|    |                                          |                   |

En caso de querer consultar cualquier documento aduanero, se debe hacer clic en su respectivo numero de documento, por ejemplo si se requiere consultar una liquidación se debe hacer clic en el número de liquidación, como muestra la pantalla:

| No | No. Doc. Aduanero                        | Número   |
|----|------------------------------------------|----------|
| 1  | Consultar la informacion de liquidacion. | 31934309 |
|    |                                          |          |

Se presenta la pantalla **"Consulta de liquidación".** Haga clic sobre la información presentada para consultar el detalle de la liquidación.

| ònsi   | ulta de liquida         | acion            |                 |                        |                    |                             |                            |                    |                  |                  |                             |
|--------|-------------------------|------------------|-----------------|------------------------|--------------------|-----------------------------|----------------------------|--------------------|------------------|------------------|-----------------------------|
| * Fe   | cha de Liquidació       | in               | Todo            | •                      |                    |                             | Distrito                   |                    | S                | elección         | -                           |
| Ni     | úm.Liquid Ecuapa        | ss/Sice          | 319343          | 09                     |                    |                             | Número de                  | e Referencia       |                  |                  |                             |
| Es     | tado de Liquidaci       | ón               | Todo-           | -                      |                    | i                           | Tipo de do<br>identificaci | cumento de<br>ón   | S                | elección- 👻      | ,                           |
| Bi     | úsqueda en result       | ados             | Núm.Lie         | quid Ecuapa            | ass/Sice           | <b>•</b>                    | Forma de                   | Pago               | L 1              | arjeta de o      | rédito/débito               |
|        |                         |                  |                 |                        |                    |                             |                            |                    |                  | [                | Consultar                   |
| esulta | ado : 1                 |                  |                 |                        |                    |                             |                            |                    |                  |                  | -                           |
| No     | Num. Liquid<br>Ecuapass | Número<br>Refere | ode<br>Incia Li | Fecha de<br>iquidación | Días de<br>Emisión | Código del<br>Contribuyente | Contribuyente              | Valor<br>Liquidado | Banco de<br>pago | Forma<br>de pago | Estado de la<br>Liquidación |
| 1      | 31934309                | AAA1212          | 2 2             | 28/12/2016             |                    | 0992506717001               | CONTECON GUA               | \$ 500             |                  |                  | PAGADO                      |
|        |                         |                  |                 |                        |                    |                             |                            |                    |                  |                  |                             |
|        |                         |                  |                 |                        |                    |                             |                            |                    |                  |                  |                             |
|        |                         |                  |                 |                        |                    |                             |                            |                    |                  |                  |                             |
|        |                         |                  |                 |                        |                    |                             |                            |                    |                  |                  |                             |
|        |                         |                  |                 |                        |                    |                             |                            |                    |                  |                  |                             |
|        |                         |                  |                 |                        |                    |                             |                            |                    |                  |                  |                             |
|        |                         |                  |                 |                        |                    |                             |                            |                    |                  |                  |                             |
| •      |                         |                  |                 |                        | _                  |                             |                            | _                  | _                | _                | Þ                           |
| 🗟 Ex   | oprtar Excel            |                  |                 |                        |                    |                             |                            |                    |                  |                  |                             |
|        |                         |                  |                 |                        |                    |                             |                            |                    |                  |                  | <b>~</b>                    |
| Detall | e de estado de l        | iquidacior       | 1               |                        |                    |                             |                            |                    |                  |                  | _                           |
| Num    | . Liquid Ecuapass       | ;                |                 |                        | _                  | N                           | úmero de Referen           | cia                |                  |                  |                             |
| Тіро   | de Liquidación          |                  | Selec           | ción                   |                    | <b>▼</b> M                  | otivo de Liquidació        | òn                 |                  |                  |                             |
| Eata   | de de la Lieuidaei      | án.              | Salar           | ción                   |                    |                             | oba da Liquidació          | _                  |                  |                  |                             |

Se muestra la pantalla con el detalle de estado de liquidación.

| Detalle de estado de liquidacio       | n                         |                                         |                                   |
|---------------------------------------|---------------------------|-----------------------------------------|-----------------------------------|
| Num. Liquid Ecuapass                  | 31934309                  | Número de Referencia                    | AAA12122                          |
| Tipo de Liquidación                   | [04] LIQUIDACION DE MULTA | Motivo de Liquidación                   | 004 - CONTRAVENCION - ART.190 LOA |
| Estado de la Liquidación              | [C] PAGADO                | Fecha de Liquidación                    | 28/12/2016                        |
| Fecha de pago                         | 13/09/2018                | Fecha Máxima de Pago                    | 30/12/2016                        |
| Fecha de Liquidación Inicial          | 28/12/2016                | Contribuyente                           | CONTECON GUAYAQUIL S.A.           |
| Código de Ciudad del<br>Contribuyente |                           | Código del Contribuyente                | 0992506717001                     |
| Razón de Anulación                    | <b></b>                   | Fecha de Anulación de la<br>Liquidación |                                   |
| FOB                                   | \$ 0                      | Flete                                   | \$ 0                              |
| Seguro                                | \$ 0                      | Valor en Aduana                         | \$ 0                              |
| Valor Liquidado                       | \$ 500.000                | Banco de pago                           | <b></b>                           |
| Forma de pago                         | <b></b>                   | Monto de Pago Retrasado                 | \$ 0                              |
| Observación                           | ASDFASDF                  |                                         |                                   |
| Observación de Anulación              |                           |                                         |                                   |
| Situación Legal                       | -                         | No. Liquidación Coactivada              | -                                 |

- Número de liquidación Ecuapass
- Número de referencia
- Tipo de liquidación
- Motivo de liquidación
- Estado de la liquidación
- Fecha de liquidación
- Fecha de pago
- Fecha Máxima de pago
- Fecha de liquidación inicial
- Contribuyente
- Código de ciudad del contribuyente
- Código de contribuyente
- Razón de anulación
- Fecha de anulación de la liquidación
- FOB
- Flete
- Seguro
- Valor en aduana
- Valor liquidado
- Banco de pago
- Forma de pago
- Monto de pago retrasado

- Observación
- Observación Anulación
- Situación Legal
- No. Liquidación coactivada

| Tributos          | Liquidado | Liberado | Total a pagar |
|-------------------|-----------|----------|---------------|
| ARANCEL ADVALOREM | \$ 11.85  | \$ O     | \$ 1:         |
| ANTIDUMPING       | \$ 0      | \$ 0     |               |
| FONDINFA          | \$ 0.3    | \$ 0     | \$            |
| ICE ADVALOREM     | \$ 0      | \$ 0     |               |
| IVA               | \$ 8.57   | \$ 0     | \$ 8          |
| SALVAGUARDIA      | \$ 0      | \$ 0     |               |
|                   |           |          |               |
|                   |           |          |               |

🚔 Imprimir Liquidación

- Tributos
- Liquidado
- Liberado
- Total a pagar

Presione el botón

para imprimir el detalle de la liquidación.

|                | Fecha : 18/12/2015           |                        |           |                      |                  |                  |               |            |                |       |                                      |
|----------------|------------------------------|------------------------|-----------|----------------------|------------------|------------------|---------------|------------|----------------|-------|--------------------------------------|
| CO             |                              | NTE:                   |           | Tipo do Idon         | Papalán          |                  |               |            | Número de      |       | ]                                    |
| liquida        | acion                        | 31814793               |           | npo de iden          | uncación         | RUC              |               |            | Identificación | 099   | 2129441001                           |
| Nomb<br>Social | re o Razon<br>I              | SAMSUNG<br>ELECTRONICS |           |                      | Cludad           | GYE              |               |            | Teléfono       |       |                                      |
| Direct         | sión                         | CIUDAD COLON PARQ      | UE EMPRE  | ESARIAL COLON E      | ETA 3 MZ. 27     | 5, PISO 3, OFICI | NA 301 AL 304 |            | Estado         | [A] I | NO PAGADO                            |
| LIQU           | IIDACION ADU                 | JANERA:                |           |                      |                  |                  |               |            |                |       |                                      |
|                | CONCE                        | РТО                    | Liqu<br>/ | idación de<br>Aduana | Valor            | liberado         | Valor a Pag   | jar        | Valor Garantiz | ado   | Diferencia a pegar no<br>garantizada |
| A.             | Derechos arancelario         | n                      |           |                      |                  |                  |               |            |                |       |                                      |
|                | ARANCEL ADVALOR              | REM                    |           | \$<br>11.85          |                  | \$<br>0.00       | 1             | \$<br>1.85 |                |       |                                      |
|                | ARANCEL ESPECIF              | 100                    |           | \$ 0.00              |                  | \$ 0.00          | \$            | 0.00       |                |       |                                      |
|                | ANTIDUMPING                  |                        |           | \$<br>0.00           |                  | \$<br>0.00       |               | \$<br>0.00 |                |       |                                      |
| В.             | Impuestos                    |                        |           |                      |                  |                  |               |            |                |       |                                      |
|                | FONDINFA                     |                        |           | \$<br>0.30           |                  | \$<br>0.00       |               | \$<br>0.30 | \$<br>).30     |       |                                      |
|                | ICE ADVALOREM                |                        |           | \$<br>0.00           |                  | \$<br>0.00       |               | \$<br>0.00 |                |       |                                      |
|                | ICE ESPECIFICO               |                        |           | \$ 0.00              |                  | \$ 0.00          | \$            | 0.00       |                |       |                                      |
|                | IVA                          |                        |           | \$<br>8.57           |                  | \$<br>0.00       |               | \$<br>8.57 |                |       |                                      |
| C.             | Tasas                        |                        |           |                      |                  |                  |               |            |                |       |                                      |
|                | Tasa de Vigilancia Ar        | duanera                |           | \$ 0.00              |                  | \$ 0.00          | 5             | 0.00       |                |       |                                      |
| D.             | Recargos Arancelario         | 26                     |           |                      |                  |                  |               |            |                |       |                                      |
|                | SALVAGUARDIA                 |                        |           | \$<br>0.00           |                  | \$<br>0.00       |               | \$<br>0.00 |                |       |                                      |
|                | SALVAGUARDIA ES              | PECIFICA               |           | \$ 0.00              |                  | \$ 0.00          | \$            | 0.00       |                |       |                                      |
| Ε.             | Intereses                    |                        |           | \$ 3.31              |                  | \$ 0.00          | \$            | 3.31       |                |       |                                      |
| F.             | Multas                       |                        |           |                      |                  |                  |               |            |                |       |                                      |
| G.             | Otros                        |                        |           |                      |                  |                  |               |            |                |       |                                      |
|                | TOTAL:                       |                        |           | \$ 24.03             |                  | 0.00             | 2             | 4.03       | \$ 0.          | .00   | \$ 24.03                             |
|                | Fecha/Hora de<br>liquídación | 09/02/2015             |           | Fecha ma             | axima de<br>pago | 11/02/2015       |               |            | Banco          |       |                                      |
| Nun            | Numero de Garantia           |                        |           | Valor                | lquidado         | \$ 24.03         |               |            |                |       |                                      |
| Mo             | tivo de Liquidacion          |                        |           |                      |                  |                  |               |            |                |       |                                      |
|                | Dbservación:                 |                        |           |                      |                  |                  |               |            |                |       |                                      |
| Obser          | rvación de Anulaci           | ión:                   |           |                      |                  |                  |               |            |                |       |                                      |
|                |                              |                        |           |                      |                  |                  |               |            |                |       |                                      |

\_\_\_\_\_

## 5.5.5 Sección [Historial de Gestiones realizadas]

Historial de Gestiones realizadas

Al dar clic en el botón , muestra la información contenida sobre la gestión de cobro realizada a las obligaciones pendientes de pago a favor del Senae.

| Hist | orial de Gestio                | nes realizadas  |                       |                         |                                   |                    |                             | ×             |
|------|--------------------------------|-----------------|-----------------------|-------------------------|-----------------------------------|--------------------|-----------------------------|---------------|
| No.  | Número de<br>la<br>liquidación | Tipo de gestión | Fecha de<br>Actividad | Fecha de Fin<br>Gestión | ID de<br>funciona <del>r</del> io | Actividad          | Descripción de<br>actividad | Observaciones |
| 1    | 31934309                       | LEGAL           | 2020-09-14            |                         | SOCAMAT                           | En proceso impugna | RESOLUCION                  | HOLA          |
| 2    | 31934309                       | LEGAL           | 2020-09-14            |                         | SOCAMAT                           | En proceso impugna | EJECUCION                   | PR EJECUCION  |
|      |                                |                 |                       |                         |                                   |                    |                             |               |
|      |                                |                 |                       |                         |                                   |                    |                             |               |
|      |                                |                 |                       |                         |                                   |                    |                             |               |
|      |                                |                 |                       |                         |                                   |                    |                             |               |
|      | Exportar Excel                 |                 |                       |                         |                                   |                    |                             |               |

Los campos que se muestran en el grid de resultados son:

- Número de la liquidación
- Tipo de gestión
- Fecha de actividad
- Fecha de Fin Gestión
- ID de funcionario
- Actividad
- Descripción de actividad
- Observaciones

Los resultados también pueden ser exportados a Excel, al dar clic en el botón

| No. | Número de<br>la liquidación | Estado de Gestión<br>de Cobro | Fecha de Inicio<br>Gestión | Fecha de Fin<br>Gestión | ID de funcionario | Actividad                                   | Descripción de actividad | Observaciones                                                                |
|-----|-----------------------------|-------------------------------|----------------------------|-------------------------|-------------------|---------------------------------------------|--------------------------|------------------------------------------------------------------------------|
|     |                             |                               |                            |                         |                   |                                             |                          | CARTA DE COBRANZA CON MEMO SENAE-DAFG-2016-                                  |
| 1   | 31830143                    | ADMINISTRATIVO                |                            |                         | PARGUEL           | En proceso de cobranza                      | CARTA DE COBRANZA        | 001-M                                                                        |
| 2   | 31830143                    | LEGAL                         | 2016-01-23                 |                         | MGARCIA           | En proceso impugnado Reclamo Administrativo | En proceso               | PRUEBAS DEL 23 DE ENERO DE 2016                                              |
| 3   | 31830143                    | LEGAL                         |                            | 2016-01-23              | MGARCIA           | En proceso impugnado Reclamo Administrativo | Finalizado-Archivo       | PRUEBAS DEL 23 DE ENERO DE 2016                                              |
| 4   | 31830143                    | ADMINISTRATIVO                |                            |                         | MGARCIA           | En proceso de cobranza                      | CARTA DE COBRANZA        | SE ENVIA CARTA DE COBRANZA UNA VEZ CONCLUIDO<br>EL RECLAMO A FAVOR DEL SENAE |
| 5   | 31830143                    | LEGAL                         | 2016-01-23                 |                         | PARGUEL           | En proceso impugnado - Juicio               | Recepción                | Recepción                                                                    |
| 6   | 31830143                    | LEGAL                         |                            | 2016-01-28              | PARGUEL           | En proceso impugnado - Juicio               | Sentencia-Sin lugar      | Audiencia                                                                    |

#### 5.5.6 Sección [Tema – Comentario – Caución]

Se puede visualizar además la información de tema, comentario y caución registrada en la fase inicial.

| Tema       | EL 9 DE ENERO DE 2. | 018 CORREOS DEL ECUADOR E | EJA CITACION A DIRECTO | R NACIONAL JURIDICO AD | DUANERO, IMPUGNA PF |
|------------|---------------------|---------------------------|------------------------|------------------------|---------------------|
| Comentario | 📕 HtmlEdit-Popup    | Q                         | aución                 | SI                     | •                   |

- **Tema:** Es el texto ingresado como descripción, acorde al trámite registrado en la fase inicial.
- Comentario: Haga clic en el botón HtmEdit-Popup, para leer el comentario regsitrado en la fase inicial.

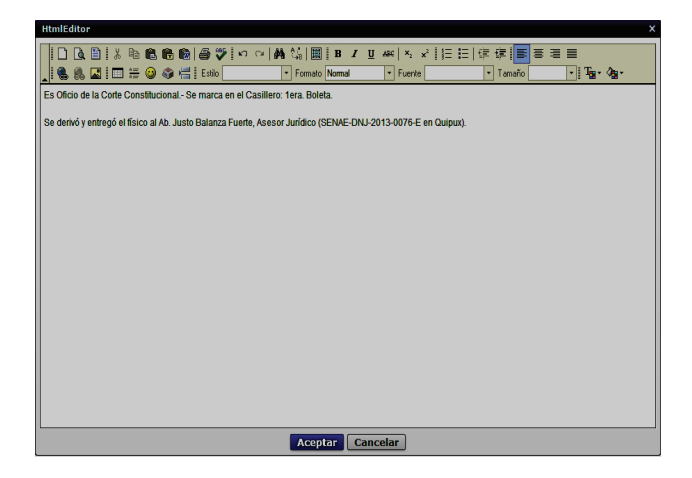

- **Caución:** Muestra el parámetro si existe caución o no (SI / NO), cuyo impacto a nivel de la gestión de cobro de una obligación pendiente de pago a favor del Senae es:
  - SI: Si caución es "SI"; entonces, se debe suspender la gestión de cobranza, es decir <u>no enviar a coactiva</u> las liquidaciones asociadas al caso legal.
  - **NO:** Si caución es "NO"; entonces, no debe suspender la gestión de cobranza, es decir <u>si enviar a coactiva</u> las liquidaciones asociadas al caso legal.

#### 5.5.7 Sección Datos de la Aprehensión

| Datos de la Aprehensión                                         |            |                               |            |  |  |  |
|-----------------------------------------------------------------|------------|-------------------------------|------------|--|--|--|
| No. Memorando de envío Parte de Aprehensión al<br>Dir.Distrital | M139       | Fecha Memorando P/A           | 11/09/2020 |  |  |  |
| No. Informe que respalda el Parte de Aprehensión                | IN139      | Fecha Informe P/A             | 11/09/2020 |  |  |  |
| No. Memorando de valoración de Mercancía                        | MV139      | Fecha Memorando Valoración    | 11/09/2020 |  |  |  |
| No. Cadena de Custodia                                          | C139       | Fecha Cadena de Custodia      | 11/09/2020 |  |  |  |
| Fecha de Recepción de la Denuncia                               | 11/09/2020 | Fecha de Parte de Aprehensión | 11/09/2020 |  |  |  |

En esta sección se muestra la información del registro de juicios para tipo penal:

- No. Memorando de envío Parte de Aprehensión al Dir. Distrital.
- Fecha Memorando P/A.
- No. Informe que respalda el parte de Aprehensión.
- Fecha Informe P/A.
- No. Memorando de valoración de Mercancía.

- Fecha Memorando Valoración.
- No. Cadena de Custodia.
- Fecha Cadena de Custodia.
- Fecha de Recepción de la Denuncia.
- Fecha de Parte de Aprehensión.

#### 5.5.8 Archivos cargados en la fase de registro.

Los archivos cargados en la fase de registro por la asistente de abogacía también pueden ser visualizados; para esto, primeramente los archivos deben ser descargados y guardados al computador, posteriormente pueden ser abiertos para consulta y revisión.

| Se procede a dar clic en el bot                      | ón 🕞 Descargar del archivo que | e se desee visualizar. |
|------------------------------------------------------|--------------------------------|------------------------|
| 1° Boleta recibida 🗹 16/04/2015 🏢                    | 2º Boleta recibida             |                        |
| 3º Boleta recibida                                   |                                |                        |
|                                                      |                                | •                      |
| Nombre del archivo                                   | Tamaño del archivo             | Adjuntar archivo       |
| 1ER_BOLETA_NOTIFICACION_DEMANDA_C-ADMINISTRATIVO.pdf | 48.01 KByte                    | Cargar Descargar       |
|                                                      |                                |                        |
|                                                      |                                |                        |

Tamaño total de archivo : 48.01 KByte

Aparece una ventana con los datos básicos del archivo seleccionado, dar clic en el botón **Guardar** 

| Descarga de archivos                                                                    | ×                                                        |
|-----------------------------------------------------------------------------------------|----------------------------------------------------------|
| Nombre del archivo                                                                      | 1ER_BOLETA_NOTIFICACION_DEMANDA_C-ADMINISTRATIVO.PD      |
| Tamaño del archivo                                                                      | 48.01 KBYTE                                              |
| - TEXT(1M) : .txt, .xml<br>- IMAGE(1M) : .gif, .jpg, .png<br>- 1ER_BOLETA_NOTIFICACION_ | _DEMANDA_C-ADMINISTRATIVO.pdf archivo se puede descargar |

Aparece la ventana del explorador de Windows, seleccione el directorio donde desee guardar el archivo y dé clic en el botón Guardar.

| Guardar en:                                                                                                    | 🕌 Archivos Escaneados 📃 🌀 🍺 📂 🗄                    |                   |                    |  |  |
|----------------------------------------------------------------------------------------------------|----------------------------------------------------|-------------------|--------------------|--|--|
| C.                                                                                                    | Nombre                                             | Fecha de modifica | Тіро               |  |  |
| Citica maiantan                                                                                                    | 🔑 Nueva carpeta                                    | 20/07/2015 9:20   | Carpeta de archivo |  |  |
| Sillos recientes                                                                                                    | 1_Presentacion_Quipux SENAE-DSG-2014-0777-M        | 21/01/2014 13:48  | Adobe Acrobat D.   |  |  |
|                                                                                                    | 2_Providencia_Calificacion SENAE-DNJA-2014-0123-RE | 21/01/2014 13:48  | Adobe Acrobat D.   |  |  |
| Escritorio                                                                                                    | 2_Providencia_Calificacion                         | 25/01/2014 10:56  | Documento de Mi    |  |  |
| <b>Fa</b>                                                                                                    | 2_Providencia_Calificacion                         | 25/01/2014 11:07  | Documento de Mi    |  |  |
|                                                                                                    | 🔁 3_Informe Despacho                               | 21/01/2014 17:27  | Adobe Acrobat D    |  |  |
| Bibliotecas                                                                                                    | 24_Pruebas presentadas-notificacion y providencia  | 21/01/2014 17:14  | Adobe Acrobat D.   |  |  |
|                                                                                                    | 5_Resolucion                                       | 21/01/2014 13:48  | Adobe Acrobat D.   |  |  |
| Equipo                                                                                                    |                                                    |                   |                    |  |  |
| Red Red                                                                                                    |                                                    |                   |                    |  |  |
|                                                                                                    | •                                                  |                   | ,                  |  |  |
|                                                                                                    | Nombre: TER_BOLETA_NOTIFICACION_DEMANDA_C-ADMINIST | RATIVO            | ✓ Guardar          |  |  |
| Tipo: Todos los archivos (*.*)  Cancelar                                                                                                    |                                                    |                   |                    |  |  |
| Advertencia: este archivo puede contener un programa ejecutable o contenido malintencionado. Piense si realmente quiere abrirlo o guardarlo. |                                                    |                   |                    |  |  |

**5.6.** Para registrar la información competente al Abogado Aduanero de la Gestión de Juicios, es a través de las siguientes opciones.

#### 5.6.1. Sección [Lista de documentos relacionados]

En esta sección el abogado aduanero debe alimentar toda la información correspondiente al caso jurídico que está sustanciando. Inicialmente la pantalla aparece en blanco y conforme se registren los documentos el contenedor de datos va a mostrar la infomación. Esta sección contiene además las pestañas "[Enviar Doc.]" y "[Doc. recibido]". Los documentos son básicamente las etapas procesales por las que está cursando un caso administrativo o jurídico.
| No      | Número del<br>documento     | Tema de documento | Fecha de<br>registro | Fecha límite | Enviar/<br>Recibido               | Etapa                  | Estado de<br>Revisión | Comentario           | Fin |  |
|---------|-----------------------------|-------------------|----------------------|--------------|-----------------------------------|------------------------|-----------------------|----------------------|-----|--|
|         |                             |                   | -                    |              |                                   |                        |                       |                      |     |  |
|         |                             |                   |                      |              |                                   |                        |                       |                      |     |  |
|         |                             |                   |                      |              |                                   |                        |                       |                      |     |  |
|         |                             |                   |                      |              |                                   |                        |                       |                      |     |  |
|         |                             |                   |                      |              |                                   |                        |                       |                      |     |  |
| Envia   | r Doc Doc recibido          |                   |                      |              |                                   |                        |                       |                      | 0   |  |
| * No. J | uício                       | OPE-77            |                      | ]            | No. Doc                           | [                      |                       |                      |     |  |
| * Judic | atura                       | FISCALIA CENTRO   | FISCALIA CENTRO GYE  |              |                                   | * No. Casilla Judicial |                       |                      |     |  |
| * Fecha | a de recepción              | 07/09/2021        | 07/09/2021           |              |                                   | * Fecha límite         |                       | 07/09/2021 🔳 00 : 00 |     |  |
| * Etapa | 3                           | Selección         |                      | -            | Motivo Archivo de Causa           |                        | Selección             |                      | •   |  |
| Fecha   | a Notificación Senteno      | ia 🔳              |                      |              | Fecha Límite Casación             |                        |                       |                      |     |  |
| Resu    | ltado de Sentencia          | Selección         |                      | •            | Otros Especificar                 |                        |                       |                      |     |  |
| Perito  | o Judicial                  |                   |                      |              | No. de identificación Selección 🔻 |                        |                       | •                    |     |  |
| * Tema  | 3                           |                   |                      |              |                                   |                        |                       |                      |     |  |
| * Conte | enido                       | HtmlEdit-Popup    | ]                    |              |                                   |                        |                       |                      |     |  |
|         |                             | N                 | <i></i>              |              |                                   |                        |                       |                      |     |  |
|         |                             |                   |                      |              |                                   |                        |                       |                      |     |  |
| Come    | entario del Abogado<br>esal |                   |                      |              |                                   |                        |                       |                      |     |  |
|         |                             |                   |                      |              |                                   |                        |                       |                      |     |  |
| stado   | de Casación                 |                   |                      |              |                                   |                        |                       |                      |     |  |
| Prese   | entado                      |                   | Ad                   | Imitido      | Selección                         | -                      | Casado                | Selección            |     |  |
| No P    | resentado                   |                   |                      |              |                                   |                        |                       |                      |     |  |

## 5.6.1.1. Pestaña [Enviar Doc.]

En esta pestaña se registra la información correspondiente a los documentos que el abogado gestiona durante el proceso administrativo o judicial. Los documentos que se registran desde esta pestaña siempre van a requerir de la aprobación del jefe inmediato o director de área, para lo cual también se los debe aprobar desde esta opción. Se procede entonces al registro del documento del caso administrativo o judicial.

| No       | Número del          | Tema de documento | Fecha de  | Fecha límit | e Enviar/                           | Etapa             | Estado de | Comentario | Fin |
|----------|---------------------|-------------------|-----------|-------------|-------------------------------------|-------------------|-----------|------------|-----|
|          | documento           |                   | registro  |             | Recibido                            |                   | Revision  |            |     |
|          |                     |                   |           |             |                                     |                   |           |            |     |
|          |                     |                   |           |             |                                     |                   |           |            |     |
|          |                     |                   |           |             |                                     |                   |           |            |     |
|          |                     |                   |           |             |                                     |                   |           |            |     |
| Enviar   | Doc Doc recibido    |                   |           |             |                                     |                   |           |            | 0   |
| • No. Ju | ício                | OPE-77            |           |             | No. Doc                             | [                 |           |            |     |
| Judica   | tura                | FISCALIA CENTRO   | ) GYE     |             | * No. Casilla Judicial              |                   |           |            |     |
| Fecha    | de recepción        | 07/09/2021        |           |             | * Fecha límite 07/09/2021 🗰 00 : 00 |                   |           |            |     |
| Etapa    |                     | Selección         |           | •           | Motivo Archivo de Causa             |                   | Selección |            | -   |
| Fecha    | Notificación Senten | cia 🔳             |           |             | Fecha Límite Casación               |                   |           |            |     |
| Result   | ado de Sentencia    | Selección         | Selección |             |                                     | Otros Especificar |           |            |     |
| Perito   | Judicial            |                   |           |             | No. de identificación Selección 🔻   |                   |           |            |     |
| • Tema   |                     |                   |           |             |                                     |                   |           |            |     |
| Conte    | nido                | 📕 HtmlEdit-Popup  | ]         |             |                                     |                   |           |            |     |
|          |                     |                   |           |             |                                     |                   |           |            |     |
|          |                     |                   |           |             |                                     |                   |           |            |     |
| Come     | ntario del Abogado  |                   |           |             |                                     |                   |           |            |     |

- No. Juicio: Muestra por defecto el Nro. de Juicio con el cual se registró el caso Ecuapass, es decir el número del juicio dado por la entidad jurídica externa.
- No. Doc: Es el número del documento que se va a crear, su estructura es similar al número de caso añadiendo al final cuatro dígitos que son los secuenciales del documento creado para ese caso. Ejemplo: "2015028J100070001", "2015028J100070002", "2015028J100070003", etc., conforme se ingresen los documentos van aumentando los secuenciales.
- Judicatura: Muestra por defecto el nombre de la judicatura regsitrada al caso Ecuapass.
- No. Casilla Judicial: Número de casilla judicial del solicitante a la cual se puede enviar las notificaciones de providencias, resoluciones y demás documentos correspondientes a las diligencias del caso.
- Fecha de recepción: Fecha de emisión del documento.
- Fecha límite: Fecha y hora de término del documento.
- Etapa: Son las direfentes etapas en las cuales puede estar un juicio.

Para juicio de tipo penal se muestran las siguientes etapas:

- Recepción
- Investigación Previa
- Instrucción Fiscal
- Etapa Intermedia
- Juicio
- Sentencia
  - Con lugar
  - Parcialmente con lugar
  - Sin lugar
  - Archivo
  - Condenatoria
  - Absolutoria
- Impugnación
- COIP-INV.Previa-Ordinario
  - Deligencias Investigativas
  - Versiones
  - Actos Urgentes
  - Archivo
  - Impulso Fiscal
  - Otros
- COIP-Inst.Fiscal-Ordinario
  - Audiencia de Formulación de cargos
  - Reformulación de cargos

- Vinculación
- Actividades investigativas
- Pericias y deligencias
- Dictamen fiscal
- Consulta de abstención
- Mediadas cautelares
- Decisión judicial
- Otros

# • COIP-Evaluación y preparatoria de Juicio-Ordinario

- Acusación fiscal
- Audiencia preparatoria de juicio
- Sobreseimiento
- Auto de llamamiento a juicio
- Otros

# • COIP-Juicio-Ordinario

- Audiencia
- Decisión judicial
- Medidas Cautelares
- Sentencia
- Suspensión Condicional de la pena
- Otros

# • COIP-Procedimiento Abreviado

- Solicitud procedimiento abreviado
- Audiencia
- Resolución
- Negativa de aceptación del acuerdo
- Otros

# • COIP-Procedimiento Directo

- Audiencia
- Pruebas
- Sentencia
- Otros

# • COIP-Procedimiento Expedito

- Audiencia
- Sentencia
- Inhibición
- Otros

## • COIP-Procedimiento para el ejercicio de la acción

- Audiencia de Conciliación y juzgamiento
- Pruebas

- Sentencia
- Otros
- COIP-Impugnación
- COIP-Apelación
- COIP-Casación
- COIP-Recurso de Revisión
- COIP-Recurso de hecho
- COIP-Conciliación
- COIP-Resolución
- COIP-Sentencia
- COIP-Ejecución
- COIP-Otros

Para los juicios de tipo no penal, se muestran las siguientes etapas:

- Recepción
- Calificación de la demanda
- Contestación
- Prórroga
- Pruebas
- Alegato
- Audiencia
- Impugnación Casación: Al seleccionar esta etapa, se habilita la sección [Estado de casación] y se muestra los siguientes campos, de llenado obligatorio:

| Estado de Casación |  |          |           |   |        |           |   |  |  |
|--------------------|--|----------|-----------|---|--------|-----------|---|--|--|
| Presentado         |  | Admitido | Selección | • | Casado | Selección | • |  |  |
| No Presentado      |  |          |           |   |        |           |   |  |  |

- Presentado
- No presentado
- Admitido
- Casado
- Sentencia
- Otros
- Motivo archivo de causa: Es un campo de tipo catálogo para seleccionar el motivo en caso de archivarse una causa. Los ítems son:
  - Extinción de la acción penal (Art. 416 COIP)
  - Suspensión condicional de la pena (Art. 630 COIP)

- Procedencia legal de mercancías
- Inhibición por montos inferiores a delitos
- Prescripción de la acción Penal.
- Fecha notificación sentencia: Es obligatorio llenar este campo, una vez registrada la etapa "Sentencia".
- Fecha límite casación: Es obligatorio llenar este campo, una vez registrada la etapa "Impugnación / Casación"
- **Resultado de sentencia:** Es un campo de tipo catálogo, son los diferentes tipos de resultados de sentencia determinados por un juez del tribunal, durante el proceso de primera instancia. Los ítems son:
  - Archivo
  - Caducidad conforme a lo previsto en el art. 95 del Código Tributario.
  - Caducidad de facultad sancionatoria (incumplimiento de plazo para resolver)
  - Falta de competencia de servidor (determinación tributaria /rectificación de salvaguardias)
  - Falta de motivación
  - Falta de motivación por la no revelación de los comparables en la rectificación de tributos
  - Favorable a SENAE
  - Incorrecta aplicación del primer método de valoración
  - Incorrecta aplicación del segundo método de valoración
  - Incorrecta aplicación del tercer método de valoración
  - Incorrecta aplicación del cuarto método de valoración
  - Incorrecta aplicación del quinto método de valoración
  - Incorrecta aplicación del sexto método de valoración
  - Incumplimiento de requisitos legales para adicionar regalías a valor pagado
  - No existen datos objetivos o cuantificables
  - Parcialmente a favor
  - Prescripción de facultad sancionatoria
  - Prescripción de obligaciones tributarias
  - Se determina uso del primer método de valoración de mercancías
  - Vulneración del derecho al debido proceso
  - Otros (especificar)

Si escoge el ítem "Otros", se habilita un campo de texto para especificar, debe ser de hasta 100 caracteres.

| Otros Especificar |  |
|-------------------|--|
|                   |  |

• Otros especificar

- Perito judicial
- No. de identificación del perito
- Tema
- **Contenido:** De click en el botón HtmlEdit-Popup de Contenido del documento

y registre información

• **Comentario del Abogado Procesal:** Resumen del abogado encargado.

Posteriormente se debe proceder con el registro de la sección "Registro de lista de revisión"

| egistro de lista de revisión |                     |  |  |  |  |  |  |  |
|------------------------------|---------------------|--|--|--|--|--|--|--|
| Fecha de corrección          | Estado              |  |  |  |  |  |  |  |
|                              |                     |  |  |  |  |  |  |  |
|                              |                     |  |  |  |  |  |  |  |
|                              |                     |  |  |  |  |  |  |  |
|                              |                     |  |  |  |  |  |  |  |
|                              |                     |  |  |  |  |  |  |  |
|                              |                     |  |  |  |  |  |  |  |
|                              |                     |  |  |  |  |  |  |  |
|                              |                     |  |  |  |  |  |  |  |
|                              |                     |  |  |  |  |  |  |  |
|                              |                     |  |  |  |  |  |  |  |
|                              | Fecha de corrección |  |  |  |  |  |  |  |

Al dar click en el botón Selección de lista de Revisión se muestra el siguiente pop up

| Lista | de firmas                     | ×           |
|-------|-------------------------------|-------------|
|       |                               | Consultar   |
| Resu  | ultado : 5                    |             |
| ┛     | Revisión                      |             |
| ✓     | CARDENAS MONCAYO PEDRO XAVIER |             |
| ✓     | JURADO CARRIEL EFREN SANTIAGO |             |
| ☑     | RENDON VERGARA BELLA DENNISE  |             |
|       |                               |             |
|       |                               |             |
|       |                               |             |
|       |                               | Seleccionar |
|       |                               |             |

Se selecciona al funcionario o a los funcionarios que realicen la aprobación del documento creado por el abogado y se dá clic en el botón Seleccionar. Una vez seleccionado el o los funcionarios para aprobación, los mismos constan en el registro de "lista de revisión".

| Regis                             | stro de lista de revisión                  |    |                   |             |                      | -                     |  |  |
|-----------------------------------|--------------------------------------------|----|-------------------|-------------|----------------------|-----------------------|--|--|
|                                   | Revisión                                   | Fe | cha de corrección |             |                      | Estado                |  |  |
|                                   | JURADO CARRIEL EFREN SANTIAGO              |    |                   |             |                      | En revisión           |  |  |
|                                   | RODRIGUEZ PESANTES JOSE FRANCISCO          |    |                   |             |                      | En revisión           |  |  |
|                                   |                                            |    |                   |             |                      |                       |  |  |
|                                   |                                            |    |                   |             |                      |                       |  |  |
|                                   |                                            |    |                   |             |                      |                       |  |  |
|                                   |                                            |    |                   |             |                      |                       |  |  |
|                                   |                                            |    |                   |             |                      |                       |  |  |
|                                   |                                            |    |                   |             |                      |                       |  |  |
|                                   |                                            |    |                   |             |                      |                       |  |  |
|                                   |                                            |    |                   |             |                      |                       |  |  |
|                                   |                                            |    |                   | Selección   | de lista de Revisión | Arriba Abajo Eliminar |  |  |
|                                   | Nombre del archivo                         |    | Tama              | año del arc | hivo                 | Adjuntar archivo      |  |  |
|                                   |                                            |    |                   |             | KByte                | Eargar Descargar      |  |  |
|                                   |                                            |    |                   |             |                      |                       |  |  |
|                                   |                                            |    |                   |             |                      |                       |  |  |
| Tamaño total de archivo : Agregar |                                            |    |                   |             |                      | Agregar Eliminar      |  |  |
|                                   | Carl Imprimir Registrar Modificar Eliminar |    |                   |             |                      |                       |  |  |

En la última sección se deben cargar los documentos digitalizados producto de la gestión del abogado o que sea documentación de soporte.

| Nombre del archivo                       | Tamaño del archivo | Adjuntar archivo         |  |  |  |
|------------------------------------------|--------------------|--------------------------|--|--|--|
|                                          | KByte              | Gargar Descargar         |  |  |  |
|                                          |                    |                          |  |  |  |
|                                          |                    |                          |  |  |  |
| Tamaño total de archivo : Agregar Elimin |                    |                          |  |  |  |
| 8                                        | Regi               | strar Modificar Eliminar |  |  |  |

• **Cargar:** Haga clic en el botón **Cargar** para iniciar el proceso de carga de los documentos digitalizados al sistema. Aparece la pantalla que le permite seleccionar el o los archivos a cargar.

| No.             |                  |               | Comer                                   | itario                 |                                     |                                       | Fecha de<br>registro | Tipo       |
|-----------------|------------------|---------------|-----------------------------------------|------------------------|-------------------------------------|---------------------------------------|----------------------|------------|
|                 | Seleccione el a  | rchivo que    | e se cargará con sistematestin          | terno.aduana.gob.ec    |                                     | X                                     | ]                    |            |
|                 | Busgar en:       | 🔰 Archiv      | ros Escaneados                          | - 3 🕫 📂                | <b></b> •                           |                                       |                      |            |
|                 | (Ala             | Nombre        | *                                       |                        | Fecha de modifica                   | Тіро                                  |                      |            |
| Director Juríd  | Sitios recientes | Nuev<br>1 Pre | a carpeta<br>sentacion_Quipux SENAE-DS0 | 5-2014-0777-M          | 20/07/2015 9:20<br>21/01/2014 13:48 | Carpeta de archivo<br>Adobe Acrobat D |                      |            |
|                 |                  | 2 Pro         | videncia_Calificacion SENAE-            | DNJA-2014-0123-RE      | 21/01/2014 13:48                    | Adobe Acrobat D                       | Modifica             | r Eliminar |
|                 | Escritorio       | 2_Pro         | videncia_Calificacion                   |                        | 25/01/2014 10:56                    | Documento de Mi.                      |                      |            |
| Registro de lis | <b>P</b>         | 2_Pro         | videncia_Calificacion                   |                        | 25/01/2014 11:07                    | Documento de Mi.                      |                      | Ľ          |
|                 |                  | 3_Info        | orme Despacho                           |                        | 21/01/2014 17:27                    | Adobe Acrobat D                       | · ce                 |            |
| OC              | Bibliotecas      | 4_Pru         | ebas presentadas-notificacion           | n y providencia        | 21/01/2014 17:14                    | Adobe Acrobat D                       | • sión               |            |
|                 | Red              |               |                                         |                        |                                     |                                       |                      |            |
|                 |                  | •             |                                         |                        |                                     | - '                                   |                      |            |
|                 |                  | Nombre:       | 2_Providencia_Calificacion S            | ENAE-DNJA-2014-0123-RE |                                     | <u>▼</u> <u>A</u> brir                |                      |            |
|                 |                  | Tipo:         | *.pdf;*.doc;*.docx;                     |                        |                                     | ▼ Cancelar                            | Abajo                | Eliminar   |
|                 |                  |               | _                                       | -                      |                                     |                                       | Adjuntar an          | chivo      |
|                 |                  |               |                                         |                        |                                     | KByte                                 | 🗖 Cargar 🛛 🗖         | Descargar  |
|                 |                  |               |                                         |                        |                                     |                                       |                      |            |
| Tamaño total de | archivo :        |               |                                         |                        |                                     |                                       | Agregar              | r Eliminar |
| 8               |                  |               |                                         |                        |                                     | Registrar                             | Modificar            | Eliminar   |

- Agregar: Si desea agregar más documentos, haga clic en el botón Agregar para seleccionar el o los archivos a cargar.
- Eliminar: Si desea eliminar un documento, seleccione el documento a eliminar y haga clic en el botón Eliminar.

Una vez cargados los documentos digitalizados, revise toda la información registrada y haga clic en el botón **Registrar**.

| Nombre del archivo                                     | Tamaño del archivo | Adjuntar archivo         |
|--------------------------------------------------------|--------------------|--------------------------|
| 2_Providencia_Calificacion SENAE-DNJA-2014-0123-RE.pdf | 359.16 KByte       | Cargar Descargar         |
|                                                        |                    |                          |
|                                                        |                    |                          |
| Tamaño total de archivo : 359.16 KByte                 |                    | Agregar Eliminar         |
| 8                                                      | Regi               | strar Modificar Eliminar |

Si están llenos todos los campos mandatorios y si está todo correcto, se muestra un cuadro de diálogo para confirmar el registro del documento por enviar o documento recibido.

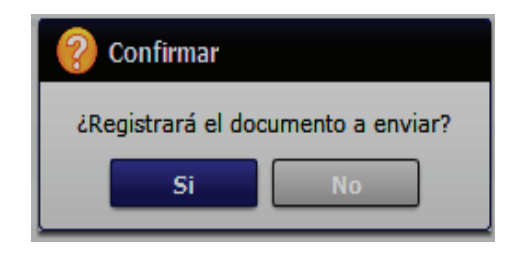

Haga clic en el botón para confirmar el registro del documento de juicio.

Se confirma el registro exitoso a través de un mensaje que indica el número secuencial del documento registrado en Ecuapass.

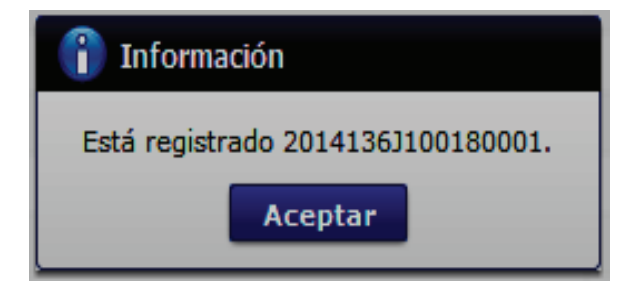

El documento recién creado se muestra en el grid de consulta de la "Lista de documentos relacionados".

| Lista | ista de documentos relacionados Resultado : 1 🗹 |                     |                      |                 |                     |              |                       |            |     |  |  |
|-------|-------------------------------------------------|---------------------|----------------------|-----------------|---------------------|--------------|-----------------------|------------|-----|--|--|
| No    | Número del<br>documento                         | Tema de documento   | Fecha de<br>registro | Fecha límite    | Enviar/<br>Recibido | Etapa        | Estado de<br>Revisión | Comentario | Fin |  |  |
| 1     | 2014136J100180001                               | PRV. DE CONTESTACIO | 13/Ago/2015          | 13/Ago/2015 03: | Enviar              | Contestación | En Revisión           | NO         |     |  |  |
|       |                                                 |                     |                      |                 |                     |              |                       |            |     |  |  |
|       |                                                 |                     |                      |                 |                     |              |                       |            |     |  |  |
|       |                                                 |                     |                      |                 |                     |              |                       |            |     |  |  |
|       |                                                 |                     |                      |                 |                     |              |                       |            |     |  |  |

En caso de consultar si un documento está aprobado o no por el jefe inmediato y/o el Director, se muestra la fecha en la cual se hizo la aprobación, de no constar la fecha significa que el documento está pendiente por aprobar.

| Regis | tro de lista de revisión          | _                   |                                            |
|-------|-----------------------------------|---------------------|--------------------------------------------|
|       | Revisión                          | Fecha de corrección | Estado                                     |
|       | JURADO CARRIEL EFREN SANTIAGO     |                     | En revisión                                |
|       | RODRIGUEZ PESANTES JOSE FRANCISCO |                     | En revisión                                |
|       |                                   |                     |                                            |
|       |                                   |                     |                                            |
|       |                                   |                     |                                            |
|       |                                   |                     |                                            |
|       |                                   |                     |                                            |
|       |                                   |                     |                                            |
|       |                                   |                     |                                            |
|       |                                   |                     |                                            |
|       |                                   | Selección           | de lista de Revisión Arriba Abajo Eliminar |

### 5.6.1.2. Aprobación de los documentos.

Desde la Pestaña [Enviar Doc.] todos los documentos requieren una aprobación de su inmediato superior, con los privilegios de accesos que tiene el funcionario aprobador, la pantalla muestra la siguiente información, si el documento aún no está aprobado el campo "Fecha de corrección" aparece en blanco, una vez aprobado ya consta con la fecha de aprobación.

| Lista      | Lista de documentos relacionados Resultado : 1                                                                                              |            |                      |               |                  |           |                       | ultado : 1 💌 |            |     |
|------------|----------------------------------------------------------------------------------------------------|------------|----------------------|---------------|------------------|-----------|-----------------------|--------------|------------|-----|
| No.        | No. del documento                                                                                                    | Tema       | Fecha de<br>registro | Fecha límite  | Enviar/Recibido  | Avance    | Estado de<br>Revisión | Comentario   | Registrar  | Fin |
| 1          | 2015028S100070001                                                                                                    | PRV_COMPLE | 12/08/2015           | 12/Ago/2015   | Enviar           | Completar | En Revisión           | NO           | MACIAS BAF |     |
|            |                                                                                                    |            |                      |               |                  |           |                       |              |            |     |
|            |                                                                                                    |            |                      |               |                  |           |                       |              |            |     |
|            |                                                                                                    |            |                      |               |                  |           |                       |              |            |     |
|            |                                                                                                    |            |                      |               |                  |           |                       |              |            |     |
| Envia      | r Doc. Doc. recibido                                                                                                    |            |                      | 1             |                  |           |                       | 1            |            | •   |
| * No.      | Caso                                                                                                    | 2015028    | S10007               |               | No. Do           | )C.       | 20150                 | 285100070001 | l          |     |
| No.        | Casilla Judicial                                                                                                    | ABCD12     | 34                   |               | * Avanc          | e         | Comp                  | letar        |            | -   |
| * Fec      | ha de recepción                                                                                                    | 12/08/20   | 15 🏢                 |               | * Fecha          | límite    | 12/08/                | /2015 🔢 11   | : 07       |     |
| * Ten      | าล                                                                                                    | PRV_CO     | MPLETAR DOCU         | JMENTACION PC | OR PARTE DEL OCE |           |                       |              |            |     |
| * Cor      | ntenido                                                                                                    | 📕 HtmlE    | dit-Popup            |               |                  |           |                       |              |            |     |
|            |                                                                                                    |            |                      |               |                  |           |                       |              |            |     |
| Cor<br>Pro | Comentario del Abogado Procesal SE REGISTRA LA PROVIDENCIA DE COMPLETAR, FALTA NOMBRAMIENTO DEL REPRESENTANTE LEGAL. SE OTORGA 10 DIAS PARA |            |                      |               |                  |           | DIAS PARA             |              |            |     |

| Registr | ro de lista de revisión    | <b>_</b>            |                                            |
|---------|----------------------------|---------------------|--------------------------------------------|
|         | Revisión                   | Fecha de corrección | Avance                                     |
|         | OCHOA OCHOA MARIA GABRIELA |                     | En revisión                                |
|         |                            |                     |                                            |
|         |                            |                     |                                            |
|         |                            |                     |                                            |
|         |                            |                     |                                            |
|         |                            |                     |                                            |
|         |                            | Selección           | de lista de Revisión Arriba Abajo Eliminar |

Para realizar la aprobación del documento, esto únicamente lo puede realizar el funcionario aprobador; para esto debe realizar previamente los pasos descritos en el numeral 5.4, 5.5 y 5.6.

Posteriormente desde la Sección [Lista de documentos relacionados] en caso de que la pantalla aparezca comprimida, se debe dar clic en el botón de la flecha

| Lista de documentos relaciona      | ados           |                |                      | Resultado : 1 💌 |
|------------------------------------|----------------|----------------|----------------------|-----------------|
| Enviar Doc. Doc. recibido          |                |                |                      | •               |
| * No. Caso                         | 2015028S10007  | No. Doc.       |                      |                 |
| No. Casilla Judicial               |                | * Avance       | Selección            | -               |
| * Fecha de recepción               | 12/08/2015     | * Fecha límite | 12/08/2015 🗰 00 : 00 |                 |
| * Tema                             |                |                |                      |                 |
| * Contenido                        | HtmlEdit-Popup |                |                      |                 |
|                                    |                |                |                      |                 |
| Comentario del Abogado<br>Procesal |                |                |                      |                 |

Entonces aparece la pantalla expandida, el campo "Enviar/Recibido" indica si el documento es para aprobación o no; si este campo contiene la palabra "Enviar", significa que este documento es para aprobación, porque será enviado a un ente externo a la

Dirección generadora del documento; y si este campo contiene la palabra "Recibido", significa que este documento no requiere aprobación.

| Lista de documentos relacionados |                                    |                   |                      |               |                                     |                     |              | Re                    | esultado : 2 💌 |     |
|----------------------------------|------------------------------------|-------------------|----------------------|---------------|-------------------------------------|---------------------|--------------|-----------------------|----------------|-----|
| No                               | Número del documento               | Tema de documento | Fecha de<br>registro | Fecha límit   | •                                   | Enviar/<br>Recibido | Etapa        | Estado de<br>Revisión | Comentario     | Fin |
| 1                                | 2014136J100180001                  | PRV. DE CONTESTAC | 13/Ago/2015          | 13/Ago/2015 ( | 3:2                                 | Enviar              | Contestación | En Revisión           | NO             | Fin |
| 2                                | 2014136J100180002                  | ACTOR PRESENTA PR | 13/Ago/2015          | 13/Ago/2015 ( | 5:(                                 | Recibido            | Pruebas      | No crresponde         | NO             |     |
|                                  |                                    |                   |                      |               |                                     |                     |              |                       |                |     |
|                                  |                                    |                   |                      |               |                                     |                     |              |                       |                |     |
|                                  |                                    |                   |                      |               |                                     |                     |              |                       |                |     |
| Envia                            | r Doc Doc recibido                 |                   |                      |               |                                     |                     |              |                       |                | 0 - |
| * No.                            | Juício                             | PRUEBA RAMV-CA    | AMV                  |               | No. Doc 2014136J100180001           |                     |              |                       |                |     |
| * Judi                           | catura                             | DNMC&TI           |                      |               | * No. Casilla Judicial CASILLA XYZ  |                     |              |                       |                |     |
| * Fech                           | a de recepción                     | 13/08/2015        |                      |               | * Fecha límite 13/08/2015 📰 15 : 26 |                     |              |                       |                |     |
| * Etap                           | a                                  | Contestación      |                      | •             | 0                                   | Control posterio    | or           |                       |                |     |
| * Tem                            | a                                  | PRV. DE CONTEST   | FACION EN BAS        | e de la deman | IDA                                 | PRESENTADA          |              |                       |                |     |
| * Con                            | tenido                             | HtmlEdit-Popup    |                      |               |                                     |                     |              |                       |                |     |
|                                  |                                    |                   |                      |               |                                     |                     |              |                       |                |     |
| Con<br>Proc                      | Comentario del Abogado<br>Procesal |                   |                      |               |                                     |                     |              |                       |                |     |

Se procede entonces a dar doble clic en el documento que se requiera aprobar, se muestran los botones para aprobación.

| NO                                     | Número del                                                                                                    | Tema de documento | Fecha de     | Facha límito   | Enviar/            | Etanz        | Estado de                       | Comentario                                      | Fin           |
|----------------------------------------|----------------------------------------------------------------------------------------------------|-------------------|--------------|----------------|--------------------|--------------|---------------------------------|-------------------------------------------------|---------------|
|                                        | documento 📍                                                                                                    | Tema de documento | registro     | Fecha limite   | Recibido           | стара        | Revisión                        | Comentario                                      | FIN           |
| 1                                      | 2014136J100180001                                                                                                    | PRV. DE CONTESTAC | 13/Ago/2015  | 13/Ago/2015 03 | :2 Enviar          | Contestación | En Revisión                     | NO                                              | Fin           |
| 2                                      | 2014136J100180002                                                                                                    | ACTOR PRESENTA PR | 13/Ago/2015  | 13/Ago/2015 05 | :C Recibido        | Pruebas      | No crresponde                   | NO                                              |               |
|                                        |                                                                                                    |                   |              |                |                    |              |                                 |                                                 |               |
|                                        |                                                                                                    |                   |              |                |                    |              |                                 |                                                 |               |
|                                        |                                                                                                    |                   |              |                |                    |              |                                 |                                                 |               |
| Envia                                  | r Doc Doc recibido                                                                                                    |                   |              |                |                    |              |                                 |                                                 | Ο             |
| No.                                    | Juício                                                                                                    | PRUEBA RAMV-CA    | MV           |                | No. Doc            |              | 2014136J1001800                 | 001                                             |               |
| • Judi                                 | catura                                                                                                    | DNMC&TI           |              |                | • No. Casilla Judi | cial         | CASILLA XYZ                     |                                                 |               |
| + Fech                                 | a de recepción                                                                                                    | 13/08/2015        |              |                | Fecha límite       |              | 13/08/2015 🔳                    | 15 : 26                                         |               |
| * Etap                                 | a                                                                                                    | Contestación      |              | •              | Control posterio   | or [         |                                 |                                                 |               |
| • Tem                                  | a                                                                                                    | PRV. DE CONTEST   | ACION EN BAS | e de la demand | A PRESENTADA       |              |                                 |                                                 |               |
| Con                                    | tenido                                                                                                    | 📕 HtmlEdit-Popup  |              |                |                    |              |                                 |                                                 |               |
| -                                      |                                                                                                    | ACEPTADO POR E    | DG.          |                |                    |              |                                 |                                                 |               |
| Con<br>Proc                            | nentario del Abogado<br>Jesal                                                                                                    | ACEPTADO POR E    | DG.          |                |                    |              |                                 |                                                 |               |
| Con<br>Proc                            | nentario del Abogado<br>lesal<br>ado : 0                                                                                                  | ACEPTADO POR E    | DG.          |                |                    |              |                                 |                                                 | O             |
| Con<br>Proc                            | nentario del Abogado<br>resal<br>ado : 0                                                                                                  |                   | _ DG.        |                |                    |              |                                 |                                                 | Q             |
| Con<br>Proc                            | nentario del Abogado<br>esal<br>ado : 0<br>ctor Jurídico Nacional                                                                         |                   | _ DG.        |                |                    |              |                                 |                                                 | Q             |
| Con<br>Proc<br>tesulta                 | esal<br>ado : 0<br>ctor Jurídico Nacional                                                                                                 |                   | _ DG.        |                |                    |              |                                 |                                                 | Q             |
| Con<br>Proc                            | ventario del Abogado<br>esal<br>ulo : O<br>ctor Jurídico Nacional                                                                         |                   | . DG.        |                |                    |              | Regist                          | rar Modifica                                    | C)<br>Elimina |
| Con<br>Proc<br>Dire                    | rentario del Abogado<br>resal<br>ado : 0<br>ctor Jurídico Nacional<br>ro de lista de revisi                                               | ACEPTADO POR E    | _ DG.        |                |                    |              | Regist                          | rar Modifica                                    | C<br>Elimina  |
| Con<br>Proc<br>Cesulta<br>Dire         | rentario del Abogado<br>resal<br>ado : 0<br>ctor Jurídico Nacional<br>ro de lista de revisio<br>Revi                                      | ACEPTADO POR E    | _ DG.        | Fecha de corr  | ección             |              | Regist                          | rar Modifica                                    | C)<br>Elimina |
| Con<br>Proc<br>esulta                  | rentario del Abogado<br>resal<br>ado : 0<br>ctor Jurídico Nacional<br>ro de lista de revisio<br>Revi<br>JURADO CARRIEL                    | ACEPTADO POR E    | _ DG.        | Fecha de corr  | ección             |              | Regist                          | rar Modifican<br>tado                           | r) Elimina    |
| Con<br>Proc<br>esulta<br>Dire          | rentario del Abogado<br>resal<br>do : 0<br>ctor Jurídico Nacional<br>ro de lista de revisio<br>Revi<br>JURADO CARRIEL<br>RODRIGUEZ PESANT | ACEPTADO POR E    | _ DG.        | Fecha de corr  | ección             |              | Regist<br>Es<br>Aprobar         | rar Modifican<br>tado<br>No aceptado<br>evisión | C)<br>Elimina |
| Con<br>Proc<br>esulta                  | entario del Abogado<br>esal<br>ado : 0<br>ctor Jurídico Nacional<br>ro de lista de revisio<br>Revi<br>JURADO CARRIEL<br>RODRIGUEZ PERD    | ACEPTADO POR EL   | _ DG.        | Fecha de corr  | ección             |              | Regist<br>Es<br>Aprobar<br>En r | rar Modifican<br>tado<br>No aceptado<br>evisión | C)<br>Elimina |
| Con<br>Proc<br>esulta<br>Dire<br>egist | entario del Abogado<br>esal<br>ado : 0<br>ctor Jurídico Nacional<br>ro de lista de revisio<br>Revi<br>JURADO CARRIEL<br>RODRIGUEZ PESANT  | ACEPTADO POR EL   | _ DG.        | Fecha de corr  | ección             |              | Regist<br>Es<br>Aprobar<br>En r | rar Modifican<br>tado<br>No aceptado<br>evisión | C) Elimina    |

Se procede a dar clic en el botón Aprobar confirmar la aprobación del documento.

. Se muestra un cuadro de diálogo para

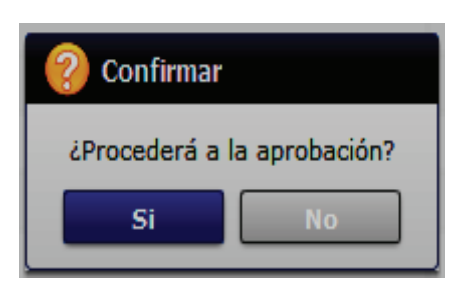

Una vez aprobado el documento, en la sección "Registro de lista de revisión" en el campo "Fecha de corrección" se muestra la fecha en la cual se hizo la aprobación.

| Reg | Registro de lista de revisión                        |                     |             |  |  |  |  |
|-----|------------------------------------------------------|---------------------|-------------|--|--|--|--|
|     | Revisión                                             | Fecha de corrección | Estado      |  |  |  |  |
|     | JURADO CARRIEL EFREN SANTIAGO                        | 13/08/2015          | Aceptado    |  |  |  |  |
|     | RODRIGUEZ PESANTES JOSE FRANCISCO                    |                     | En revisión |  |  |  |  |
|     |                                                      |                     |             |  |  |  |  |
|     |                                                      |                     |             |  |  |  |  |
|     | Selección de lista de Revisión Arriba Abajo Eliminar |                     |             |  |  |  |  |

## 5.6.1.3. Pestaña [Doc. recibido]

En esta pestaña se registra la información correspondiente a los documentos que el abogado recibe por parte del solicitante, demandante o coactivado durante el proceso judicial.

Se procede entonces al registro del documento del caso administrativo o judicial.

| Enviar Doc recibido                |                            |                         |                            |             | € - |
|------------------------------------|----------------------------|-------------------------|----------------------------|-------------|-----|
| * No. Juício                       | PR LIQ ACCION DIRECTA - CT | No. Doc                 |                            |             |     |
| * Judicatura                       | FEDOTTI                    | Alerta de prioridad     | no valor                   |             | •   |
| * Etapa                            | Selección                  | Motivo Archivo de Causa | Selección                  |             | -   |
| Fecha Notificación Sentencia       |                            | Fecha Límite Casación   |                            |             |     |
| Resultado de Sentencia             | Selección                  | Otros Especificar       |                            |             |     |
| Perito Judicial                    |                            | No. de identificación   | Selección                  | <b>•</b>    |     |
| * Fecha de recepción               | 09/12/2021                 | * Fecha límite          | 09/12/2021                 | III 00 : 00 |     |
| * Tema                             |                            |                         |                            |             |     |
| * Contenido                        | HtmlEdit-Popup             |                         |                            |             |     |
|                                    |                            |                         |                            |             |     |
| Comentario del Abogado<br>Procesal |                            |                         |                            |             |     |
| Estado de Casación                 |                            |                         |                            |             |     |
| Presentado                         | Admitido                   | Selección               | <ul> <li>Casado</li> </ul> | Selección   | -   |
| No Presentado                      |                            |                         |                            |             |     |
| Resultado : 0                      |                            |                         |                            |             |     |

- No. Juicio: Muestra por defecto el Nro. de Juicio con el cual se registró el caso Ecuapass, es decir el número del juicio dado por la entidad jurídica externa.
- No. Doc: Es el número del documento que se va a crear, su estructura es similar al número de caso añadiendo al final cuatro dígitos que son los secuenciales del documento creado para ese caso. Ejemplo: "2015028J100070001", "2015028J100070002", "2015028J100070003", etc., conforme se ingresen los documentos van aumentando los secuenciales.
- Judicatura: Muestra por defecto el nombre de la judicatura regsitrada al caso Ecuapass.
- Etapa: Son las direfentes etapas en las cuales puede estar un juicio.

Para juicio de tipo penal se muestran las siguientes etapas:

- Recepción
- Investigación Previa
- Instrucción Fiscal
- Etapa Intermedia
- Juicio
- Sentencia
  - Con lugar
  - Parcialmente con lugar
  - Sin lugar
  - Archivo
  - Condenatoria
  - Absolutoria
- Impugnación

## • COIP-INV.Previa-Ordinario

- Deligencias Investigativas
- Versiones
- Actos Urgentes
- Archivo
- Impulso Fiscal
- Otros

# • COIP-Inst.Fiscal-Ordinario

- Audiencia de Formulación de cargos
- Reformulación de cargos
- Vinculación
- Actividades investigativas
- Pericias y deligencias
- Dictamen fiscal
- Consulta de abstención

- Mediadas cautelares
- Decisión judicial
- Otros
- COIP-Evaluación y preparatoria de Juicio-Ordinario
  - Acusación fiscal
  - Audiencia preparatoria de juicio
  - Sobreseimiento
  - Auto de llamamiento a juicio
  - Otros
- COIP-Juicio-Ordinario
  - Audiencia
  - Decisión judicial
  - Medidas Cautelares
  - Sentencia
  - Suspensión Condicional de la pena
  - Otros

## • COIP-Procedimiento Abreviado

- Solicitud procedimiento abreviado
- Audiencia
- Resolución
- Negativa de aceptación del acuerdo
- Otros
- COIP-Procedimiento Directo
  - Audiencia
  - Pruebas
  - Sentencia
  - Otros
- COIP-Procedimiento Expedito
  - Audiencia
  - Sentencia
  - Inhibición
  - Otros
- COIP-Procedimiento para el ejercicio de la acción
  - Audiencia de Conciliación y juzgamiento
  - Pruebas
  - Sentencia
  - Otros
- COIP-Impugnación
- COIP-Apelación
- COIP-Casación

- COIP-Recurso de Revisión
- COIP-Recurso de hecho
- COIP-Conciliación
- COIP-Resolución
- COIP-Sentencia
- COIP-Ejecución
- COIP-Otros

Para los juicios de tipo no penal, se muestran las siguientes etapas:

- Recepción
- Calificación de la demanda
- Contestación
- Prórroga
- Pruebas
- Alegato
- Audiencia
- Impugnación Casación: Al seleccionar esta etapa, se activa el grid "Estado de casación" y se muestra los siguientes campos, de llenado obligatorio:

| Estado de Casación |  |          |           |   |        |           |   |
|--------------------|--|----------|-----------|---|--------|-----------|---|
| Presentado         |  | Admitido | Selección | • | Casado | Selección | • |
| No Presentado      |  |          |           |   |        |           |   |

- Presentado
- No presentado
- Admitido
- Casado
- Sentencia
- Otros
- Motivo archivo de causa: Es un campo de tipo catálogo para seleccionar el motivo en caso de archivarse una causa. Los ítems son:
  - Extinción de la acción penal (Art. 416 COIP)
  - Suspensión condicional de la pena (Art. 630 COIP)
  - Procedencia legal de mercancías
  - Inhibición por montos inferiores a delitos
  - Prescripción de la acción Penal.
- Fecha notificación sentencia: Es obligatorio llenar este campo, una vez registrada la sentencia

- Fecha límite casación
- **Resultado de sentencia:** Es un campo de tipo catálogo, son los diferentes tipos de resultados de sentencia determinados por un juez del tribunal, durante el proceso de primera instancia. Los ítems son:
  - Archivo
  - Caducidad conforme a lo previsto en el art. 95 del Código Tributario.
  - Caducidad de facultad sancionatoria (incumplimiento de plazo para resolver)
  - Falta de competencia de servidor (determinación tributaria /rectificación de salvaguardias)
  - Falta de motivación
  - Falta de motivación por la no revelación de los comparables en la rectificación de tributos
  - Favorable a SENAE
  - Incorrecta aplicación del primer método de valoración
  - Incorrecta aplicación del segundo método de valoración
  - Incorrecta aplicación del tercer método de valoración
  - Incorrecta aplicación del cuarto método de valoración
  - Incorrecta aplicación del quinto método de valoración
  - Incorrecta aplicación del sexto método de valoración
  - Incumplimiento de requisitos legales para adicionar regalías a valor pagado
  - No existen datos objetivos o cuantificables
  - Parcialmente a favor
  - Prescripción de facultad sancionatoria
  - Prescripción de obligaciones tributarias
  - Se determina uso del primer método de valoración de mercancías
  - Vulneración del derecho al debido proceso
  - Otros (especificar)

Si escoge el ítem "Otros", se habilita un campo de texto para especificar, debe ser de hasta 100 caracteres.

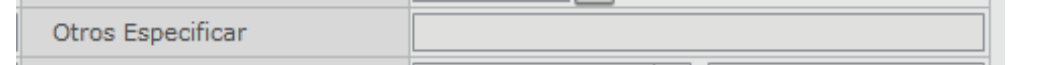

- Otros especificar
- Perito judicial
- No. de identificación del perito
- Fecha de recepción: Fecha de emisión del documento.
- Fecha límite: Fecha y hora de término del documento.
- **Tema:** Tema del documento.
- **Contenido:** Dé clic en el botón HtmlEdit-Popup y registre información de Contenido del documento.

• Comentario del Abogado Procesal: Resumen del abogado encargado.

En la última sección <u>se deben cargar de manera obligatoria</u> los documentos digitalizados producto de la gestión del abogado o que sea documentación de soporte.

| Nombre del archivo        | Tamaño del archivo | Adjuntar archivo         |
|---------------------------|--------------------|--------------------------|
|                           | KByte              | 🕞 Cargar 🛛 🕞 Descargar   |
|                           |                    |                          |
|                           |                    |                          |
| Tamaño total de archivo : |                    | Agregar Eliminar         |
| 8                         | Regi               | strar Modificar Eliminar |

• **Cargar:** Haga clic en el botón **Cargar** para iniciar el proceso de carga de los documentos digitalizados al sistema. Aparece la pantalla que le permite seleccionar el o los archivos a cargar.

| Enviar Doc. Doc. recibido |                  |                                                 |              |                   |                       | 、 © -       |
|---------------------------|------------------|-------------------------------------------------|--------------|-------------------|-----------------------|-------------|
| * No. Caso                | Seleccione el a  | rchivo que se cargará con sistematestinterno.ac | luana.gob.ec | -                 | <u> </u>              |             |
| * Avance                  | Buscar en:       | 🕌 Archivos Escaneados 🔹                         | - 🗘 🕼 🕲      | •                 |                       | •           |
| * Fecha de recepción      | æ                | Nombre                                          |              | Fecha de modifica | Тіро                  |             |
| * Tema                    |                  | \mu Nueva carpeta                               |              | 20/07/2015 9:20   | Carpeta de archivos   |             |
| * Comentario              | Sitios recientes | 1_Presentacion_Quipux SENAE-DSG-2014-0          | 777-M        | 21/01/2014 13:48  | Adobe Acrobat D       |             |
|                           |                  | 2_Providencia_Calificacion SENAE-DNJA-20        | 14-0123-RE   | 21/01/2014 13:48  | Adobe Acrobat D       |             |
|                           | Escritorio       | 2_Providencia_Calificacion                      |              | 25/01/2014 10:56  | Documento de Mi       | NOVEDADES   |
| Comentario del Abogado    | Æa               | 2_Providencia_Calificacion                      |              | 25/01/2014 11:07  | Documento de Mi       | I CONDEDI   |
| Procesal                  |                  | 3_Informe Despacho                              |              | 21/01/2014 17:27  | Adobe Acrobat D       |             |
|                           | Bibliotecas      | 4_Pruebas presentadas-notificacion y provi      | dencia       | 21/01/2014 17:14  | Adobe Acrobat D       |             |
| Resultado : 0             |                  | 5_Resolucion                                    |              | 21/01/2014 13:48  | Adobe Acrobat D       | 0 -         |
| No.                       | Equipo           |                                                 |              |                   |                       | Tipo        |
|                           | Red              |                                                 |              |                   |                       |             |
| Director                  |                  |                                                 |              |                   |                       |             |
|                           |                  | •                                               | II           |                   | +                     |             |
|                           |                  | Nombre: 3_Informe Despacho                      |              |                   | ▼ Abrir               | ar Eliminar |
|                           |                  | Tipo: *.pdf;*.doc;*.docx;                       |              |                   |                       | -           |
|                           | Nombre d         | el archivo                                      | archivo      | -                 | Adjuntar archivo      |             |
|                           |                  |                                                 | К            | Byte              | <b>Cargar</b> 🕞 Desca | rgar        |
|                           |                  |                                                 |              |                   |                       |             |
|                           |                  |                                                 |              |                   |                       |             |
| Tamaño total de archivo : |                  |                                                 |              |                   | Agreg                 | ar Eliminar |

- Agregar: Si desea agregar más documentos, haga clic en el botón Agregar para seleccionar el o los archivos a cargar.
- Eliminar: Si desea eliminar un documento, seleccione el documento a eliminar y haga clic en el botón Eliminar.

Una vez cargados los documentos digitalizados, revise toda la información registrada y haga clic en el botón **Registrar**.

| Nombre del archivo                     | Tamaño del<br>archivo | Adjuntar archivo             |
|----------------------------------------|-----------------------|------------------------------|
| ] 3_Informe Despacho.pdf               | 127.08 KByte          | Cargar Descargar             |
|                                        |                       |                              |
|                                        |                       |                              |
| Tamaño total de archivo : 127.08 KByte |                       | Agregar Eliminar             |
| 8                                      |                       | Registrar Modificar Eliminar |

Si están llenos todos los campos mandatorios y si está todo correcto, se muestra un cuadro de diálogo para confirmar el registro del documento enviado o recibido.

|                        | Confirmar                          |                                |
|------------------------|------------------------------------|--------------------------------|
|                        | ¿Registrará el documento recibido? |                                |
|                        | SiNo                               |                                |
| Haga clic<br>enviado o | en el botón <b>Si</b> para confi   | rmar el registro del documento |

Se confirma el registro exitoso a través de un mensaje que indica el número secuencial del documento registrado en Ecuapass.

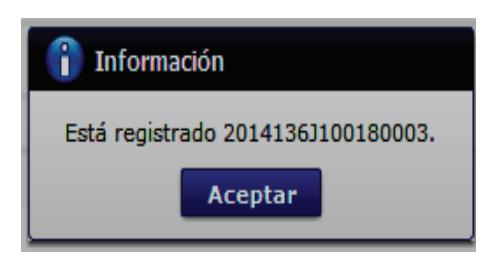

El registro de documentos para enviar o documentos recibidos ha culminado exitosamente.

5.6.2. Sección [Transferencia de Casos de un Abogado a otro]

Para hacer la transferencia de casos de un abogado hacia otro abogado, por decisión que el Director o Asesor Jurídico lo considere pertinente, se debe dar clic en el botón **Cambiar abogado**, que se encuentra en la sección "Detalles de juicio".

|                                                           | n de juicios > Gestión de                                                                                                    | documentos de juicio                                                                                                    |                                                                                                    |                                                                                                    |                                                                                                   |                                                                                                    |                                                                                                    |
|-----------------------------------------------------------|----------------------------------------------------------------------------------------------------|----------------------------------------------------------------------------------------------------|----------------------------------------------------------------------------------------------------|----------------------------------------------------------------------------------------------------|---------------------------------------------------------------------------------------------------|----------------------------------------------------------------------------------------------------|----------------------------------------------------------------------------------------------------|
| Gesti                                                     | ón de documentos d                                                                                                    | e juicio                                                                                                    |                                                                                                    |                                                                                                    |                                                                                                   |                                                                                                    |                                                                                                    |
| Distr                                                     | ito                                                                                                    | GERENCIA GENER                                                                                                    | AL                                                                                                    | <ul> <li>No. Caso</li> </ul>                                                                                                    |                                                                                                   |                                                                                                    |                                                                                                    |
|                                                           |                                                                                                    |                                                                                                    |                                                                                                    | Estado del Abogado                                                                                                    | Act                                                                                               | ivo 💌                                                                                                    |                                                                                                    |
| Tipos                                                     | de Juício                                                                                                    | Todo                                                                                                    |                                                                                                    | ▼ Etapa                                                                                                    | T(                                                                                                | odo                                                                                                    |                                                                                                    |
| Perío                                                     | do                                                                                                    | Todo- 🔻                                                                                                    |                                                                                                    | 📰 Estado                                                                                                    | To                                                                                                | odo                                                                                                    |                                                                                                    |
| Acto                                                      | impugnado                                                                                                    |                                                                                                    |                                                                                                    | No. Doc. Aduanero                                                                                                    |                                                                                                   |                                                                                                    |                                                                                                    |
| Actor                                                     | r/Ofendido Principal                                                                                                    |                                                                                                    |                                                                                                    | Demandado                                                                                                    |                                                                                                   |                                                                                                    |                                                                                                    |
| No. d                                                     | le identificación                                                                                                    | Todo                                                                                                    | <b>•</b>                                                                                                    | Búsqueda en resultado                                                                                                    | s No.                                                                                             | Juício 💌                                                                                                    |                                                                                                    |
|                                                           |                                                                                                    |                                                                                                    |                                                                                                    |                                                                                                    |                                                                                                   |                                                                                                    | Q Consultar                                                                                                    |
| Lista d                                                   | le juicios recibidos                                                                                                    |                                                                                                    |                                                                                                    |                                                                                                    |                                                                                                   |                                                                                                    | Resultado : 59                                                                                                    |
|                                                           |                                                                                                    |                                                                                                    |                                                                                                    |                                                                                                    |                                                                                                   |                                                                                                    |                                                                                                    |
| No.                                                       | No. Caso                                                                                                    | No. Juício                                                                                                    | Tipos de Juício                                                                                                    | Tema                                                                                                    | Aboga                                                                                             | ido Estado del<br>Abogado                                                                                                    | Etapa                                                                                                    |
| No.<br>16                                                 | No. Caso<br>2014136J10007                                                                                                    | No. Juício<br>ABC008                                                                                                    | Tipos de Juício<br>Contencioso Tributari                                                                                                    | Tema<br>VERIFICAE EL TEMA DE ARCHIV                                                                                                    | Aboga                                                                                             | do Estado del<br>Abogado<br>Activo                                                                                                    | Etapa<br>Recepción                                                                                                    |
| No.<br>16<br>17                                           | No. Caso<br>2014136)10007<br>2014136)10005                                                                                                    | No. Juício<br>ABC008<br>JIC506                                                                                                    | Tipos de Juício<br>Contencioso Tributari<br>Contencioso Tributari                                                                                                    | Tema<br>VERIFICAE EL TEMA DE ARCHIV<br>REVISION VALOR                                                                                                    | Aboga<br>SOCAMAT<br>TROMERO                                                                       | do Estado del<br>Abogado<br>Activo<br>Activo                                                                                                    | Etapa<br>Recepción<br>Calificación de la                                                                                      |
| No.<br>16<br>17<br>18                                     | No. Caso           2014136J10007           2014136J10005           2014136J10003                                                                                                    | No. Juício<br>ABC008<br>JIC506<br>ABC123                                                                                                    | Tipos de Juício<br>Contencioso Tributari<br>Contencioso Tributari<br>Contencioso Tributari                                                                                                    | Tema<br>VERIFICAE EL TEMA DE ARCHIN<br>REVISION VALOR<br>AGUA                                                                                                    | Aboga<br>SOCAMAT<br>TROMERO<br>SOCAMAT                                                            | do Estado del<br>Abogado<br>Activo<br>Activo<br>Activo                                                                                                    | Etapa<br>Recepción<br>Calificación de la<br>Contestación                                                                      |
| No.<br>16<br>17<br>18<br>19                               | No. Caso<br>2014136J10007<br>2014136J10005<br>2014136J10003<br>2013136J10020                                                                                                    | No. Juício           ABC008           JIC506           ABC123           ABC-2013-0020                                                                                                    | Tipos de Juício<br>Contencioso Tributari<br>Contencioso Tributari<br>Contencioso Tributari<br>Contencioso Tributari                                                                                                    | Tema<br>VERIFICAE EL TEMA DE ARCHIN<br>REVISION VALOR<br>AGUA<br>MEMORANDO NRO. SENAE-DAF                                                                                                    | Aboga<br>SOCAMAT<br>TROMERO<br>SOCAMAT<br>PARGUEL                                                 | Ido Estado del<br>Abogado<br>Activo<br>Activo<br>Activo<br>Activo<br>Activo                                                                                                    | Etapa<br>Recepción<br>Calificación de la<br>Contestación<br>Recepción                                                         |
| No.<br>16<br>17<br>18<br>19<br>20                         | No. Caso           2014136J10007           2014136J10005           2014136J10003           2013136J10020           2012136J10082                                                                                                    | No. Juício           ABC008           JIC506           ABC123           ABC-2013-0020           09275-2009-0009                                                                               | Tipos de Juício<br>Contencioso Tributari<br>Contencioso Tributari<br>Contencioso Tributari<br>Contencioso Tributari<br>Contencioso Tributari                                                                            | Tema<br>VERIFICAE EL TEMA DE ARCHIN<br>REVISION VALOR<br>AGUA<br>MEMORANDO NRO. SENAE-DAF<br>09275-2009-0009                                                                                                    | Aboga<br>SOCAMAT<br>TROMERO<br>SOCAMAT<br>PARGUEL<br>DESCOBAR                                     | do Estado del Abogado Activo Activo Activo Activo Activo Activo Activo Activo Activo                                                                                                    | Etapa<br>Recepción<br>Calificación de la<br>Contestación<br>Recepción<br>Recepción                                            |
| No.<br>16<br>17<br>18<br>19<br>20<br>21                   | No. Caso           2014136J10007           2014136J10005           2014136J10003           2013136J10020           2012136J10082           2012136J10063                                                                                                 | No. Juício           ABC008           JIC506           ABC123           ABC-2013-0020           09275-2009-0009           09501-2003-4791                                                     | Tipos de Juício<br>Contencioso Tributari<br>Contencioso Tributari<br>Contencioso Tributari<br>Contencioso Tributari<br>Contencioso Tributari<br>Contencioso Tributari                                                   | Tema<br>VERIFICAE EL TEMA DE ARCHIN<br>REVISION VALOR<br>AGUA<br>MEMORANDO NRO. SENAE-DAF<br>09275-2009-0009<br>09501-2003-4791                                                                                                | Aboga<br>SOCAMAT<br>TROMERO<br>SOCAMAT<br>SOCAMAT<br>PARGUEL<br>DESCOBAR<br>PARGUEL               | do Estado del Abogado Activo Activo Activo Activo Activo Activo Activo Activo Activo Activo Activo                                                                                                    | Etapa<br>Recepción<br>Calificación de la<br>Contestación<br>Recepción<br>Impugnación Ca                                       |
| No.<br>16<br>17<br>18<br>19<br>20<br>21<br>21<br>22       | No. Caso           2014136J10007           2014136J10003           2014136J10003           2013136J10020           2012136J10082           2012136J10063           2012136J10062                                                                         | No. Juício           ABC008           JIC506           ABC123           ABC-2013-0020           09275-2009-0009           09501-2003-4791           09275-2011-0002E                          | Tipos de Juício<br>Contencioso Tributari<br>Contencioso Tributari<br>Contencioso Tributari<br>Contencioso Tributari<br>Contencioso Tributari<br>Contencioso Tributari                                                   | Tema<br>VERIFICAE EL TEMA DE ARCHIN<br>REVISION VALOR<br>AGUA<br>MEMORANDO NRO. SENAE-DAF<br>09275-2009-0009<br>09501-2003-4791<br>09275-2011-0002E                                                                            | Aboga<br>SOCAMAT<br>TROMERO<br>SOCAMAT<br>PARGUEL<br>DESCOBAR<br>PARGUEL<br>DESCOBAR              | Indo     Estado del<br>Abogado       Activo     Activo       Activo     Activo       Activo     Activo       Activo     Activo       Activo     Activo       Activo     Activo       Activo     Activo | Etapa<br>Recepción<br>Calificación de la<br>Contestación<br>Recepción<br>Recepción<br>Impugnación Ca<br>Otros                 |
| No.<br>16<br>17<br>18<br>19<br>20<br>21<br>21<br>22<br>23 | No. Caso           2014136J10007           2014136J10003           2014136J10003           2013136J10020           2012136J10082           2012136J10063           2012136J10063           2012136J10063           2012136J10063           2012136J10059 | No. Juício           ABC008           JIC506           ABC123           ABC-2013-0020           09275-2009-0009           09501-2003-4791           09275-2011-002E           09354-2012-0928 | Tipos de Juício<br>Contencioso Tributari<br>Contencioso Tributari<br>Contencioso Tributari<br>Contencioso Tributari<br>Contencioso Tributari<br>Contencioso Tributari<br>Contencioso Tributari<br>Contencioso Tributari | Tema           VERIFICAE EL TEMA DE ARCHIN           REVISION VALOR           AGUA           MEMORANDO NRO. SENAE-DAF           09275-2009-0009           09501-2003-4791           09275-2011-0002E           09354-2012-0928 | Aboga<br>SOCAMAT<br>TROMERO<br>SOCAMAT<br>PARGUEL<br>DESCOBAR<br>PARGUEL<br>DESCOBAR<br>MBASTIDA: | Ido     Estado del<br>Abogado       Activo       Activo       Activo       Activo       Activo       Activo       Activo       Activo       Activo       Activo       Activo       Activo       Activo | Etapa<br>Recepción<br>Calificación de la<br>Contestación<br>Recepción<br>Recepción<br>Impugnación Ca<br>Otros<br>Contestación |

| Detalles de juicio           |                                         |                       | -                              |
|------------------------------|-----------------------------------------|-----------------------|--------------------------------|
| No. Caso                     | 2013136J10020                           |                       |                                |
| No. Juício                   | ABC-2013-0020                           | Judicatura            | JUDICATURA DEL GUAYAS          |
| * Tipos de Juício            | Contencioso Tributari 👻 Pago Indebido 🔍 | Etapa                 | Recepción 🗸                    |
| Actor/Ofendido Principal     | BAN                                     | No. de identificación | RUC • 09                       |
| Número de teléfono 1         | 236                                     | Número de teléfono 2  | 2564366                        |
| Actor/Ofendido Secundario    |                                         | No. de identificación |                                |
| Demandado                    | SERVICIO NACIONAL DE ADUANA DEL ECUADOR | No. de identificación | RUC • 17                       |
| Número de teléfono 1         | 2365                                    | Número de teléfono 2  | 265                            |
| Cuantía                      | \$ 1,200                                | Revisión              |                                |
| Fecha límite de contestación | 01/11/2013 🗰 0:00                       | Alerta de prioridad   | Urgente (4 notificaciones/dia) |
| Abg. encargado               | PARGUEL                                 | Cambiar abogado       |                                |

Luego de esto se muestra la siguiente pantalla:

| Cambio/Transferencia d | e aboga | ado                      |                 |             |           |                      |         |                |        |             |             |                 |           | ×   |
|------------------------|---------|--------------------------|-----------------|-------------|-----------|----------------------|---------|----------------|--------|-------------|-------------|-----------------|-----------|-----|
|                        |         |                          |                 |             |           |                      |         |                |        |             |             |                 |           | _   |
| No. Caso               |         | 2013136J10               | 020             |             |           | Tema                 | 3       |                | MEI    | MORANE      | OO NRO      | . SENAE-DA      | FQ-2013-  | ·07 |
| Abogado actual         |         | ARGUELLO                 | PAREDES PA      | ola ale     | ejandr.   | A                    |         |                |        |             |             |                 |           |     |
| Abogado nuevo          |         |                          |                 |             |           |                      |         |                |        |             |             | C               | onsultar, | ρ   |
| List : 8 items         |         |                          |                 |             |           |                      |         |                |        |             |             |                 |           | _   |
|                        |         |                          |                 |             | Juí       | cio                  |         |                |        |             | Reclar      | no/Recurs       | 50        |     |
| Nombre del abogado     | Total   | Tributar<br>io           | Administ.<br>   | Labo<br>ral | Civil     | Constitu<br>cionale. | Pe      | recusac<br>ion | Otros  | Recla<br>mo | Recu<br>rso | Expedie<br>ntes | Otros     | -   |
| NUÑEZ TORRES FABRIZI   | 2       | 2                        | 0               | 0           | 0         | 0                    | 0       | 0              | 0      | 0           | 0           | 0               | 0         |     |
| ROMERO CORDOVA TAB.    | 3       | 2                        | 0               | 0           | 0         | 1                    | 0       | 0              | 0      | 0           | 0           | 0               | 0         |     |
| AMAT JARAMILLO SOCRA   | 6       | 6                        | 0               | 0           | 0         | 0                    | 0       | 0              | 0      | 0           | 0           | 0               | 0         |     |
| OLLAGUE GONZALEZ LUI   | 12      | 6                        | 1               | 0           | 0         | 3                    | 2       | 0              | 0      | 0           | 0           | 0               | 0         | н   |
| ARGUELLO PAREDES PAC   | 20      | 11                       | 4               | 0           | 0         | 1                    | 1       | 0              | 3      | 0           | 0           | 0               | 0         | Ļ.  |
| Abogado seleccionado   |         | AMAT JARAI               | -<br>MILLO SOCR | -<br>ATES D | -<br>AVID |                      | •       | -              |        | -           | -           | -               | -         |     |
| Motivo del cambio      |         | TRANSFEREI<br>DISTRITRAL | NCIA POR AG     | CCION I     | DE PERS   | SONAL DE A           | AB. PAO | ILA ARGUEI     | lo qui | EN PASA     | A COMO      | DIRECTOR        | A         |     |
|                        |         |                          |                 |             |           |                      |         |                |        |             | Regi        | strar T         | ransfer   | ir  |

En la parte superior de la pantalla se pueden visualizar los siguientes campos:

- No. Caso
- Tema
- Abogado actual
- Abogado nuevo
- Abogado seleccionado
- Motivo del cambio

Se muestra además un cuadro con el total de casos asignados por cada abogado, tanto para la gestión de Reclamos/Recursos como para la gestión de juicios y gestión de coactiva.

- **5.6.2.1.** Se debe seleccionar el nuevo abogado para el caso a gestionar y escribir el motivo de la transferencia a realizar.
- 5.6.2.2. Finalmente para que el cambio se ejecute, se debe dar clic en el botón
  Transferir

  A continuación se muestra un mensaje emergente de confirmación.

| 📀 Confirmar                                             |
|---------------------------------------------------------|
| Cambiará el abogado a AMAT JARAMILLO SOCRATES<br>DAVID? |
| SiNo                                                    |

• Responda "Si" en caso de estar seguro de transferir el caso de un abogado hacia otro. Se muestra un mensaje emergente indicando que se ha procesado correctamente.

| 👔 Información                  |
|--------------------------------|
| Se ha procesado correctamente. |
| Aceptar                        |

• Responda "No" en caso que no desee transferir el caso de un abogado hacia otro. La ventana emergente desaparece.

La acción de "Transferir el caso de un Abogado hacia otro" se habilita únicamente cuando el caso está en la bandeja del abogado asignado inicialmente o ya se encuentra gestionado por el abogado que el Ecuapass lo derivó inicialmente.

## 5.7. Validaciones para el registro de etapas procesales

## 5.7.1. Validación del registro de la etapa "SENTENCIA" (de primera instancia)

Para todos los tipos de juicios, para el registro de la etapa "Sentencia", el sistema debe validar que exista una etapa registrada previamente; es decir, que el abogado haya creado por lo menos una etapa previa. Por ejemplo "Contestación de la Demanda", "Audiencia", "Prórroga", etc.

Al seleccionar la etapa **"Sentencia"** y dar clic en el botón "Registrar", en caso de no tener una etapa registrada previamente, se muestra el siguiente mensaje:

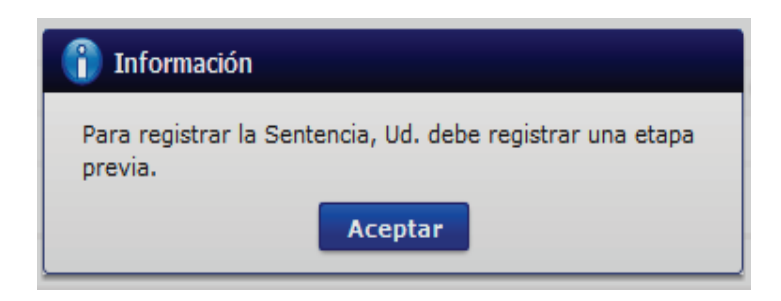

Al mostrar este mensaje, el sistema no permite el registro de la etapa Sentencia. Esta validación se aplica en ambas pestañas: "Enviar Documento" y "Documento Recibido".

## 5.7.2. Validación del registro de la etapa "IMPUGNACIÓN / CASACIÓN"

Para todos los tipos de juicios, para el registro de la etapa "Impugnación / Casación", el sistema valida que previamente la etapa anterior sea "Sentencia" o "Resolución".

Al seleccionar la etapa **"Impugnación / Casación"** y dar clic en el botón "Registrar", en caso de que la etapa antecesora no sea "Sentencia" o "Resolución", se muestra el siguiente mensaje:

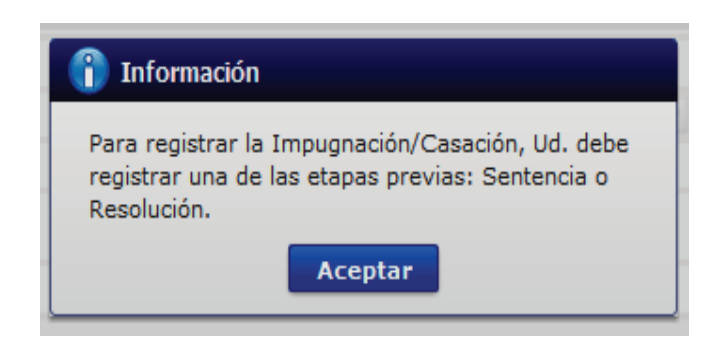

Al mostrar este mensaje, el sistema no permite el registro de la etapa Impugnación / Casación. Esta validación se aplica en ambas pestañas: "Enviar Documento" y "Documento Recibido".

Para el registro de la etapa "Impugnación / Casación", se habilita la sección **"Estado de Casación".** 

| Estado de Casación |          |           |   |        |           |   |
|--------------------|----------|-----------|---|--------|-----------|---|
| Presentado         | Admitido | Selección | Ŧ | Casado | Selección | • |
| No Presentado      |          |           |   |        |           |   |

Es obligatorio el llenado de información sobre los resultados de la Casación.

En caso de no marcar el check como "Presentado" o "No Presentado" la Casación, se muestra el siguiente mensaje:

| Estado de Casación |                                               |                                                      |                                |        |                      |       |
|--------------------|-----------------------------------------------|------------------------------------------------------|--------------------------------|--------|----------------------|-------|
| Presentado         | Admitido                                      | Selección                                            | <b>v</b> (                     | Casado | Selección            | v     |
| No Presentado      |                                               |                                                      |                                |        |                      |       |
| Resultado : 0      |                                               |                                                      |                                | _      |                      | 0     |
|                    | (î) Informac                                  | ión                                                  |                                |        | Fecha de<br>registro | Autor |
|                    | Para registra<br>seleccionar e<br>Presentado. | r la Impugnación/Casaci<br>el Estado de Casación Pre | ión, Ud. debe<br>esentado o No |        |                      |       |
|                    |                                               | Aceptar                                              |                                | _      |                      |       |
|                    |                                               |                                                      |                                | _      |                      |       |
|                    |                                               |                                                      |                                |        |                      |       |
|                    | Presentado.                                   |                                                      | ssentadu U NU                  |        |                      |       |

### 5.7.2.1. Llenado de información en la sección [Estado de Casación]

Para el registro exitoso de la etapa "Impugnación / Casación", es muy importante que se llene los resultados de la Casación a través de la sección [Estado de Casación].

| Estado de Casación |          |           |   |        |           |   |
|--------------------|----------|-----------|---|--------|-----------|---|
| Presentado         | Admitido | Selección | Ŧ | Casado | Selección | Ŧ |
| No Presentado      |          |           |   |        |           |   |

- a) Si el campo **"No Presentado"** tiene marcado un check, puede continuar con el registro normal de la etapa "Impugnación / Casación".
- b) Si el campo "Presentado" tiene marcado un check, también puede continuar con el registro normal de la etapa "Impugnación / Casación"; sin embargo, se habilitan los campos "Admitido" y "Casado" de llenado opcional en esta instancia.
- c) El campo "Admitido", tiene los valores Si/No. Si el campo "Admitido" es igual a "SI", se habilita el campo "Casado", caso contrario no se habilita el campo "Casado".

| Admitido | Selección | - |
|----------|-----------|---|
|          | Selección |   |
|          | SI        |   |
|          | NO        |   |

- Casado ---Selección----Selección--SI NO PARCIAL
- d) El campo "Casado", tiene los valores Si/No/Parcial.

Para el registro inicial de la etapa "Impugnación / Casación", es opcional el registro de los campos "Admitido" y "Casado"; sin embargo para el registro de la etapa "Ejecución" es necesario llenar esta información. Posteriormente se pueden llenar los campos "Admitido" y "Casado", a través del botón "Modificar", sobre la misma etapa "Impugnación / Casación", previamente creada.

| Lista d         | le documentos relaci        | onados            |             |                 |                     |              |            |            | Res          | ultado : 4 💌 |
|-----------------|-----------------------------|-------------------|-------------|-----------------|---------------------|--------------|------------|------------|--------------|--------------|
| No              | Número del                  | Tema de documento | Fecha de    | Fecha límite    | Enviar/<br>Recibido | Eta          | ipa        | Estado de  | Comentari    | Fin          |
| 1               | 2021028J100080004           | PR CASACION       | 10/Dic/2021 | 10/Dic/2021 11  | :2' Recibido        | Impugnaciór  | Casación   | No crrespo | NO           |              |
| 2               | 2021028J100080003           |                   | 10/Dic/2021 | 10/Dic/2021 11  | :2 Enviar           | Con lugar    |            | En Revisió | NO           | Fin          |
| 3               | 2021028J100080002           | NNN               | 16/Jul/2021 | 16/Jul/2021 12: | 52 Recibido         | AUDIENCIA    | PRELIMINAR | No crrespo | NO           | Fin          |
| 4               | 2021028J100080001           | JFGJFGJ           | 01/May/2020 | 29/Jun/2021 09  | :0 Recibido         | Contestación |            | No crrespo | NO           | Fin          |
|                 |                             |                   |             |                 |                     |              |            |            |              |              |
| Envia           | r Doc Doc recibido          |                   |             |                 |                     |              |            |            |              | ♥ ◄          |
| * No. J         | uício                       | 1                 |             |                 | No. Doc             |              | 2021028J10 | 0080004    |              |              |
| * Judic         | atura                       | 1                 |             |                 | Alerta de priorid   | ad           | no valor   |            |              | •            |
| * Etapa         | а                           | Impugnación Casa  | ación       | •               | Motivo Archivo d    | le Causa     | Selección- | -          |              | •            |
| Fech            | a Notificación Sentencia    |                   |             |                 | Fecha Límite Ca     | sación       |            |            |              |              |
| Resu            | ltado de Sentencia          | Selección         |             | •               | Otros Especifica    | r            |            |            |              |              |
| Perit           | o Judicial                  |                   |             |                 | No. de identifica   | ción         | Selección- | - 🔻        |              |              |
| * Fech          | a de recepción              | 10/12/2021        |             | 1               | * Fecha límite      |              | 10/12/2021 | 11 :       | 29           |              |
| * Tema          | 3                           | PR CASACION       |             |                 |                     |              |            |            |              |              |
| * Conte         | enido                       | 📕 HtmlEdit-Popup  |             |                 |                     |              |            |            |              |              |
| * Come<br>Proce | entario del Abogado<br>esal | PR CASACION       |             |                 |                     |              |            |            |              |              |
| Estado          | de Casación                 |                   |             |                 |                     |              |            |            |              |              |
| Prese           | entado                      |                   | Ad          | mitido SI       |                     | <b></b>      | Casado     | NO         |              | •            |
| No P            | resentado                   |                   |             |                 |                     |              |            |            |              |              |
| Resulta         | do : 0                      |                   |             |                 |                     |              |            |            |              | (C) 🖌        |
|                 |                             |                   | Con         | nentario        |                     |              |            | Fecha      | a de<br>stro | Autor        |
|                 |                             |                   |             |                 |                     |              |            |            |              |              |
|                 |                             |                   |             |                 |                     |              |            |            |              |              |
|                 |                             |                   |             |                 |                     |              |            |            |              |              |
|                 |                             |                   |             |                 |                     |              |            |            |              | -            |
|                 |                             | Nombre del archi  | vo          |                 | Tamaño del          | archivo      |            | Adjuntar a | rchivo       |              |
|                 | IAE-SENAE-2021-3143-        | E.pdf             |             |                 | 121.                | 45 KByte     |            | Cargar     | Descargar    | ]            |
|                 |                             |                   |             |                 |                     |              |            |            |              |              |
| Tamaño          | o total de archivo : 121    | 1.45 KByte        |             |                 |                     |              |            |            | Agregar      | Eliminar     |
| a Im            | primir                      |                   |             |                 |                     |              | Regis      | trar Mo    | odificar     | Eliminar     |

## 5.7.3. Validación del registro de la etapa "SENTENCIA" (de segunda Instancia)

Para todos los tipos de juicios, para el registro de la etapa "Sentencia" de segunda instancia y siempre y cuando se requiera registrar esta etapa de manera posterior al registro de la etapa "Impugnación / Casación", el sistema valida que previamente la etapa "Impugnación / Casación" contenga información sobre sus resultados; es decir que la sección "Estado de Casación" tenga registrado el resultado real de la Casación.

Por ejemplo: Casación Presentada y sin resultados de Admisión y de Casación Final:

| Estado de Casación |   |          |           |   |        |           |   |
|--------------------|---|----------|-----------|---|--------|-----------|---|
| Presentado         | • | Admitido | Selección | • | Casado | Selección | • |
| No Presentado      |   |          |           |   |        |           |   |

Al seleccionar la etapa **"Sentencia"** y dar clic en el botón "Registrar", en caso de no estar registrado el resultado final de la Casación, se muestra el siguiente mensaje:

| 👔 Información                                                                                                    |
|----------------------------------------------------------------------------------------------------|
| Para el registro de la Sentencia, Ud. debe modificar la<br>etapa "Impugnación/Casación" registrando el resultado<br>de la Casación. |
| Aceptar                                                                                                    |

Al mostrar este mensaje, el sistema no permite el registro de la etapa Sentencia (de segunda instancia). Esta validación se aplica en ambas pestañas: "Enviar Documento" y "Documento Recibido".

En estos casos es necesario actualizar la etapa "Impugnación / Casación" para que se incorporen los resultados reales de la Casación, a través del llenando de los campos "Admitido", "Casado", mediante el botón "Modificar".

#### Miércoles 16 de febrero de 2022

#### Suplemento Nº 4 - Registro Oficial

| No                                             | Número del                                                                                                    | Tema de documento                                                                                                    | Fecha de    | Fecha límite          | Enviar/                | E                    | tapa        | Estado de                                     | Comentari                           | Fin          |
|------------------------------------------------|----------------------------------------------------------------------------------------------------|----------------------------------------------------------------------------------------------------|-------------|-----------------------|------------------------|----------------------|-------------|-----------------------------------------------|-------------------------------------|--------------|
| 1                                              | documento<br>2021028J100080004                                                                                 | PR CASACION                                                                                                    | 10/Dic/2021 | 10/Dic/2021 11:       | Recibido<br>2 Recibido | Impugnació           | ón Casación | Revisión<br>No crrespo                        | o<br>NO                             |              |
| 2                                              | 2021028J100080003                                                                                              |                                                                                                    | 10/Dic/2021 | 10/Dic/2021 11:       | 2 Enviar               | Con lugar            |             | En Revisió                                    | NO                                  | Fin          |
| 3                                              | 20210281100080002                                                                                              | NNN                                                                                                    | 16/Jul/2021 | 16/Jul/2021 12:       | 52 Recibido            | AUDIENCIA            | PRELIMINAR  | No crrespo                                    | NO                                  | Fin          |
| 4                                              | 20210281100080001                                                                                              | IEGIEGI                                                                                                    | 01/May/2020 | 29/lun/2021 09        | :0 Recibido            | Contestació          | in          | No crrespo                                    | NO                                  | Fin          |
|                                                |                                                                                                    |                                                                                                    |             |                       |                        |                      |             |                                               |                                     |              |
| Envia                                          | r Doc Doc recibido                                                                                             |                                                                                                    |             |                       |                        |                      |             |                                               |                                     | \$           |
| No. J                                          | luício                                                                                                    | 1                                                                                                    |             |                       | No. Doc                |                      | 2021028310  | 0080004                                       |                                     |              |
| Judio                                          | atura                                                                                                    | 1                                                                                                    |             |                       | Alerta de priorio      | dad                  | no valor    |                                               |                                     |              |
| Etap                                           | а                                                                                                    | Impugnación Casa                                                                                                    | ación       | -                     | Motivo Archivo         | de Causa             | Selección   |                                               |                                     | -            |
| Fech                                           | a Notificación Sentencia                                                                                       | a 📃                                                                                                    |             |                       | Fecha Límite Ca        | sación               |             |                                               |                                     |              |
| Resu                                           | ltado de Sentencia                                                                                             | Selección                                                                                                    |             | •                     | Otros Especifica       | ır                   |             |                                               |                                     |              |
| Perit                                          | o Judicial                                                                                                    |                                                                                                    |             |                       | No. de identifica      | ación                | Selección   | 🔻                                             |                                     |              |
| Fech                                           | a de recepción                                                                                                 | 10/12/2021                                                                                                    |             |                       | * Fecha límite         |                      | 10/12/2021  | 11 : 2                                        | 29                                  |              |
| Tema                                           | 3                                                                                                    | PR CASACION                                                                                                    |             |                       |                        |                      |             |                                               |                                     |              |
|                                                |                                                                                                    |                                                                                                    |             |                       |                        |                      |             |                                               |                                     |              |
| Cont                                           | enido                                                                                                    | 📕 HtmlEdit-Popup                                                                                                    |             |                       |                        |                      |             |                                               |                                     |              |
| Cont<br>Com<br>Proo                            | enido<br>entario del Abogado<br>esal                                                                           | PR CASACION                                                                                                    | <u>]</u>    |                       |                        |                      |             |                                               |                                     |              |
| Cont<br>Com<br>Proc                            | enido<br>entario del Abogado<br>esal<br><b>o de Casación</b>                                                   | PR CASACION                                                                                                    |             |                       |                        |                      |             |                                               |                                     |              |
| Cont<br>Com<br>Proo<br>stado<br>Pres           | enido<br>entario del Abogado<br>esal<br>o <b>de Casación</b><br>entado                                         | PR CASACION                                                                                                    | Ad          | mitido SI             |                        |                      | Casado      | NO                                            |                                     |              |
| Cont<br>Proc<br>Stade<br>Pres                  | enido<br>entario del Abogado<br>esal<br>o <b>de Casación</b><br>entado<br>resentado                            | PR CASACION                                                                                                    | Ad          | mitido SI             |                        |                      | Casado      | NO                                            |                                     |              |
| Cont<br>Proc<br>stade<br>Pres<br>No P          | enido<br>entario del Abogado<br>esal<br>o de Casación<br>entado<br>resentado<br>do : 0                         | PR CASACION                                                                                                    | Ad          | mitido SI             |                        |                      | Casado      | NO                                            |                                     | ¢            |
| Cont<br>Proc<br>stade<br>Pres<br>No P<br>sulta | enido<br>entario del Abogado<br>esal<br>o <b>de Casación</b><br>entado<br>resentado<br>do : 0                  | PR CASACION                                                                                                    | Ad          | mitido SI             |                        |                      | Casado      | NO                                            | a de                                | Q            |
| Cont<br>Proc<br>Pres<br>No P<br>sulta          | enido<br>entario del Abogado<br>esal<br>o <b>de Casación</b><br>entado<br>resentado<br>do : 0                  | PR CASACION                                                                                                    | Ad          | mitido SI<br>nentario |                        |                      | Casado      | NO                                            | a de<br>stro                        | (C)<br>Autor |
| Cont<br>Proc<br>stado<br>Pres<br>No P          | enido<br>entario del Abogado<br>esal<br>o <b>de Casación</b><br>entado<br>resentado<br>do : 0                  | HtmlEdit-Popup      PR CASACION                                                                                                    | Ad          | mitido SI<br>nentario |                        |                      | Casado      | NO<br>Fecha<br>regis                          | a de<br>stro                        | (C)<br>Autor |
| Cont<br>Proc<br>Pres<br>No P<br>esulta         | enido<br>entario del Abogado<br>esal<br>o de Casación<br>entado<br>resentado<br>do : 0                         | HtmlEdit-Popup      PR CASACION      V                                                                                                    | Ad          | mitido SI             |                        |                      | Casado      | Fecha<br>regis                                | a de                                | (C)<br>Autor |
| Cont<br>Proc<br>Pres<br>No P<br>esulta         | enido<br>entario del Abogado<br>esal<br>entado<br>resentado<br>do : 0                                          | PR CASACION PR CASACION                                                                                                    | Ad          | mitido SI             |                        |                      | Casado      | Fecha<br>regis                                | a de<br>stro                        | (C)<br>Autor |
| Cont<br>Proc<br>Pres<br>No P<br>esulta         | enido<br>entario del Abogado<br>esal<br>o <b>de Casación</b><br>entado<br>resentado<br>do : 0                  | PR CASACION PR CASACION                                                                                                    | Ad<br>Con   | mitido SI<br>nentario | Tamaño del             | archivo              | Casado      | NO<br>Fecha<br>regis                          | a de<br>stro                        | ()<br>Autor  |
| Cont<br>Proc<br>Pres<br>No P<br>sulta          | enido<br>entario del Abogado<br>esal<br>o de Casación<br>entado<br>resentado<br>do : 0                         | Image: Processing of the second second s | Ad<br>Con   | mitido SI<br>nentario | Tamaño del 121         | archivo<br>.45 KByte | Casado      | NO<br>Fecha<br>regis                          | a de<br>stro                        | Autor        |
| Cont<br>Proc<br>stade<br>Pres<br>No P<br>sulta | enido<br>entario del Abogado<br>esal<br>o de Casación<br>entado<br>resentado<br>do : 0<br>IAE-SENAE-2021-3143- | Nombre del archi                                                                                                    | Ad<br>Con   | mitido SI             | Tamaño del             | archivo<br>.45 KByte | Casado      | NO<br>Fecha<br>regis<br>Adjuntar au<br>Cargar | a de<br>stro<br>rchivo<br>Descargar | (a)<br>Autor |
| Cont<br>Com<br>Proc<br>stade<br>Pres<br>Sulta  | enido<br>entario del Abogado<br>esal<br>o de Casación<br>entado<br>resentado<br>do : 0<br>IAE-SENAE-2021-3143- | Nombre del archi                                                                                                    | Ad<br>Con   | mitido SI             | Tamaño del 121.        | archivo<br>.45 KByte | Casado      | NO<br>Fecha<br>regis<br>Adjuntar an<br>Cargar | a de<br>stro<br>rchivo<br>Descargar | C)<br>Autor  |

# 5.7.4. Validación del registro de la etapa "EJECUCIÓN"

Para todos los tipos de juicios, para el registro de la etapa "Ejecución", el sistema valida que previamente la etapa "Impugnación / Casación" contenga información sobre sus resultados; es decir que la sección "Estado de Casación" tenga registrado el resultado real de la Casación.

Por ejemplo: Casación Presentada y sin resultados de Admisión y de Casación Final:

| Estado de Casación |                     |          |           |   |        |           |   |  |  |
|--------------------|---------------------|----------|-----------|---|--------|-----------|---|--|--|
| Presentado         | <ul><li>✓</li></ul> | Admitido | Selección | • | Casado | Selección | • |  |  |
| No Presentado      |                     |          |           |   |        |           |   |  |  |

Al seleccionar la etapa **"Ejecución"** y dar clic en el botón "Registrar", en caso de no estar registrado el resultado final de la Casación, se muestra el siguiente mensaje:

| Enviar Doc Pocrecibido          |                              |                                          |                                                        |            |                 | 0.          |
|---------------------------------|------------------------------|------------------------------------------|--------------------------------------------------------|------------|-----------------|-------------|
| • No. Julcio                    | 1                            |                                          | No. Doc                                                |            |                 |             |
| Judicatura                      | 1                            |                                          | Alerta de prioridad                                    | no valor   |                 |             |
| • Etapa                         | EJECUCION                    | *                                        | Motivo Archivo de Causa                                | Selección  |                 |             |
| Fecha Notificación Sentencia    |                              |                                          | Fecha Límite Casación                                  |            |                 |             |
| Resultado de Sentencia          | -Selección                   |                                          | Otros Especificar                                      |            |                 |             |
| Perito Judicial                 |                              |                                          | No. de identificación                                  | Selección  |                 |             |
| · Fecha de recepción            | 10/12/2021                   |                                          | • Fecha límite                                         | 10/12/2021 | 00 : 00         |             |
| • Tema                          | PR EJECUCION SIN RESULTAD    | D DE LA CASACIO                          | DN                                                     |            |                 |             |
| Contenido                       | HtmEidt-Popup                |                                          |                                                        |            |                 |             |
| Estado de Casación              | 1 Informac                   | ión                                      |                                                        |            |                 | 1.4         |
|                                 |                              |                                          |                                                        |            |                 |             |
|                                 | Para el regis<br>etapa "Impu | tro de la Ejecuciór<br>gnación/Casación' | n, Ud. debe modificar la<br>" registrando el resultado |            |                 |             |
| Resultado : 0                   | de la Casaci                 | ón.                                      |                                                        |            |                 | 9           |
|                                 |                              | Acept                                    | ar                                                     |            | Fecha de        | Autor       |
|                                 |                              |                                          |                                                        |            | rogistro        |             |
|                                 |                              |                                          |                                                        |            |                 |             |
|                                 |                              |                                          |                                                        |            |                 |             |
|                                 |                              |                                          |                                                        |            |                 |             |
|                                 |                              |                                          |                                                        |            |                 |             |
|                                 |                              |                                          |                                                        | Reg        | jistrar Modific | sr Eliminar |
|                                 | Nombre del archivo           |                                          | Tamaño del archivo                                     | Ad         | ljuntar archivo |             |
| SENAE-SENAE-2021-3143-E.p       | df                           |                                          | 121.45 K8yte                                           | Car        | gar 🛛 🕞 Descarg | r I         |
|                                 |                              |                                          |                                                        |            |                 |             |
| Tamaño total de archivo : 121.4 | 5 KByte                      |                                          |                                                        |            | Agrega          | r Eliminar  |
| 😂 Imprimir                      |                              |                                          |                                                        | Registra   | Modificar       | Eliminar    |

Al mostrar este mensaje, el sistema no permite el registro de la etapa Ejecución. Esta validación se aplica en ambas pestañas: "Enviar Documento" y "Documento Recibido".

En estos casos es necesario actualizar la etapa "Impugnación / Casación" para que se incorporen los resultados reales de la Casación, a través del llenando de los campos "Admitido", "Casado", mediante el botón "Modificar".

### Miércoles 16 de febrero de 2022

#### Suplemento Nº 4 - Registro Oficial

| Lista         | de documentos relaci        | onados            |                      |                  |                     |              |            |                       | Resu           | ltado : 4 💆 |
|---------------|-----------------------------|-------------------|----------------------|------------------|---------------------|--------------|------------|-----------------------|----------------|-------------|
| No            | Número del<br>documento     | Tema de documento | Fecha de<br>registro | Fecha límite     | Enviar/<br>Recibido | Eta          | ара        | Estado de<br>Revisión | Comentari<br>o | Fin         |
| 1             | 2021028J100080004           | PR CASACION       | 10/Dic/2021          | 10/Dic/2021 11:  | 2 Recibido          | Impugnaciór  | n Casación | No crrespo            | NO             |             |
| 2             | 2021028J100080003           |                   | 10/Dic/2021          | 10/Dic/2021 11:  | 2 Enviar            | Con lugar    |            | En Revisió            | NO             | Fin         |
| 3             | 2021028J100080002           | NNN               | 16/Jul/2021          | 16/Jul/2021 12:5 | 2 Recibido          | AUDIENCIA    | PRELIMINAR | No crrespo            | NO             | Fin         |
| 4             | 2021028J100080001           | JFGJFGJ           | 01/May/2020          | 29/Jun/2021 09:  | 0 Recibido          | Contestación | ı          | No crrespo            | NO             | Fin         |
|               |                             |                   |                      |                  |                     |              |            |                       |                |             |
| Envia         | r Doc Doc recibido          |                   |                      |                  |                     |              |            |                       |                | •           |
| * No. 3       | Juício                      | 1                 |                      |                  | No. Doc             |              | 2021028J10 | 0080004               |                |             |
| * Judio       | atura                       | 1                 |                      |                  | Alerta de priorid   | lad          | no valor   |                       |                | -           |
| * Etap        | а                           | Impugnación Cas   | ación                | -                | Motivo Archivo d    | de Causa     | Selección- |                       |                | -           |
| Fech          | a Notificación Sentencia    | a 📃 🏢             |                      |                  | Fecha Límite Ca     | sación       |            |                       |                |             |
| Resu          | Iltado de Sentencia         | Selección         |                      | •                | Otros Especifica    | r            |            |                       |                |             |
| Perit         | o Judicial                  |                   |                      |                  | No. de identifica   | ición        | Selección- | - •                   |                |             |
| * Fech        | a de recepción              | 10/12/2021        |                      | +                | Fecha límite        |              | 10/12/2021 | 11 :                  | 29             |             |
| * Tem         | а                           | PR CASACION       |                      |                  |                     |              |            |                       |                |             |
| * Cont        | enido                       | HtmlEdit-Popup    |                      |                  |                     |              |            |                       |                |             |
| * Com<br>Proc | entario del Abogado<br>esal | PR CASACION       |                      |                  |                     |              |            |                       |                |             |
| Estado        | o de Casación               |                   |                      |                  |                     |              |            |                       |                |             |
| Pres          | entado                      | •                 | Ad                   | lmitido SI       |                     | -            | Casado     | NO                    |                | •           |
| No P          | resentado                   |                   |                      |                  |                     |              |            |                       |                |             |
| Resulta       | do : 0                      |                   |                      |                  |                     |              |            |                       |                | Q 🗸         |
|               |                             |                   | Cor                  | nentario         |                     |              |            | Fecha                 | a de           | Autor       |
|               |                             |                   |                      |                  |                     |              |            | regis                 | stro           |             |
|               |                             |                   |                      |                  |                     |              |            |                       |                |             |
|               |                             |                   |                      |                  |                     |              |            |                       |                |             |
|               |                             |                   |                      |                  |                     |              |            |                       |                | ~           |
|               |                             | Nombre del archi  | vo                   |                  | Tamaño del          | archivo      |            | Adjuntar a            | rchivo         |             |
|               | AE-SENAE-2021-3143-         | E.pdf             |                      |                  | 121.                | .45 KByte    |            | Cargar                | Descargar      |             |
|               |                             |                   |                      |                  |                     |              |            |                       |                |             |
|               |                             |                   |                      |                  |                     |              |            |                       |                |             |
|               |                             |                   |                      |                  |                     |              |            |                       |                |             |
| Tamañ         | o total de archivo : 121    | 1.45 KByte        |                      |                  |                     |              |            | [                     | Agregar        | Eliminar    |
| Tamañ         | o total de archivo : 121    | 1.45 KByte        |                      |                  |                     |              |            | [                     | Agregar        | Eliminar    |

### 5.8. Mejoras implementadas para los casos penales.

5.8.1. Generación de alertas ante la falta de registro de etapas en los juicios penales

Generación de alertas mensuales para la creación de las etapas "COIP – INV.Previa – Ordinario" y "COIP – INST. Fiscal – Ordinario".

Ante la falta del registro de las etapas penales "COIP – INV.Previa – Ordinario" y "COIP – INST. Fiscal – Ordinario", el sistema enviará alertas automáticas mediante correo electrónico al abogado asignado al caso penal y a su Director Jurídico, según corresponda.

a) Si no se crea la etapa "COIP – INV.Previa – Ordinario" a partir de 30 días calendario, contados desde la fecha de recepción de la denuncia, se genera la primera alerta, luego de 30 días calendario contados desde la primera alerta, se genera una segunda alerta, y así sucesivamente. Las alertas culminarán con el registro de la etapa "COIP – INV.Previa – Ordinario".

El texto del mensaje de la alerta es:

Estimado Abo.  $\{A\}$ ,

Le informamos que han transcurrido  $\{B\}$  días desde la presentación de la denuncia de la causa penal Nro. {C} registrada en el sistema informático Ecuapass con el Nro. {D}. Muy gentilmente se solicita el registro de la etapa **"COIP – INV.Previa – Ordinario"** para constancia de la gestión del abogado asignado al caso legal ante la Fiscalía General del Estado.

Saludos Cordiales,

Donde A, es el nombre completo del abogado asignado al caso, B, son los días transcurridos desde la generación de la primera alerta, 30, 60, 90, 120, etc. C, es igual al campo "Nro. Juicio" registrado en Ecuapass. D, es igual al campo "Nro. Caso" registrado en Ecuapass.

b) Una vez registrada la etapa "COIP – INV.Previa – Ordinario" y si no se crea la etapa "COIP – INST.Fiscal – Ordinario" a partir de 30 días calendario, contados desde la fecha de recepción de la etapa "COIP – INV.Previa – Ordinario", se genera la primera alerta, luego de 30 días calendario contados desde la primera alerta, se genera una segunda alerta, y así sucesivamente. Las alertas culminarán con el registro de la etapa "COIP – INST.Fiscal – Ordinario".

El texto del mensaje es:

Estimado Abo.  $\{A\}$ ,

Le informamos que han transcurrido  $\{B\}$  días desde la presentación de la denuncia de la causa penal Nro.  $\{C\}$  registrada en el sistema informático Ecuapass con el Nro.  $\{D\}$ . Muy gentilmente se solicita el registro de la etapa " COIP – INST.Fiscal – Ordinario" para constancia de la gestión del abogado asignado al caso legal ante la Fiscalía General del Estado.

Saludos Cordiales,

Donde A, es el nombre completo del abogado asignado al caso,

B, son los días transcurridos desde la generación de la primera alerta, 30, 60, 90, 120, etc.

- C, es igual al campo "Nro. Juicio" registrado en Ecuapass.
- D, es igual al campo "Nro. Caso" registrado en Ecuapass.

### 5.8.2. Cambio de estado en los demandados

| No.   | Demandado            |                                               | Tipo de Identificación | No. de identificación   | Estado                     |
|-------|----------------------|-----------------------------------------------|------------------------|-------------------------|----------------------------|
| 1     | CONTRABANDISTA DE SI | CONTRABANDISTA DE SIEMPRE CEDULA DE IDENTIDAD |                        | 1234567890              | INVESTIGADO                |
|       |                      |                                               |                        |                         |                            |
| * Dem | andado               |                                               |                        | * No. de identificación | Selección                  |
| Esta  | do                   | INVESTIGADO                                   |                        | Fecha                   | 10/12/2021                 |
|       |                      | INVESTIGADO                                   |                        |                         | Agregar Modificar Eliminat |
| No.   | A                    | ACUSADO<br>CONDENADO                          | 6                      |                         | Fecha                      |
|       |                      | ABSUELTO                                      |                        |                         |                            |

- a) Al momento de registrar la etapa "COIP INST. Fiscal Ordinario", el estado del demandado cambia automáticamente de "Investigado" a "Procesado". El campo "Fecha" se guarda según la fecha del registro de esta etapa.
- b) Para el registro de la etapa "COIP Evaluación y Preparatoria de Juicio Ordinario", el estado del demandado debe cambiar de "Procesado" a "Sobreseído" o "Acusado". Este cambio es obligatorio y manual con el registro de esta etapa.

Al dar clic en el botón "Registrar" o "Modificar", en caso de que el campo "Estado del Demandado", sea diferente a "Sobreseído" o "Acusado", se muestra el siguiente mensaje de información con la leyenda:

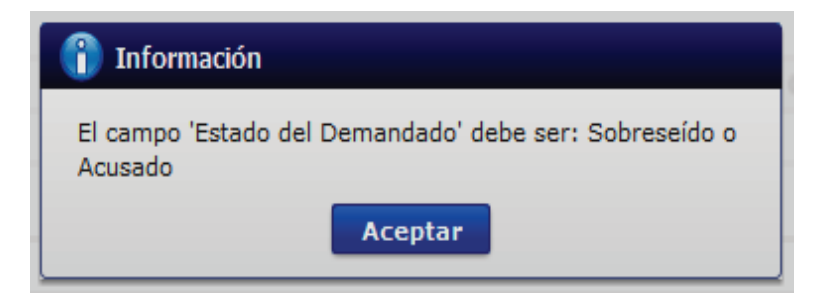

Al mostrar este mensaje, el sistema no permite el registro o modificación de la etapa penal.

c) Para el registro de la etapa "Sentencia", con todas sus clasificaciones, el estado del demandado debe cambiar a "Condenado" o "Absuelto". Este cambio es obligatorio y manual con el registro de esta etapa. Al dar clic en el botón "Registrar" o "Modificar", en caso de que el campo "Estado del Demandado", sea diferente a "Condenado" o "Absuelto", se debe mostrar el siguiente mensaje de información con la leyenda:

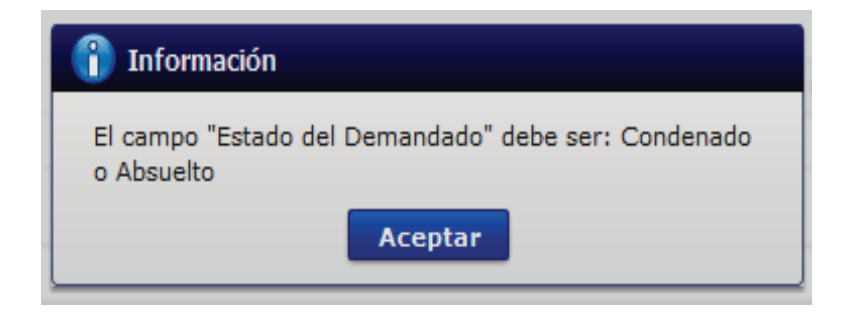

Al mostrar este mensaje, el sistema no permite el registro o modificación de la etapa penal.

Todas las mejoras planteadas en el presente numeral, en todos los literales, se debe aplicar en ambas pestañas: "Enviar Documento" y "Documento Recibido".

### 5.8.3. Ratificación o rectificación del tipo penal y causal del delito

La sección **"Tipo Penal / Causal del Delito", contiene los campos "Ratifica" y "Rectifica",** ambos de tipo check.

| o. Caso                                                     | 2019136J10034                       |                                                            |                                                                                                    |
|-------------------------------------------------------------|-------------------------------------|------------------------------------------------------------|----------------------------------------------------------------------------------------------------|
| * No. Juício                                                | I.P. 111301817060017                | * Judicatura                                               | FISCALIA CATAMAYO                                                                                                    |
| * Tipos de Juício                                           | Penales   PROCEDIMIENTOS E          | 💌 * Etapa                                                  | Indagación Previa 👻                                                                                                    |
| * Tipo Penal                                                | CONTRABANDO                         | <ul> <li>* Causal del Delito</li> </ul>                    | Ingrese o extraiga clandestinamente mercancías 💌                                                                                                    |
| Descripcion del hecho                                       | DE APREHENDE MERCANCIA PERECIBLE EN | FRONTERA SUR                                               |                                                                                                    |
| Suspensión del acto                                         |                                     | <ul> <li>Fecha de presentación de la<br/>medida</li> </ul> |                                                                                                    |
| * Actor/Ofendido Principal                                  | CORONADO DOMINGUEZ PATRICIA MAGDAL  | EN * No. de identificación                                 | RUC - 1203970775001                                                                                                    |
| Número de teléfono 1                                        | 042164180                           | Número de teléfono 2                                       |                                                                                                    |
| Actor/Ofendido Secundario                                   |                                     | No. de identificación                                      |                                                                                                    |
| Demandado                                                   |                                     | No. de identificación                                      | · · · · · · · · · · · · · · · · · · ·                                                                                                    |
| Número de teléfono 1                                        |                                     | Número de teléfono 2                                       |                                                                                                    |
| Cuantía                                                     | \$ 55,55                            | 0 Revisión                                                 |                                                                                                    |
| Fecha límite de contestación                                | 09/10/2019 🗰 0:00                   | Alerta de prioridad                                        | no valor 🗸                                                                                                    |
| * Abg. encargado                                            | PARGUEL                             | Cambiar abogado                                            |                                                                                                    |
| Tipo Penal / Causal del Deli<br>Agregar Demandados / Juicio | to: Ratifica Rectifions Penales     | ca                                                         |                                                                                                    |
| Acto impugnado                                              |                                     |                                                            |                                                                                                    |
| No.                                                         | Acto impugnado                      |                                                            | Ferba                                                                                                    |
|                                                             | neto impagnoto                      |                                                            | - Culture - Culture - Cult |

Para el registro de la etapa "COIP – INST. Fiscal – Ordinario", al dar clic en el botón "Registrar" o "Modificar", sistema validar que los campos "Tipo Penal" y "Causal del Delito" sean ratificados o rectificados según el registro realizado por el secretario ad-hoc o el asistente legal.

En caso de no registrar ningún check en los campos "Ratifica" o "Rectifica", se muestra el siguiente mensaje:

| Enviar Doc Pecibido                |                   |                                                          |         |                                   |            |                      | 0 -   |
|------------------------------------|-------------------|----------------------------------------------------------|---------|-----------------------------------|------------|----------------------|-------|
| * No. Juício                       | PR PENAL          |                                                          |         | No. Doc                           |            |                      |       |
| Judicatura                         | 7777              |                                                          |         | Alerta de prioridad               | no valor   |                      | ¥     |
| * Etapa                            | COIP-INST.FISCAL- | VINCULACION                                              |         | Motivo Archivo de Causa           | Selección- |                      | w     |
| Fecha Notificación Sentencia       |                   |                                                          |         | Fecha Límite Casación             |            |                      |       |
| Resultado de Sentencia             | Selección         |                                                          | -       | Otros Especificar                 |            |                      |       |
| Perito Judicial                    |                   |                                                          |         | No. de identificación             | Selección- |                      |       |
| • Fecha de recepción               | 10/12/2021        |                                                          |         | • Fecha límite                    | 10/12/2021 | 00 : 00              |       |
| • Tema                             | PR ESTADOS DEM    | ANDADOS                                                  |         |                                   |            |                      |       |
| * Contenido                        | 📕 HtmlEdit-Popup  |                                                          |         |                                   |            |                      |       |
| Comentario del Abogado<br>Procesal |                   | <b>1nformación</b><br>Ud. debe ratificar o r<br>Delito". | rectifi | car el "Tipo Penal" y "Causal del |            |                      |       |
| Estado de Casación                 |                   |                                                          |         | Aceptar                           |            |                      |       |
|                                    |                   |                                                          | -       |                                   | esado      |                      | *     |
|                                    |                   |                                                          |         |                                   |            |                      |       |
| Resultado : 0                      |                   |                                                          |         |                                   |            |                      | 0 -   |
|                                    |                   | Comentario                                               |         |                                   |            | Fecha de<br>registro | Autor |

Si se mantiene un check en **ratifica**, no se realiza ningún cambio, los campos "Tipo Penal" y "Causal del Delito" permanecen deshabilitados y se procede con el registro o modificación de la etapa **"COIP – INST. Fiscal – Ordinario".** 

| No. Caso                     | 2020136J10102                         |                       |                                            |
|------------------------------|---------------------------------------|-----------------------|--------------------------------------------|
| No. Juício                   | PR PENAL                              | Judicatura            | 7777                                       |
| Tipos de Juício              | Penales V OTROS V                     | Etapa                 | Investigación Previa                       |
| Tipo Penal                   | MAL USO DE EXENCIONES                 | Causal del Delito     | Mercancías importadas con exención total o |
| Actor/Ofendido Principal     | SERVICIO NACIONAL DE ADUANA DEL ECUAD | No. de identificación | RUC 👻 1760013480001                        |
| Número de teléfono 1         |                                       | Número de teléfono 2  |                                            |
| Actor/Ofendido Secundario    |                                       | No. de identificación | <b>•</b>                                   |
| Demandado                    |                                       | No. de identificación | · · · · · · · · · · · · · · · · · · ·      |
| Número de teléfono 1         |                                       | Número de teléfono 2  |                                            |
| Cuantía                      | \$ 0                                  | Revisión              |                                            |
| Fecha límite de contestación | 15/01/2021 🔳 0:00                     | Alerta de prioridad   | no valor .                                 |
| Abg. encargado               | SOCAMAT                               | Cambiar abogado       |                                            |

Si se mantiene un check en **rectifica**, se habilitan los campos "Tipo Penal" y "Causal del Delito" para el registro manual de la nueva información.

| No. Caso                     | 2020136J10102                        |                         |                                           |
|------------------------------|--------------------------------------|-------------------------|-------------------------------------------|
| No. Juício                   | PR PENAL                             | Judicatura              | 7777                                      |
| Tipos de Juício              | Penales                              | Etapa                   | Investigación Previa                      |
| * Tipo Penal                 | MAL USO DE EXENCIONES                | • = Causal del Delito   | Mercancías importadas al amparo de regíme |
| Actor/Ofendido Principal     | SERVICIO NACIONAL DE ADUANA DEL ECUA | D No. de identificación | RUC - 1760013480001                       |
| Número de teléfono 1         |                                      | Número de teléfono 2    |                                           |
| Actor/Ofendido Secundario    |                                      | No. de identificación   | · · · · · · · · · · · · · · · · · · ·     |
| Demandado                    |                                      | No. de identificación   | ▼                                         |
| Número de teléfono 1         |                                      | Número de teléfono 2    |                                           |
| Cuantía                      | \$                                   | 0 Revisión              |                                           |
| Fecha límite de contestación | 15/01/2021 🗰 0:00                    | Alerta de prioridad     | no valor                                  |
| Abg. encargado               | SOCAMAT                              | Cambiar abogado         |                                           |

Si se mantiene un check en **rectifica** y si no existe un cambio en los campos "Tipo Penal" o "Causal del Delito", internamente se debe validar que al menos uno de los dos campos sea diferente. En caso que los dos campos se mantengan iguales, se muestra el siguiente mensaje de información con la leyenda:

| 👔 Información                                                      |
|--------------------------------------------------------------------|
| Ud. debe rectificar el "Tipo Penal" y/o el "Causal del<br>Delito". |
| Aceptar                                                            |

Si no existe ningún check ni en **ratifica** ni en **rectifica**, se muestra el siguiente mensaje de información con la leyenda:

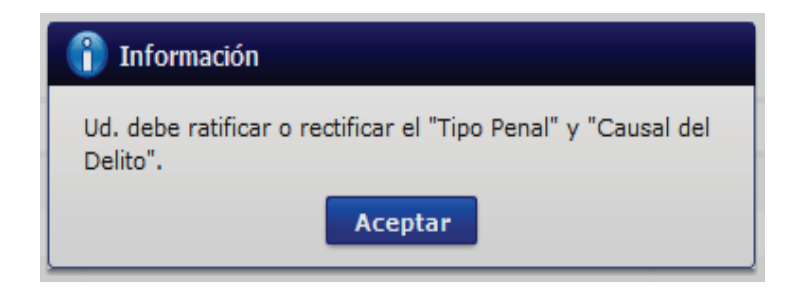

Al mostrar cualquiera de los mensajes anteriores, no permite el registro o modificación de la etapa "COIP – INST. Fiscal – Ordinario".

Esta mejora se debe aplicar en ambas pestañas: "Enviar Documento" y "Documento Recibido".

### 6. ANEXOS

No hay anexos.

#### Oficio Nro. SENAE-DSG-2022-0019-OF

Guayaquil, 19 de enero de 2022

**Asunto:** Publicación en el Registro Oficial la Resolución No SENAE-SENAE-2022-0004-RE-Reglamento Orgánico Numérico del Cuerpo de Vigilancia Aduanera del Servicio Nacional de Aduana del Ecuador (SENAE)

#### Señor Hugo Enrique Del Pozo Barrezueta **REGISTRO OFICIAL DE LA REPUBLICA DEL ECUADOR** En su Despacho

De mi consideración:

Con un atento saludo, solicito a usted comedidamente vuestra colaboración, para que se sirva requerir a quien corresponda la publicación en el Registro Oficial, de la Resolución Nro.**SENAE-SENAE-2022-0004-RE**, suscrita por la Sra. Carola Soledad Ríos Michaud- Directora General del Servicio Nacional de Aduana del Ecuador, de los siguientes actos administrativos:

| No. Resolución           | Asunto:                     | Páginas |
|--------------------------|-----------------------------|---------|
|                          | "() <i>RESUELVE</i> EXPEDIR |         |
|                          | EL REGLAMENTO               |         |
| SENAE-SENAE-2022-0004-RE | DE ORGÁNICO NUMÉRICO        | 05      |
|                          | DEL CUERPO DE VIGILANCIA    |         |
|                          | ADUANERA DEL SENAE.()"      |         |

Agradezco anticipadamente la pronta publicación de la referida Resolución, no sin antes reiterarle mis sentimientos de distinguida consideración y estima.

Atentamente,

Documento firmado electrónicamente

Abg. Gilliam Eleana Solorzano Orellana DIRECTORA DE SECRETARIA GENERAL

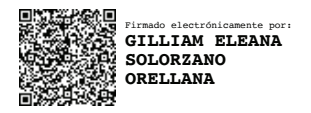

#### Resolución Nro. SENAE-SENAE-2022-0004-RE

#### Guayaquil, 18 de enero de 2022

#### SERVICIO NACIONAL DE ADUANA DEL ECUADOR

#### LA DIRECCIÓN GENERAL CONSIDERANDO:

Que, el numeral 3 del Art. 225 de la Constitución de la República del Ecuador expresamente señala que son entidades del sector público, los organismos y entidades creados por la Constitución o la ley para el ejercicio de la potestad estatal, para la prestación de servicios públicos o para desarrollar actividades económicas asumidas por el Estado;

Que, el Art. 226 de la Constitución de la República del Ecuador determina que las instituciones del Estado, sus organismos, dependencias, las servidoras o servidores públicos y las personas que actúen en virtud de una potestad estatal ejercerán solamente las competencias y facultades que les sean atribuidas en la Constitución y la ley; así como, tendrán el deber de coordinar acciones para el cumplimiento de sus fines y hacer efectivo el goce y ejercicio de los derechos reconocidos en la Constitución;

Que, el Art. 227 de la Constitución de la República del Ecuador señala que la administración pública constituye un servicio a la colectividad que se rige por los principios de eficacia, eficiencia, calidad, jerarquía, desconcentración, descentralización, coordinación, participación, planificación, transparencia y evaluación;

Que, el primer inciso del Art. 212 del Código Orgánico de la Producción, Comercio e Inversiones (COPCI), establece expresamente que: "Del Servicio Nacional de Aduana del Ecuador (SENAE).- El Servicio Nacional de Aduana del Ecuador de derecho público, de duración indefinida, con autonomía técnica, administrativa, financiera y presupuestaria, domiciliada en la ciudad de Guayaquil y con competencia en todo el territorio nacional.";

Así mismo, el Art. 213 del mismo cuerpo legal, cita lo siguiente: "213.- De la administración del Servicio Nacional de Aduana del Ecuador.- La administración del Servicio Nacional de Aduana del Ecuador corresponderá a la Directora o Director General, quien será su máxima autoridad y representante legal, judicial y extrajudicial, (...)";

Que, de conformidad con los literales k) y l) del Art. 216 del COPCI, son competencias y atribuciones del Director General del Servicio Nacional de Aduana del Ecuador: "k. Ejercer las funciones de autoridad nominadora en el Servicio Nacional de Aduana del Ecuador. l. Expedir, mediante resolución los reglamentos, manuales, instructivos, oficios, circulares necesarios para la aplicación de aspectos operativos, administrativos, procedimentales, de valoración en aduana y para la creación, supresión y regulación de las tasas por servicios aduaneros, así como las regulaciones necesarias para el buen funcionamiento de la administración aduanera y aquellos aspectos operativos no contemplados en este Código y su reglamento. (...)";

Que, el Art. 222 del COPCI establece: "Art. 222.- Cuerpo de Vigilancia Aduanera.- El "Cuerpo de Vigilancia Aduanera" es una unidad administrativa del Servicio Nacional de Aduana del Ecuador, a la que le corresponde la ejecución de operaciones relacionadas con la prevención del delito contra la administración aduanera y de su investigación en el territorio nacional, como apoyo al Ministerio Fiscal, de conformidad con la Ley que Regula el Servicio Público y la reglamentación que dicte la Directora o el Director General, en coordinación con el Ministerio de Relaciones Laborales, para lo cual podrá obtener de las autoridades competentes los permisos para la tenencia de armas o para portarlas. La Directora o el Director General del Servicio Nacional de Aduana del Ecuador es la máxima autoridad del "Cuerpo de Vigilancia Aduanera" y será competente para emitir los reglamentos necesarios para su funcionamiento.";

Que mediante Registro Oficial Suplemento 19, de fecha 21 de junio de 2017, se publicó el Código Orgánico de

las Entidades de Seguridad Ciudadana y Orden Público (COESCOP), mismo que dentro de su ámbito de aplicación señala al Cuerpo de Vigilancia Aduanera;

Que, de acuerdo a lo establecido en el artículo l del Código Orgánico de las Entidades de Seguridad Ciudadana y Orden Público (COESCOP), el referido cuerpo legal tiene por objeto regular la organización, funcionamiento institucional, regímenes de carrera profesional y administrativo-disciplinario del personal de las entidades de seguridad ciudadana y orden público, entre estas, del Cuerpo de Vigilancia Aduanera del SENAE, con fundamento en los derechos, garantías y principios establecidos en la Constitución de la República del Ecuador;

Que, el artículo 2 del Código Orgánico de las Entidades de Seguridad Ciudadana y Orden Público (COESCOP) determina que las disposiciones del referido cuerpo legal son de aplicación obligatoria en todo el territorio nacional y que rigen entre otras entidades al Cuerpo de Vigilancia Aduanera;

Que, el artículo 4 del Código Orgánico de las Entidades de Seguridad Ciudadana y Orden Público (COESCOP), dispone que: "(...) las disposiciones de este Código y sus reglamentos constituyen el régimen jurídico especial de las entidades de seguridad antes descritas. En todos los aspectos no previstos en dicho régimen se aplicará supletoriamente la ley que regula el servicio público (...)";

Que, el artículo 5 del Código Orgánico de las Entidades de Seguridad Ciudadana y Orden Público (COESCOP), establece que sus servidores, se rigen por los principios de respeto de los derechos humanos, eficacia, eficiencia, transparencia, igualdad, diligencia, imparcialidad, participación ciudadana, equidad de género, coordinación y complementariedad;

Que, el artículo 6 del Código Orgánico de las Entidades de Seguridad Ciudadana y Orden Público (COESCOP), señala que las entidades reguladas por dicho cuerpo legal ejercerán sus funciones con sujeción a las disposiciones constitucionales, legales y reglamentarias que regulan sus derechos y obligaciones, sistemas de ascensos y promociones basado en los méritos, con criterios de equidad, no discriminación, estabilidad y profesionalización, promoviendo la igualdad de oportunidades de las personas que sirven en las entidades de seguridad;

Que, el artículo 258 del Código Orgánico de las Entidades de Seguridad Ciudadana y Orden Público (COESCOP), señala que el Cuerpo de Vigilancia Aduanera es el órgano de ejecución operativa del Servicio Nacional de Aduana del Ecuador, y, que de conformidad al ámbito de la referida ley, se constituye como una entidad complementaria de seguridad, de carácter civil, armada, técnica, jerarquizada, disciplinada, profesional y altamente especializada;

Que la Disposición Transitoria Primera del Código Orgánico de las Entidades de Seguridad Ciudadana y Orden Público (COESCOP), establece que los entes rectores nacionales de las entidades de seguridad, expedirán los reglamentos que regulen sus orgánicos numéricos, adecuándolos a las disposiciones del COESCOP;

Que, el Servicio Nacional de Aduana del Ecuador se encuentra en la necesidad de expedir el instrumento que establezca el orgánico numérico del Cuerpo de Vigilancia Aduanera del SENAE, en apego al mandato contenido en la Disposición Transitoria Primera del Código Orgánico de las Entidades de Seguridad Ciudadana y Orden Público (COESCOP), y, en observancia a la proyección del personal del Cuerpo de Vigilancia Aduanera que consta en la institución a la presente fecha, sin perjuicio de las consideraciones que pudieren sobrevenir en apego al mandato de la normativa vigente;

Que, mediante Decreto Ejecutivo No. 38 de fecha 24 de mayo de 2021, la Sra. Carola Soledad Ríos Michaud fue designada como Directora General del Servicio Nacional de Aduana del Ecuador, de conformidad con lo establecido en el artículo 215 del Código Orgánico de la Producción, Comercio e Inversiones; y el artículo 11 literal d) del Estatuto del Régimen Jurídico y Administrativo de la Función Ejecutiva;

Que, a través de resolución No. SENAE-SENAE-2021-0137-RE, de fecha 03 de diciembre de 2021, publicada en el Suplemento del Registro Oficial No. 599 de fecha 16 de diciembre de 2021, se ha emitido el Reglamento
de Plan de Carrera del Cuerpo de Vigilancia Aduanera del SENAE, instrumento que regula de manera secuencial el desarrollo de la carrera aduanera basada en la antigüedad, formación académica profesional y la especialización por niveles de gestión, rol, grado y cargo.

En tal virtud, la Directora General del Servicio Nacional de Aduana del Ecuador, en ejercicio de las atribuciones y competencias previstas en los literales k) y l) del Art. 216 del Código Orgánico de la Producción, Comercio e Inversiones;

### **RESUELVE:**

Expedir el **REGLAMENTO DE ORGÁNICO NUMÉRICO DEL CUERPO DE VIGILANCIA ADUANERA DEL SENAE**, conforme a lo siguiente:

**Artículo 1.- Objeto.-** Establecer el orgánico numérico del personal que conforma a la presente fecha el Cuerpo de Vigilancia Aduanera del Servicio Nacional de Aduana del Ecuador, en aplicación de las disposiciones contenidas en el Código Orgánico de Entidades de Seguridad Ciudadana y Orden Público.

Artículo 2.- Estructura orgánico numérico del Cuerpo de Vigilancia Aduanera.- El presente reglamento contiene en su anexo 1 el listado de los servidores que conforman el Cuerpo de Vigilancia Aduanera del Servicio Nacional de Aduana del Ecuador a la presente fecha.

**Artículo 3.- Disposiciones.-** Los servidores que conforman el orgánico numérico del Cuerpo de Vigilancia Aduanera del Servicio Nacional de Aduana del Ecuador, se entienden considerados y reglados por los instrumentos que regulen la implementación del Código Orgánico de Entidades de Seguridad Ciudadana y Orden Público, sin perjuicio de aquellas disposiciones que deban acatarse por mandato del ente rector del trabajo, el ente rector de las finanzas públicas, la autoridad competente, o, que se desprendan del cumplimiento de la normativa vigente.

## **DISPOSICIÓN GENERAL**

**ÚNICA:** En todos los aspectos no previstos en este reglamento se aplicará supletoriamente la ley que regula el servicio público y las directrices que emita el ente rector de trabajo.

# **DISPOSICIÓN TRANSITORIA**

**ÚNICA:** Los servidores del Cuerpo de Vigilancia Aduanera que actualmente se encuentran con nombramiento provisional o contrato ocasional se encontrarán sujetos al acto normativo, acto administrativo o directrices que se establezcan para regular su modalidad laboral o de servicio, conforme a los instrumentos técnicos y legales que se aprueben por parte del SENAE, el ente que regula el trabajo, el ente que regula las finanzas públicas, así como, las instituciones que formen parte del presente proceso para el efecto.

#### **DISPOSICIONES FINALES**

**PRIMERA:** El presente instrumento y los aspectos que regula para el Cuerpo de Vigilancia Aduanera del SENAE, podrá aplicarse única y exclusivamente una vez se cuente con la aprobación de los instrumentos técnicos y legales que permitan su implementación tales como perfiles, escala salarial, políticas de ubicación, y, demás que fueren pertinentes por parte del ente rector del trabajo y el ente rector de las finanzas públicas, así

como, por parte del SENAE de ser necesario; de conformidad con los procedimientos establecidos en la normativa vigente.

**SEGUNDA:** Encárguese a la Secretaría General de la Dirección General de las gestiones pertinentes para la publicación del presente instrumento en el Registro Oficial.

**TERCERA:** De la difusión del presente reglamento encárguese a la Secretaría General de la Dirección General, a la Dirección Nacional del Cuerpo de Vigilancia Aduanera y a la Dirección Nacional de Talento Humano del Servicio Nacional de Aduana del Ecuador.

Dado y firmado en el despacho de la Dirección General del Servicio Nacional de Aduana del Ecuador, en la ciudad de Santiago de Guayaquil.

#### Documento firmado electrónicamente

Sra. Carola Soledad Rios Michaud DIRECTOR GENERAL

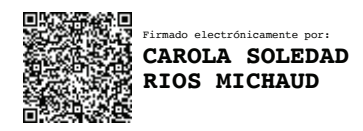

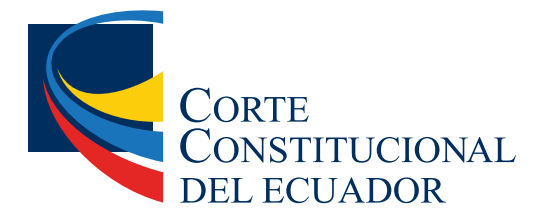

Ing. Hugo Del Pozo Barrezueta DIRECTOR

Quito: Calle Mañosca 201 y Av. 10 de Agosto Telf.: 3941-800 Exts.: 3131 - 3134

www.registroficial.gob.ec

El Pleno de la Corte Constitucional mediante Resolución Administrativa No. 010-AD-CC-2019, resolvió la gratuidad de la publicación virtual del Registro Oficial y sus productos, así como la eliminación de su publicación en sustrato papel, como un derecho de acceso gratuito de la información a la ciudadanía ecuatoriana.

"Al servicio del país desde el 1º de julio de 1895"

El Registro Oficial no se responsabiliza por los errores ortográficos, gramaticales, de fondo y/o de forma que contengan los documentos publicados, dichos documentos remitidos por las diferentes instituciones para su publicación, son transcritos fielmente a sus originales, los mismos que se encuentran archivados y son nuestro respaldo.